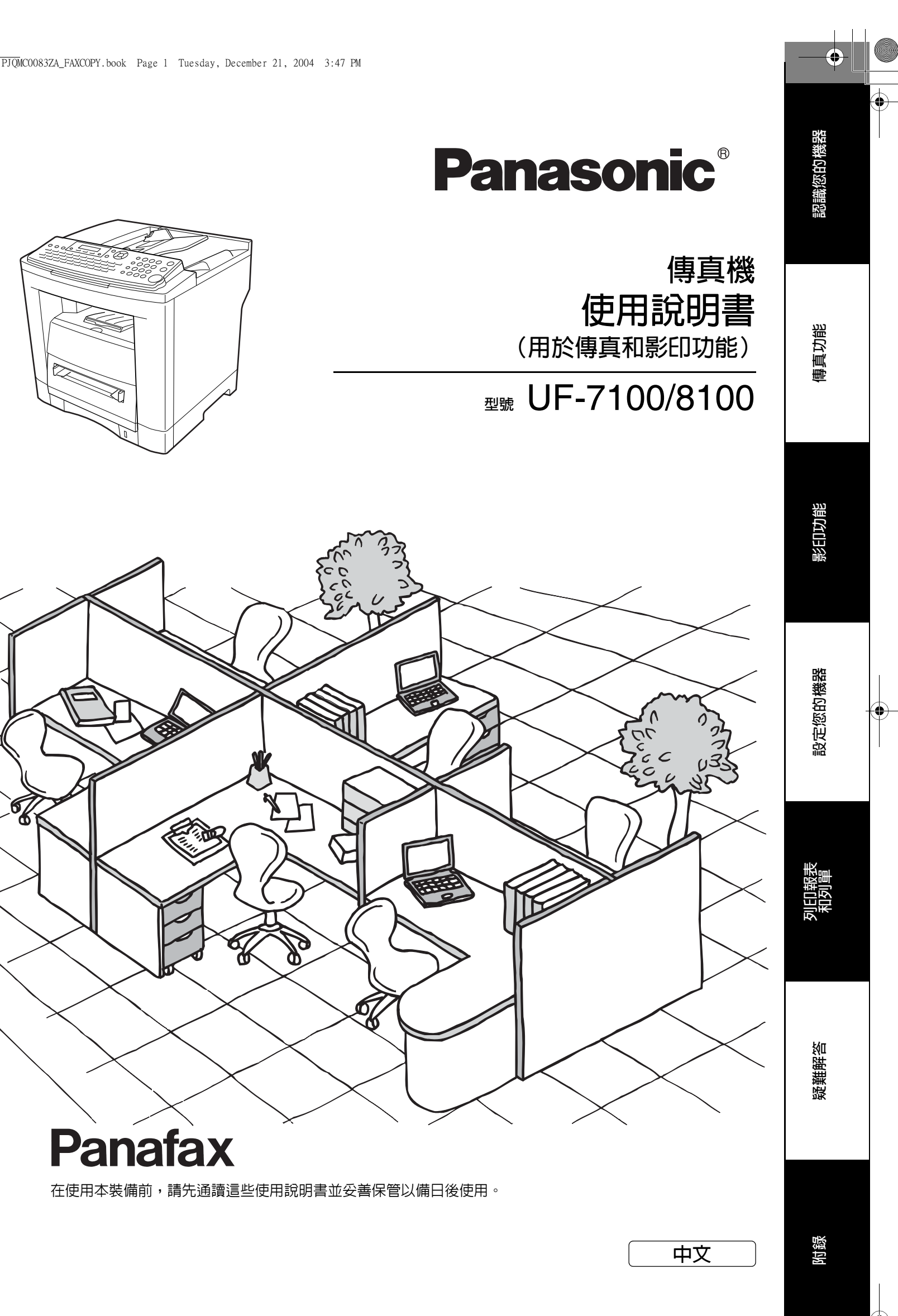

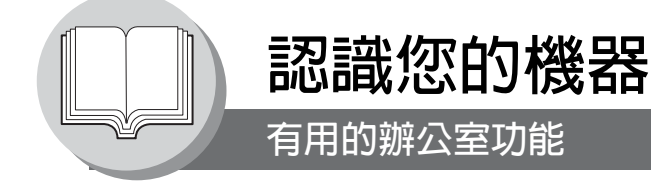

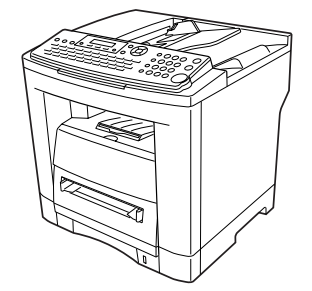

#### 傳真

- 採用 JBIG 壓縮技術實現普通紙高速 Super G3 相容傳真通信 影印
- 最大可影印 A4 尺寸的原稿
- 可影印文字/圖像/半色調原稿
- 電子郵件
- 當安裝選購的網際網路傳真/電子郵件/網路掃描器模組時, 便具備電子郵件功能

#### 掃描或檔案

- 當安裝選購的網際網路傳真/電子郵件/網路掃描器模組時, 便具備掃描功能
- 掃描解析度高達 600 dpi

#### 列印

- 印表機控制器標準,列印解析度為 300 或 600 dpi
- 當安裝選購的 PCL 控制器單元時,便具備 PCL 列印功能

#### 應用軟體

- 文件管理系統
- 文件檢視系統
- 網路掃描器
- 公用程式
- (網路狀態監視器、電話簿編輯器、裝置組態設定編輯器)
- Panafax 桌面

有關詳情,請參閱本機隨附 CD 内包括的以下使用說明書。

| <傳真和影印 >             | 當傳真和影印功能需要操作干預時,請使用隨附 CD (使用說明書)内提供的資訊。<br>例如:如何發送/接收傳真、進行影印、添加紙張、更換碳粉匣等。           |
|----------------------|-------------------------------------------------------------------------------------|
| < 網際網路傳真/電子郵件和網路掃描 > | 當進行選購的網際網路傳真/電子郵件和網路掃描功能操作時,請使用隨附<br>CD 內提供的資訊。<br>例如:如何發送/接收電子郵件/掃描文件,或者當故障訊息出現時等。 |
| < 列印和其他進階功能 >        | 當使用網路印表機、編輯電話簿撥號功能、裝置設定、網路狀態監視器和/<br>或文件管理系統時,請使用隨附 CD 内提供的資訊 (文件管理系統)。             |

## 使用說明書概要

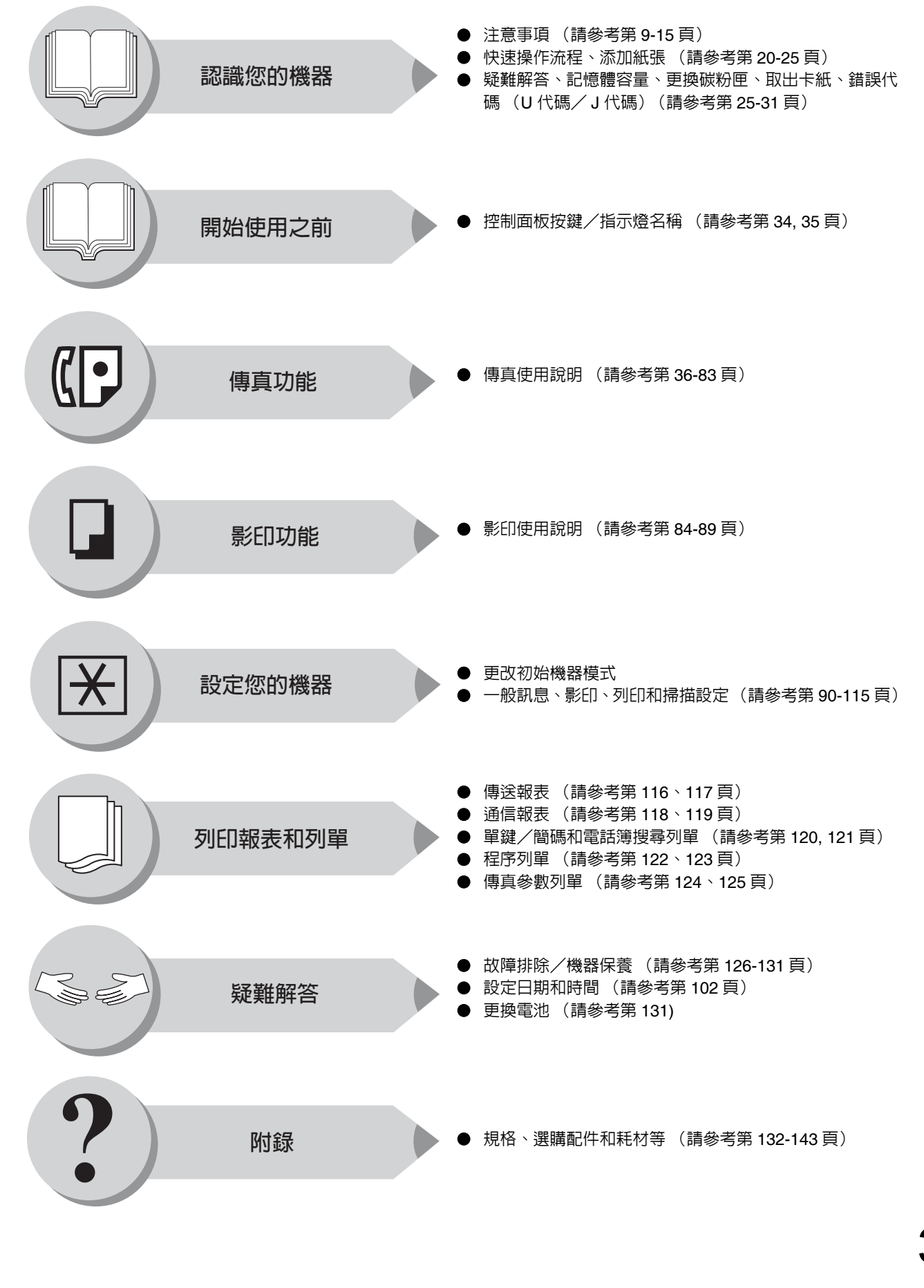

影觀欲的機器

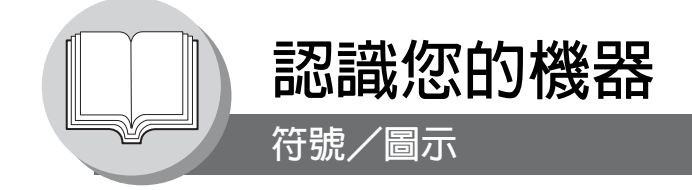

#### 本使用說明書使用以下的符號/圖示。

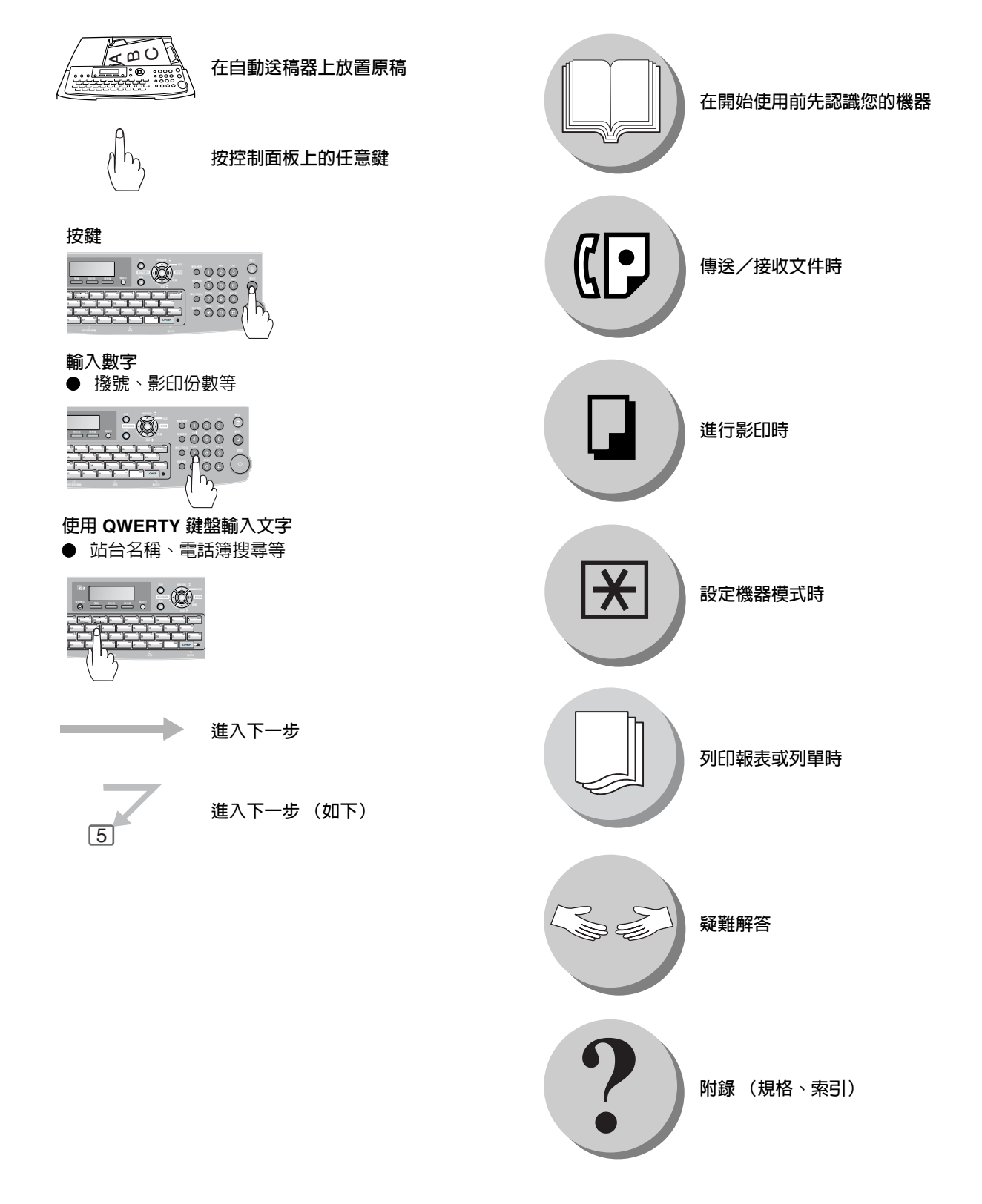

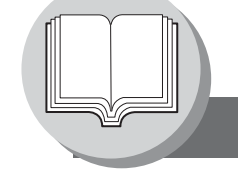

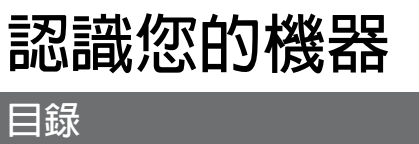

| 認識您的機器                                                           |    |
|------------------------------------------------------------------|----|
| 有用的辦公室功能                                                         | 2  |
| 使用說明書概要                                                          | 3  |
| 符號/圖示                                                            | 4  |
| 注意事項                                                             | 9  |
| ■ 安全須知                                                           | 9  |
| ■ 安裝及重新放置本機器的注意事項                                                | 9  |
| ■ 電源和接地連接的注意事項                                                   | 9  |
|                                                                  | 10 |
| ■ 探作女主事項                                                         | 10 |
| ■ 共心                                                             | 11 |
| <ul> <li>■ 杙竹女土争頃 ····································</li></ul> | 10 |
| ■ 父王溟和 ······                                                    | 12 |
|                                                                  | 12 |
| ■ 非法影印                                                           | 12 |
| ■ 通風                                                             | 13 |
|                                                                  | 13 |
| ■ 雷射的安全使用                                                        | 14 |
| ■ 小心標籤                                                           | 14 |
| 纜線連接                                                             | 16 |
| 電話簿搜尋和快速搜尋名稱                                                     | 17 |
| 操作流程                                                             | 20 |
| ■ 傳送文件                                                           | 20 |
| ■ 停止傳送                                                           | 22 |
| ■ 影印                                                             | 22 |
| ■ 使用自動送稿器                                                        | 22 |
| ■ 在投影片 (OHP)、厚紙 (較重)等材質上影印 (薄紙除外)                                | 23 |
|                                                                  | 24 |
| <ul> <li>■ 冰川紕坂 (于达古)</li> <li>■ 路難錠效</li> </ul>                 | 24 |
|                                                                  | 20 |
|                                                                  | 32 |
| ■ 使用各功能                                                          | 32 |
| 控制面板                                                             | 34 |

認識您的機器

•

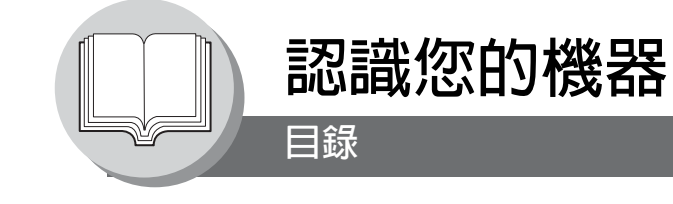

| 傳具切能                                                   |                                                  |          |
|--------------------------------------------------------|--------------------------------------------------|----------|
| 傳送文件                                                   |                                                  | 36       |
|                                                        | 概述                                               | 36       |
|                                                        | 記憶傳送                                             | 36       |
|                                                        | 要停止傳送時                                           | 37       |
|                                                        | 使用單鍵撥號                                           | 38       |
|                                                        | 重撥最近一次撥打的號碼                                      | 38       |
|                                                        | 自接傳送預約 (優先傳送預約)                                  | 40       |
|                                                        | 取月旦按傳送預約······<br>難売傳浴                           | 41       |
|                                                        | 受川                                               | 42       |
|                                                        | 名行轭问级说······                                     | 44       |
| +☆リムァ☆/ナ                                               |                                                  | 44       |
| 按収义件····                                               |                                                  | 46       |
|                                                        | 目動接收                                             | 46       |
|                                                        | 于期按収······<br>扶代記/                               | 40       |
|                                                        | 自心能愿接收····································       | 40       |
|                                                        | 些面接心                                             | 40       |
| 手哇哭饮制品。                                                |                                                  | 10       |
| 司时   お   た   前   通   一   一   一   一   一   一   一   一   一 |                                                  | 40       |
|                                                        | 慨                                                | 48<br>48 |
|                                                        | と时時区・・・・・・・・・・・・・・・・・・・・・・・・・・・・・・・・・・・・         | 40<br>48 |
| 世边庙稔                                                   |                                                  |          |
| 山火 時朝・・・・                                              | 1Απ 2.42                                         | 50       |
|                                                        | 慨辿                                               | 50       |
|                                                        | 即时机次博制                                           | 50       |
| 遥控                                                     |                                                  | 52       |
|                                                        | 概述                                               | 52       |
|                                                        |                                                  | 52       |
|                                                        | 遥控另一站台的义件                                        | 54       |
| 程序鍵                                                    |                                                  | 56       |
|                                                        | 概述                                               | 56       |
|                                                        | 群組撥號設定                                           | 56       |
|                                                        | 設定已預約的通信                                         | 58       |
|                                                        | 史改程予鍵設正                                          | 58       |
| 次位址                                                    |                                                  | 60       |
|                                                        | 使用次位址傳送傳真                                        | 60       |
|                                                        | 將次位址登錄進電話簿                                       | 60       |
| 傳真封面頁                                                  |                                                  | 62       |
|                                                        | 使用傳真封面頁                                          | 62       |
| 記憶接收                                                   |                                                  | 64       |
|                                                        | 設定記憶接收功能的密碼                                      | 64       |
|                                                        | 設定記憶接收                                           | 64       |
|                                                        | 列印文件                                             | 64       |
| 個人識別號碼                                                 | (PIN) 代碼存取                                       | 66       |
|                                                        | ·····                                            | 66<br>66 |
|                                                        | 選擇存取方法 (字首或字足)                                   | 66       |
|                                                        | 用 PIN 代碼撥號 · · · · · · · · · · · · · · · · · · · | 66       |

6

-

| 傳真功能                                                                     |          |
|--------------------------------------------------------------------------|----------|
| 部門代碼                                                                     | 68       |
| ■ 概述                                                                     | 68       |
| <ul> <li>■ 設定部門代碼</li> <li>■ 再次式刪除部門代碼</li> </ul>                        | 68<br>70 |
| ■ 使用部門代碼傳送文件                                                             | 70       |
| ■ 列印部門代碼報表                                                               | 72       |
| 編輯檔案模式                                                                   | 74       |
| ■ 概述                                                                     | 74       |
| <ul> <li>■ 變更檔案的開始時間和站台</li> </ul>                                       | 74<br>76 |
| <ul> <li>■ 刪除檔案</li> </ul>                                               | 76       |
| ■ 列印出檔案                                                                  | 78       |
| <ul> <li>■ 新増又件主檔案</li> <li>■ 重傳失敗的涌信</li> </ul>                         | 78<br>80 |
| <b>存</b> 取代碼                                                             | 82       |
| ■ 概述                                                                     | 82       |
| ■ 設定存取代碼                                                                 | 82       |
| ■ 使用存取代碼進行傳真操作 · · · · · · · · · · · · · · · · · · ·                     | 82       |
| 影印功能                                                                     |          |
| 基本影印                                                                     | 84       |
| ■ 原稿相同尺寸影印(1:1)                                                          | 84       |
|                                                                          | 84       |
| <ul> <li>■ 目訂 倍率 3 預設 額 放 比率 進 行 影 1</li> <li>■ 使 田 白 動 没 稿 器</li> </ul> | 84<br>85 |
| 特有功能                                                                     | 86       |
| ■ 1→2影印                                                                  | 86       |
| ■ 2→2影印、2→1影印                                                            | 86       |
| 其他功能                                                                     | 88       |
| ■ 改變紙張尺寸(手送台)                                                            | 88       |
| ▲ 省電(省電模式,睡眠/關機模式)                                                       | 88       |
| 設定您的機器                                                                   |          |
| 調整音量和撥號方式 (音頻或脈衝)                                                        | 90       |
| ■ 設定撥號方式 (音頻或脈衝)                                                         | 90       |
| <ul> <li>■ 設定聽筒音量</li> <li>■ 認定電铃</li> </ul>                             | 90       |
| ■ 改足辰卯月里 ····································                            | 90       |
| 設化田里加透抗谷 ······                                                          | 92       |
| ■ 設定電話簿撥號                                                                | 92<br>92 |
| ■ 輸入單鍵撥號                                                                 | 94       |
| <ul> <li>■ 輸入間偽撥號號碼</li> <li>■ 列印出檢索撥號表</li> </ul>                       | 94<br>96 |
| ■ 更改電話簿                                                                  | 98       |
| ■ 刪除電話簿                                                                  | 98       |
| ■ 史改或刪除單鍵/簡碼撥號號碼的設定                                                      | -100     |
|                                                                          | 1        |

認識您的機器

•

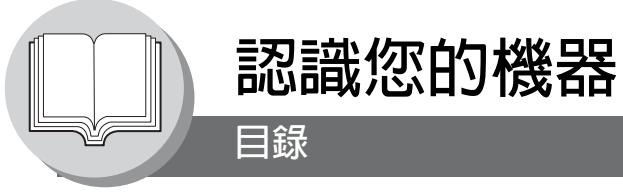

| 設定您的機器                                       |     |
|----------------------------------------------|-----|
|                                              | 102 |
| ■ 概述                                         | 102 |
| ■ 設定使用者參數                                    | 102 |
| 傳真參數                                         | 104 |
| ■ 概述                                         | 104 |
| ■ 設定傳真參數                                     | 104 |
| 影印機參數                                        | 112 |
| ■ 設定影印機參數                                    | 112 |
| ■ 影UI機設定                                     | 112 |
|                                              | 113 |
|                                              | 114 |
|                                              | 114 |
| 列印報表和列單                                      |     |
| 傳送報表                                         | 116 |
| 通信報表 (COMM. JOURNAL)                         | 118 |
| 單鍵/簡碼和雷話簿搜尋列表                                | 120 |
|                                              | 100 |
|                                              | 122 |
| 傳具參數列甲 · · · · · · · · · · · · · · · · · · · | 124 |
| 疑難解答                                         |     |
| 故障排除/保養                                      | 126 |
|                                              | 100 |
|                                              | 120 |
| 傳真催認曰                                        | 131 |
| ■ 傳真確認印                                      | 131 |
|                                              | 131 |
| 附録                                           |     |
| 規格                                           | 132 |
| 詞彙                                           | 136 |
| ITU-T Image No. 1                            | 141 |
| あ2                                           | 140 |
|                                              | 142 |

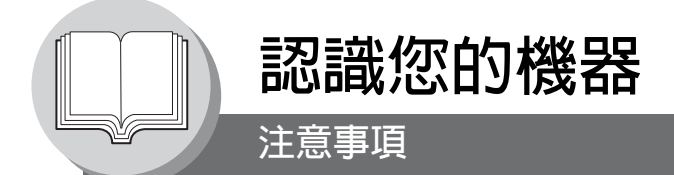

## 安全須知

為防止造成嚴重的人員傷亡,請在使用 UF-7100/8100 之前仔細閱讀本章節,以確保正確、安全地操作本機器。

 $\bigcirc$ 

認識您的機器

9

■ 本章節介紹本使用說明書中所用的圖示符號。

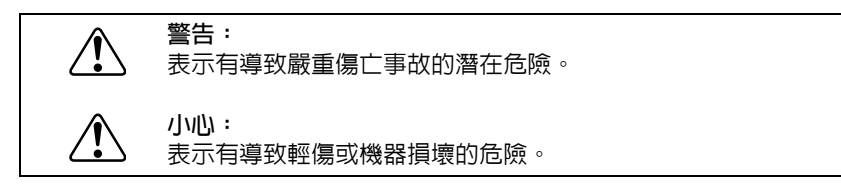

■ 本章節還介紹了本使用說明書中所用的圖示符號。

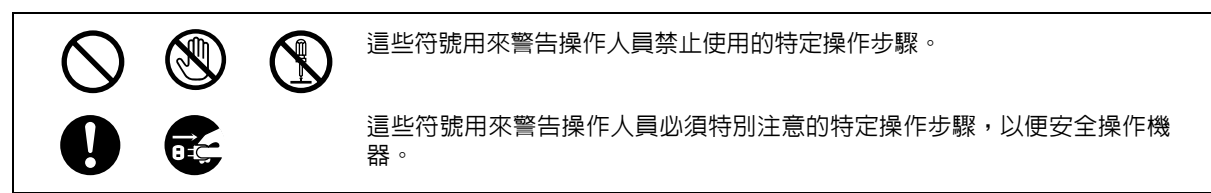

## 安裝及重新放置本機器的注意事項

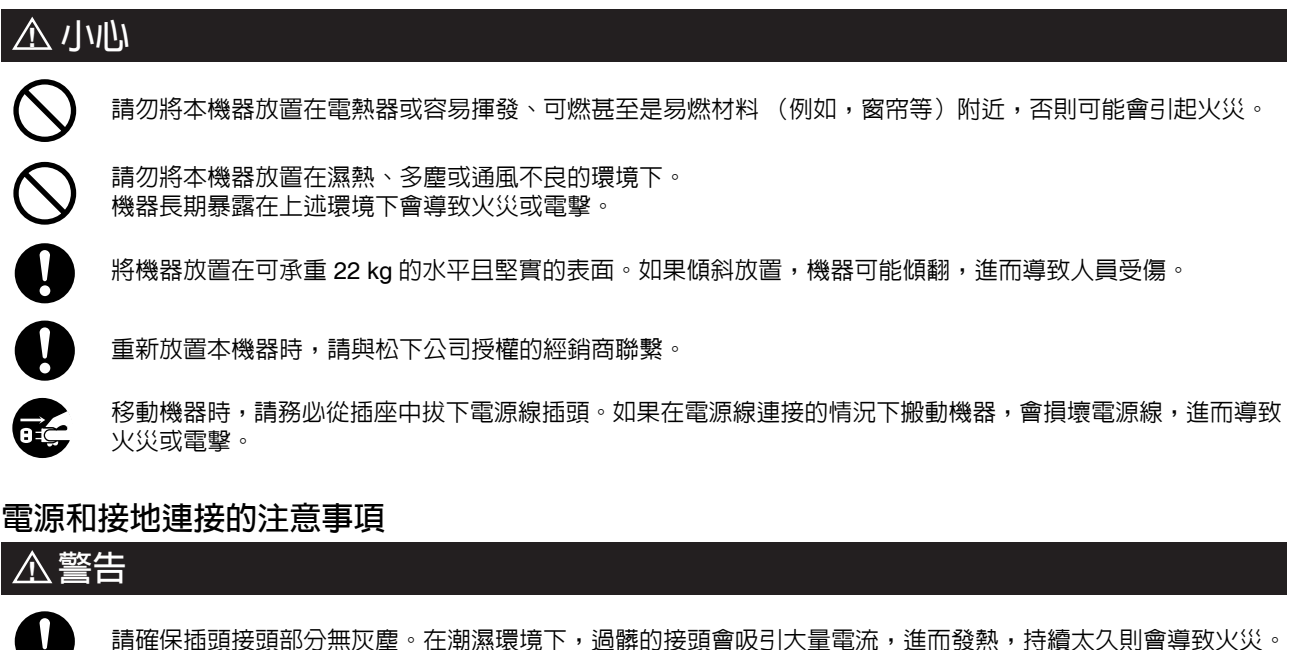

請務必使用本機器附帶的電源線。如需要延長線時,請務必使用額定參數正確的電源線。 ● 200 V/13 A,或 120 V/15 A

如果使用未指定的電流額定值的電源線,則機器或插頭可能會冒煙,或者發燙而無法接觸。

| S |  |
|---|--|

請勿企試圖改裝、拖拉、彎折、摩擦電源線,否則會使其受損。請勿在電源線上放置重物。損壞的電源線會導致 火災或電擊。

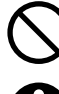

切勿用濕手觸摸電源線。謹防電擊。

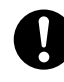

如果電源線損壞或絶緣導線暴露,請與松下公司授權的經銷商聯繫進行更換。使用損壞的電源線會導致火災或電 擊。

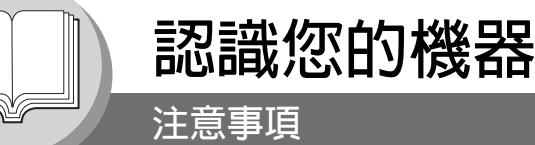

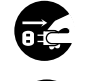

如果機器冒煙、過熱、發出異響、異味或有水濺在機器上時,請立即停止操作。否則上述條件會導致火災。請立 即關閉機器電源並拔下插頭,與松下公司授權的經銷商聯繫。

請勿在機器開機時拔除或重新連接機器。拔開帶電的接頭會使插頭變形並導致火災。

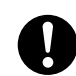

拔除機器電源線時,請抓住插頭,而非電源線。用力拉扯電源線會使其受損並導致火災或電擊。

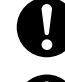

如長時間不使用機器時,請關機並拔下電源插頭。如果機器長期沒有使用,又一直接上電源,絶緣性能會降低,從而導致電擊、電流洩漏或火災事故。

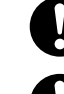

在對機器内部進行清潔、維護或排除故障之前,請務必關機並拔下電源插頭。進入正在操作的機器内部會導致電 擊可能。

要操作機器内部的界面電纜、進行維護或排除故障之前,請務必關機並拔下電源插頭。進入正在操作的機器内部 會導致電擊可能。

每月一次,請拔下機器電源插頭並依下文所述檢查電源線。如果發現任何異常現象,請與松下公司授權的經銷商 聯繫。

- 電源線被牢固插入插座。
- 插頭未出現過熱、積滿灰塵或彎曲的現象。
- 插頭和插座清潔無塵。
- 電源線未破裂或磨損。

其他

- 機器配備内置電路,用來保護機器免受閃電導致的突波電流的影響。但是,如果所在地區遭受閃電,請立即關機。將機器電源線拔除,並只在閃電停止時才重新連接。
- 如果發現訊息顯示裝置上出現晃動、變形的圖像或是噪音時,機器可能會造成無線電干擾。應立即關機,如果干擾消失, 則機器是造成無線電干擾的原因。

請執行以下步驟直到干擾得到修正。

- 機器與電視機和 (或) 收音機之間相互移開。
- 重新放置機器和電視機和 (或) 收音機或改變其方向。
- 拔下機器、電視機和 (或) 收音機的電源插頭, 然後將它們重新插入不同電路的插座上。
- 改變電視機和(或) 收音機天線和電纜的方向, 直到干擾停止。對於室外天線, 請與當地電工人員聯繫以獲得協助。
- 使用同軸電纜天線。

#### 操作安全事項

### ▲ 警告

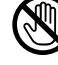

請勿觸摸表面粘貼有這類警示標籤的部位,因為該部位溫度極高,會導致嚴重灼傷。

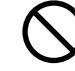

請勿將花瓶或咖啡杯等液體容器放置在機器上。濺出的水會導致火災或電擊。

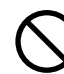

請勿將訂書針或迴紋針等金屬部件放置在機器上。如果金屬以及易燃部件落入機器内,則會使内部元件短路,並 導致火災或電擊。

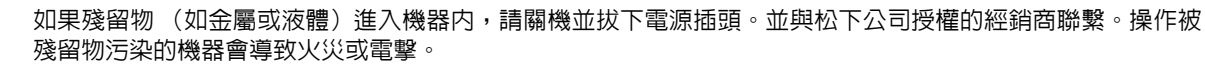

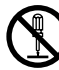

如果 "使用說明書"中未特別指明,切勿打開或拆下用螺絲固定好的機蓋。否則,高壓元件會導致電擊。

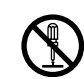

10

請勿試圖改變機器配置或改裝任何部件。非法改裝會導致冒煙或火災。

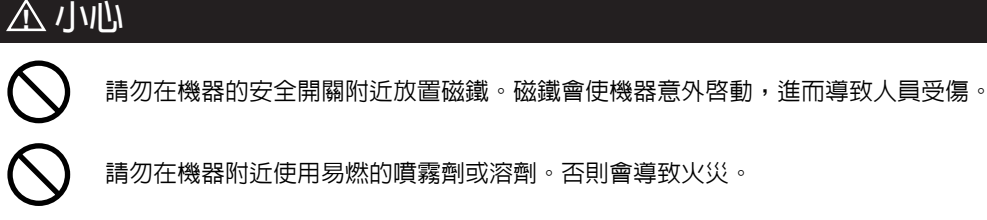

請勿在機器附近使用易燃的噴霧劑或溶劑。否則會導致火災。

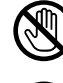

切勿觸摸熱滾輪表面或附近的標示區域,否則會灼傷。如果紙張捲住熱滾輪,請勿試圖自行將其取出,以兒受傷 或灼傷。請立即關閉機器,並與松下公司授權的經銷商聯繫。

 $\bigcirc$ 

認識您的機器

11

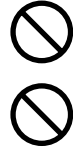

請勿使用導電紙,例如摺疊紙、複寫紙和塗層紙。如果發生夾紙情形,可能會導致短路和火災。

長時間不使用機器時,請保持房間通風良好,以使空氣中的臭氧濃度降至最低。

請勿在機器上放置重物。放置不穩的機器會傾覆,或是讓重物落下,進而造成損壞和(或)人員受傷。

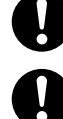

請慢慢拉出紙匣以免受傷。

在取出夾紙時,請確保機器中不會遺留任何紙張碎片。遺留在機器内的碎紙片會導致火災。如果紙張捲住熱滾 輪,或者難以取出夾紙甚至無法看見夾紙時,請勿試圖自行將其取出。否則會導致受傷或灼傷。請立即關閉機 器,並與松下公司授權的經銷商聯繫。

## 其他

■ 在清除夾紙或其他故障時,請執行使用說明書中所提供的適當步驟。

# 耗材安全事項

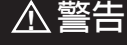

切勿將碳粉匣扔入燃燒的火中。碳粉匣中剩餘的碳粉會導致爆炸並讓您燒傷。

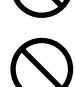

切勿將碳粉、碳粉回收盒或碳粉匣扔入燃燒的火中。否則會導致爆炸並造成人員燒傷。

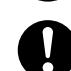

請將微型電池/確認印遠離兒童放置。如果將微型電池/確認印意外吞下,請立即就醫。

## 小小

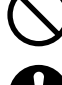

切勿加熱感光滾筒或刮傷其表面。受熱或刮傷的感光滾筒會對人員健康造成危害。

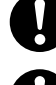

請務必使用指定類型的電池。

請務必按正確的極性安裝電池。電池安裝不當可能會爆裂或漏液,從而導致電池液溢出或受傷。

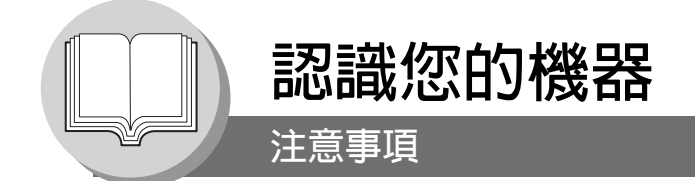

#### 安全須知

■ 最大功耗為 1000 W。 需配備正確接線(接地)專用的 240 V/15 A (或者 120 V/15 A)交流電插座。請勿使用延長導線。 本機器上的電源線必須用來斷開主電源。 請確保機器安裝在牆上插座附近,並容易操作。

小心備註:拆下蓋板之前,先從牆上插座拔下電源線。

#### 耗材

- 碳粉匣和紙張應存放在陰涼乾燥處。
  - 松下公司建議使用 60 -105 g/m<sup>2</sup> 高品質紙張 (手送台: 60 165 g/m<sup>2</sup>),使用品質較差的紙張會使紙張過度捲曲, 因此需要經常清空出紙托盤以避免夾紙。
  - 為了獲得最佳性能,最好在本機器上僅使用松下公司原廠的耗材。
  - 某些透明膠片不適合使用,否則可能會損壞機器。
     關於非標準紙張的類型,請洽詢松下公司授權的經銷商。
     (松下公司已經對 "3M CG3300"透明膠片進行了測試,證明適用於本機器。)
- 使用松下公司原廠以外的耗材會損壞印表機。請務心僅使用 UF-7100/8100 專用的原廠碳粉匣 (UG-5535)。 UG-5535 的平均列印紙張量約為 5000 張 (碳粉覆蓋率為 5%)。
- 說明: 平均列印紙張量是以可列印區域的碳粉覆蓋率為 5% 目重複列印 10 張紙為計算基礎(Letter/A4 尺寸、單面列印、 預設濃度)。碳粉匣可列印的紙張數量會根據覆蓋率、溫度、濕度、介質等改變。因此,平均列印紙張量無法保證。 較之 5% 覆蓋率的列印,可列印區域覆蓋率為 10% 的連續列印將會使碳粉匣可列印紙張數量減少一半。碳粉匣的最 大列印紙張數量不超過 6000 張紙。

#### 安裝

■ 不應將機器安裝在下述條件的地方:

● 溫度和濕度極高或極低的地方。
 環境條件:
 溫度: 10 - 30 ℃
 相對濕度: 30 - 80 %

- 溫度和濕度急遽變化可導致凝結的地方。
- 直接暴露在陽光下。
- 灰塵濃度很高的場所。
- 化學煙霧集中的場所。
- 機器放置表面 (地板等)不平穩或者不平整。
- 直接位於空調氣流流動處。
- 通風不佳的場所。
- 震動劇烈的場所。

#### 非法影印

#### 影印某些文件是非法的。

在您所在的國家,影印某些文件可能是非法的。此類違法活動一經發現會被處以罰款和/或監禁。在您所在的國家以下項目的影印可能是非法的。

- 貨幣
- 銀行票據和支票
- 銀行和政府債券和証券
- 護照和身分證
- 未經所有者同意的版權材料或商標
- 郵票和其它可流通票據

以上項目對於其完整性或正確性既不包括也不承擔責任。 如果有任何疑問,請聯繫您的律師。

#### 通知:

12

在受監督的區域安裝本機器可防止進行非法影印。

## 通風

■ 本機器應該安裝在通風良好的房間内以便將室内的臭氧濃度降到最低。

#### 處理

- 請勿在影印/列印期間關閉電源開關或打開前蓋板。
- 省電模式注意事項
  - 在使用列印功能(USB 本機和網路連接)時,最好使用省電模式保持最初出廠預設值(睡眠模式)。(請參見第 88 頁)
- 管理者密碼
  - 可以檢查最初機器模式或改變功能模式,但是,這些操作模式需要管理者密碼。
     用於管理者: 在設置本機器時,請洽詢松下公司授權的經銷商確定管理者密碼,然後記錄下來並妥善保管以備日後參考。
- 部門代碼

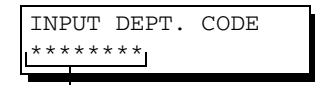

當設定好部門計數器功能後,會在 LCD 顯示幕上顯示部門代碼輸入畫面。需要已登錄的部門代碼(1至8位數字)存取設定來使用安全性功能,否則將無法使用設定存取限制的傳真/掃描功能。請向管理者洽詢有關所需功能的部門代碼。

1 至 8 位數字

- 步驟:
- (1) 輸入已登錄的部門代碼(1至8位數)。
- (2)按"設定"或"開始"鍵。
- 影印份數

影印數量最多可達 999 份 (用鍵盤輸入 3 位數字)。在影印模式期間,如果輸入 4-8 位數字,會將其視為電話號碼並 在 LCD 上顯示,接著機器將切換為傳真模式。

■ 自動重設計時器 自動重設時間的初始設定値為1分鐘,因此在1分鐘後所選的操作模式會恢復為預設操作模式(傳真)。如果想要更 改自動重設時間,請設定傳真參數編號121。(請參考第109頁)。

13

۲

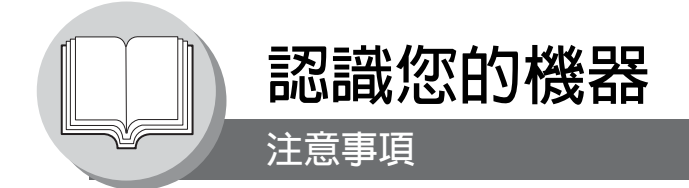

## ■ 雷射的安全使用

#### 雷射的安全使用

本機器使用雷射。只有合格的維修人員才可對本產品進行維修,否則,雷射可能會對眼睛造成傷害。

**小心**: 如果控制、調整或使用步驟超出本說明書所述内容,可能會導致有害射線的洩漏。

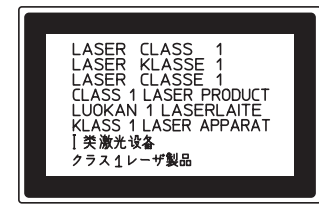

## ■ 小心標籤

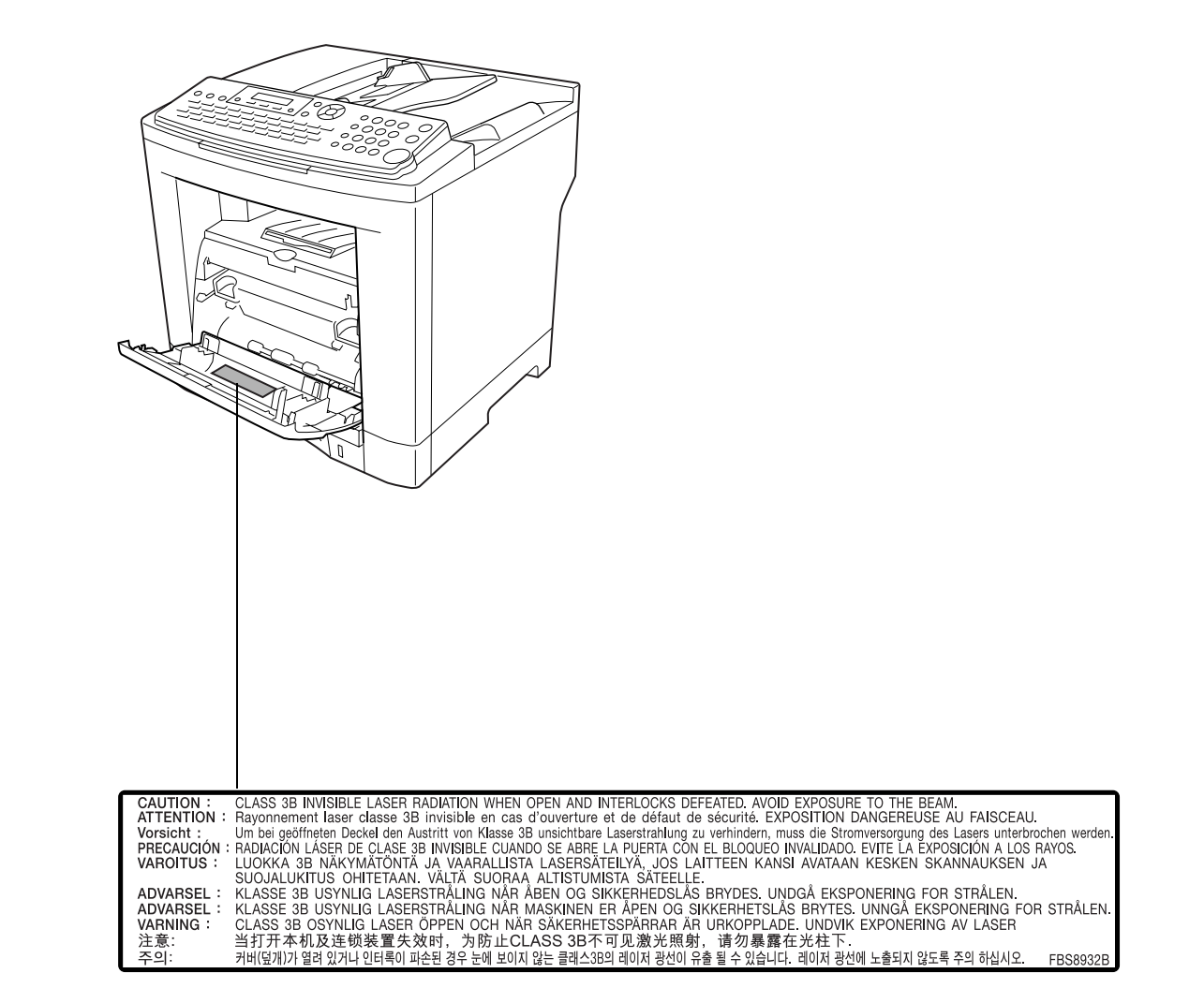

小小小 表示有導致輕傷或機器損壞的危險。

- 為減少觸電或火災的危險,請只使用 NO. 26 AWG 或更大的電話線。
- 在取下蓋板之前請斷開本機器的所有電源。重新啓動本機器前請裝上蓋板。

# ▲ 重要的安全說明

使用電話裝置時,為減少火災、觸電以及人員受傷的危險,應務必遵守以下基本安全注意事項:

- 勿在水源附近使用本產品,例如,浴盆、水瓶、廚房水槽或洗衣盆、潮濕的地下室或游泳池附近。
- •請避免在發生電磁風暴時使用電話 (無線型式除外)。這可能會因閃電而遭受電擊危險。
- •請勿在發生瓦斯洩漏地區附近使用電話。
- •請妥善保管本使用說明書。

## 能源之星

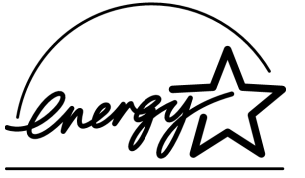

松下公司作為 ENERGY STAR<sup>®</sup> 成員之一,決定讓本產品符合 ENERGY STAR<sup>®</sup>在能源效率上的指導原則。

這項自發性的計畫指定出特定的能源消耗使用標準。本產品在特定的非使用 期間後會自動"關機"。使用符合 ENERGY STAR® 規範的產品可降低能源 消耗並充分有益環境。

預設功能可依您辦公室實際需求而調整,請洽詢松下公司經銷商有關細節。

15

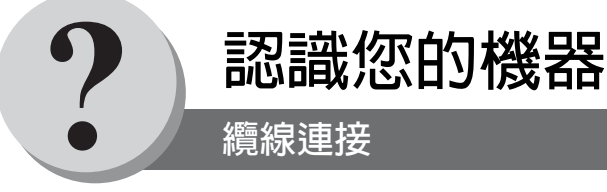

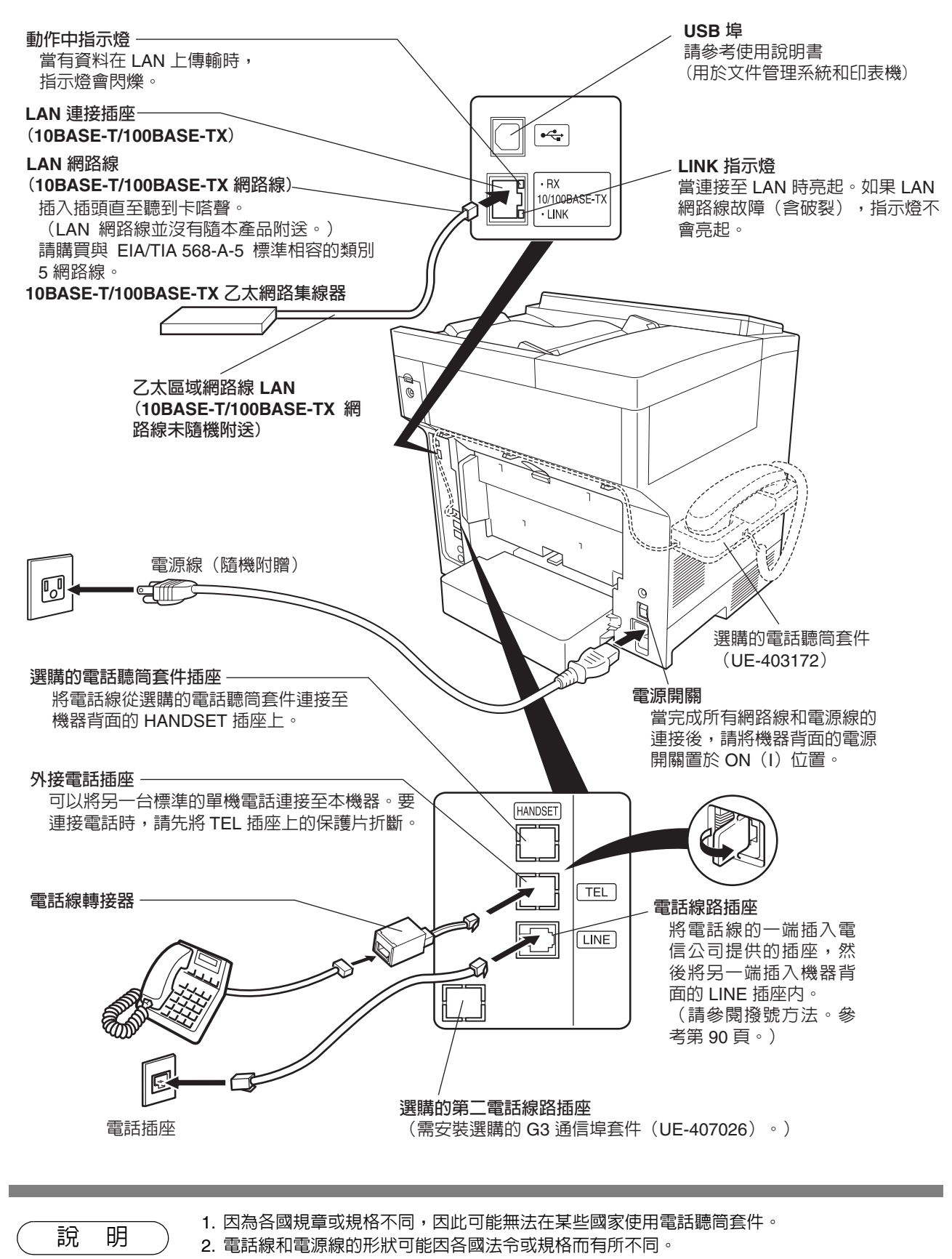

3. 僅可在某些國家使用電話線轉接器。

## 電話簿搜尋和快速搜尋名稱

"電話簿搜尋"功能會依據名稱在下列資料庫中搜尋電子郵件地址。

- 區域網路上的 LDAP 電話簿伺服器 (僅適用於某些國家)
- 本機器上的自動撥號器 (電話簿或單鍵/簡碼。)

如果設定本機器可存取 LDAP 伺服器 (請參考使用說明書 (用於網際網路傳真/電子郵件和網路掃描功能)中使用者參數 (網際網路參數)一節), "電話簿搜尋"會先在 LDAP 資料庫搜索,然後再到自動撥號器中進行搜索。如果沒有設定本幾 器存取 LDAP 伺服器,則只在自動撥號器中搜尋。

"電話簿搜尋"允許從 QWERTY 鍵盤輸入多個字母直到縮小搜索範圍以便快速地從較大的資料庫 (例如 LDAP 伺服器或 帶有 1000 個站台的自動撥號器選購配件)中找到相對應的名稱。

"快速搜尋名稱"功能只用在本機器的自動撥號器上。只需重複按下所要搜索名稱的第一個字母,以該字母為開頭的名稱便 會在 LCD 螢幕上一個接一個出現。較之用單鍵/簡碼自動撥號器來搜尋所要的站台,使用這項功能會更加便捷。

該功能還能用於搜尋已設定的通信,例如透過名稱搜尋群組撥號、定時傳送等功能。

۲

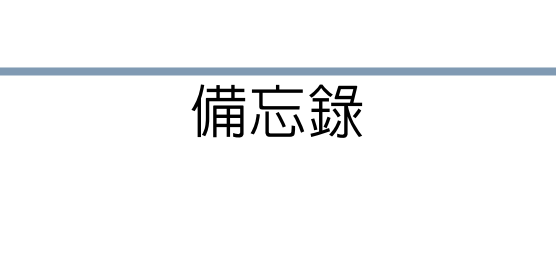

•

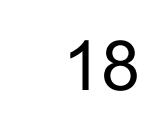

•

備忘錄

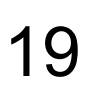

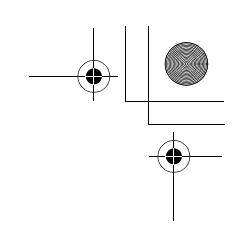

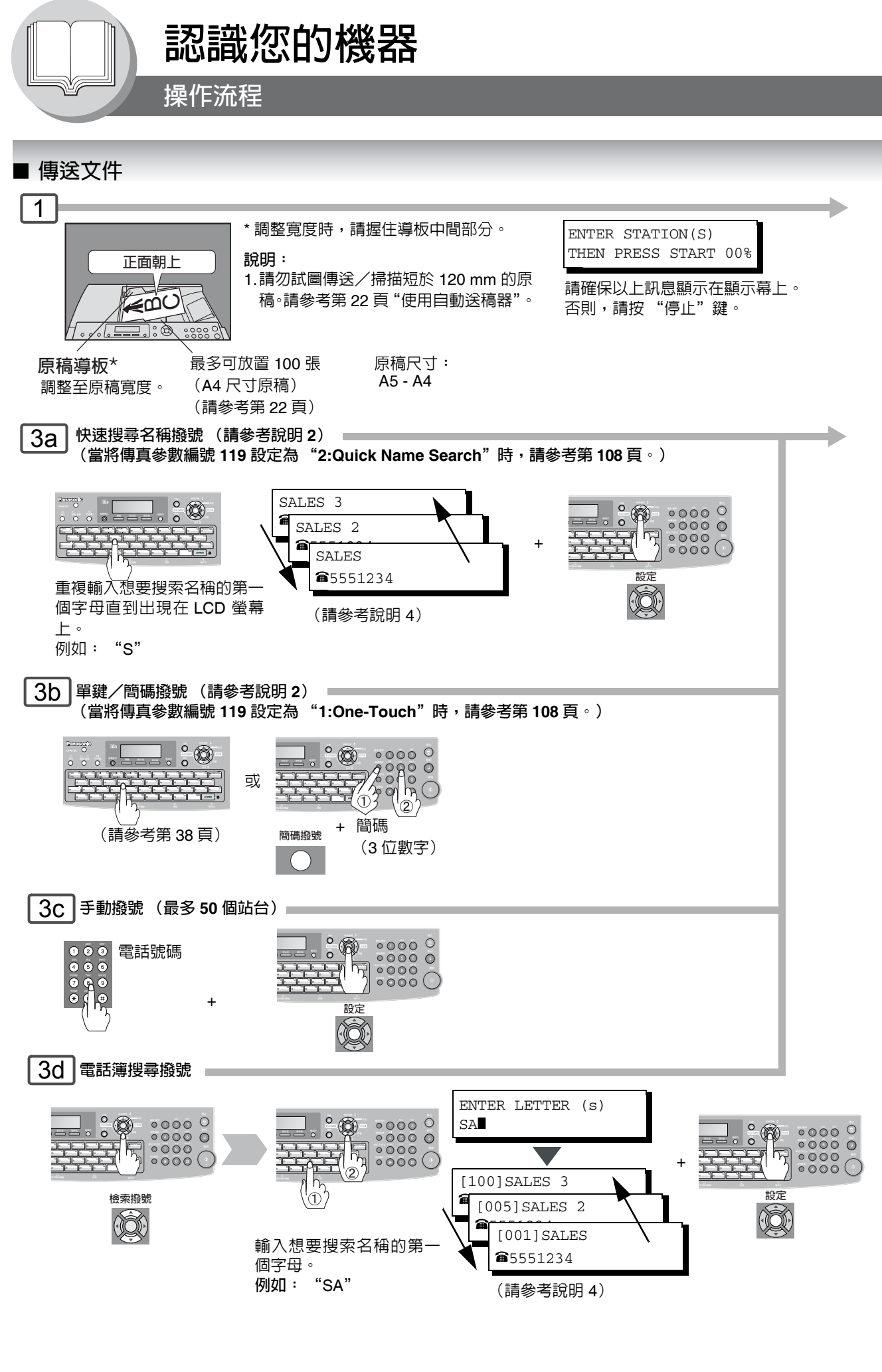

4

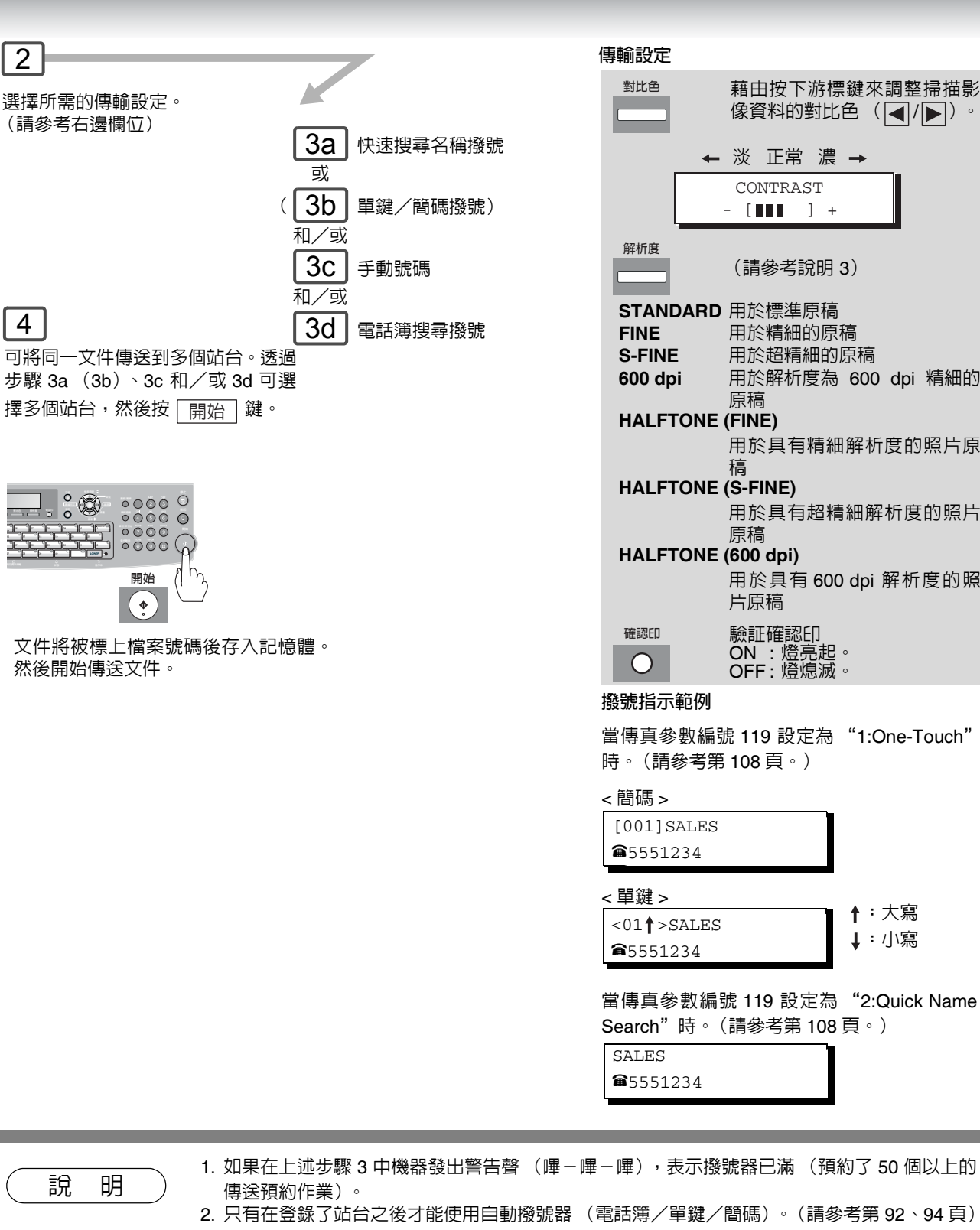

[ ] + (請參考說明3) STANDARD 用於標準原稿 用於精細的原稿 用於超精細的原稿 用於解析度為 600 dpi 精細的 原稿 用於具有精細解析度的照片原 稿 用於具有超精細解析度的照片 原稿 用於具有 600 dpi 解析度的照 片原稿 驗証確認印 ON:燈亮起 OFF:燈熄滅

認識您的機器

當傳真參數編號 119 設定為 "1:One-Touch" 時。(請參考第108頁。)

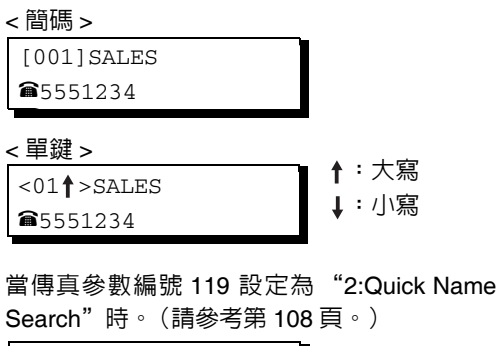

- 1. 如果在上述步驟 3 中機器發出警告聲 (嗶–嗶–嗶),表示撥號器已滿 (預約了 50 個以上的
- 2. 只有在登錄了站台之後才能使用自動撥號器 (電話簿/單鍵/簡碼)。(請參考第 92、94 頁) 3. 當以 S-Fine 或 600 dpi 的解析度傳送文件時,可能會由於遠端站台的接收能力不足而造成列印 品質不良。如果發生這種情況,請以直接傳送或使用 "Fine"解析度重新傳送。
- 4. 可透過捲動游標鍵 (▼/▲) 搜尋另一個以同樣字母開頭的名稱。

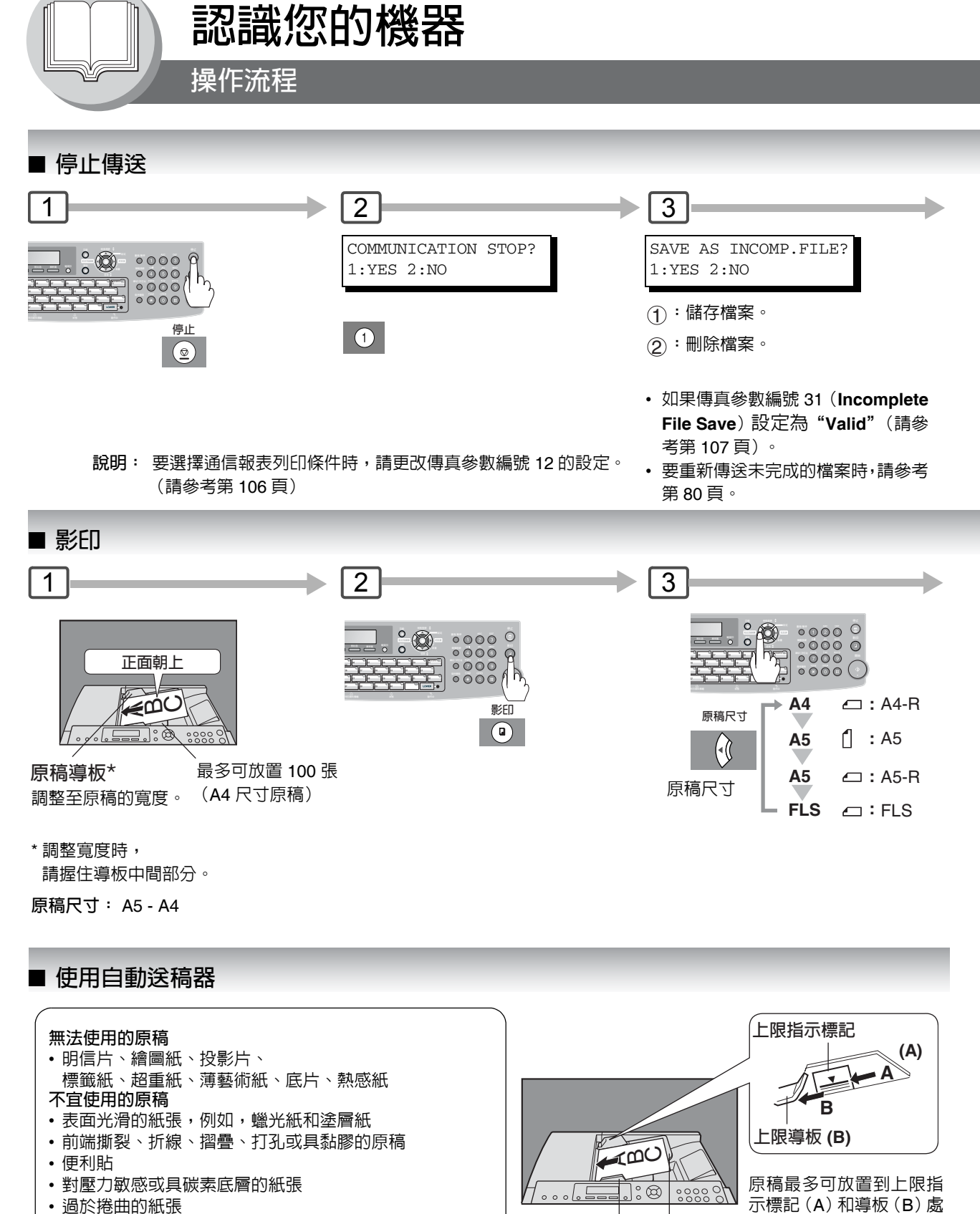

- 過於捲曲的紙張
- 裝訂的原稿
- 剛由雷射印表機列印出的影印件
- •帶有修正液的原稿 (校正用修正液)

說明:

請勿試圖傳送/掃描短於 120 mm 的原稿。

自動送稿器紙盤

原稿導板

調整到原稿的寬度。

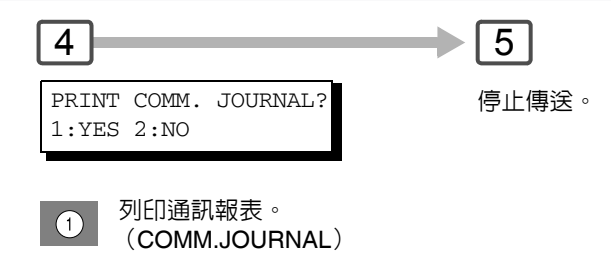

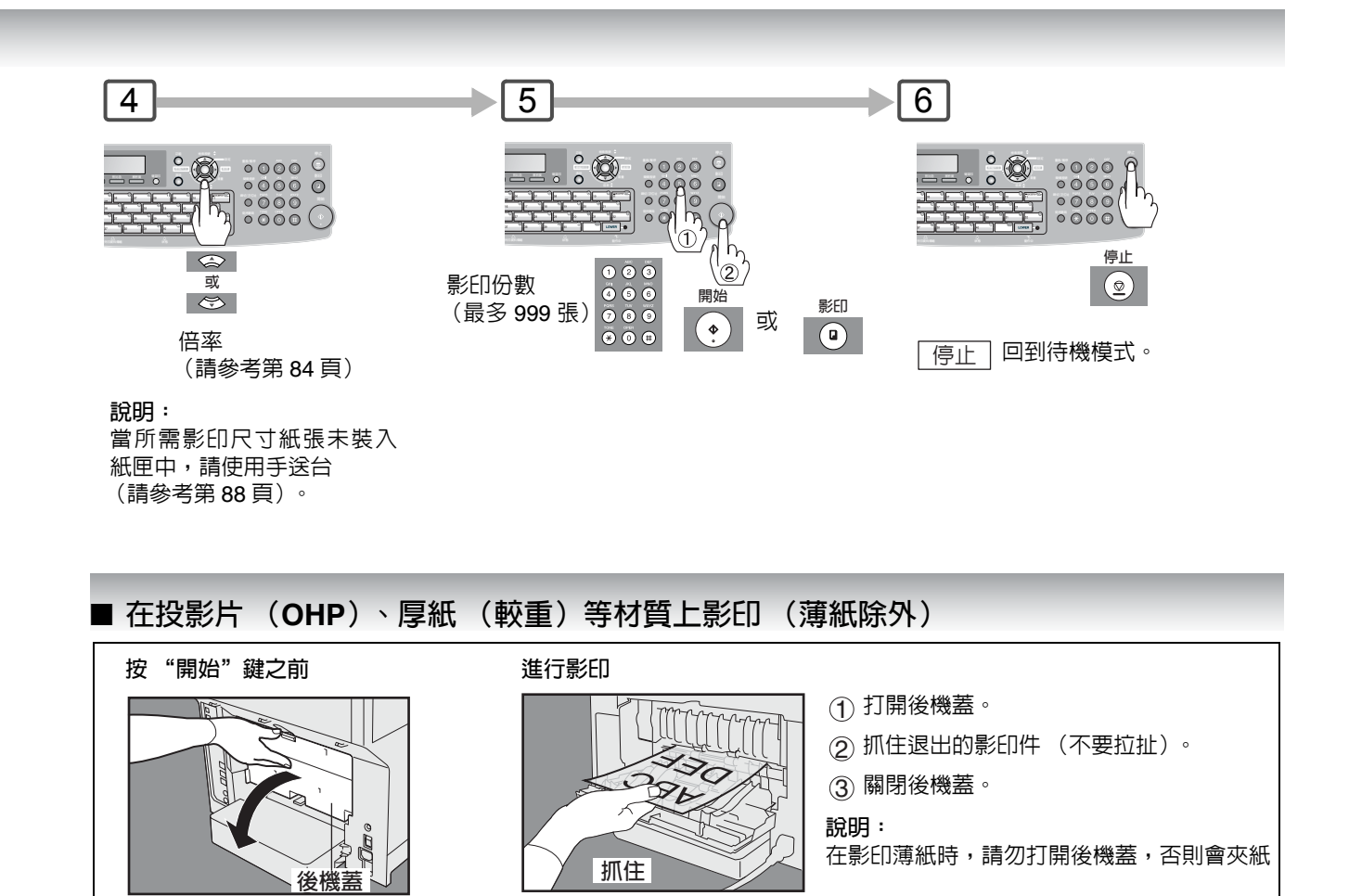

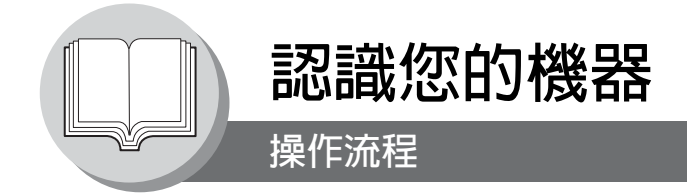

■ 添加紙張 (紙匣:紙匣1和紙匣2)

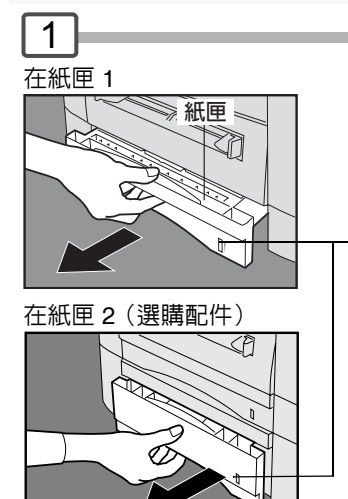

當紙張高度降低時,紙張高度指示標誌 (橙色) 下移,警告紙張即將用完。

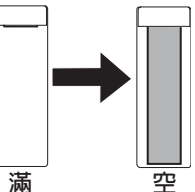

說明:當顯示幕上出現 "ADD PAPER"訊息時,表 示紙匣 1 或紙匣 2 中的紙張用完或者紙匣沒 有關緊 (請參考第 31 頁)。 請補充紙匣中的紙張或確保紙匣已確實關緊。

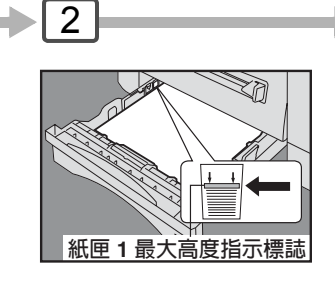

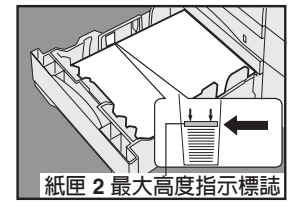

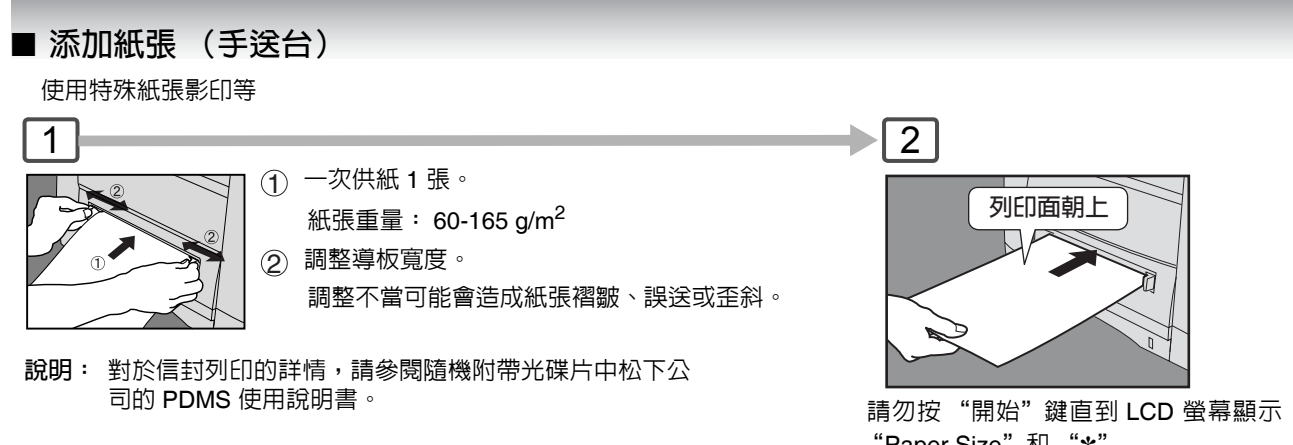

"Paper Size"和 "\*" 請按 "\*" 鍵選擇其他尺寸。(請參考第 88 頁)

**24** ⊕ ⊕

| 紙匣 1  |                                 |
|-------|---------------------------------|
| 裝入紙張: | 列印面朝下                           |
| 紙張重量: | 60-105 g/m <sup>2</sup>         |
|       | (雙面影印: 75-90 g/m <sup>2</sup> ) |
| 紙張容量: | 250 張 (75 g/m <sup>2</sup> )    |

| 紙匣 2  |                                 |
|-------|---------------------------------|
| 裝入紙張: | 列印面朝下                           |
| 紙張重量: | 60-105 g/m <sup>2</sup>         |
|       | (雙面影印: 75-90 g/m <sup>2</sup> ) |
| 紙張容量: | 550 張 (75 ɡ/m <sup>2</sup> )    |

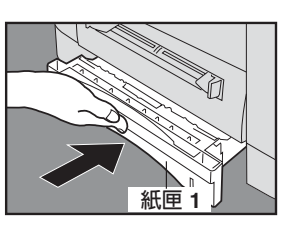

紙匣 2

## 請關緊紙匣。

#### 說明:

 為了防止夾紙或其他故障,當在紙匣 中添加紙張時應一併調整紙張導板 (長度和寬度)。 認識您的機器

- 2. 改變紙張尺寸時,請參考第 114 頁。
   3. 請確定正確放入紙張,目紙張高度不 加速期度,如果本面的是一方面的
- 超過紙匣 1 / 紙匣 2 的最大高度指示標誌。

## ■ 疑難解答

#### 說明:

- 如果在開始影印/列印並從紙匣 1 或紙匣 2 供紙 的同時將紙張送入手送台,LCD 顯示幕上會顯示 "REMOVE MISFED PAPER JO0"訊息。發生上 述情形時,請從手送台中取出紙張,重置夾紙指示 標誌,然後再恢復影印/列印。
   請勿在手送台中殘留紙張,否則可能會顯示夾紙指
- 2) 請勿在手送台中殘留紙張,否則可能會顯示夾紙指 示。

| 添加紙張             |               |  |
|------------------|---------------|--|
| 更換碳粉匣            | (請參考第 26 頁)   |  |
| 取出卡紙             | (請參考第 28 頁)   |  |
| U##(使用者錯誤代碼)     | ) (請參考第 30 頁) |  |
| J## (夾紙錯誤代碼)     | (請參考第 30 頁)   |  |
| E## (機器錯誤代碼)     |               |  |
| (請與松下公司授權的經銷商聯繫) |               |  |
| 最大影印量限定          | (請參考第 31 頁)   |  |

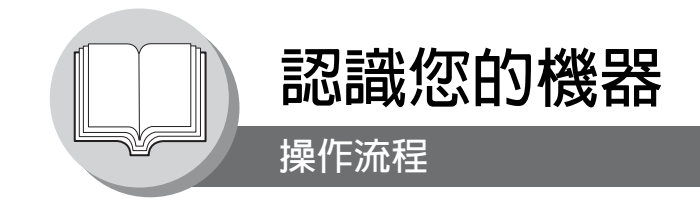

## ■ 疑難解答

## ■ 更換碳粉匣

| ~<br>碳粉不足訊息將按照以下順序<br>(使用訂購表訂購碳粉匣 (請<br>匣) | 顯示:<br> 參考下文說明)。在碳粉用完之前更換碳             |                                                             |
|--------------------------------------------|----------------------------------------|-------------------------------------------------------------|
| TONER IS RUNNING LOW<br>U13                | 碳粉不足。<br>機器只能影印 500 張以下的影印件 *。         |                                                             |
| WARNING!! TONER LOW<br>LESS THAN 50 PAGES  | 碳粉即將用完。<br>機器只能影印 50 張以下的影印件 *。        | 前蓋板<br>5                                                    |
| OUT OF TONER<br>U13                        | 碳粉用完。<br>機器停止運轉。<br>* 以 5% 碳粉覆蓋率為計算基礎。 | INT INT                                                     |
| <b>說明:</b><br>當訂購碳粉匣時,請依下列步<br>授權的經銷商。     | 驟列印訂購表格,並將其傳真至松下公司                     | 保護軍<br>小心<br>請小心不要劃復 OPC 感光滾筒的表面                            |
| 請按面板上的「功能」鍵。                               |                                        | (綠色),同時請勿直接用手觸摸。OPC<br>感光滾筒對光線非常敏感。<br>為防止光學曝光問題,請勿將 OPC 感光 |

滾筒直接暴露在陽光下或亮光處。

(請在電源開闢處於"開"位置時操作)

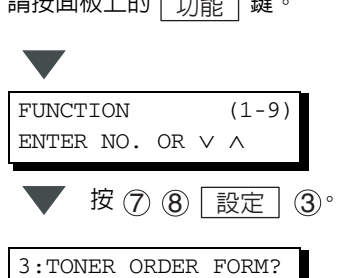

PRESS SET TO PRINT

按 設定 鍵列印訂購表格。

9 碳粉匣(新的)

> 導軌 將碳粉匣放置在導軌上,然後將其插入到 底。

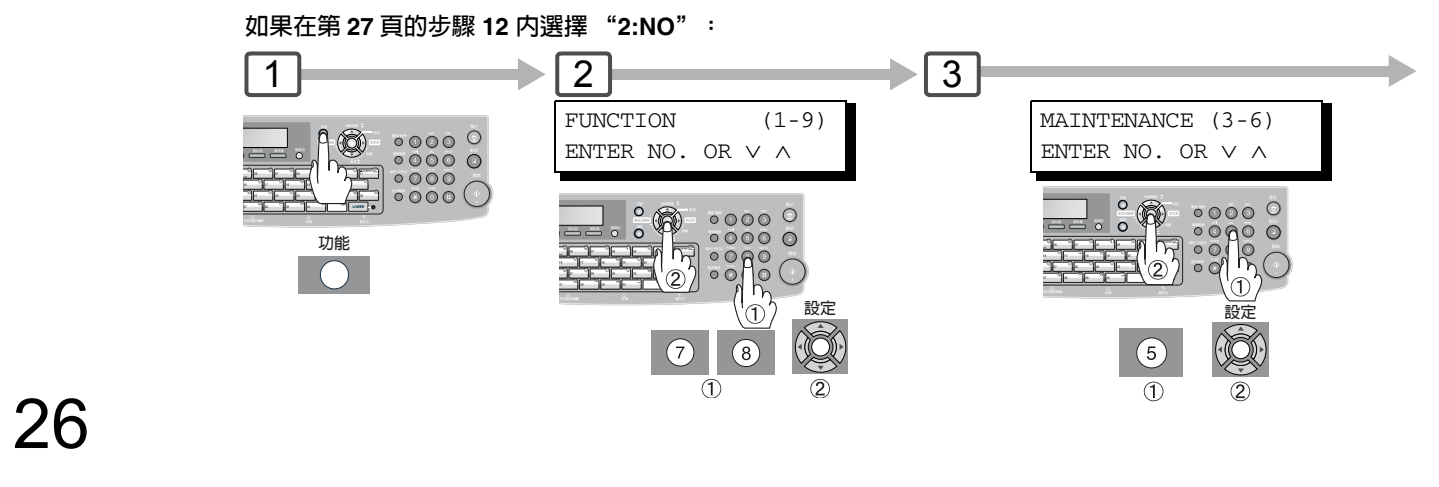

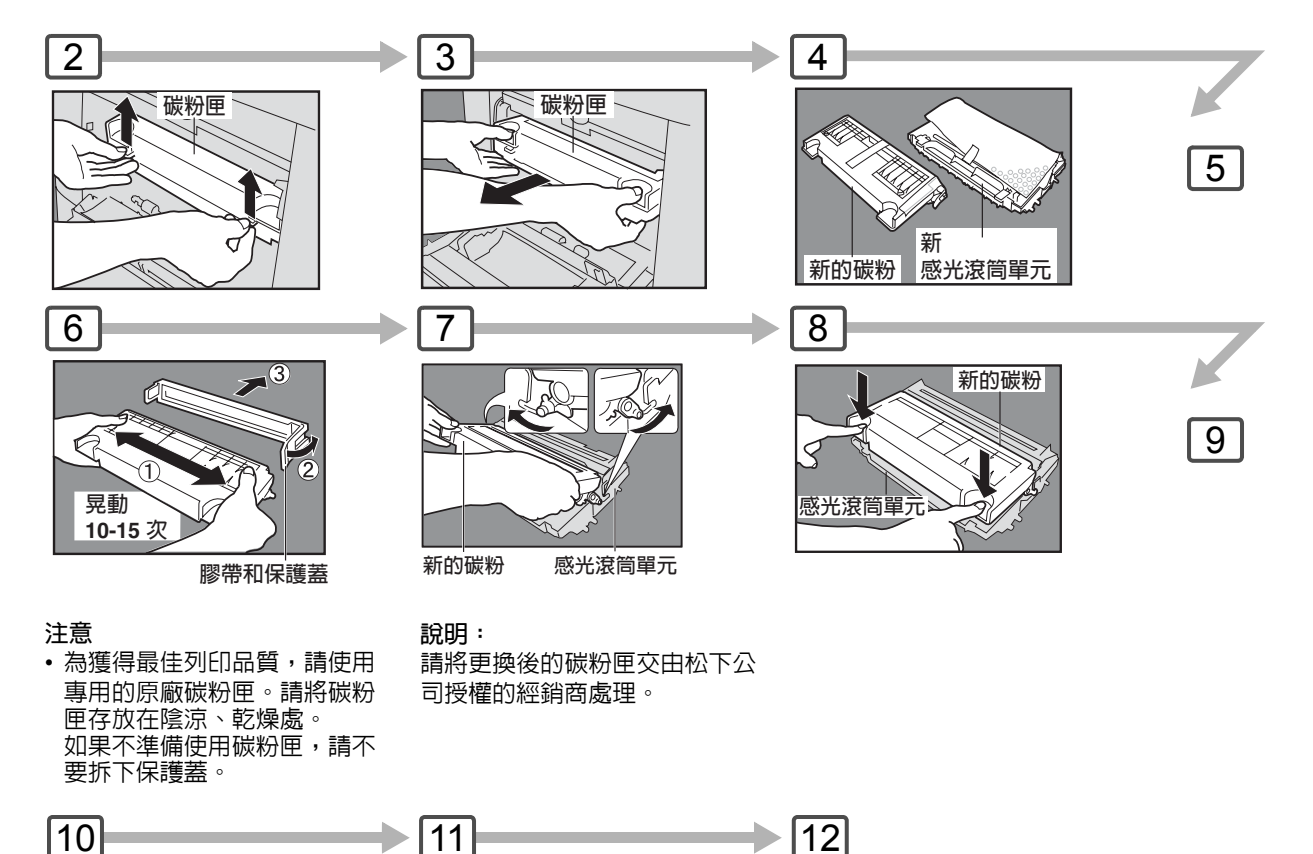

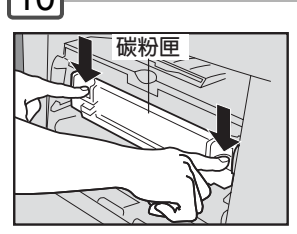

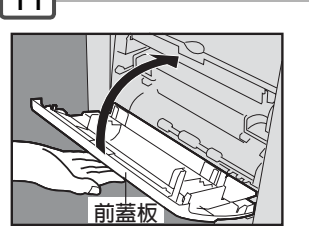

NEW TONER REPLACED? 1:YES 2:NO

如果選擇了"2:NO",則可能因影像 密度不足而造成影印/列印品質的問題。

**4** 3:TONER REPLACEMENT? 1:YES 2:NO

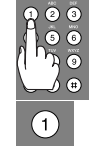

27

■ 疑難解答

說明:

° 🕲

J44

**REMOVE MISFED PAPER** 

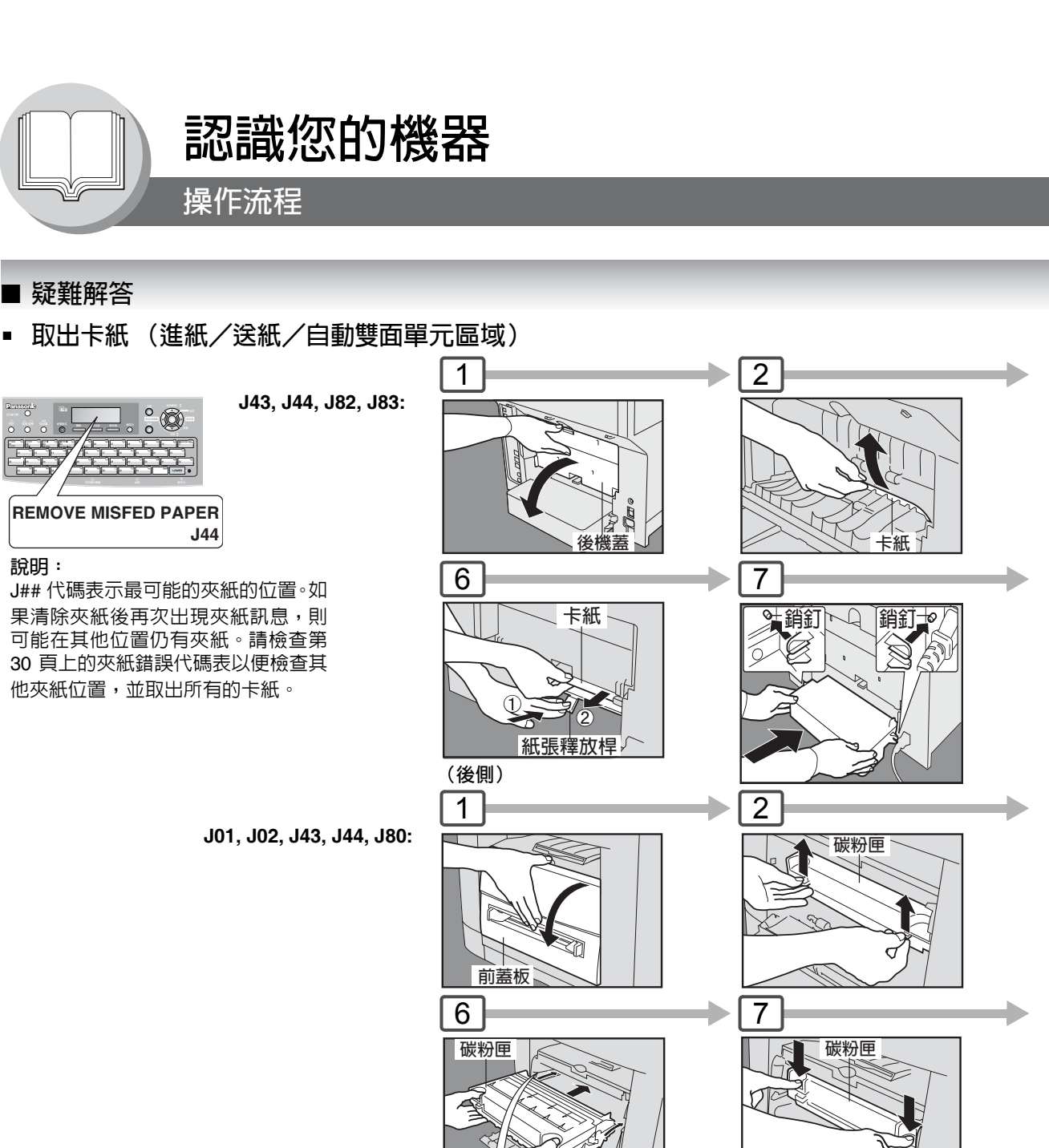

將碳粉匣放在導軌上,然後將其插入到底。

導軌

■ 取出卡紙 (ADF): J71、J72、J74、J75、J92、J93

REMOVE MISFED PAPER

J92

例如:

28

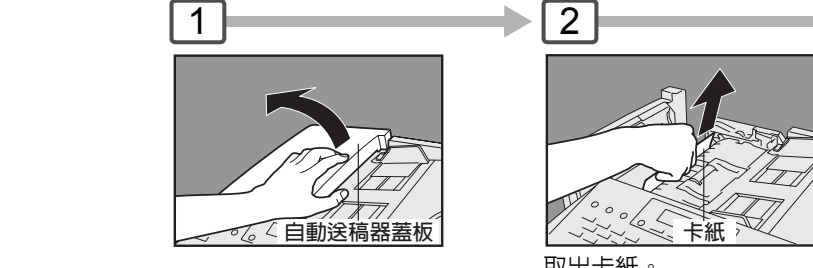

和/ 或 取出卡紙。

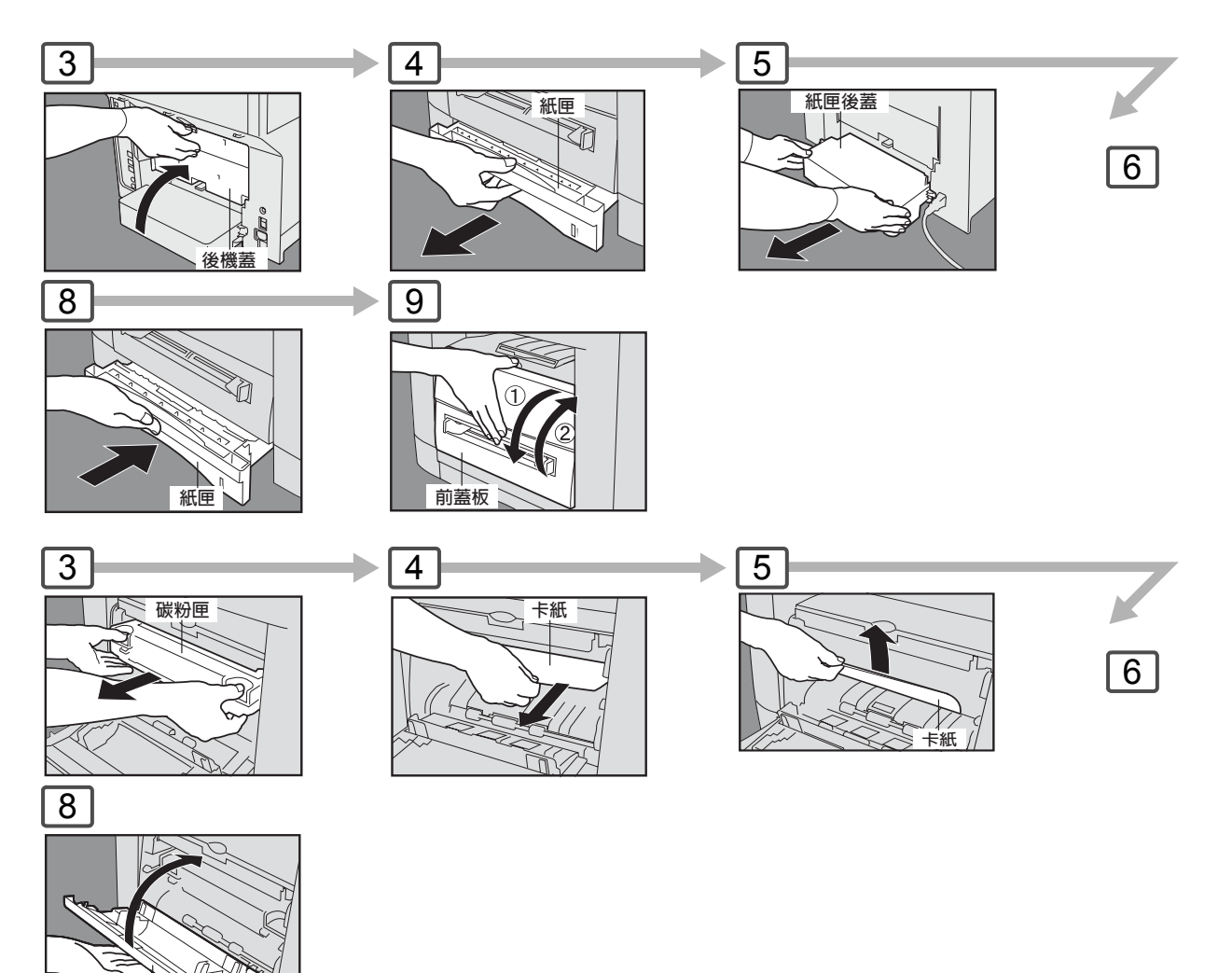

小心

請勿刮傷或直接用手觸摸 OPC 感光滾筒的表面(綠色)<sup>。</sup>

OPC 感光滾筒對光線非常敏感。為防止光學曝光問題,請勿將 OPC 感光滾筒直接暴露在陽光下或亮光處。

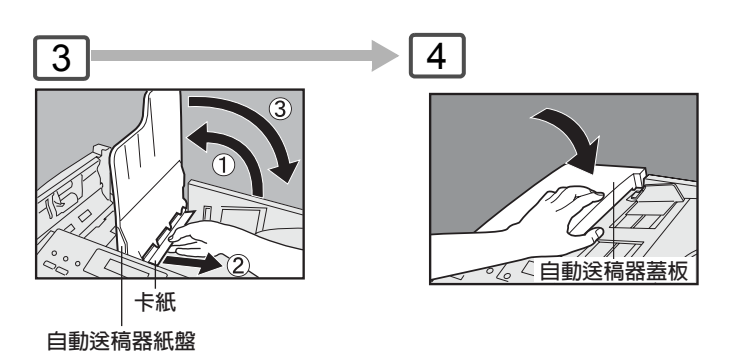

前蓋板

29

۲

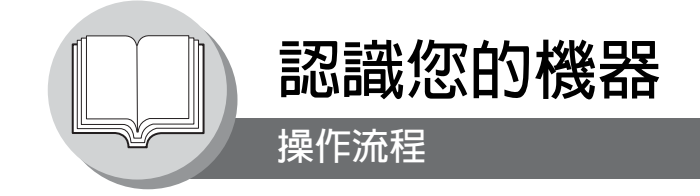

## ■ 疑難解答

■ 使用者錯誤代碼(U代碼)

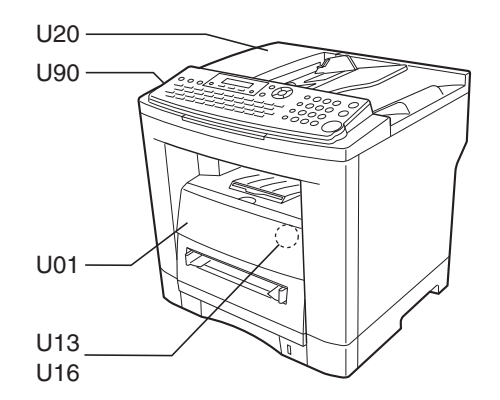

| 代碼  | 檢查點                    | 代碼  | 檢查點                 |
|-----|------------------------|-----|---------------------|
| U01 | 前蓋板開啓。                 | U20 | 自動送稿器蓋板打開。          |
| U13 | 碳粉量較低或碳粉用完。(請參考第 26 頁) | U90 | 需要更換電池。(請參考第 131 頁) |
| U16 | 碳粉匣安裝不正確。              |     |                     |

## ■ 夾紙錯誤代碼 (J代碼)

| 代碼                                      | 檢查點                                                | 代碼                    | 檢查點                   |
|-----------------------------------------|----------------------------------------------------|-----------------------|-----------------------|
| J00                                     | ① 從手送台中取出紙張。                                       | J71 \                 | 取出自動送稿器中的卡紙。(請參考第28頁) |
|                                         | ② 打開或關閉前蓋板。                                        | J72 ∖<br>J74 ∖        |                       |
| J01 \<br>J02                            | 拉出紙匣並從紙匣中取出夾紙。<br>檢查是否正確調整紙匣内的紙張導板。<br>(請參考第 28 頁) | J75 \<br>J92 \<br>J93 |                       |
| J43 \<br>J44 \<br>J80 \<br>J82 \<br>J83 | 取出機器内部的卡紙。<br>(請參考第 28 頁)                          |                       |                       |

說明

30

1. J## 代碼表示最可能的夾紙位置。如果清除夾紙後又再出現夾紙訊息,則可能是在其他位置仍 有夾紙。請檢查上述的夾紙錯誤代碼表以便檢查其他夾紙位置,並取出所有卡紙。

2. 請確保在取出卡紙後夾紙錯誤代碼消失。

3. 如果紙張仍然夾在機器中,夾紙錯誤代碼不會消失。請重新檢查並取出所有卡紙。

注意

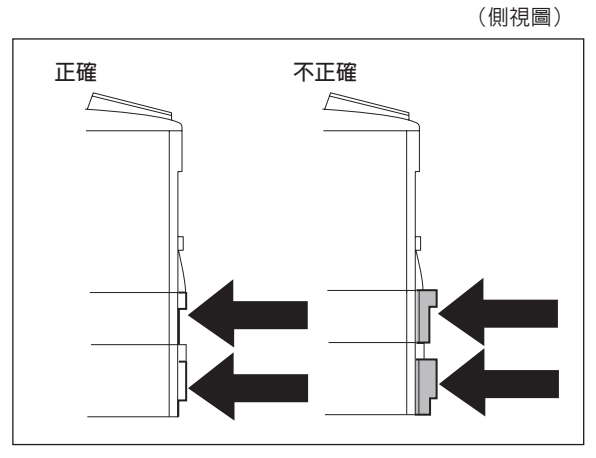

在安裝選購的紙匣 2 旦紙匣(紙匣 1 或紙匣 2)未關緊時,可 能會發生夾紙。

**說明**: 在安裝選購的紙匣 2 且兩個紙匣中裝入的紙張尺寸相同時,將首先從紙匣 2 進紙。這是預設値,如果想要改變該 設定,請與松下公司授權的經銷商聯繫。

#### 從手送台進行影印

- 1. 在自動送稿器上放置原稿。
- 2. 按 影印 鍵。
- 3. 在手送台内放入一張紙。
- 4. "\*" 出現在 LCD 顯示幕的頂行。
- 如果要從手送台影印多份影本時(濃介質),首先輸入所需的影印數量,然後將第一張紙張插入手送台並按 開始 鍵。處理完每張紙張後,LCD 顯示幕上會出現 "BYPASS ADD PAPER"提示訊息,然後將剩餘的紙張介質插入手送 台(一次一張)直至完成影印作業。

#### 添加紙張/紙匣 2

補充紙張前,請務必從紙匣 2 中取出所有紙張,將紙張吹乾並拉直,這樣便可防止一次從紙匣 2 進紙多張,進而減少出現 夾紙的機率。

#### 最大影印量限制

在設定各部門允許的最大影印數量後(參考第 113 頁),如果總影印數達到指定的限定,同時在 LCD 上會出現 "DEPT. MAXIMUM COPIES HAS BEEN REACHED"的訊息,請洽詢管理者。

31

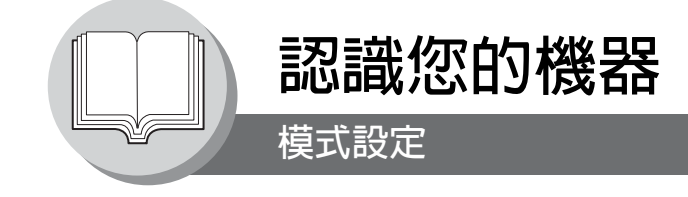

## ■ 使用各功能

可先按 <u>功能</u> 鍵,然後輸入功能編號開始操作各功能、或者藉由重複按 ▼ 或 ▲ 捲動鍵直到 LCD 顯示幕上出現所需的 功能。

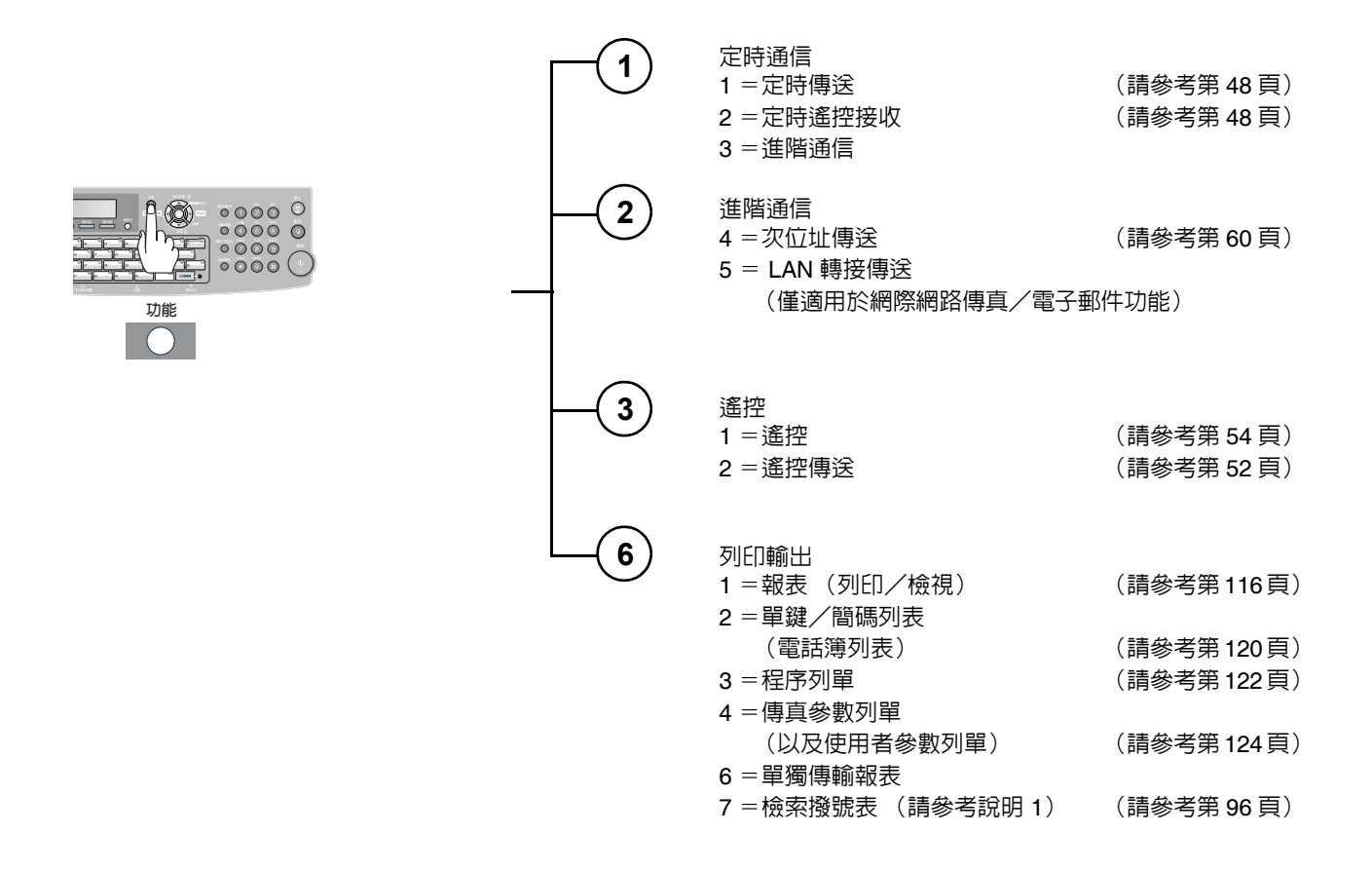

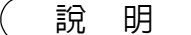

32

 當傳真參數編號 119 設定為 "1:One-Touch"時可使用本功能。(請參考第 108 頁)
 選擇模式(<u>功能</u>)的設定値可暫時變更以便執行目前的通信。但一旦完成通信後,這些 參數會回復為原本事先設定的預設値(初始値)。可在傳真參數模式下改變這些設定的初始値。 (請參考第 104 頁)

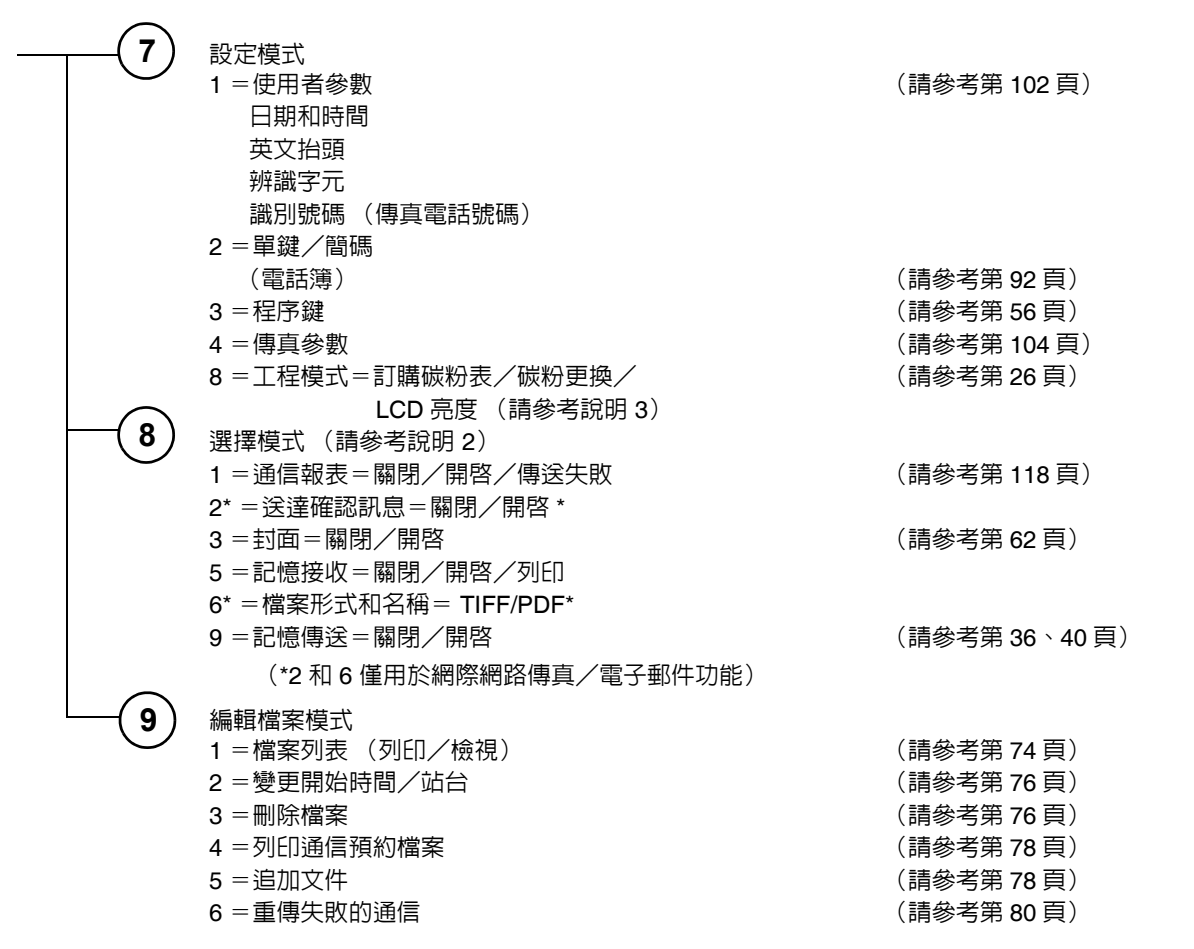

說明

3. 要調整 LCD 顯示幕的字元亮度時,按 功能 ⑦ ⑧ 設定,⑥ 設定,然後按 ◀ 或 ▶ 直到獲得所需亮度為止。

33

 $\bigcirc$ 

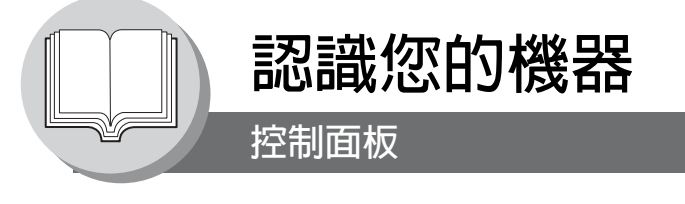

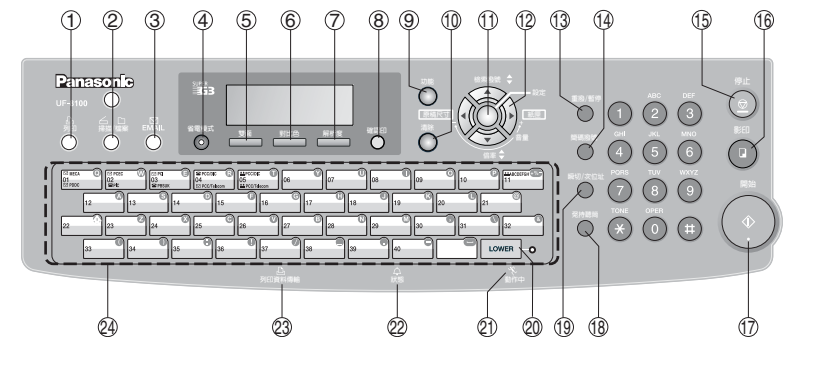

| 編號 | 圖示                                                                                                    | 内容                                                                               | 編號 | 圖示   | 内容                                                                                       |
|----|----------------------------------------------------------------------------------------------------|----------------------------------------------------------------------------------|----|------|------------------------------------------------------------------------------------------|
| 1  |                                                                                                    | <b>列印鍵</b><br>用於列印功能。                                                            | 2  |      | <b>掃描/檔案鍵</b><br>用於選購的網路掃描器功能。<br>(當安裝選購的網際網路傳真/電子郵<br>件/網路掃描器模組(UE-404090)時<br>可使用本功能)。 |
| 3  |                                                                                                    | EMAIL 鍵<br>用來選擇電子郵件模式。<br>(當安裝選購的網際網路傳真/電子郵<br>件/網路掃描器模組(UE-404090)時<br>可使用本功能)。 | 4  | 省電模式 | <b>省電模式</b><br>用來將機器切換至省電模式。                                                             |
| 5  | 雙面                                                                                                    | <b>雙面鍵</b><br>用來掃描文件的正、反兩面。                                                      | 6  | 對比色  | <b>對比色鍵</b><br>用來手動調整濃度。<br>(請參考第 21 頁)                                                  |
| 7  | 解析度                                                                                                    | 解析度鍵<br>用來設定標準、精細、超精細、600 dpi<br>或半色調 (精細、超精細、600 dpi)。<br>(請參考第 21 頁)           | 8  | 確認印  | 確認印鍵<br>用來將確認印記設為 ON 或 OFF。<br>當確認印記被設為 ON 時亮起。<br>(請參考第 107 頁,傳真參數編號 028)               |
| 9  | 功能                                                                                                    | <b>功能鍵</b><br>用來開始或選擇功能和子功能。會在第<br>32 頁内詳細介紹這些功能。                                | 10 | 清除   | <b>清除鍵</b><br>清除 LCD 顯示幕上的數字或字元。<br>回到前一個 LCD 畫面,並可作為刪除鍵<br>使用。                          |
| 1  | No.                                                                                                    | <b>設定鍵</b><br>用來設定操作。                                                            |    |      |                                                                                          |
| 2  | <ul> <li>游標鍵</li> <li>- 調整監視器和鈴聲音量。</li> <li>- 端輸入數字和字元時移動游標。</li> <li>- 在快速搜尋名稱和電話簿搜尋撥號時用以搜索站台名稱。</li> <li>- 確認輸入站台來供多站台通信使用。</li> <li>- 選擇功能。</li> <li>- 當本機在線上時,確認當前通信模式 (例如,頁數、ID、已撥叫的電話號碼或者電子郵件位址、<br/>檔案編號)。</li> <li>▲ 文麗 用來選擇縮放 (影印)倍率等。</li> </ul> |                                                                                  |    |      |                                                                                          |
|    |                                                                                                    | 原稿尺寸鍵 ◀ 用來手動選擇原稿尺寸。 紙匣鍵 ▶                                                        |    |      |                                                                                          |
|    |                                                                                                    | 送 <b>择</b>                                                                       |    |      |                                                                                          |

. . .

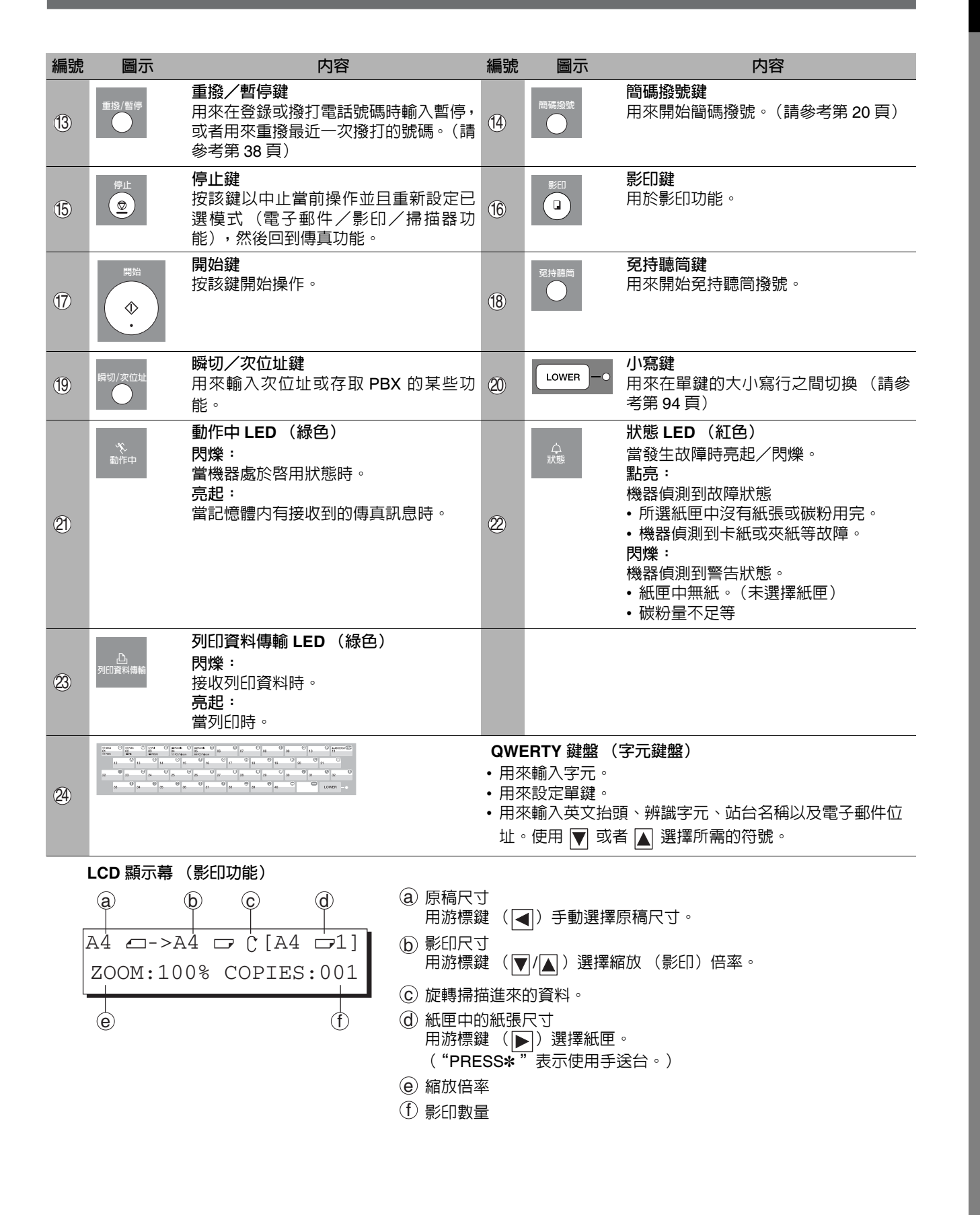

 $\bigcirc$ 

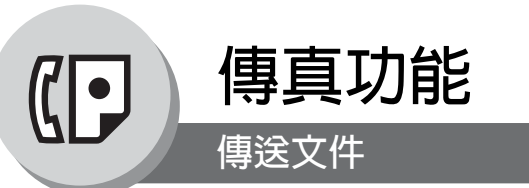

## ■ 概述

36

本機能夠快速將文件存入機器的記憶體內。然後開始撥打電話號碼。如果傳輸失敗,會自動重新傳輸其它的未成功傳送的頁面。

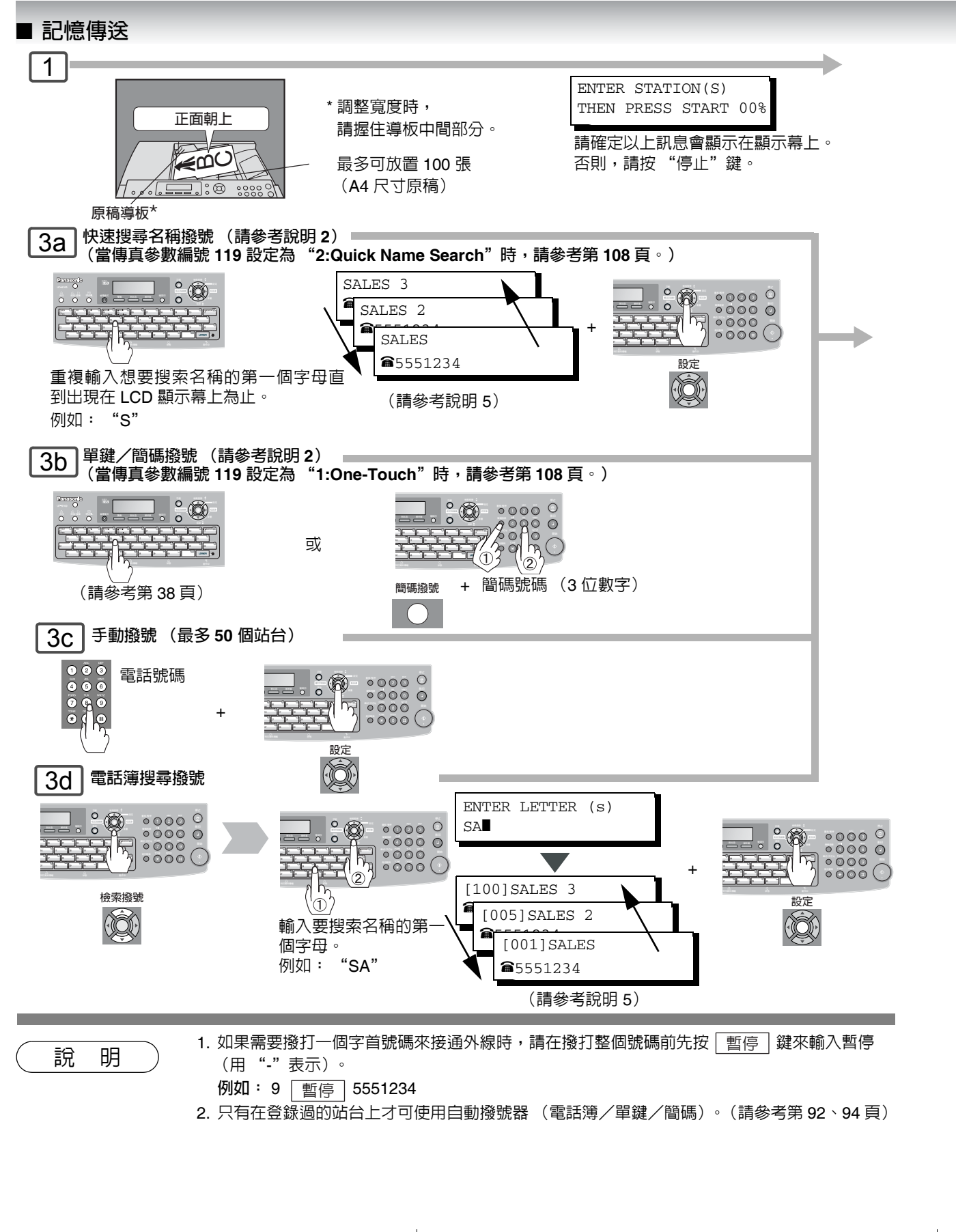
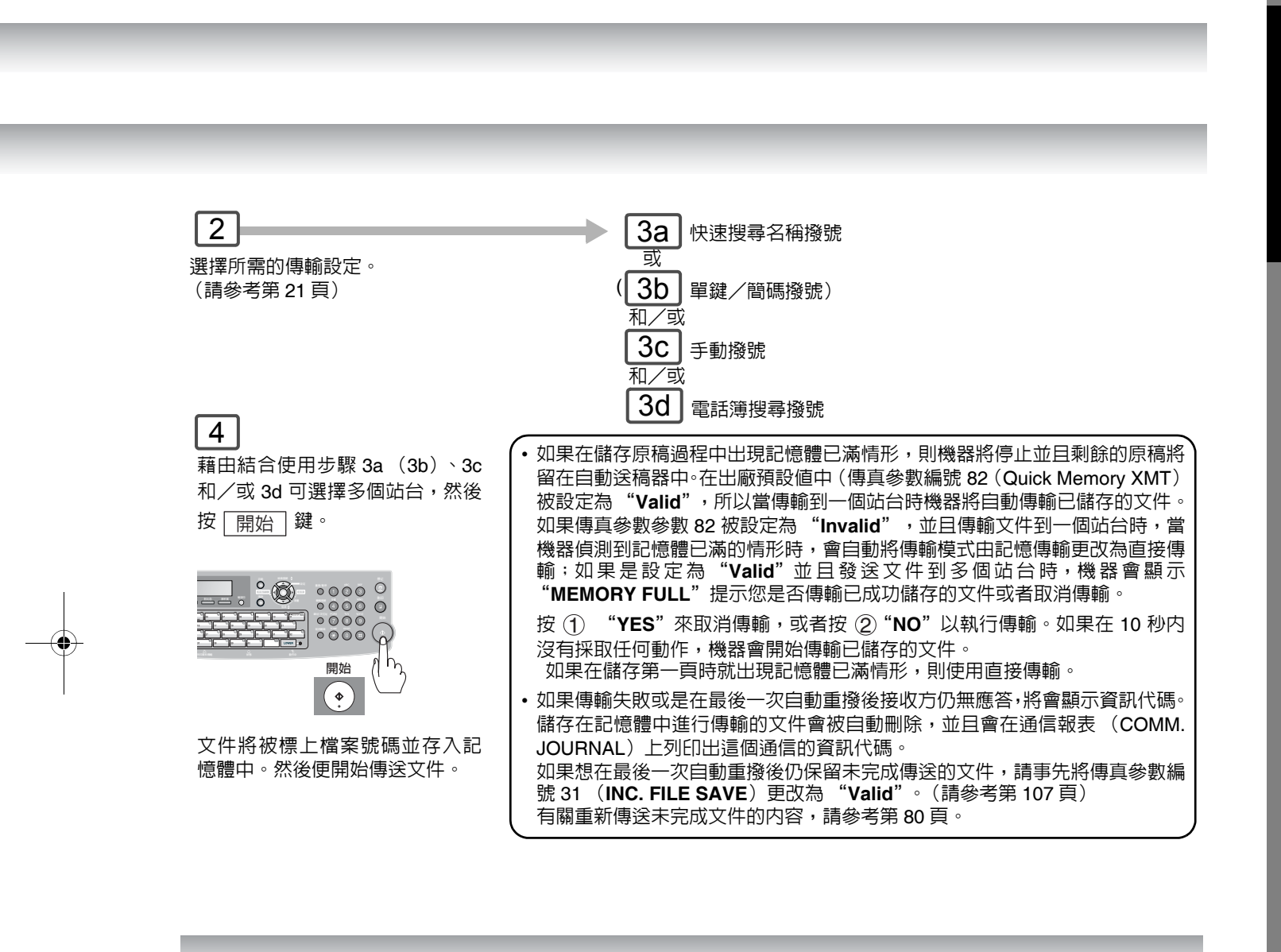

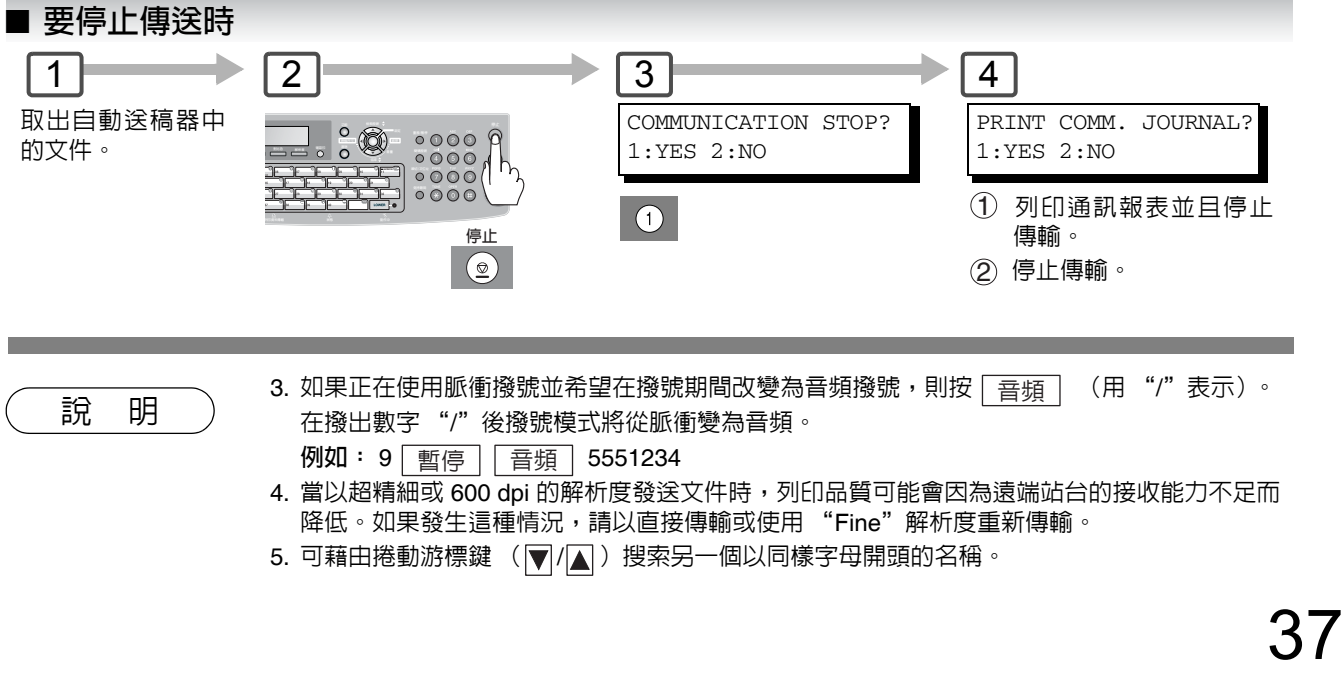

傳真功能

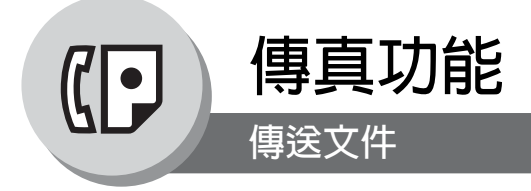

#### ■ 使用單鍵撥號

(當傳真參數編號 119 設定為 "1:One-Touch"時,請參考第108頁。) 當在單鍵内登錄電話號碼時(最多可以 登錄 80 個站台),可使用單鍵撥號。 (每個單鍵可登錄 2 個站台,1-40)。

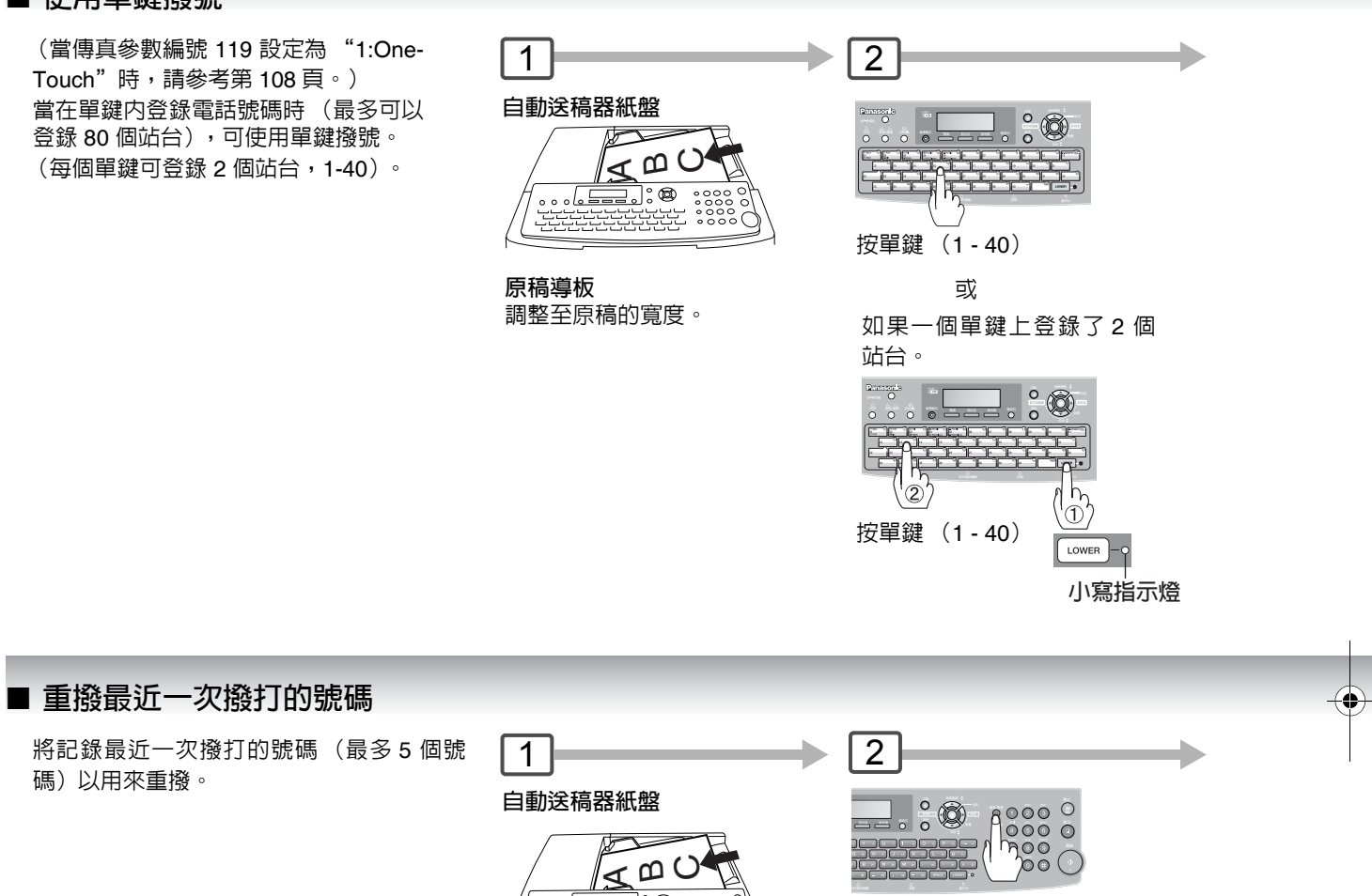

重撥/ 暫停

原稿導板 調整至原稿的寬度。

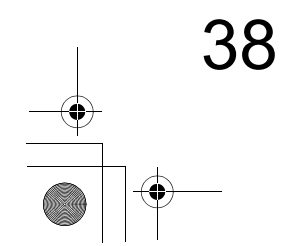

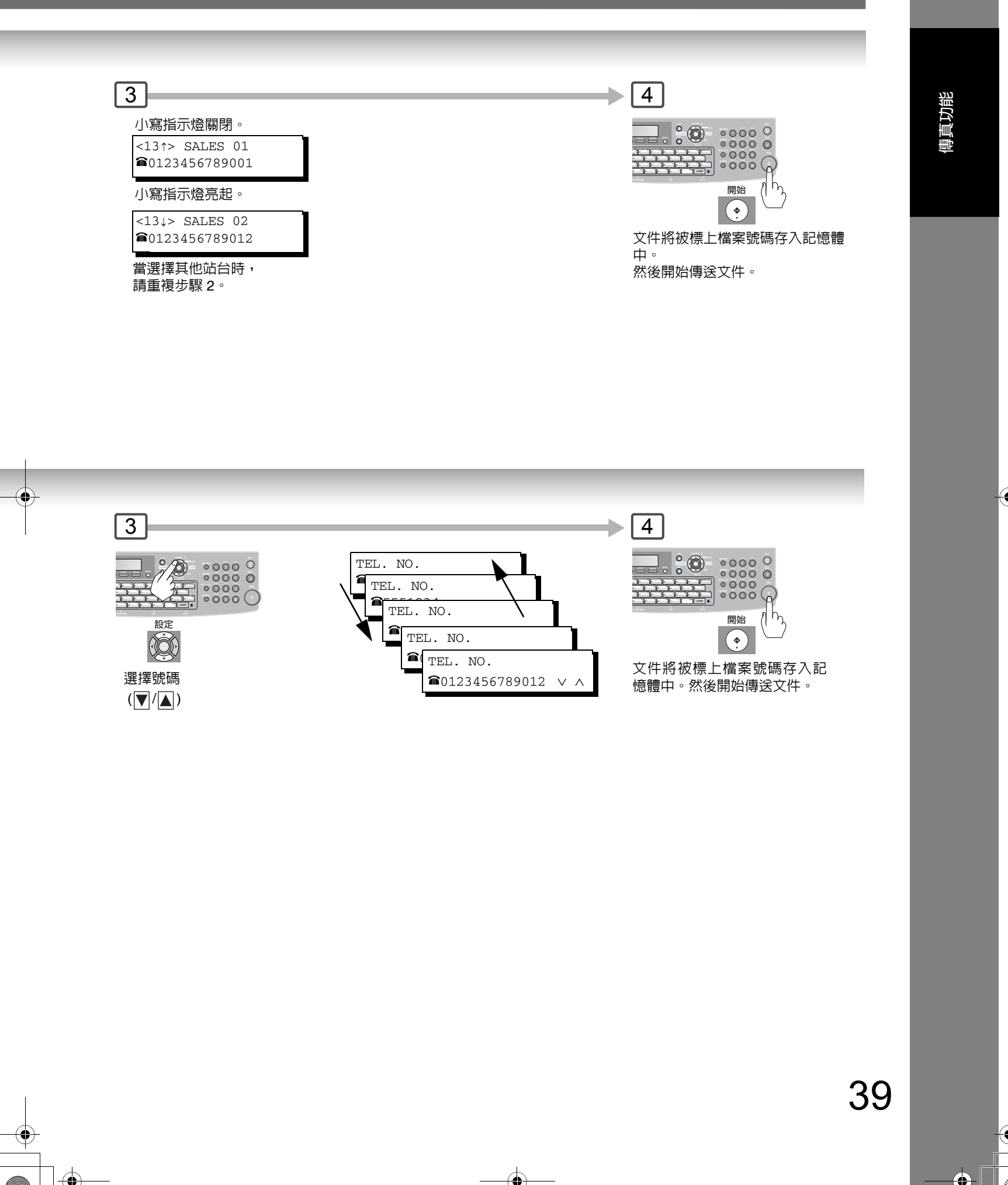

5a |

5b |

40

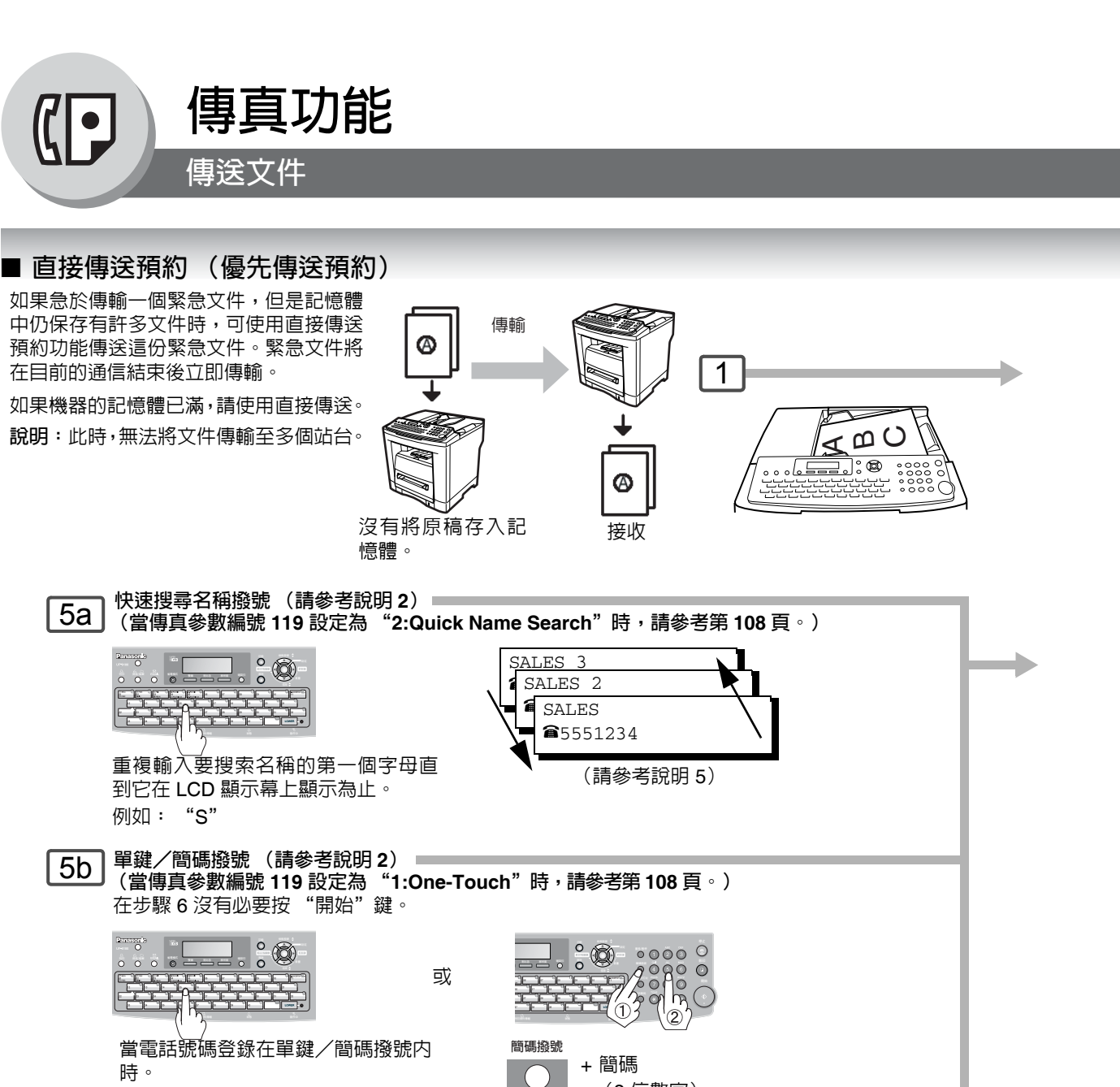

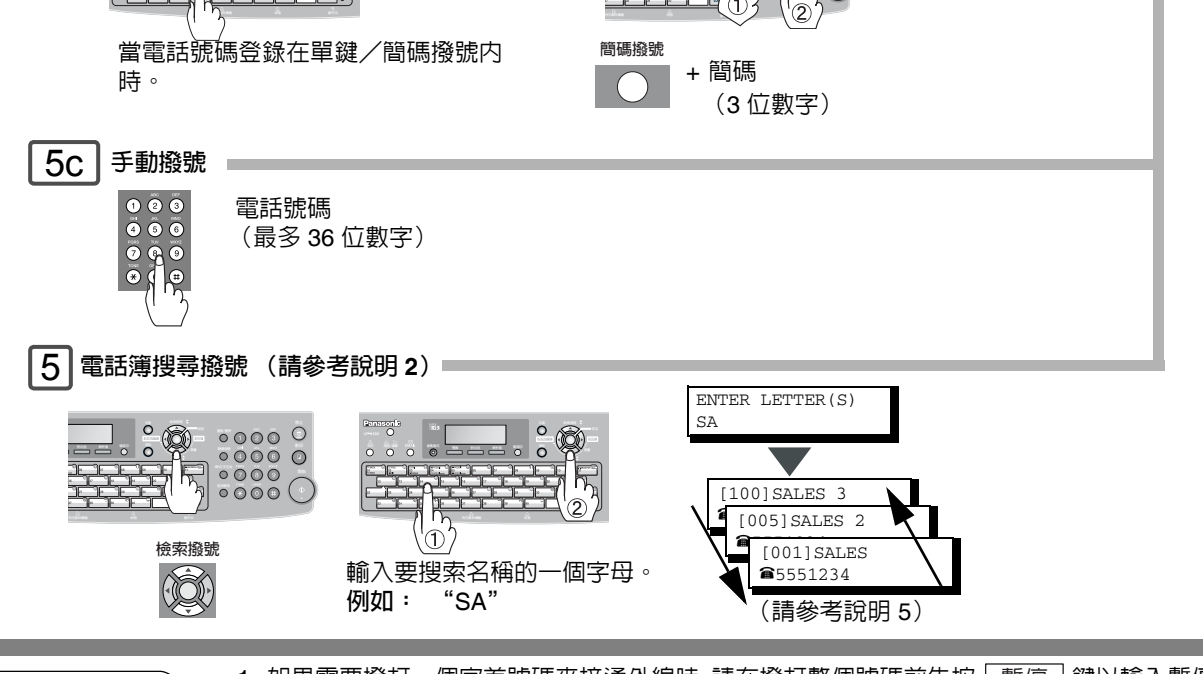

1. 如果需要撥打一個字首號碼來接通外線時,請在撥打整個號碼前先按「暫停」鍵以輸入暫停(以 說 明 "-"表示)。

例如: 9 暫停 5551234

2. 只有在登錄過的站台上才可使用自動撥號器 (電話簿/單鍵/簡碼)。(請參考第 92 頁) 3. 要停止傳輸時,請參考第37頁。

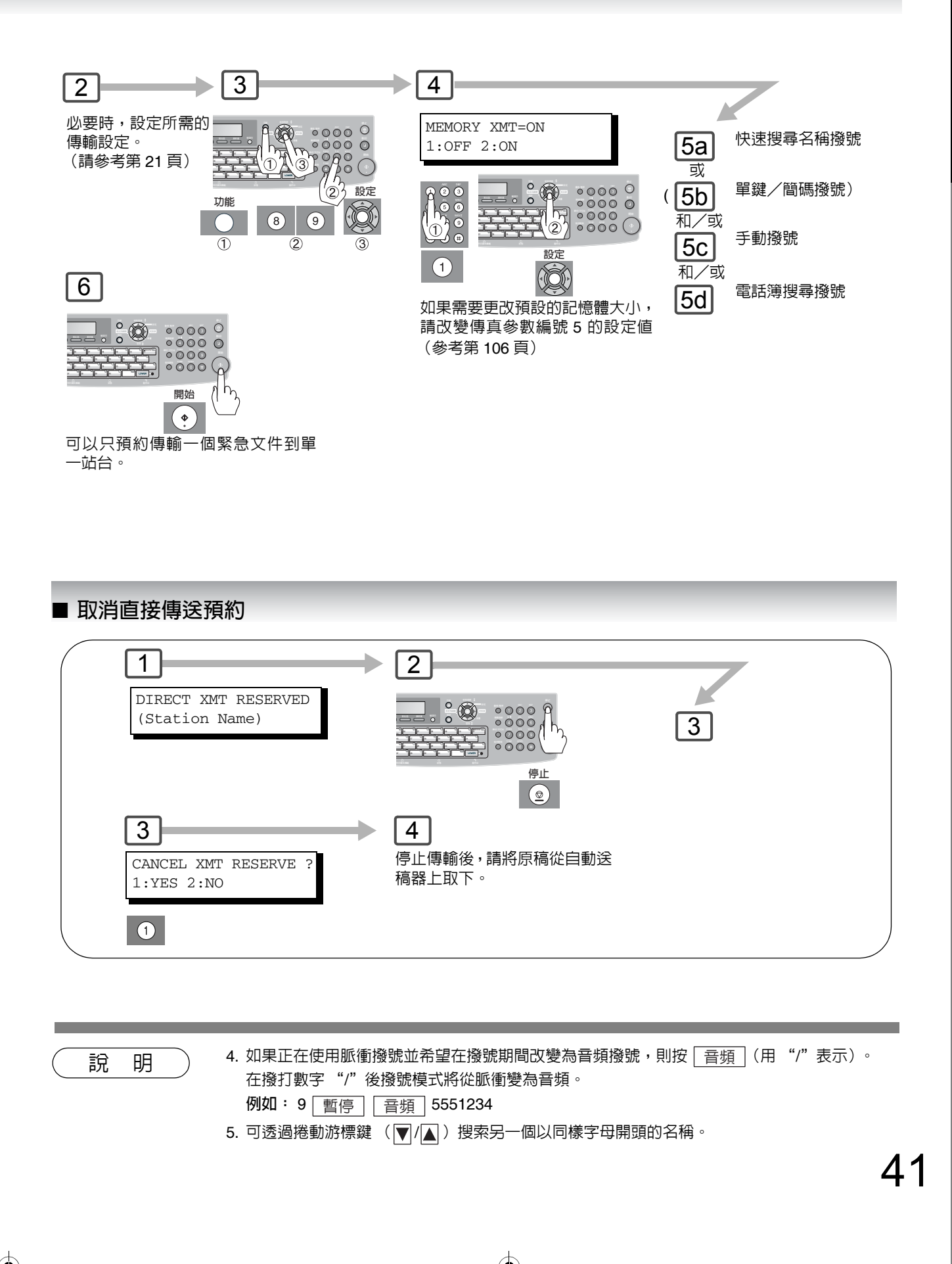

傳真功能

•

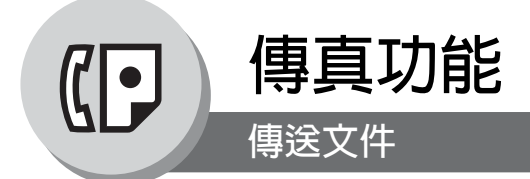

# ■ 雙面傳送

可按頁面順序傳送雙面式原稿。

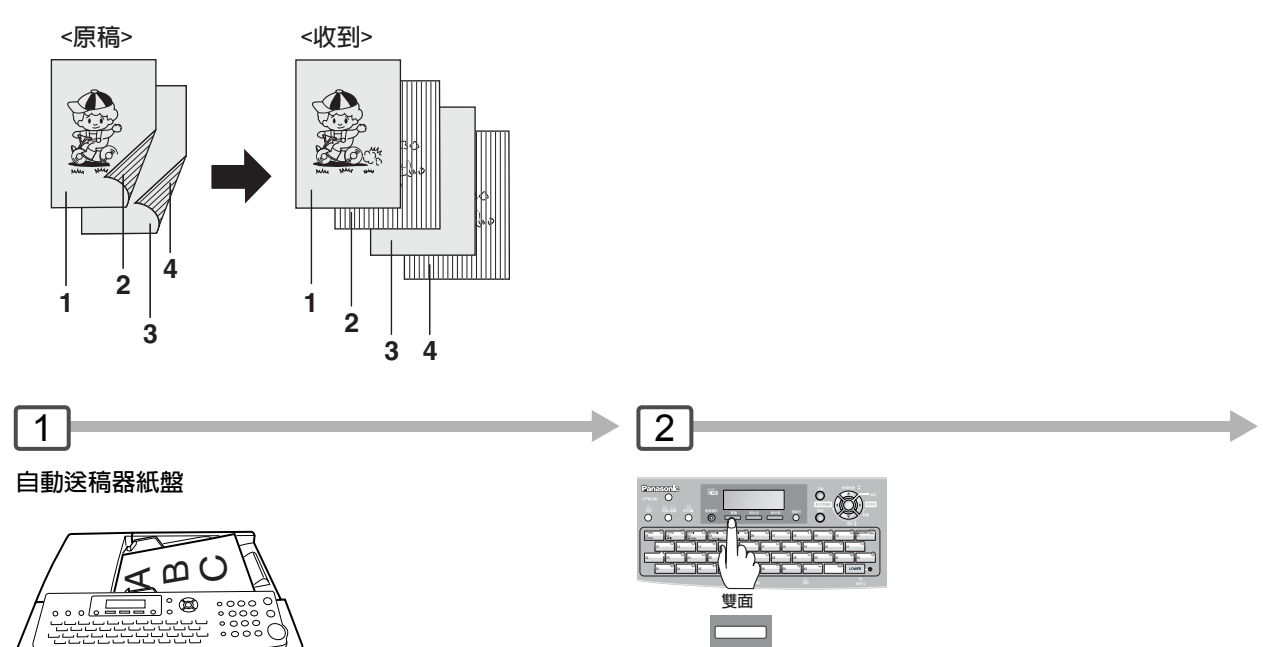

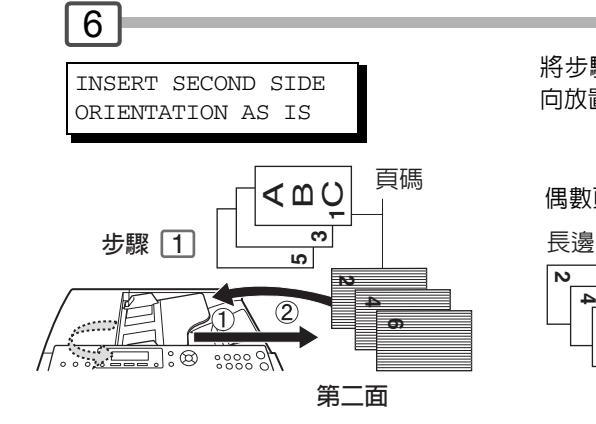

將步驟1中原稿的第二面按照出紙順序和方 向放置。

偶數頁。

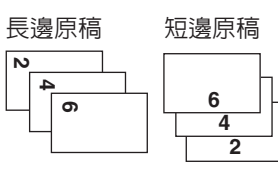

傳真功能

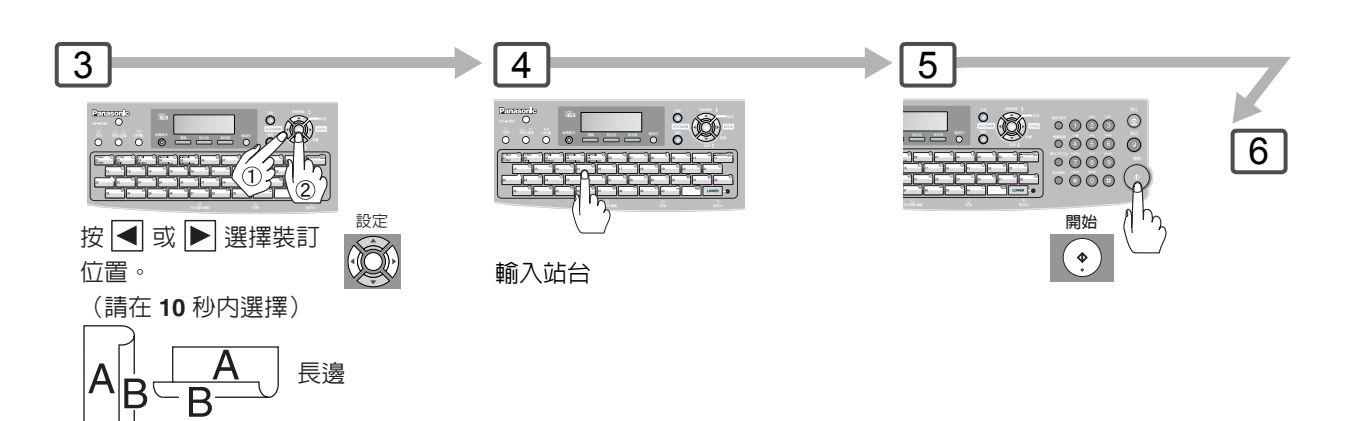

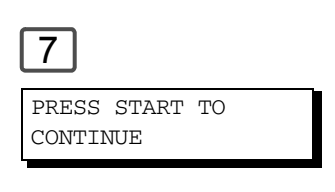

<mark>A</mark> β

短邊

□ □ B

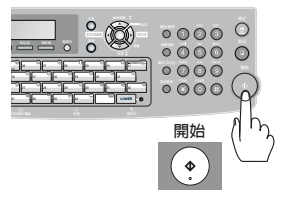

說明: 如果雙面原稿背面的頁碼計數與正面(即雙面進紙)的頁碼計數不符,則將顯示"SIDE 1&2 PAGE COUNTS DO NOT MATCH!"和 "RESCAN ORIGINALS START WITH 1ST SIDE"並刪除所有已掃 描的資料。如果發生上述情形,請從步驟1和步驟4至步驟7重新 開始。

即時和快速記憶傳送功能不能使用。

(( )

1

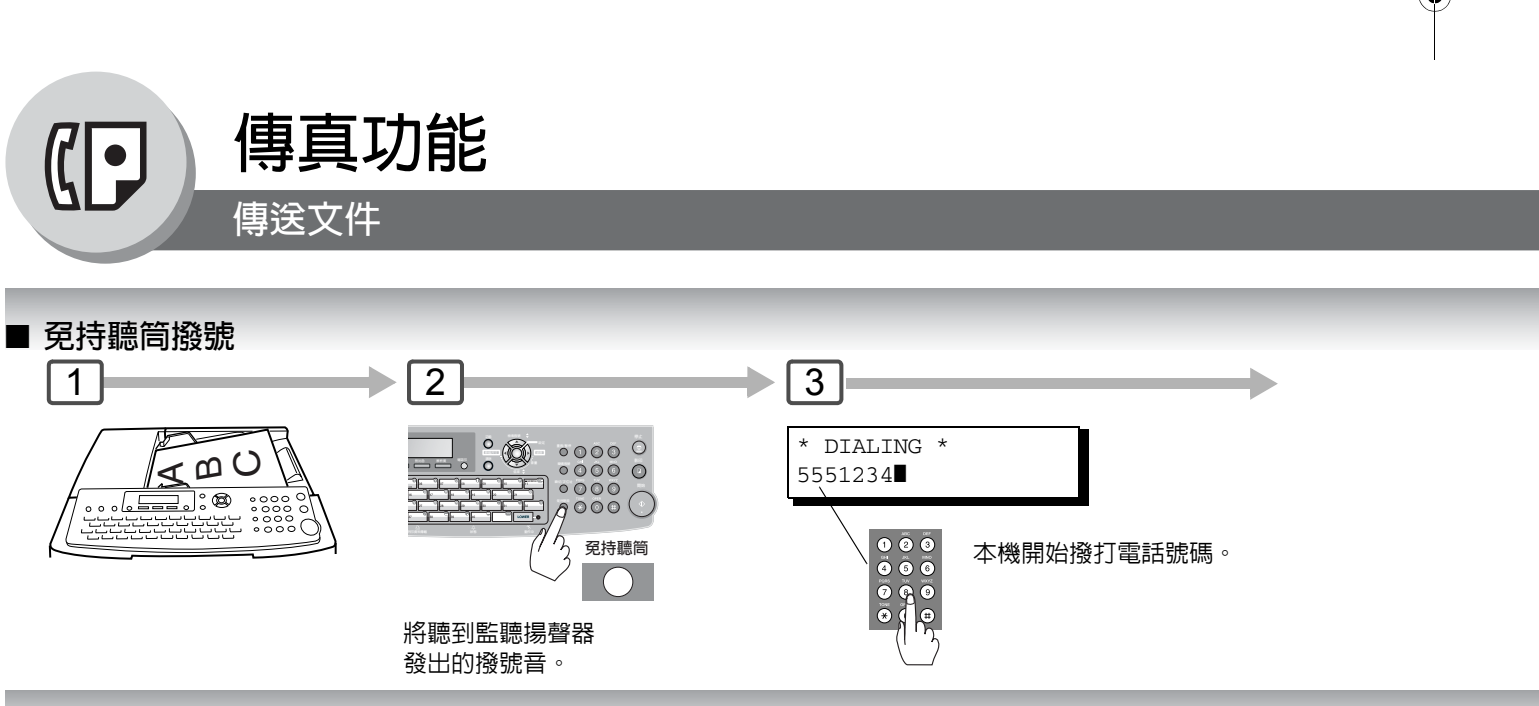

#### ■ 兗持聽筒撥號 (語音模式傳輸)

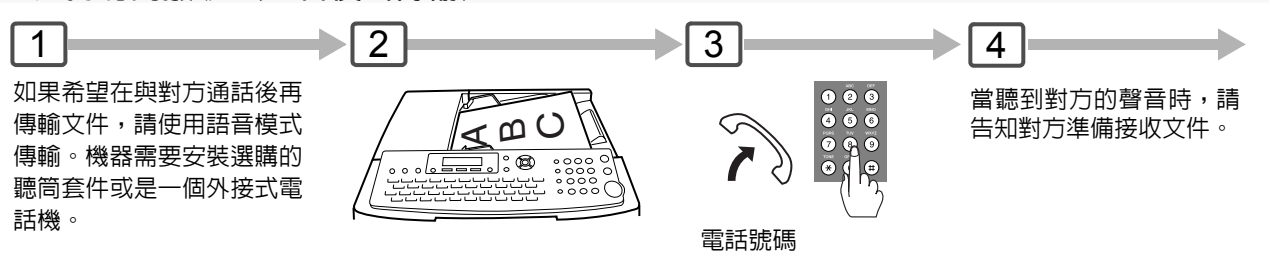

說 明 1. 如果需要撥打一個字首號碼來接通外線,請在撥打整個號碼前先按「暫停」輸入暫停(用 "-"表示)。 例如: 9 暫停 5551234

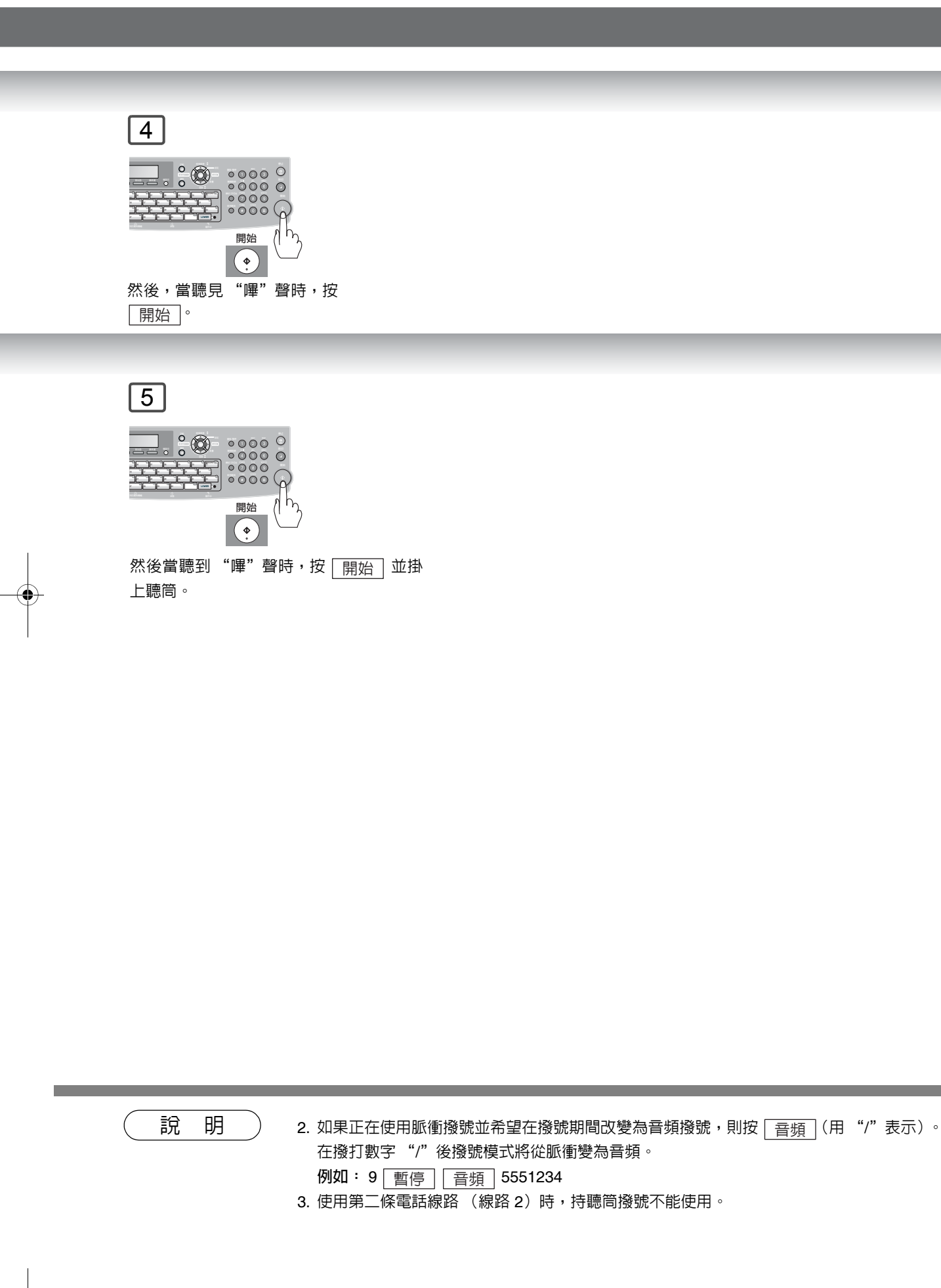

傳真功能

•

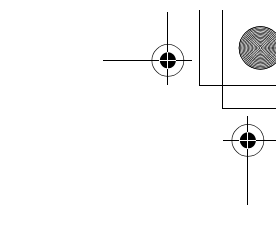

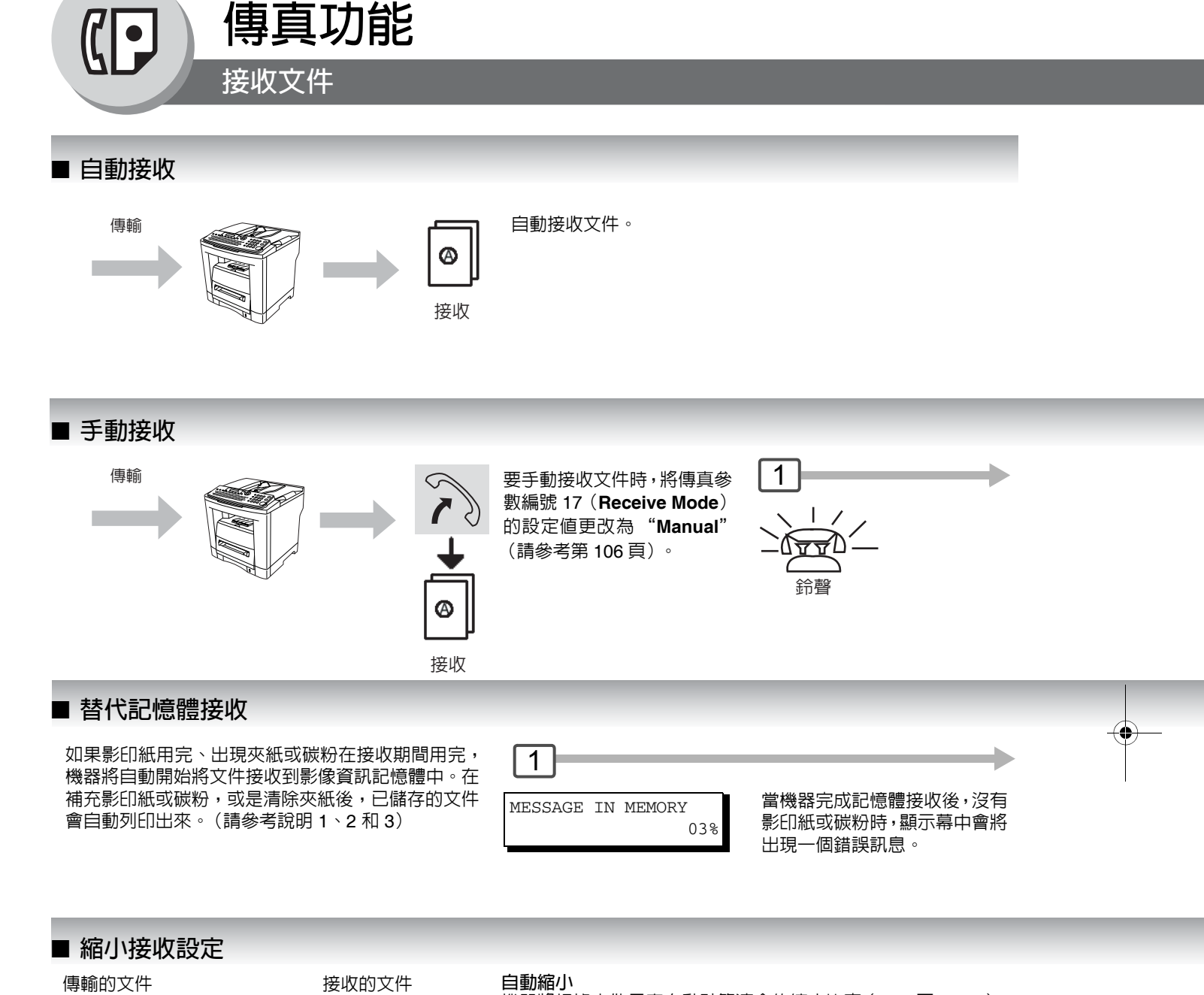

機器將根據文件長度自動計算適合的縮小比率(70% 至 100%)。 將傳真參數編號 24 (Print Reduction)設定為 "Auto"。 (請參見第 107 頁) 固定縮小 以 1% 為增量在 70% 至 100% 的範圍内預先確定縮小比率。

a) 將傳真參數編號 24 (Print Reduction) 設定為 "Fixed"。 b) 設定參數編號 25 (Reduction Ratio)。(請參見第 107 頁)

如果記憶體已滿,則機器將停止接收並斷開通信線路。

縮小文件以便與 裝入的紙張符合

(請參考說明4)

- 此時,已儲存在記憶體中的文件將被列印。
- 2. 如果要關閉替代接收功能,請將傳真參數編號 22 的設定改變為 "Invalid"。(請參見第 107 頁)

3. 機器無法由手送台上將接收到的文件列印出來。

46

尺寸過大的文件

眀

說

### ■ 雙面接收

將傳真參數編號 95 (DUPLEX PRINT) 設定為 Valid。(請參考說明 5) (請參考第 108 頁)

- 本機在下列條件時無法接收雙面傳輸的文件,會自動改變為單面接收。
- 當以 600 dpi 的解析度接收 Legal 尺寸文件時。
- 當本機偵測到記憶體已滿時。
- 當紙匣中放置 A4、Letter 或 Legal 尺寸以外的紙張時。

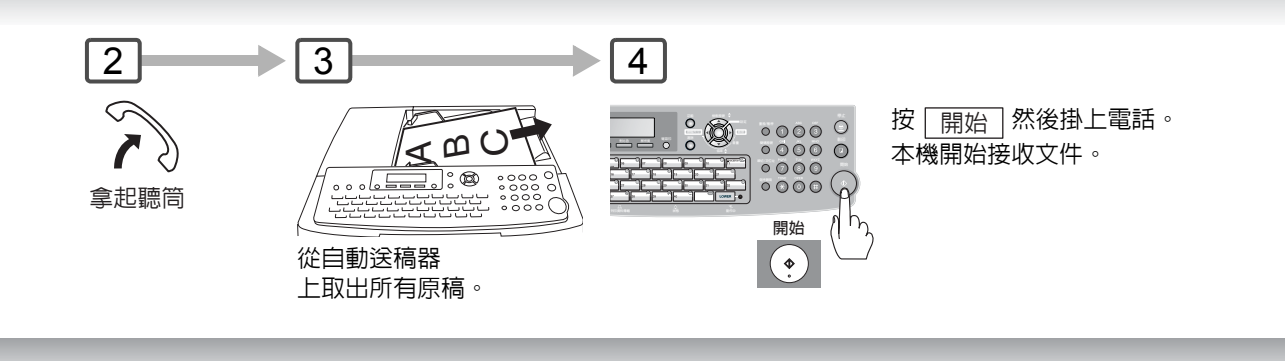

2

補充影印紙、碳粉或清除夾紙。 將自動列印儲存在記憶體中的文件。

例如: A4 至 A4 96% A4 至 Letter 90% Letter 至 Letter 96% Legal 至 Letter 75%

說明

4. 如果接收到的文件特別長(超過影印紙長度 39%以上),則該文件將被分成多頁。(當在多張影印紙上列印時,第一頁資料頁尾的 13 mm 長度會與下一頁的頁首重疊。)

 在雙面列印設定下接收文件時,如果機器偵測到記憶 體已滿,則機器將從雙面列印切換至單面列印。

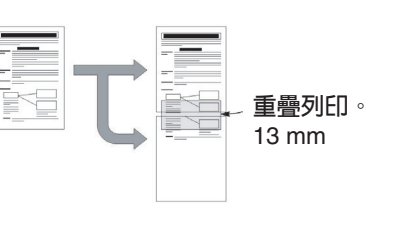

47

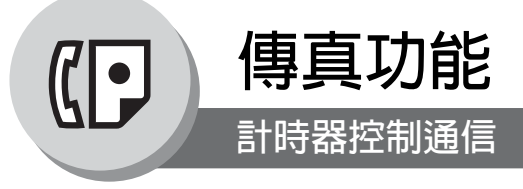

#### ■ 概述

可在下一個 24 小時内的任何時間中,預約將文件傳輸至一個或多個站台。 最多可設置 50 個内建計時器進行定時通信。

#### ■ 定時傳送

說

48

明

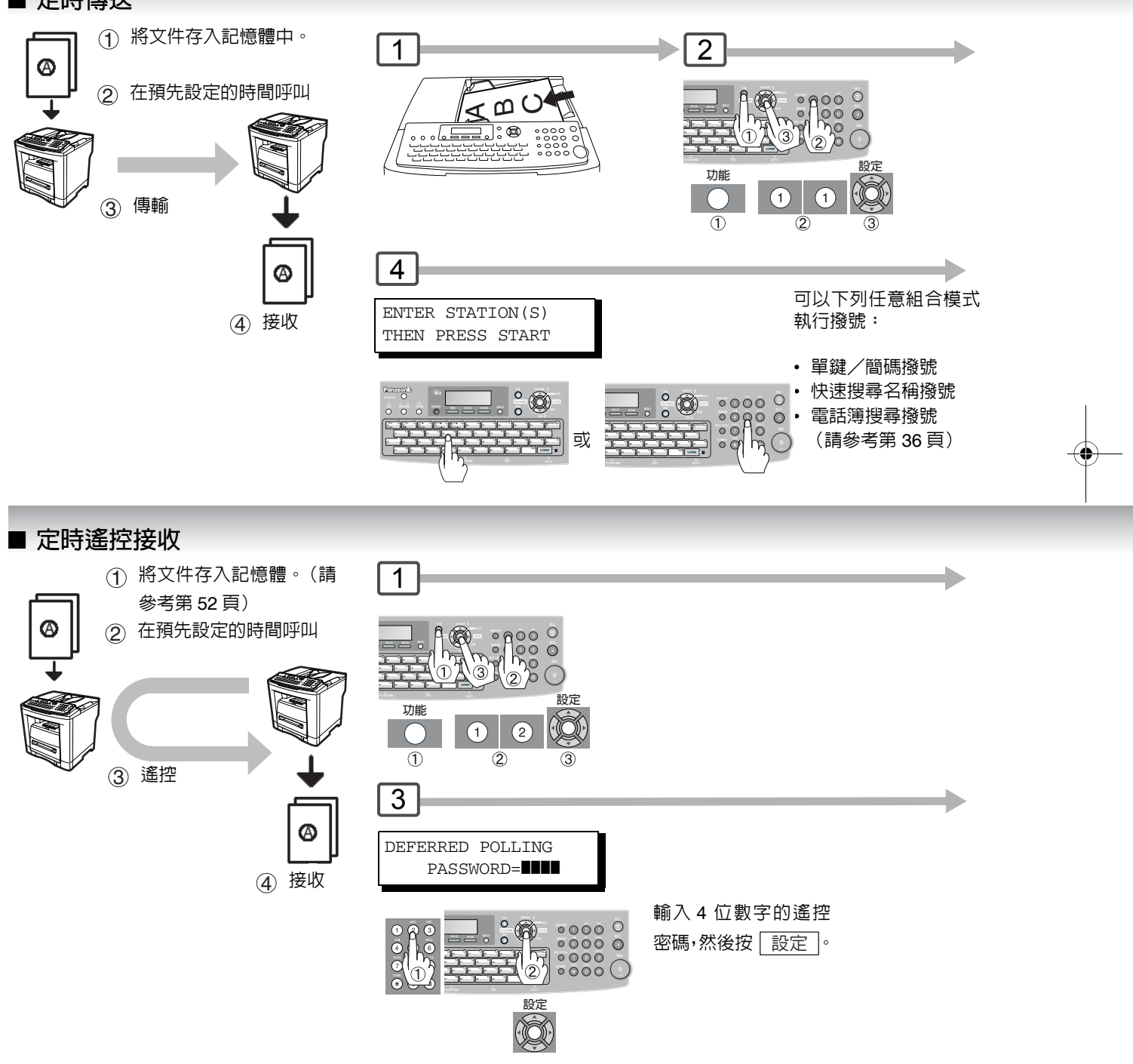

1. 要更改或取消定時通信設定時,請參考第 76 頁。

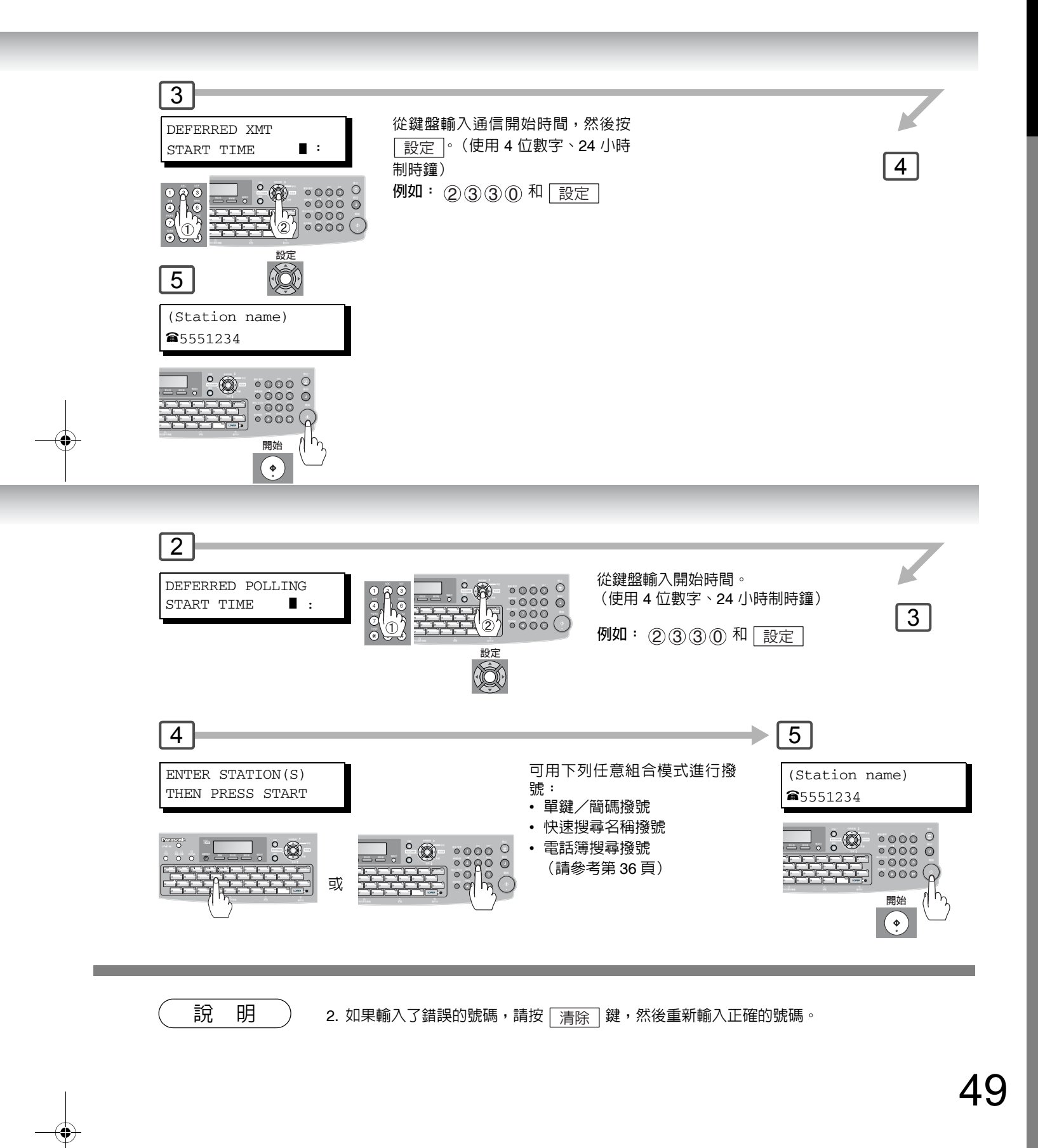

傳真功能

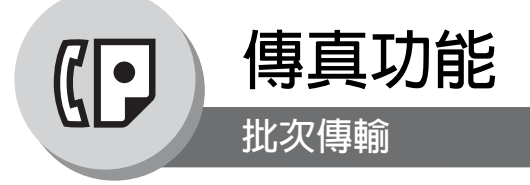

#### ■ 概述

為了減少傳輸時間和成本,本功能可使機器在一次撥號中將所累積的不同文件傳輸至同一目的地上。

#### ■ 即時批次傳輸

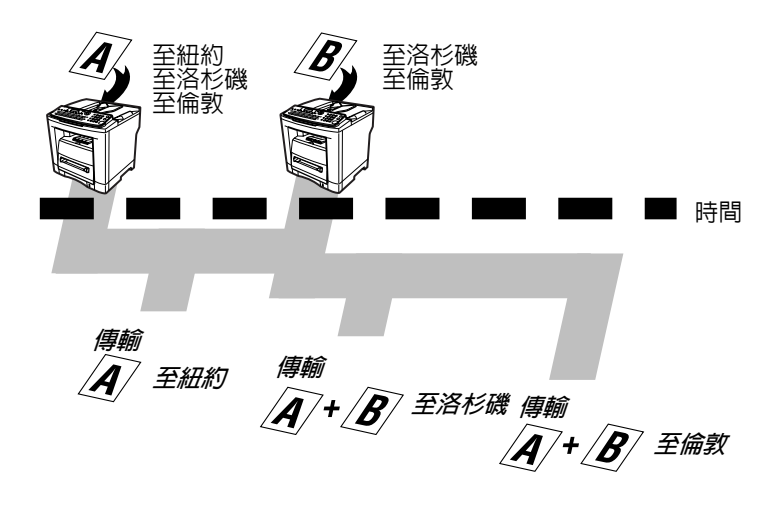

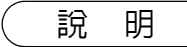

50

機器無法批次處理正在 "等待重新撥號"或當前正處於傳輸中的文件,但是會批次處理等待撥號的文件。

傳真功能

在記憶傳送期間,本機會搜索記憶體中要傳輸到同一目的地的預約文件(最多 5 個文件),以便自動在一次呼叫内批次 處理並傳輸這些文件。

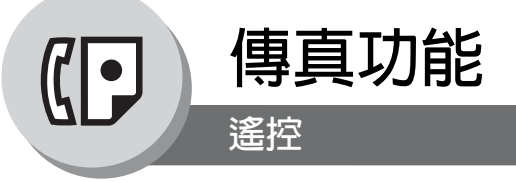

#### ■ 概述

遙控表示呼叫其它站台來開啓文件。另一方站台必須事先獲知 必須呼叫並將文件放置在自動送稿器上或儲存在記憶體中。可能需要設定 與另一方共享的遙控密碼以確保遙控安全。

#### ■ 準備遙控傳送

為允許其他站台遙控您的機器,必須將文件存入記憶體中以便備好機器。在將文件存入記憶體之前,請務必設定遙控密碼。遙控傳送結束後,保存在記憶體中的文件會被自動刪除。要保留儲存在記憶體中的文件以能夠重複遙控傳送時,請將傳真參數編號 27 (POLLED FILE SAVE)的設定值設為 "Valid"。(請參考第 107 頁)

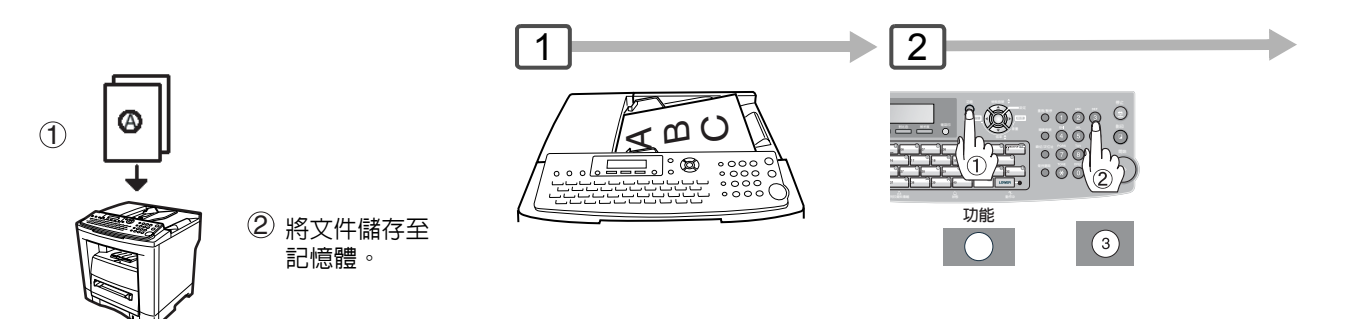

說明

1. 即使在機器設為遙控傳送時仍可傳輸或接收文件。

- 2. 記憶體中僅可保存一個遙控傳送文件。如果需要在同一個遙控傳送文件中增加文件時,請參考 第 78 頁。
- 3. 要刪除遙控傳送的文件時,請參考第76頁。
- 如果在傳真參數編號 26 中設定了遙控密碼,則顯示幕中將出現該密碼。(請參考第 107 頁) 可使用新的密碼來覆蓋以暫時改變密碼。

傳真功能

•

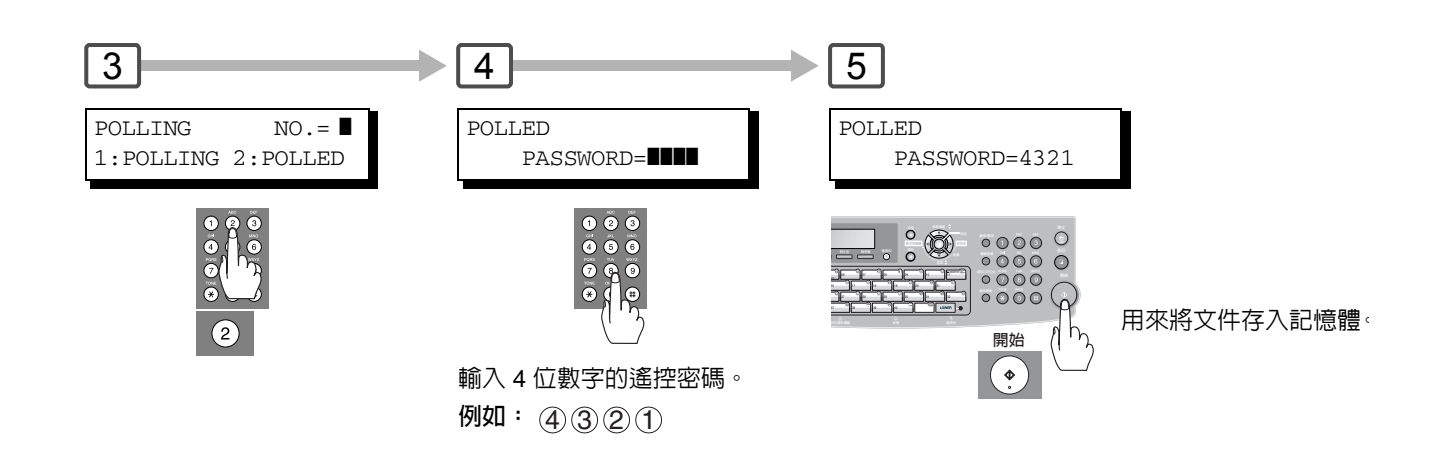

說明

5. 如果未在遥控傳送的站台中設定密碼,即使機器設有密碼,仍可遙控其它站台。

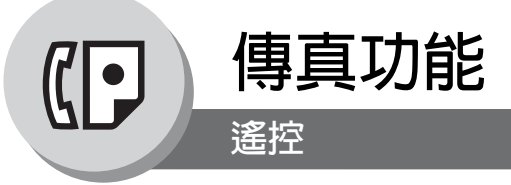

# ■ 遙控另一站台的文件

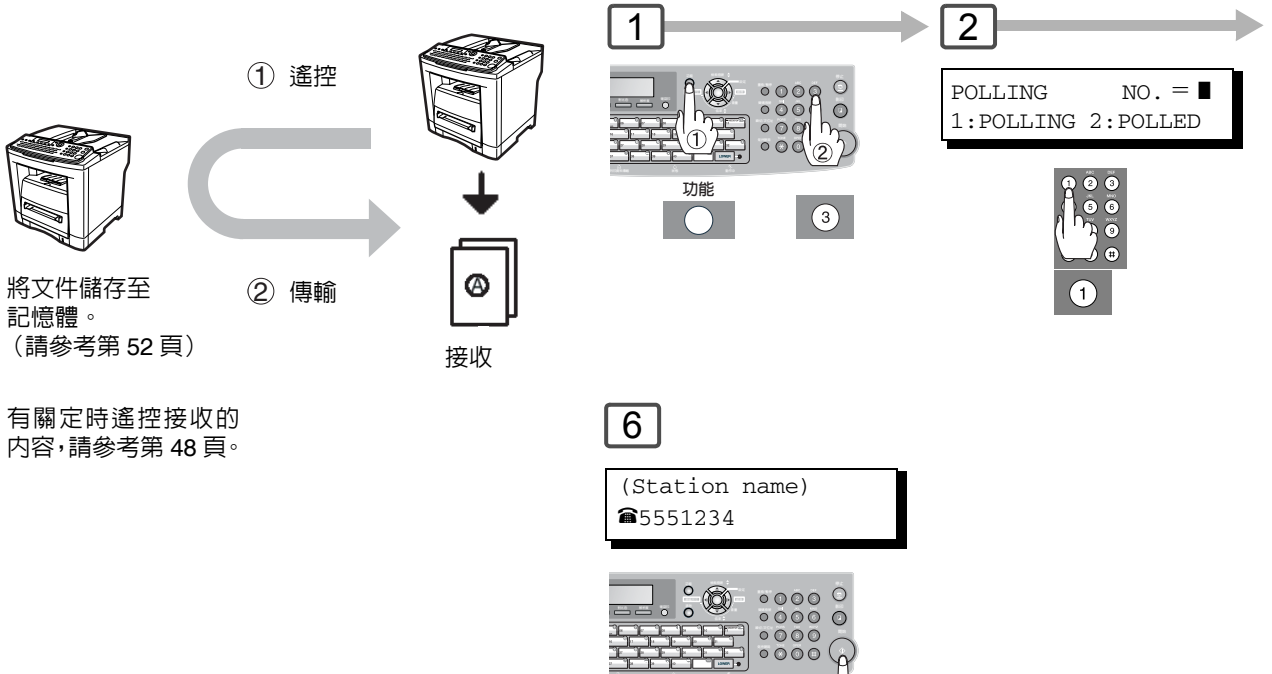

說明

54

1. 即使在機器設為遙控傳送時仍可傳輸或接收文件。

 如果在傳真參數編號 26 中設定了遙控密碼,則顯示幕中將出現該密碼。(請參考第 107 頁) 可使用新的密碼來覆蓋以暫時改變密碼。

開始(

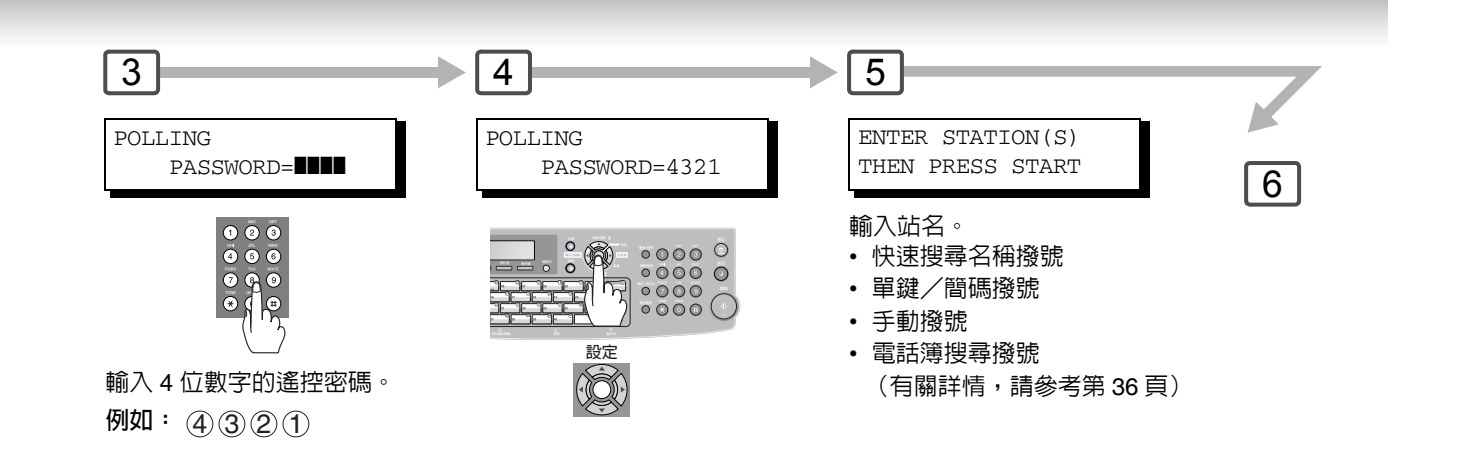

۲

傳真功能

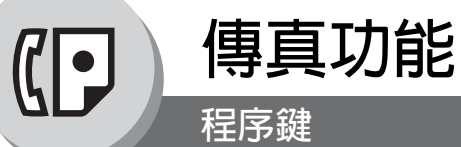

#### ■ 概述

本機具有"程序鍵"功能以方便使用,它可用來將經常使用的功能設定為程序鍵。例如,如果經常傳輸或遙控相同的群組站台,這些"鍵"會很有用。可使用這些"鍵"來設定一組鍵、一組要遙控或定時傳輸的站台。

#### ■ 群組撥號設定

如果需要經常傳輸或遙控相同的群組站台,這些鍵十分有用。 例如:快速搜尋名稱 (傳真參數編號 119 的初始設定為 "1:One-Touch",請參考第 108 頁。)

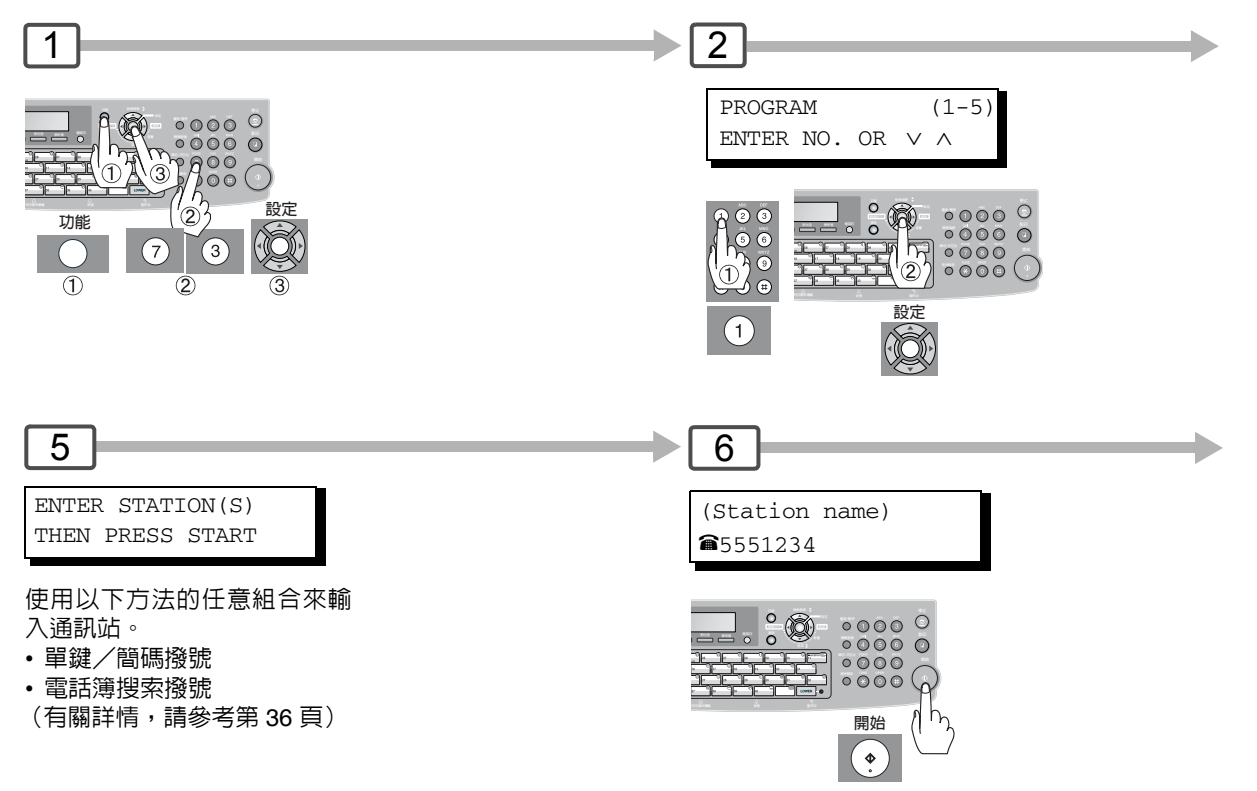

說明

56

1. 按 功能 ⑦ ③ 設定 ④ 來修改一個群組撥號或程序撥號。

通信完成之前,無法修改或刪除"程序鍵"。要更改或刪除設定時,請先藉由使用編輯檔案模式來取消通信。(請參考第76頁)

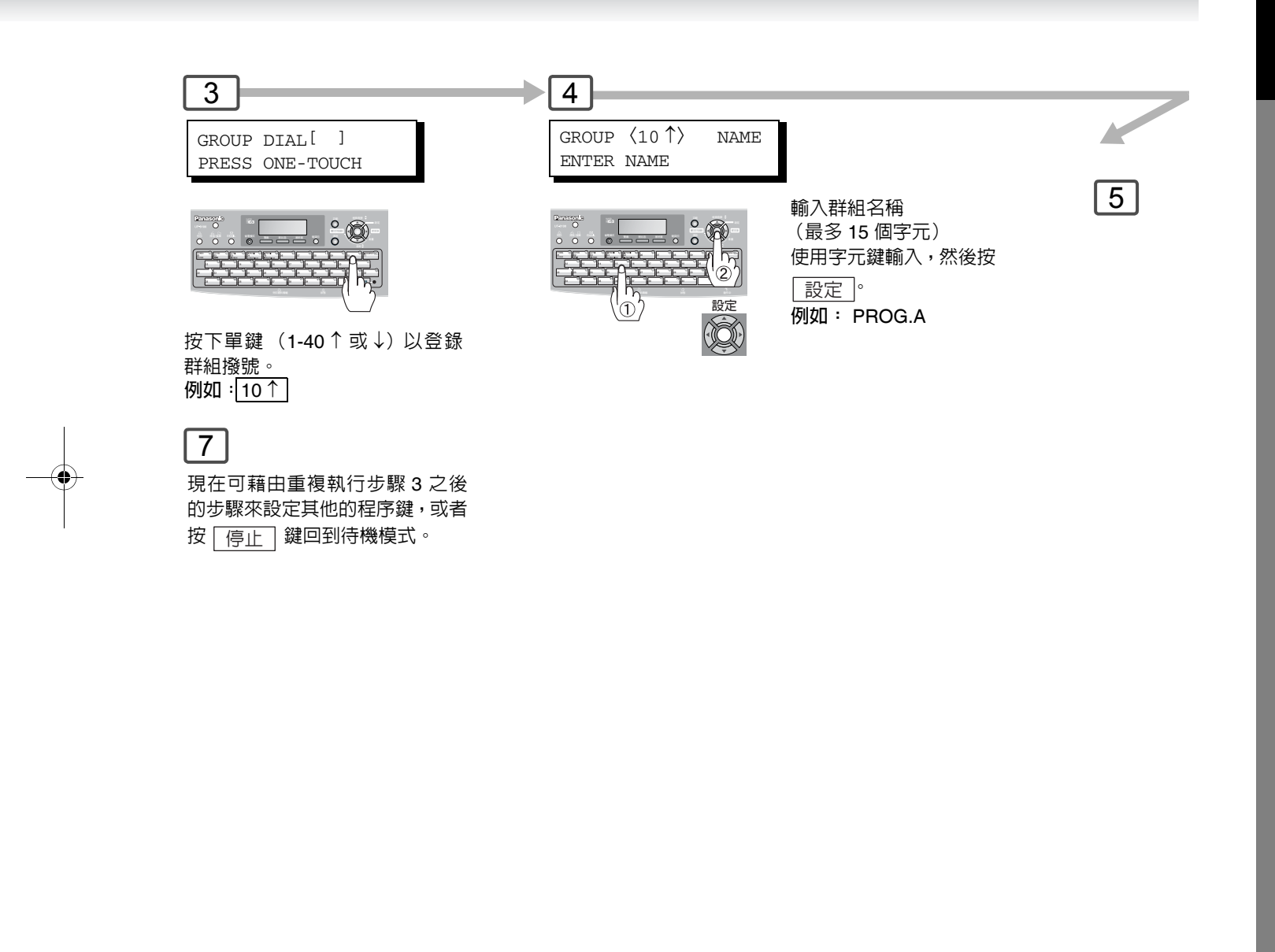

說明

3. 要列印程序列單時,請參考第 122 頁。
4. 當登錄了群組撥號時,LCD 上將顯示該群組撥號標記,並且將其列印在檢索撥號表上。

57

•

傳真功能

程序鍵

例子

■ 設定已預約的通信

(請參考第 108 頁)。)

站台,或者設定一個定時傳輸。

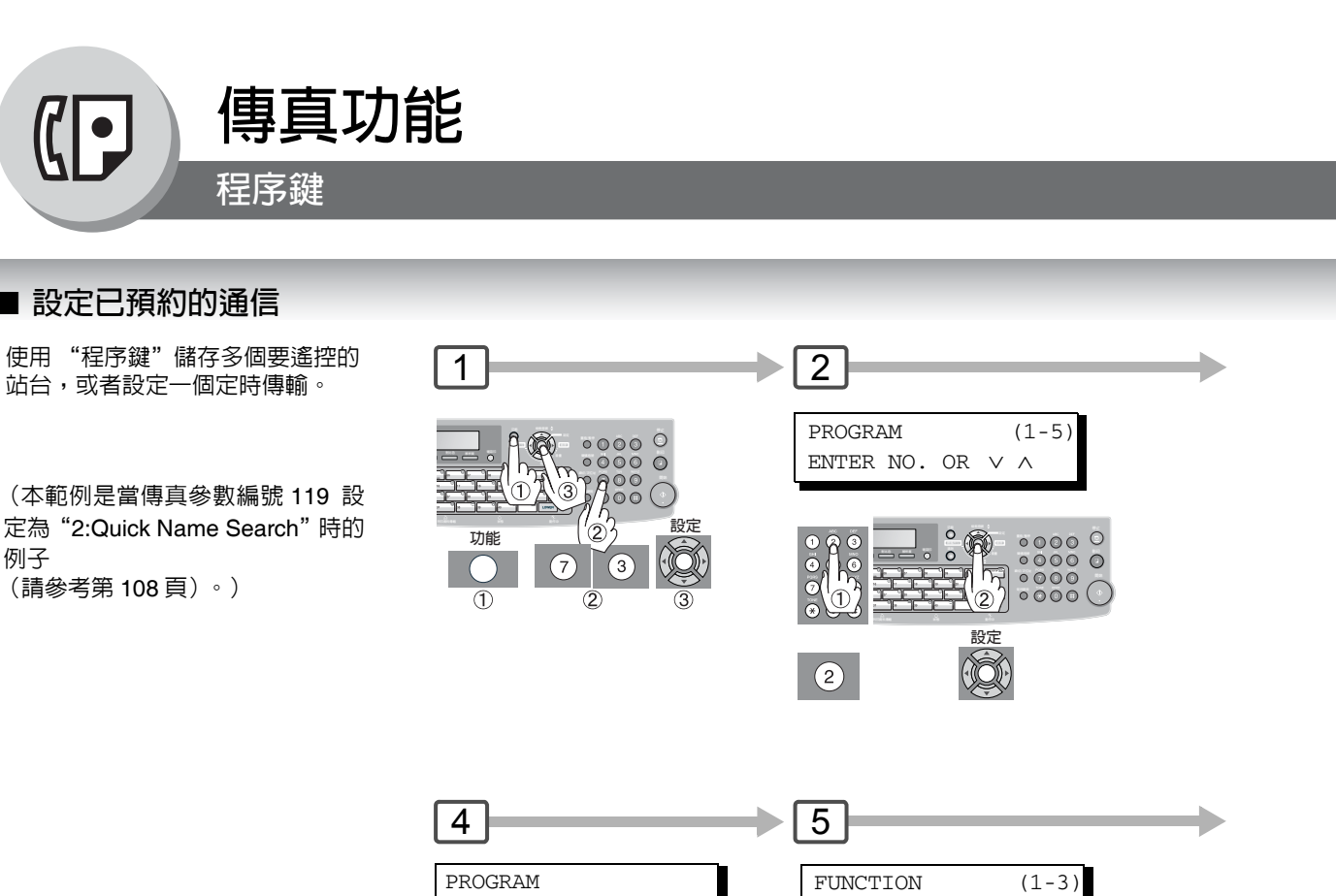

ENTER NO. OR  $\,\vee\,\,\wedge\,$ 

選擇一個要設定為程序的功能。

1:定時通信(請參考第48頁) 2:進階通信 (請參考第 60 頁) 3:遙控通信 (請參考第 52 頁)

#### ■ 更改程序鍵設定

要更改以下的程序鍵設定時,請遵循第56至59頁上的設定程序鍵步驟操作。

PRESS FUNCTION KEY

功能  $\bigcirc$ 

- 定時通信的開始時間或者站台
- 正常遙控的站台
- 定時遙控接收的開始時間或者站台
- 群組撥號的站台

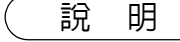

58

1. 按 功能 ⑦ ③ 設定 ④ 來修改 (⑤:刪除) 一個群組撥號或程序撥號。

2. 直到通信完成前,均無法更改或刪除群組撥號和程序鍵。要更改或刪除該設定時,請先藉由使 用編輯檔案模式來取消通信。(請參考第76頁)

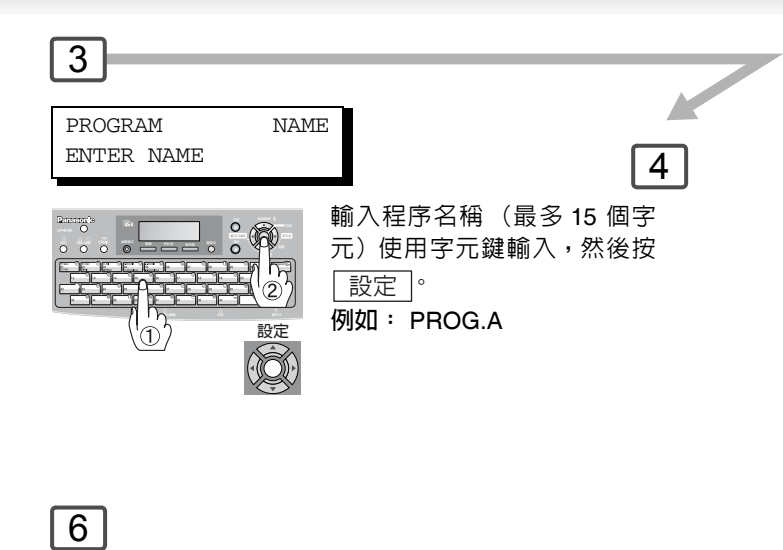

現在可透過重複執行步驟 3 之後 的步驟來設定其他的程序鍵,或 者按 停止 到待機模式。

說明

3. 要列印程序列單時,請參考第 122 頁。

59

•

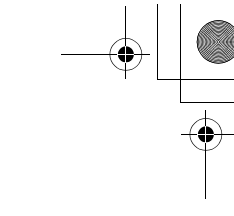

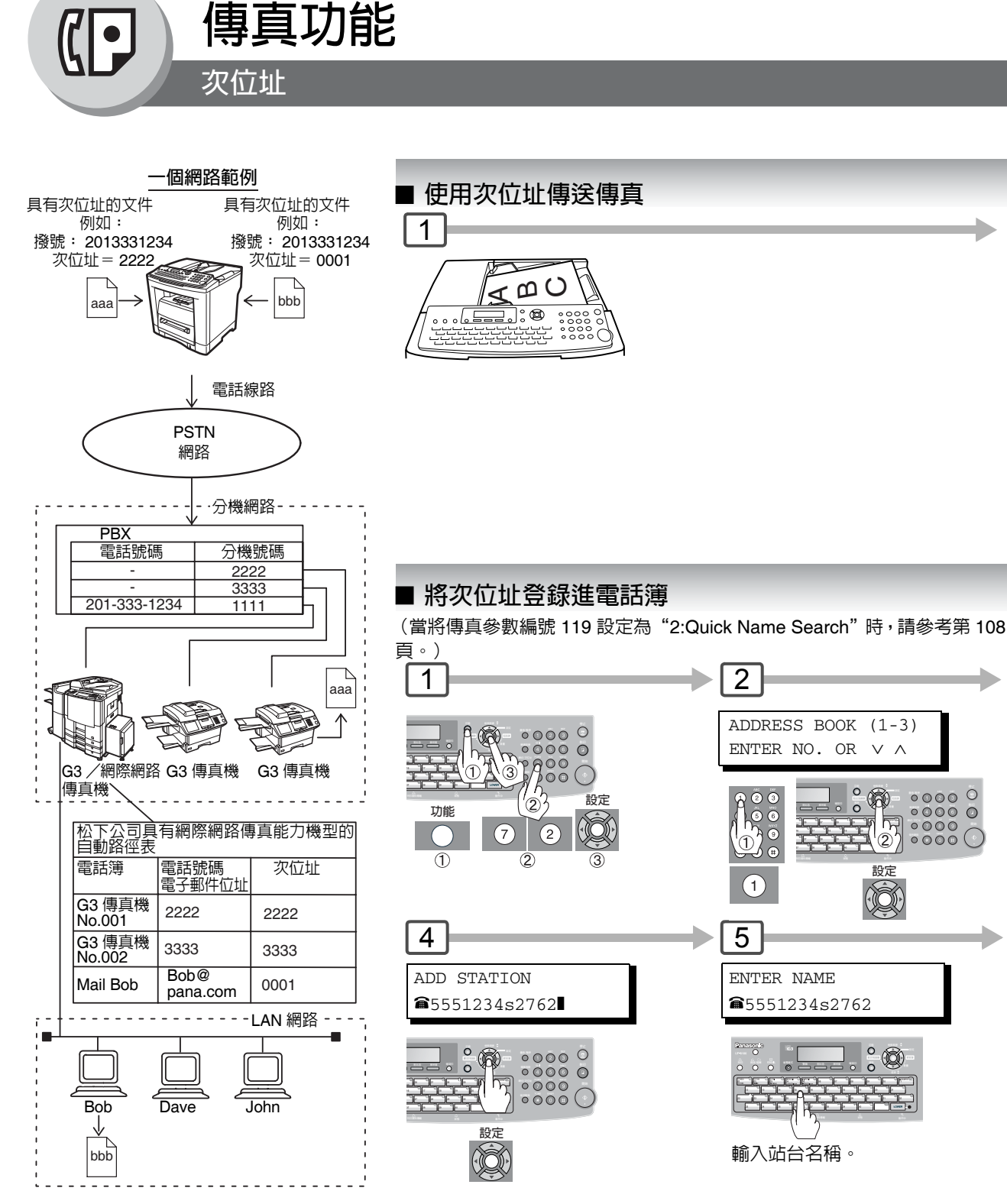

#### 與其它機器相容

•

60

次位址傳送:

次位址接收:

D350F/DF-1100/DP-135FP/150FP/150FX/190/1810F/1820E/1820P/2000/2310/2500/3000/3010/ 3510/3520/4510/4520/6010/6020/DX-600/800/1000/2000/FP-D250F/UF-332/333/342/344/490/550/ 590/560/585/595/770/790/880/885/890/895/990/7000/7100/8000/8100/9000 (請參考說明 4) DX-600/800/UF-7000/7100/8000/8100/9000 以及 DP-/1810F/1820E/1820P/2000/2310/2500/3000/ 3010/3510/3520/4510/4520/6010/6020 (具網際網路傳真)。

說 明

1. 次位址 將次位址和電話號碼分開,並且顯示時以 "s"表示。 2. 手持聽筒或免持聽筒撥號無法與次位址傳送一起使用。

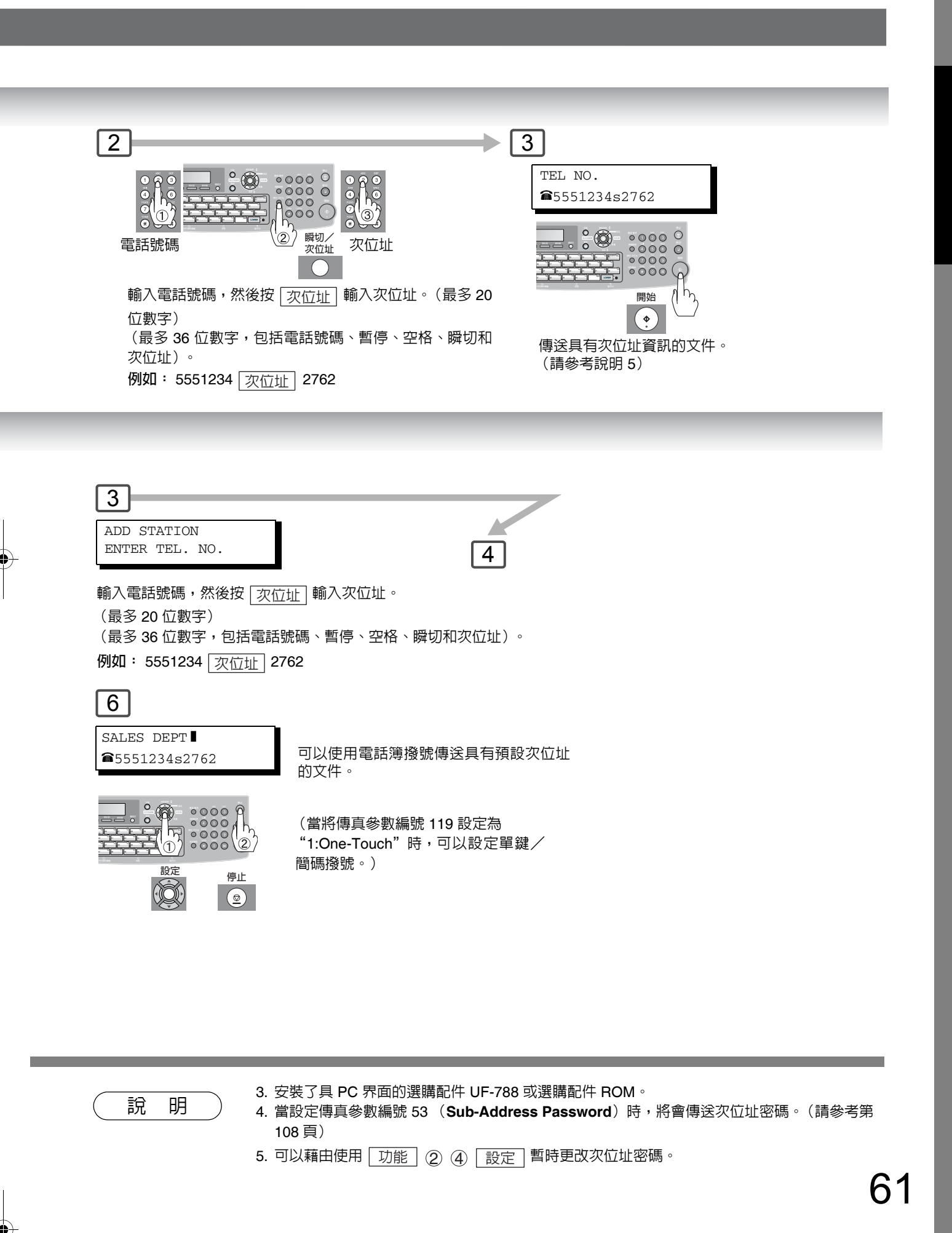

# 傳真功能

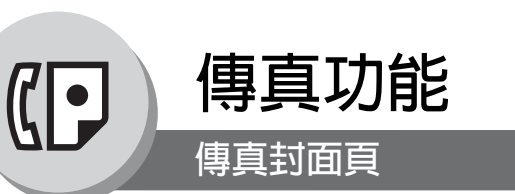

#### ■ 使用傳真封面頁

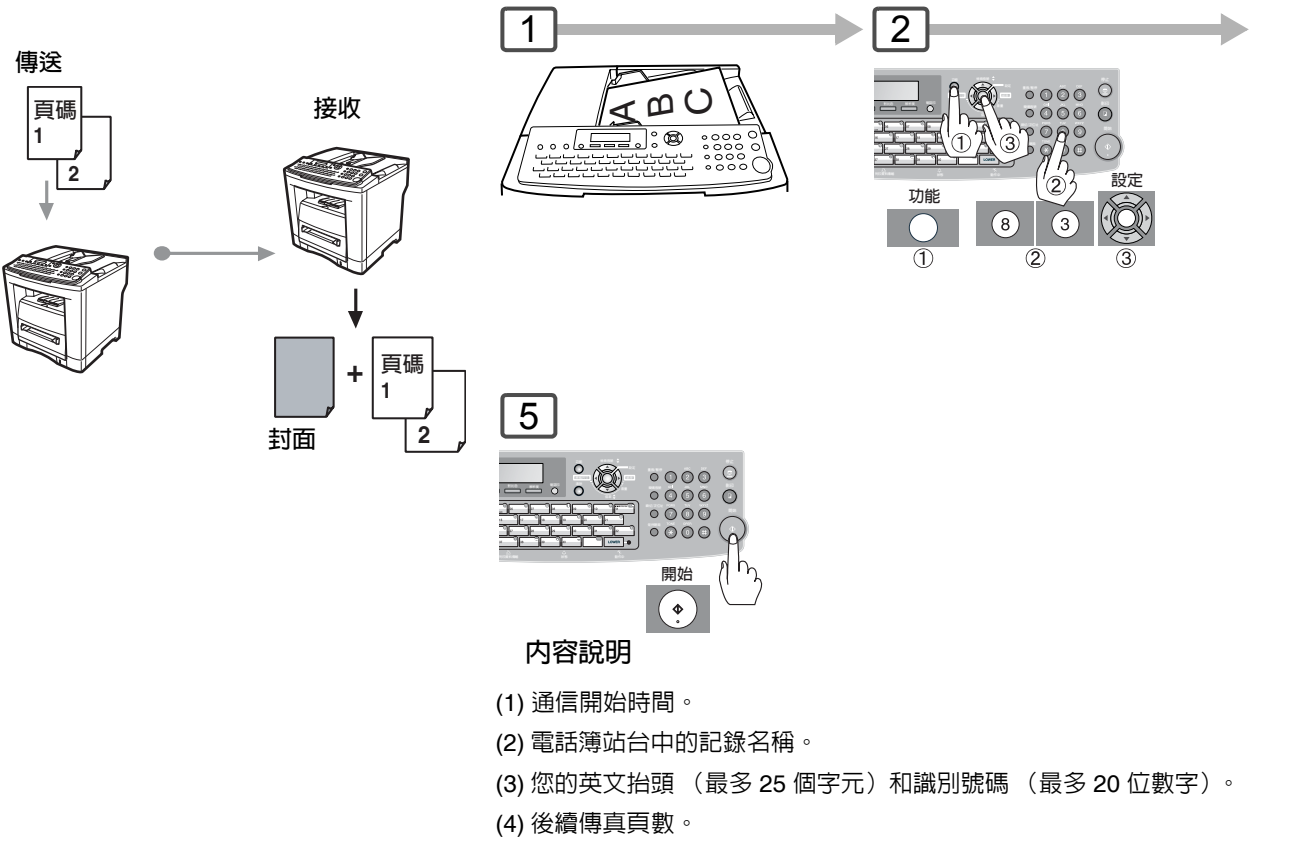

#### 傳真封面頁範例

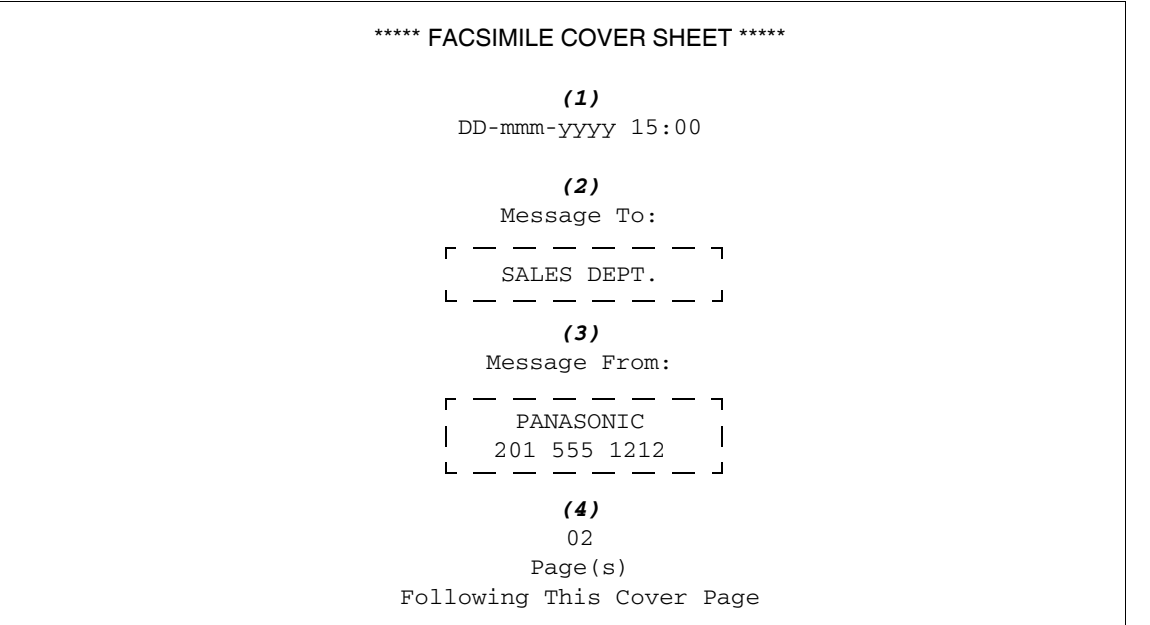

說明

62

2. 要改變預設的傳真封面頁設定時,請改變傳真參數編號 56 的設定,請參考第 108 頁。

1. 在報表的頁數統計欄位中不包括傳真封面頁。

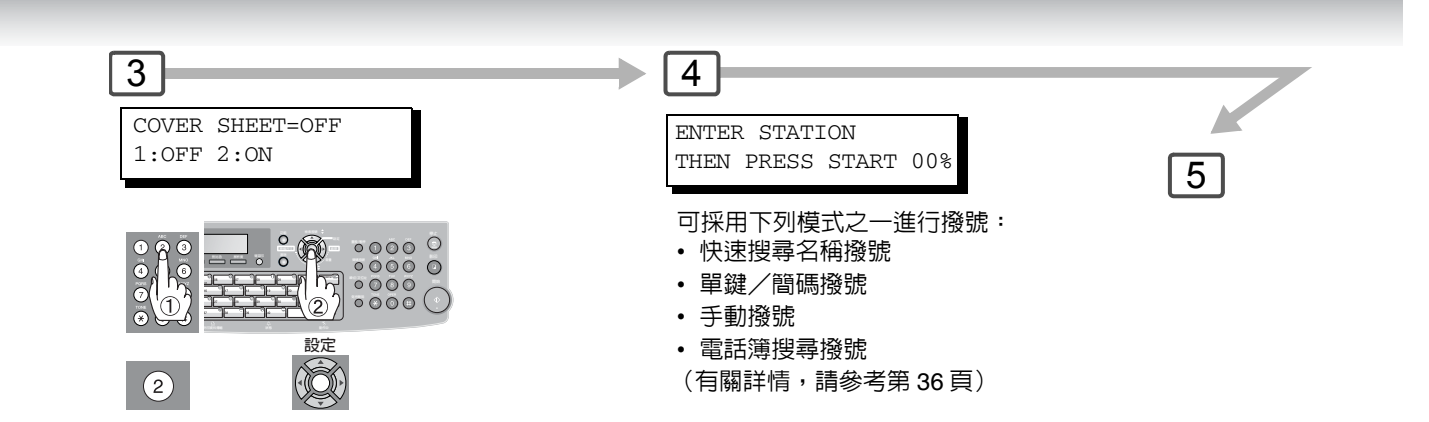

3. 當傳真封面頁的設定被設為開啓時,快速記憶傳送功能不能使用。

63

•

傳真功能

說明)

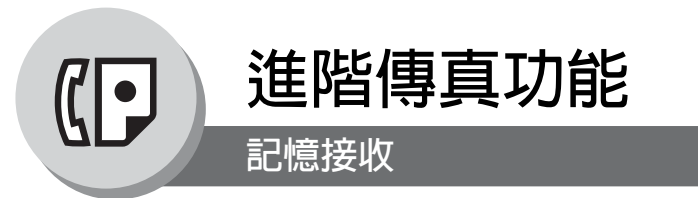

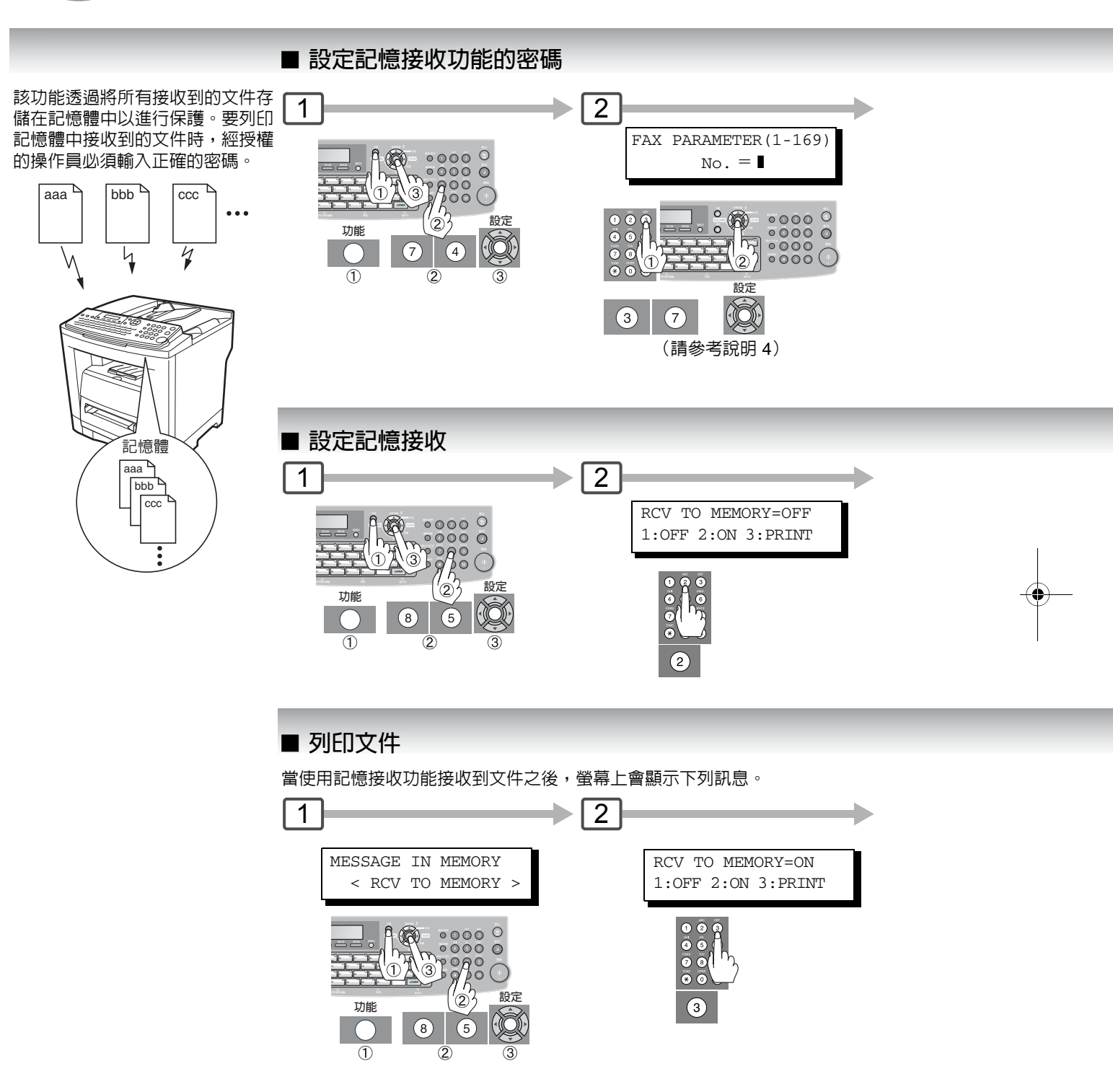

說明

64

 如果記憶體已滿,則機器將停止接收並退出傳真線路。機器將無法回答後續的來電話直到記憶 體中有可用空間為止。

- 2. 最好在使用該功能時安裝選購的 SD 記憶卡。請參考第 134 頁。
- 3. 如果尚未設定密碼,本機將不會提醒您輸入密碼。在步驟 3 中按 設定 後,文件將立即被列 印。

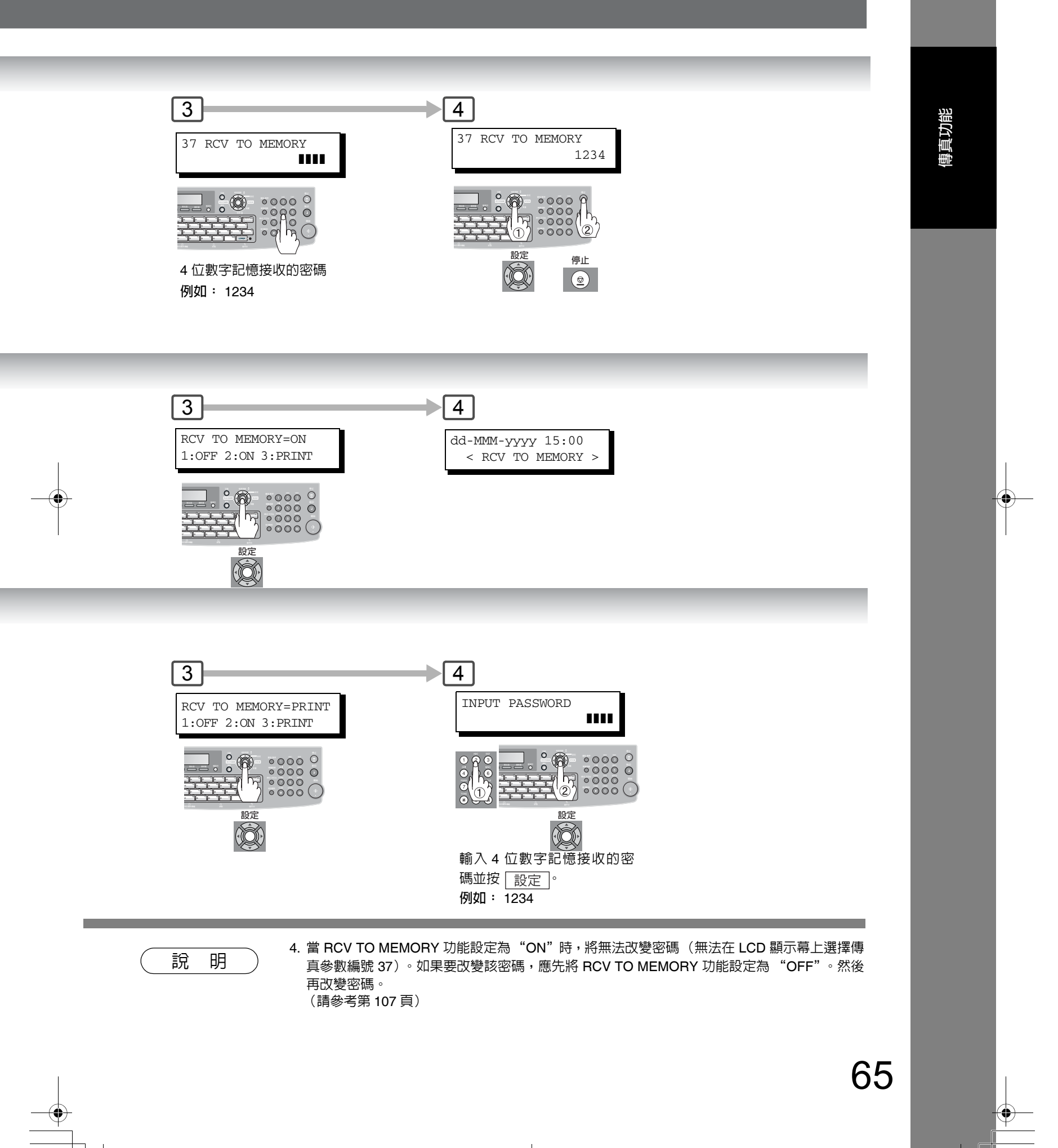

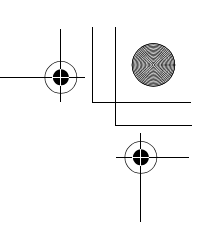

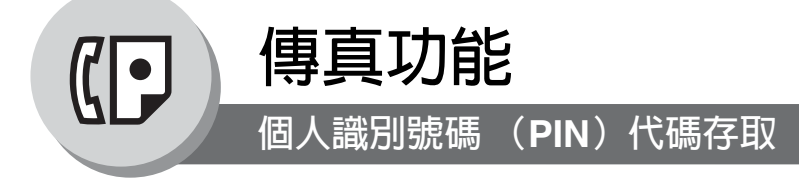

#### ■ 概述

如果 PBX 需要 PIN (個人識別號碼)代碼來連接外線,則可設定本機器以提醒用戶在進行撥號前輸入 PIN 代碼。(僅可用 在某些特定國家。)

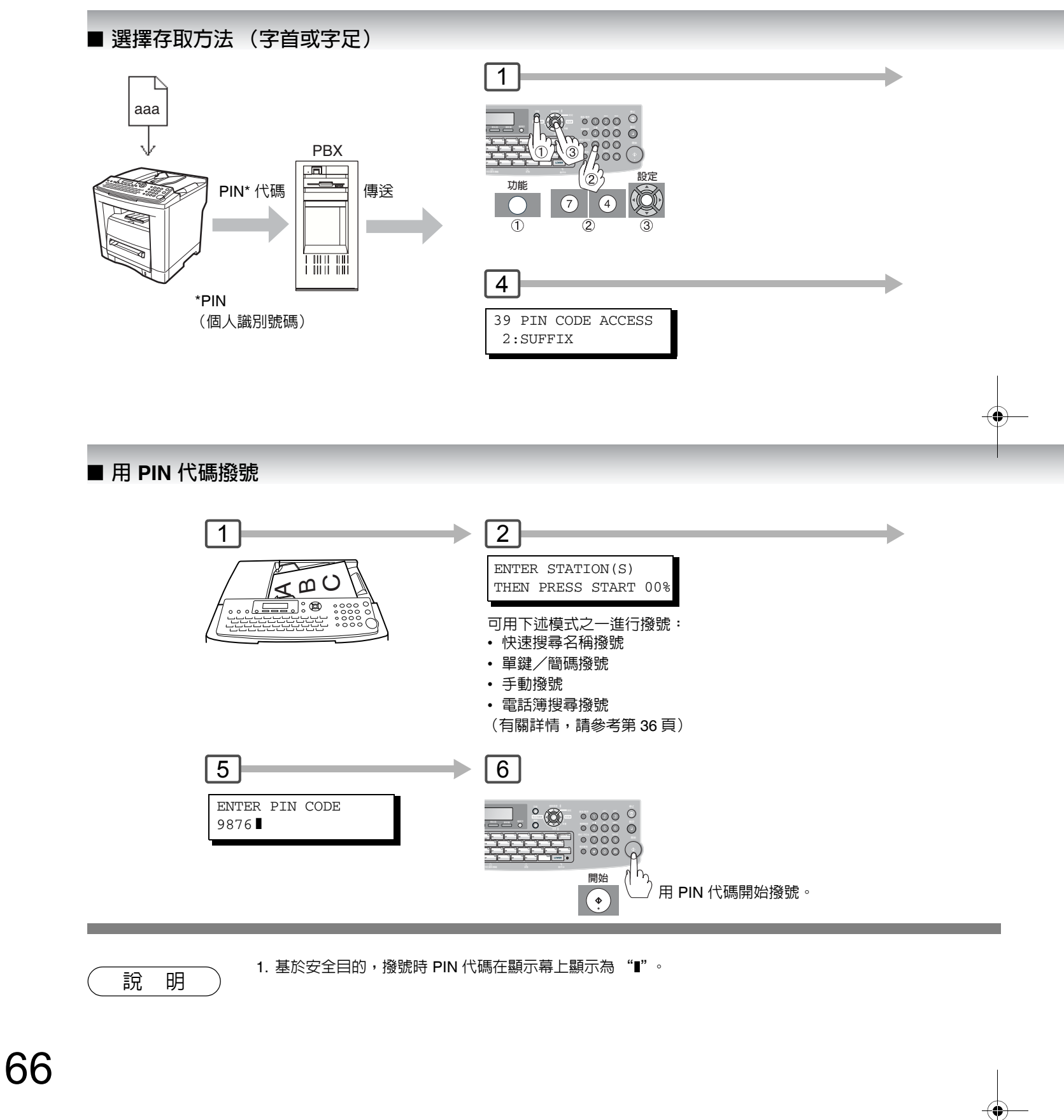

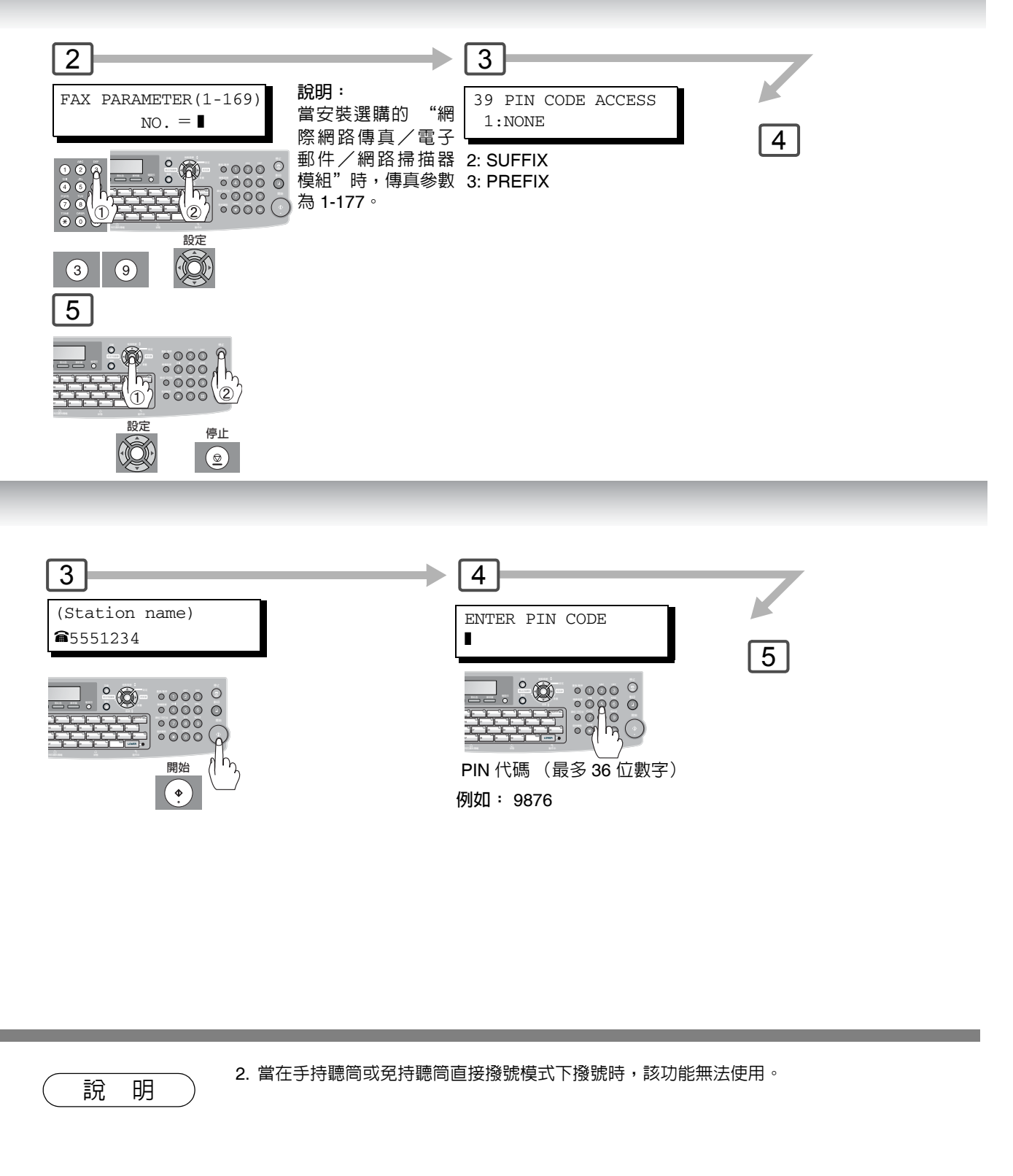

傳真功能

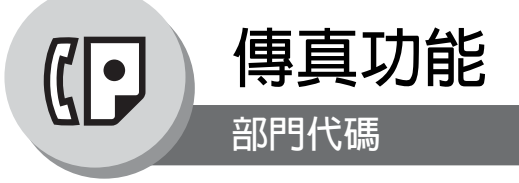

#### ■ 概述

這項操作需要使用者在傳輸之前輸入一個預設的部門代碼(最多8位數字)。所選擇部門代碼的部門名稱會列印在已傳 送各頁的頁首、通信報表和單獨傳輸報表上。 當設定部門代碼後,傳送報表在列印時會依部門代碼號碼(1-50)進行排序。

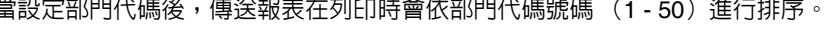

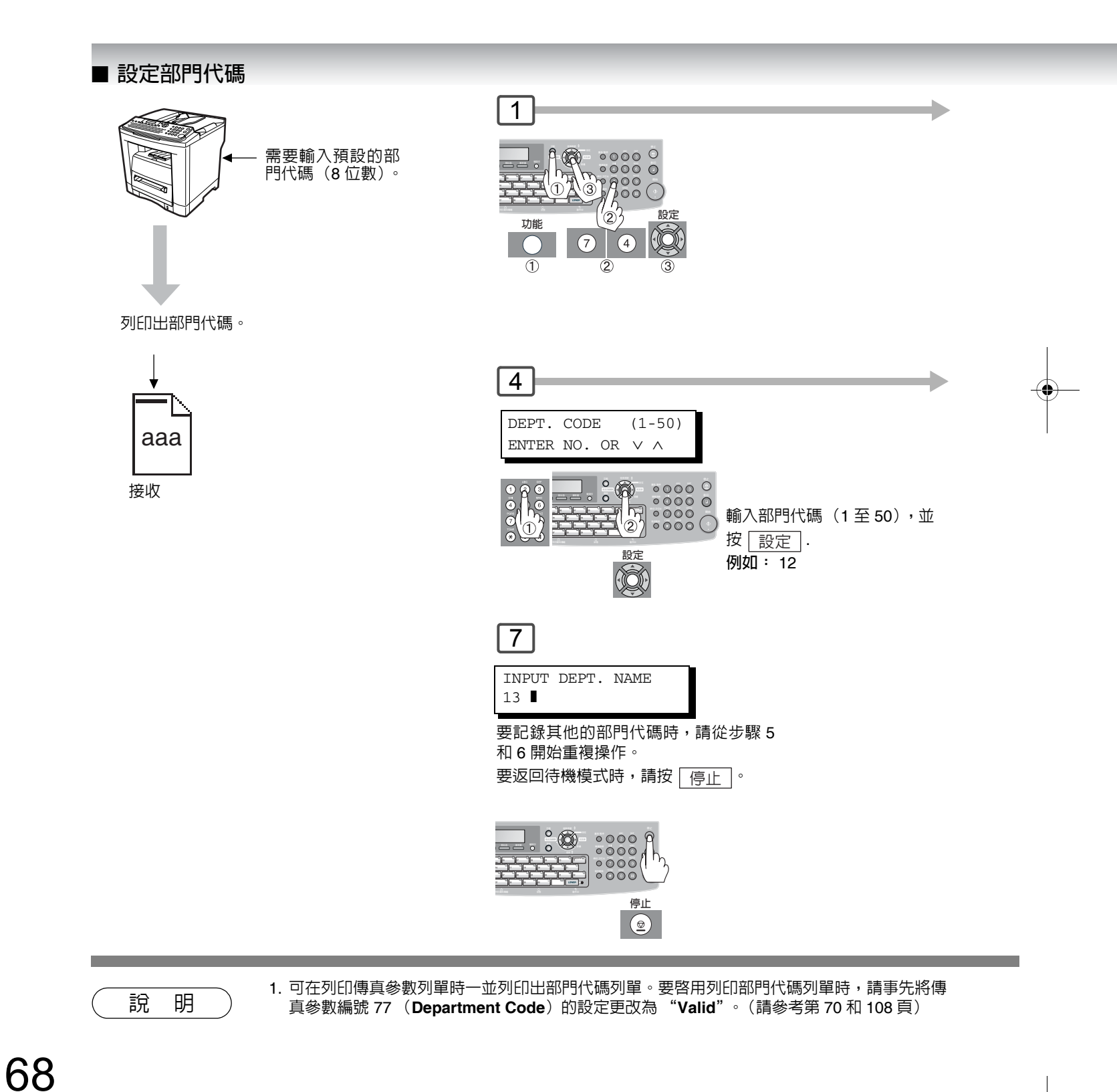

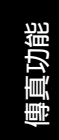

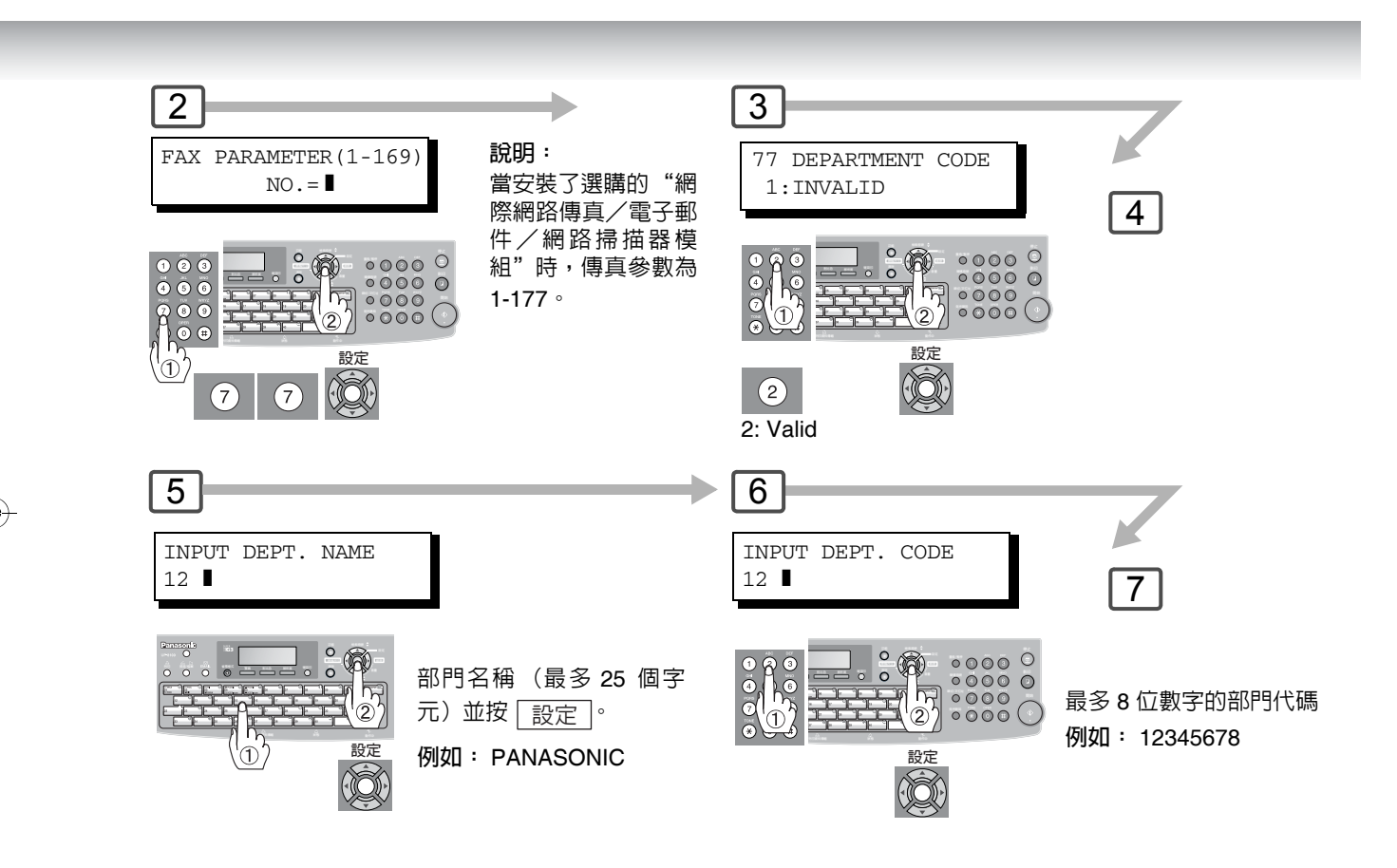

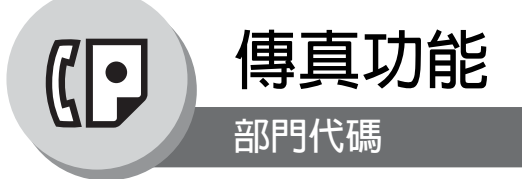

## ■ 更改或刪除部門代碼

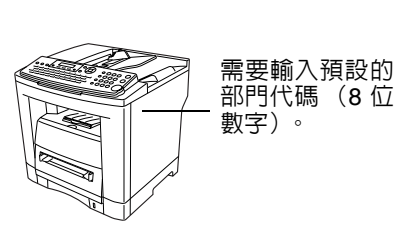

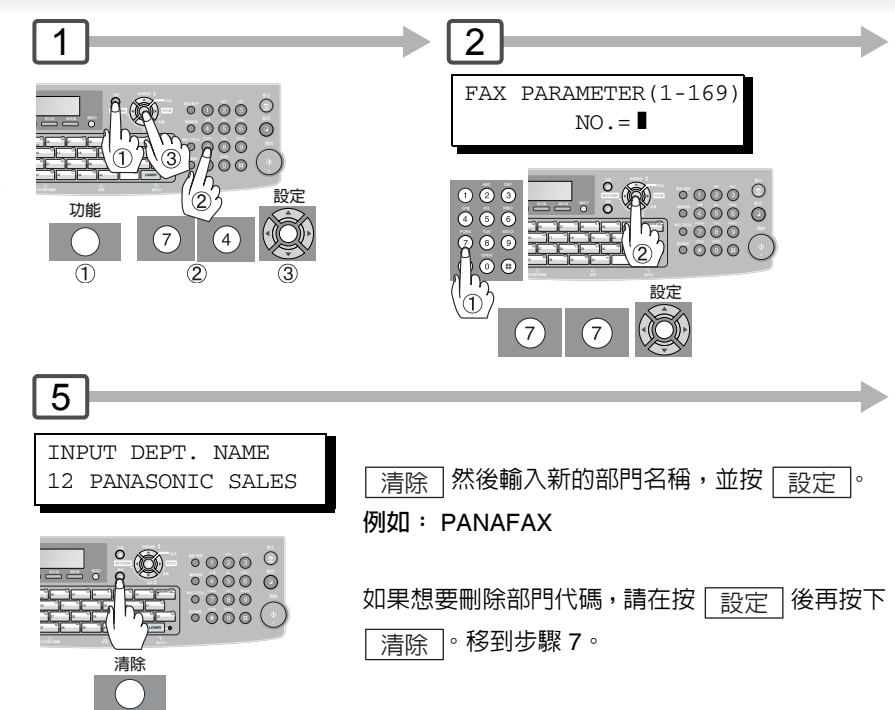

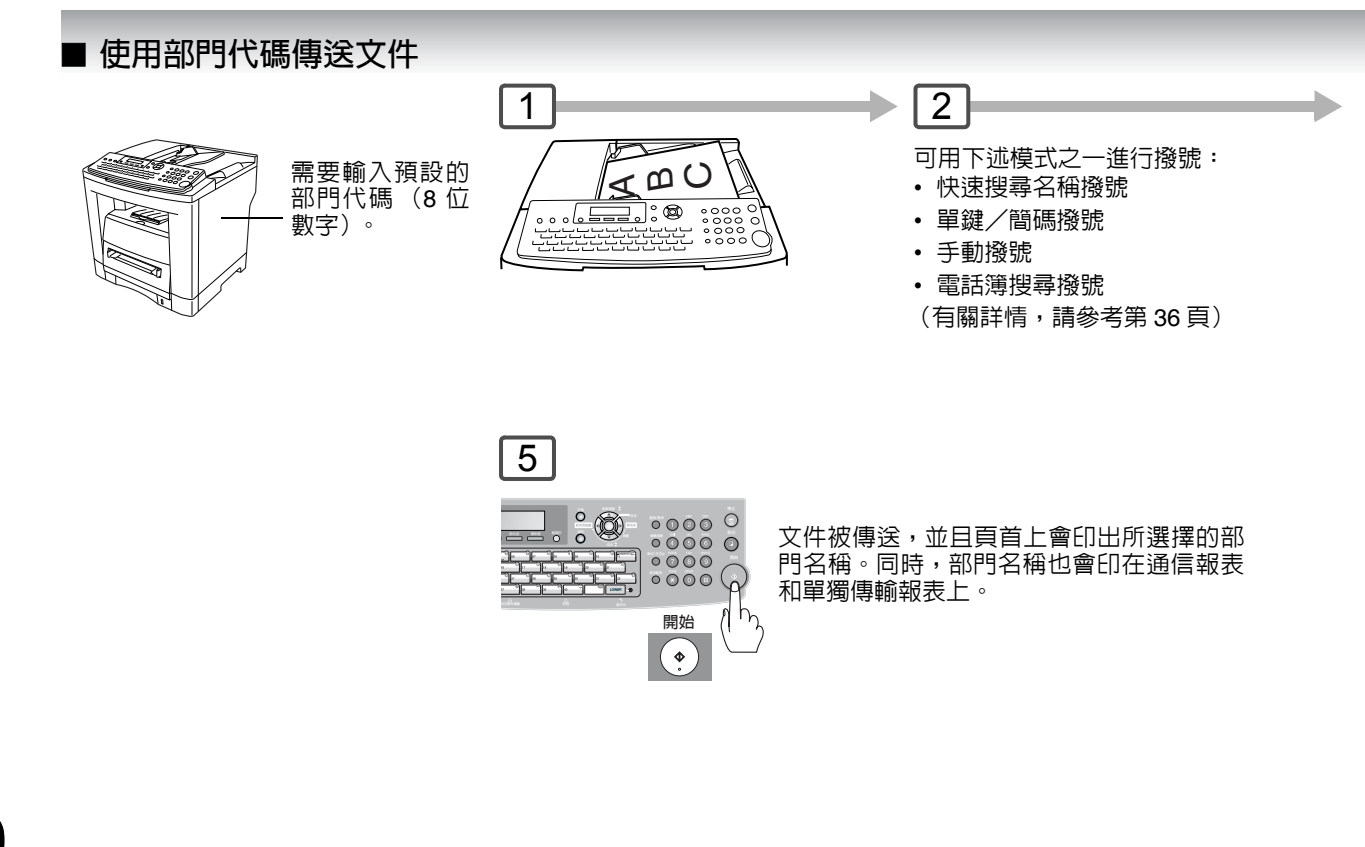

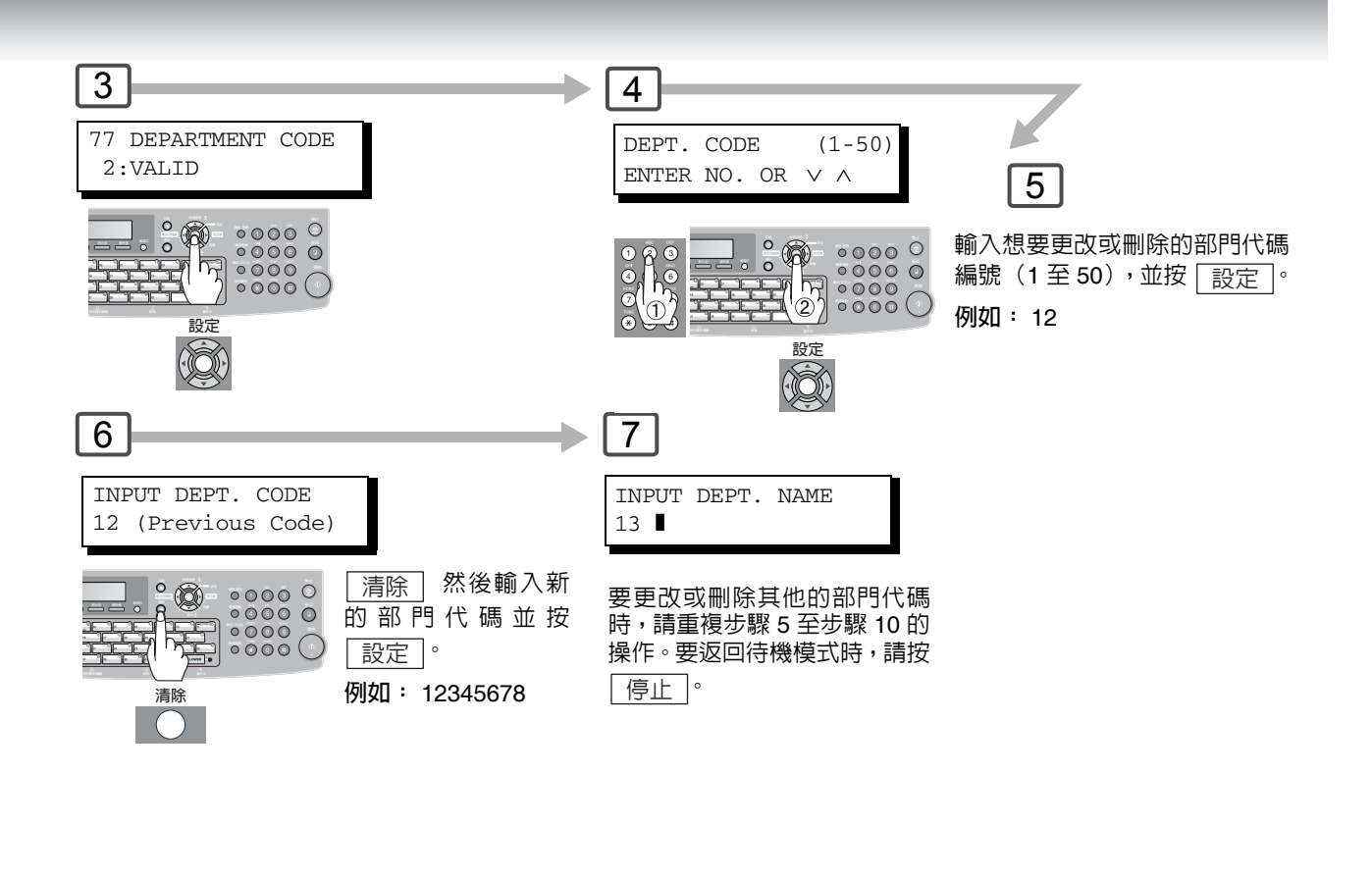

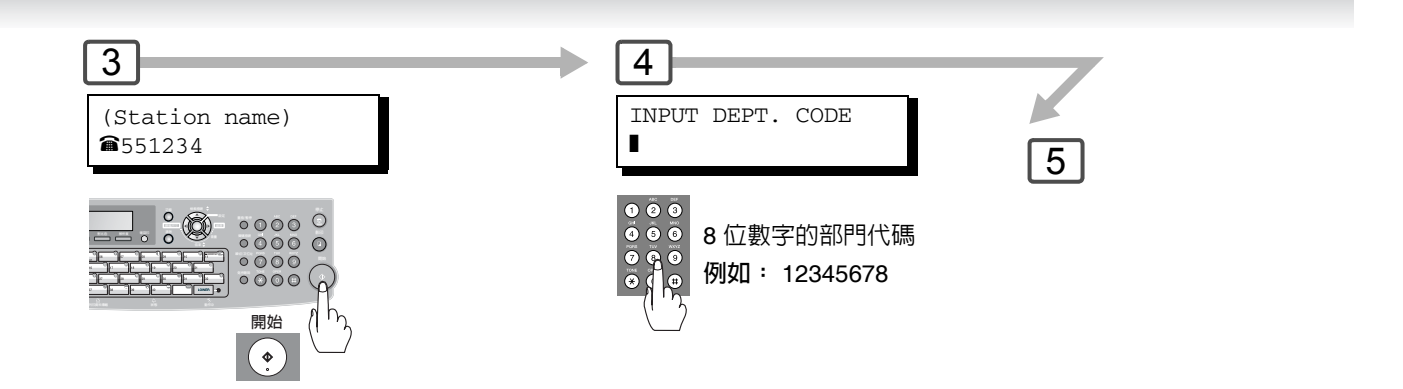

 $\bullet$ 

傳真功能

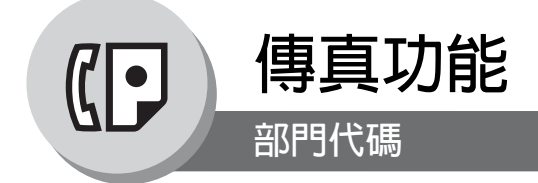

# ■ 列印部門代碼報表

#### 部門代碼報表/呼叫來源的範例

| * * * *                                                                                      | * * * * * * *        | **** -DEPT C                                           | DDE JOURNAL- ***                      | ***** ******** DATE | DD-mmm-Y7 | /YY ***** | TIME 15:00 *** P.01 |  |  |  |  |
|----------------------------------------------------------------------------------------------|----------------------|--------------------------------------------------------|---------------------------------------|---------------------|-----------|-----------|---------------------|--|--|--|--|
|                                                                                              | O<br>D<br>T          | DRIGINATED CA<br>DD-mmm TO DD-1<br>(2)<br>OTAL PAGES = | LLS<br>nmm (1)<br>(3)<br>000038 TOTAL | TIME = 00:23:56     |           |           |                     |  |  |  |  |
| (4)<br>01:                                                                                   | <b>(5)</b><br>Panafa | x Sales                                                |                                       |                     |           |           |                     |  |  |  |  |
| NO.                                                                                          | COMM.                | PAGES FILE                                             | DURATION X/R                          | IDENTIFICATION      | DATE      | TIME      | DIAGNOSTIC          |  |  |  |  |
| 001                                                                                          | OK                   | 005                                                    | 00:05:13 XMT                          | 5551234             | DD-mmm    | 15:10     | C0044903C0000       |  |  |  |  |
| 021                                                                                          | OK                   | 021/021 01                                             | 9 00:10:15 FWD                        | FAX FORWARD         | DD-mmm    | 18:10     | C0044903C0000       |  |  |  |  |
|                                                                                              | _                    | (6)                                                    | (7)                                   |                     |           |           |                     |  |  |  |  |
| TOTAL PAGES = 000026 TOTAL TIME = 00:15:28                                                   |                      |                                                        |                                       |                     |           |           |                     |  |  |  |  |
| 02: Panafax Service                                                                          |                      |                                                        |                                       |                     |           |           |                     |  |  |  |  |
| NO.                                                                                          | COMM.                | PAGES FILE                                             | DURATION X/R                          | IDENTIFICATION      | DATE      | TIME      | DIAGNOSTIC          |  |  |  |  |
| 019                                                                                          | OK                   | 001/001 01                                             | 7 00:00:13 XMT                        | ☎ 5551234           | DD-mmm    | 10:10     | C0044903C0000       |  |  |  |  |
| 030                                                                                          | OK                   | 011/011 04                                             | 5 00:08:15 XMT                        | SERVICE DEPT.       | DD-mmm    | 13:10     | C0044903C0000       |  |  |  |  |
|                                                                                              | Т                    | OTAL PAGES =                                           | 000012 TOTAL                          | TIME = 00:08:28     |           |           |                     |  |  |  |  |
| - PANASONIC -                                                                                |                      |                                                        |                                       |                     |           |           |                     |  |  |  |  |
| ***** UF-xxxx **************************** -HEAD OFFICE- ********* - 201 555 1212 - ******** |                      |                                                        |                                       |                     |           |           |                     |  |  |  |  |

#### 部門代碼報表/接收到的呼叫範例

**→** 72

| ************** -DEPT CODE JOURNAL- ************************************ |                                                   |                        |                       |                |                                |  |  |  |  |
|-------------------------------------------------------------------------|---------------------------------------------------|------------------------|-----------------------|----------------|--------------------------------|--|--|--|--|
| RECEIVED<br>DD-mmm TO<br><b>(2)</b><br>TOTAL PAG                        | CALLS<br>DD-mmm (1)<br>(3)<br>ES = 000011 TOTAL T | PIME = 00:13:41        |                       |                |                                |  |  |  |  |
| NO. COMM. PAGES                                                         | FILE DURATION X/R                                 | IDENTIFICATION         | DATE '                | TIME           | DIAGNOSTIC                     |  |  |  |  |
| 055 ОК 005<br>056 ОК 005/005                                            | 00:05:13 RCV<br>020 00:08:15 PLD                  | 4445678<br>111 222 333 | DD-mmm<br>DD-mmm      | 12:10<br>19:15 | C0044903C0000<br>C0044903C0000 |  |  |  |  |
| 070 ОК 001                                                              | 017 00:00:13 RCV                                  | 44567345               | DD-mmm                | 10:10          | C0044903C0000                  |  |  |  |  |
| ***** UF-xxxx *****                                                     | ***** -HE                                         | CAD OFFICE - ****      | -PANASONIC<br>***** _ | 201 555        | -<br>1212 - *******            |  |  |  |  |
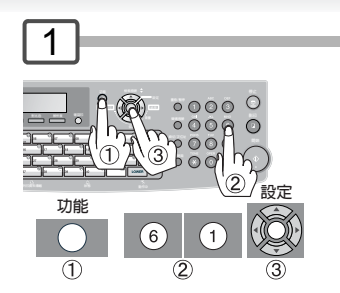

| →[ | 2                         | →[  | 3                       |   |
|----|---------------------------|-----|-------------------------|---|
|    | JOURNAL<br>1:PRINT 2:VIEW |     | * PRINTING *<br>JOURNAL |   |
|    | ①:列印報表                    |     |                         | • |
|    | ②:檢視報表 (請參考第 11<br>例如: ①  | 6頁) |                         |   |

#### 内容說明

### (1)報表的週期日期。

- (2)本機器傳送/接收到的總頁數。
- (3)本機器傳送/接收的總時間。
- (4)部門代碼。
- (5)部門名稱。
- (6)該部門傳送/接收到的總頁數。
- (7)該部門傳送/接收的總時間。

73

傳真功能

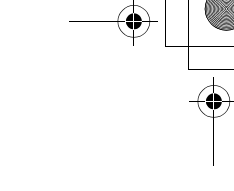

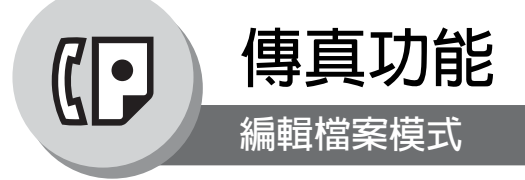

### ■ 概述

本機帶有文件影像記憶體,可用來預約記憶體傳輸、記憶體定時傳輸以及記憶體遙控等。 當預約通訊工作以 "檔案"形式儲存在記憶體中之後,對於仍在記憶體中的檔案可能需要改變通信的設定。 本章節說明如何使用檔案編輯功能。

### ■ 列印或檢視列表

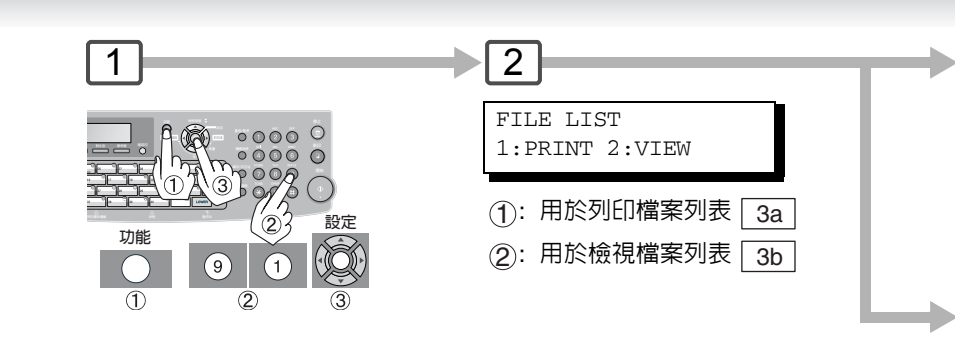

#### 檔案列表範例 (當將傳真參數編號 119 設定為 "2: Quick Name Search"時,請參考第 108 頁。)

| **************** -FILE LIST- ******************************* DATE DD-mmm-yyyy ***** TIME 15:00 ******** |                   |                               |                          |                     |                       |         |         |        |
|----------------------------------------------------------------------------------------------------|-------------------|-------------------------------|--------------------------|---------------------|-----------------------|---------|---------|--------|
| (1)<br>FILE<br>No.                                                                                      | (2)<br>COMM. TYPE | (3)<br>CREATED TIME           | <b>(4)</b><br>Start time | <b>(5)</b><br>Pages | (6)<br>DESTINATION(S) |         |         |        |
| 001                                                                                                    | DEFERRED XMT      | DD-mmm 13:20                  | 20:30                    |                     | [SALES                | ]       |         |        |
| 002                                                                                                    | MEM. DEF. XMT     | DD-mmm 13:20                  | 22:30                    | 003                 | [AMERICA              | ] [ASIA |         | ]      |
|                                                                                                    |                   |                               |                          |                     | -PANASONIC            |         | -       |        |
| * * * * *                                                                                               | UF-xxxx *****     | * * * * * * * * * * * * * * * | ** -HEAD OFF:            | ICE                 | _ **** _              | 201 555 | 1212- * | ****** |

#### 内容說明

| (1) 檔案編號    | 如果檔案正在執行,則"*"顯示在檔案編號的左邊。                                   |  |  |  |  |
|-------------|------------------------------------------------------------|--|--|--|--|
| (2) 通信型式    |                                                            |  |  |  |  |
| (3) 建立日期/時間 | 建立這些檔案的日期/時間。                                              |  |  |  |  |
| (4) 執行時間    | 如果檔案是一個計時器控制的通信,則開始時間會印在這個欄位上。如果檔案未完成傳送,會在本欄位上印出 "INCOMP"。 |  |  |  |  |
| (5) 儲存頁數    |                                                            |  |  |  |  |
| (6) 目的地     | 站名/簡碼/單鍵/手動撥號號碼/電子郵件位址                                     |  |  |  |  |

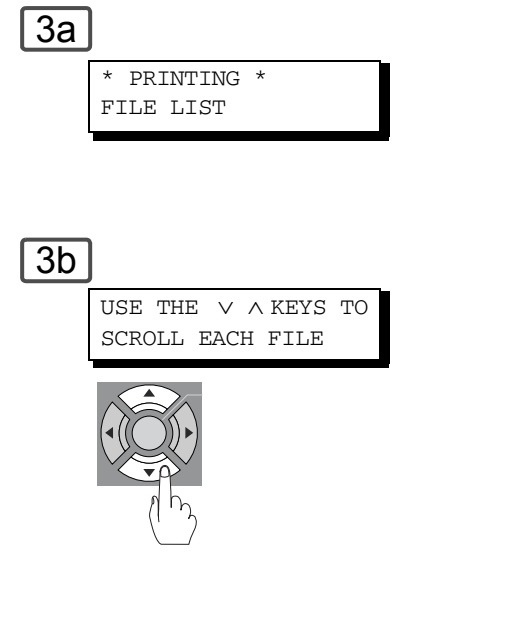

範例顯示(當傳真參數編號 119 設定為 "1:One-Touch"時。)

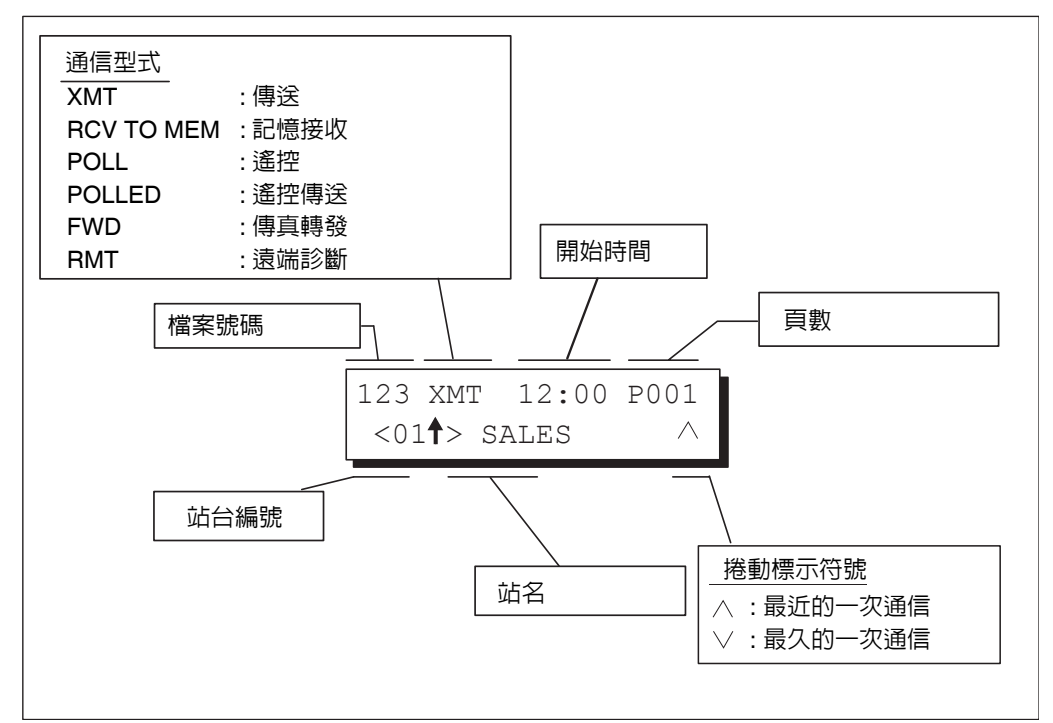

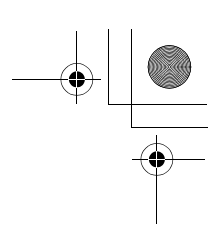

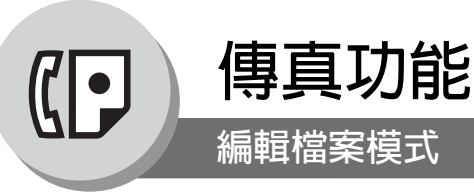

# ■ 變更檔案的開始時間和站台

使用下列步驟更 改通信檔案中的 開始時間和/或 站台。

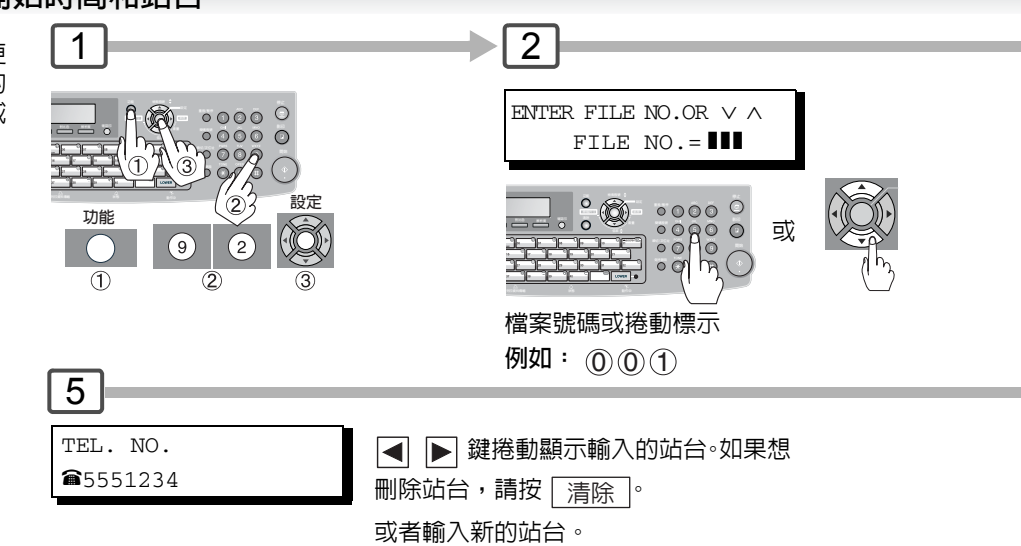

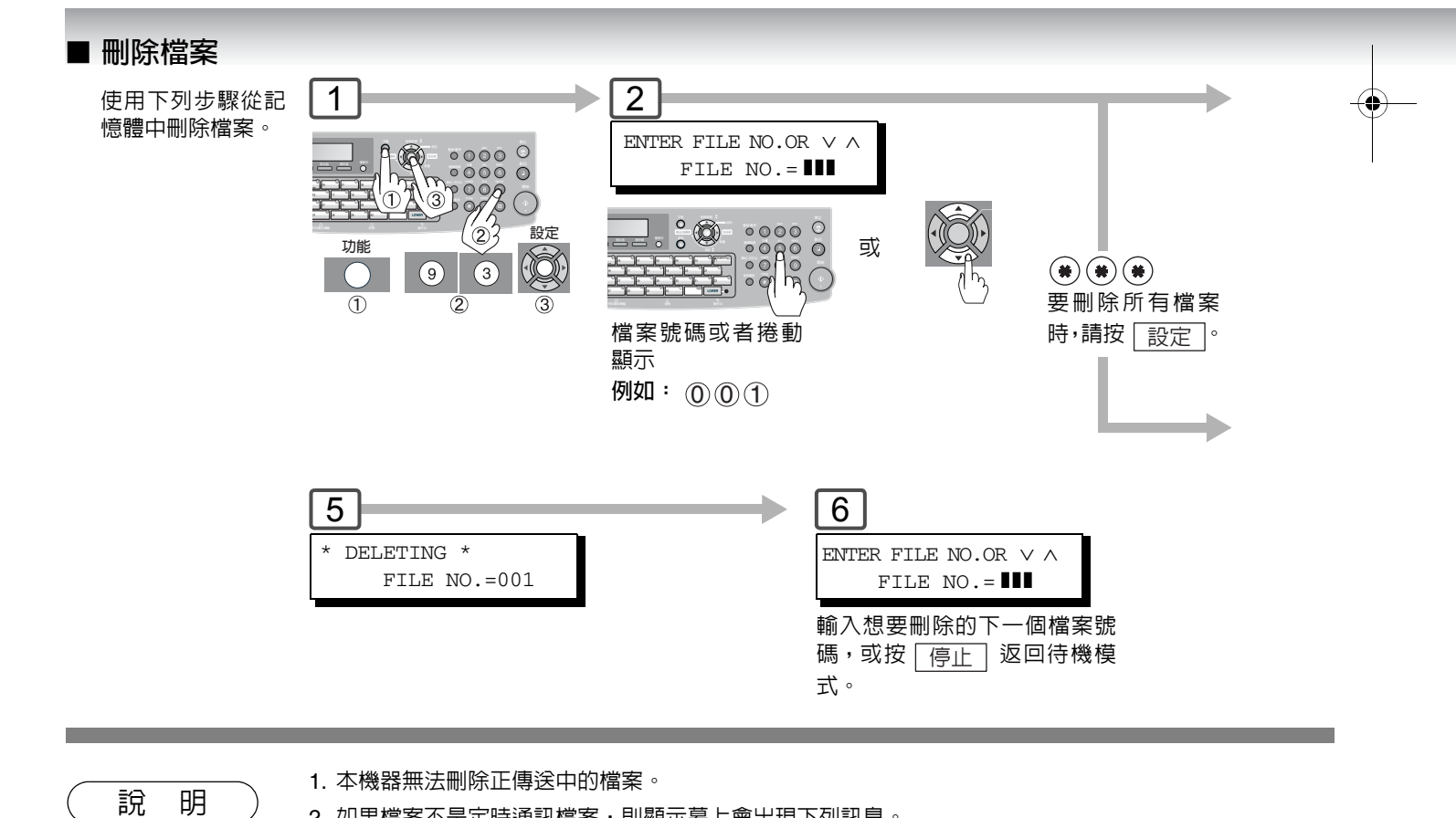

2. 如果檔案不是定時通訊檔案,則顯示幕上會出現下列訊息。

SET DEFERRED COMM.? 1:YES 2:NO

76

按 ① 將檔案型式更改為定時通訊。

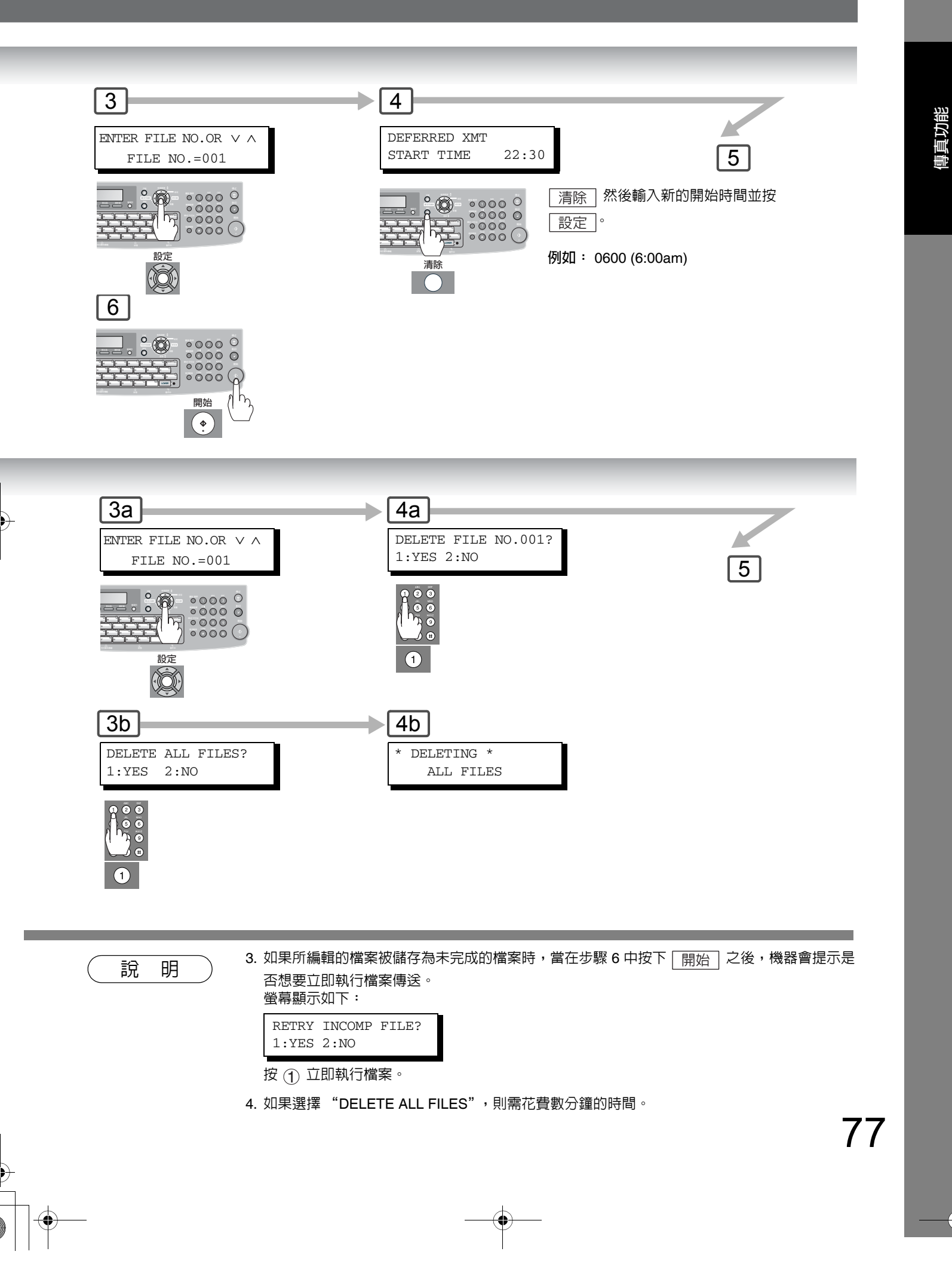

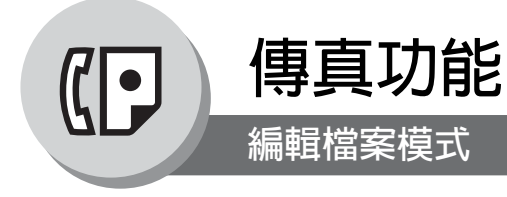

#### ■ 列印出檔案 2 1 使用下列步驟列印出通 信檔案的内容。 ENTER FILE NO.OR $\vee$ $\wedge$ FILE NO. = 設定 23 功能 9 4 1(2) 檔案號碼或捲動標示 例如: (0)(1)

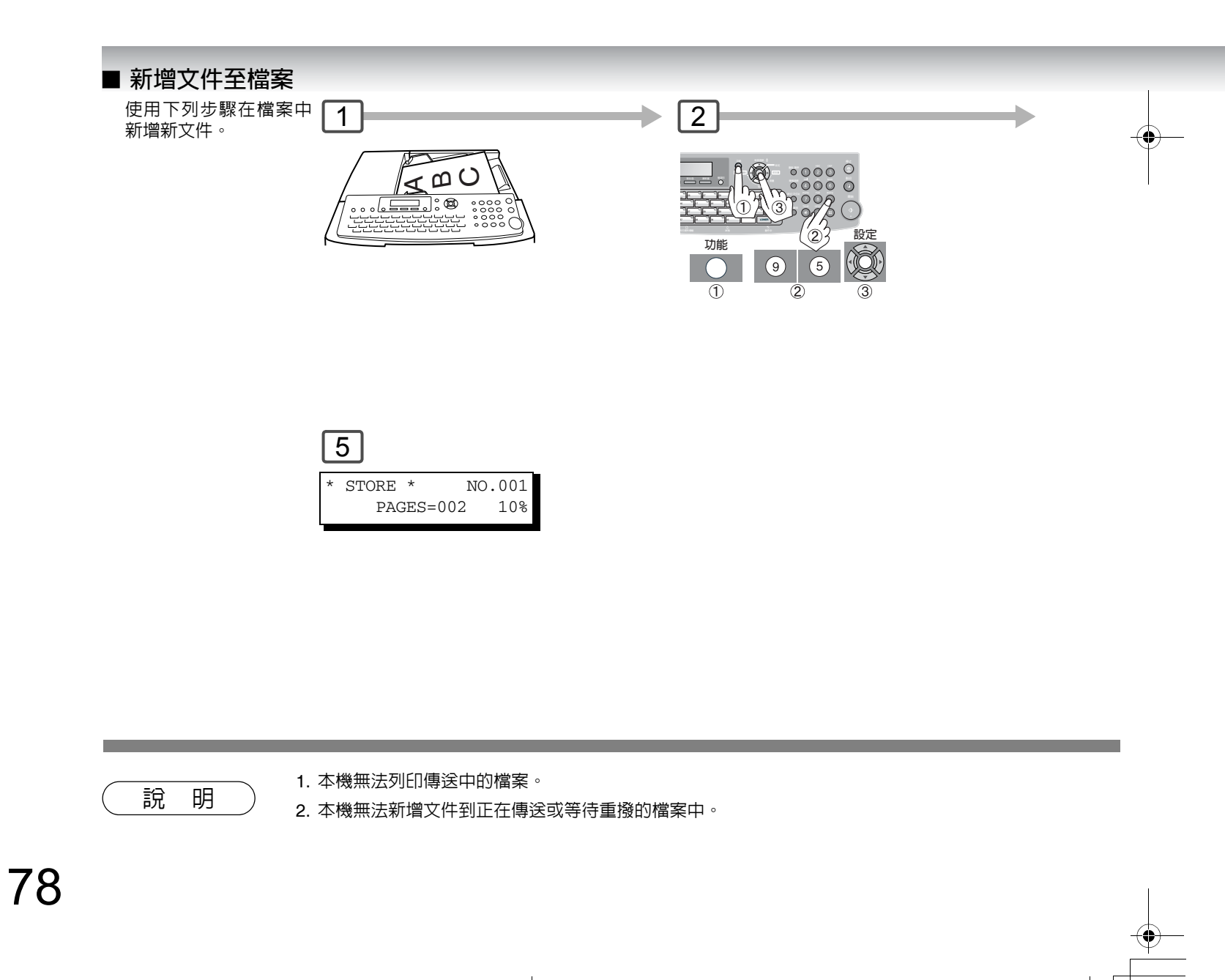

ENTER FILE NO.OR  $\vee$   $\wedge$ 

FILE NO.=001

設定

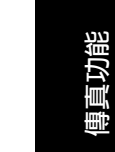

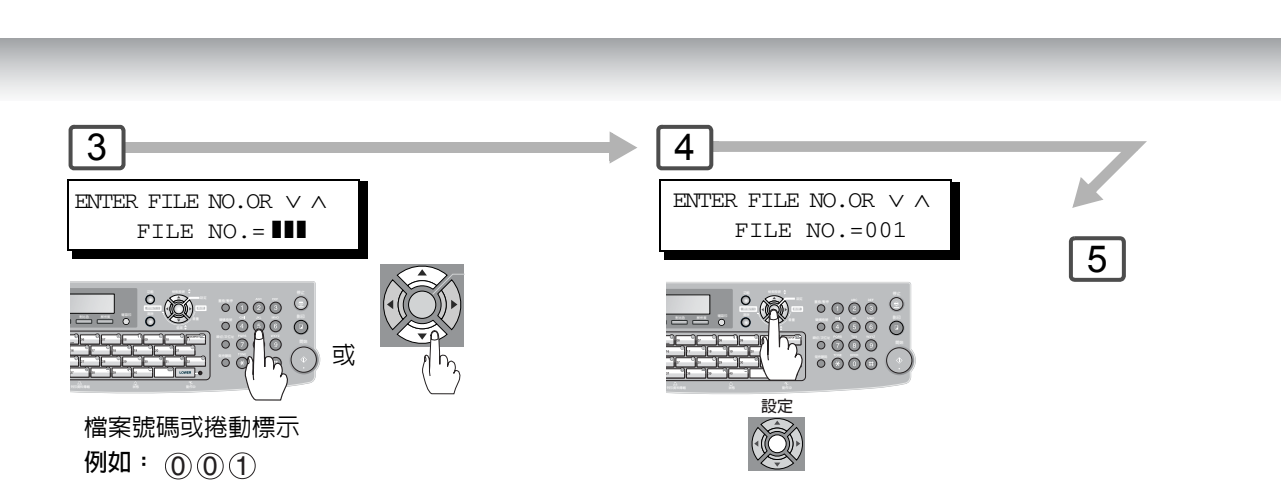

4

\* PRINTING \*

PAGE=001/003

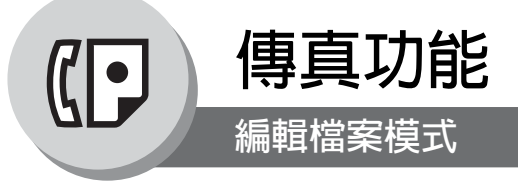

### ■ 重傳失敗的通信

如果因占線或無人應答而未能成 功傳送記憶體通信時,所儲存的檔 案會在最後一次重撥後從記憶體 中被自動刪除。

如果在通信失敗後仍需要保留該 檔案,請事先將傳真參數編號 31 (Incomplete File Save)的設定 改為 "Valid"。(請參見第 107 頁)

使用下列步驟重傳未完成檔案。

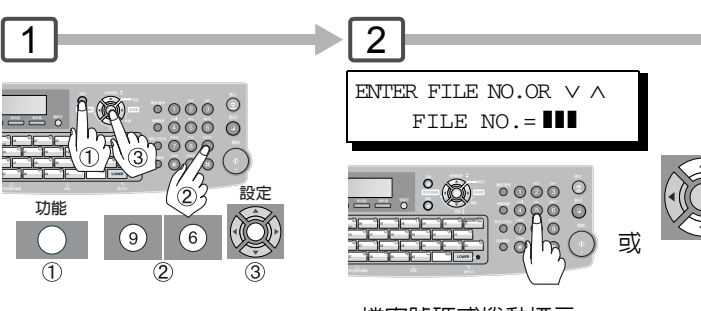

檔案號碼或捲動標示 例如: 001

說明

80

 如果將傳真參數編號 31 設定為 "Valid",則所有未完成檔案將保留在記憶體中。為避免記憶 體不足,請經常檢查記憶體容量。 設定

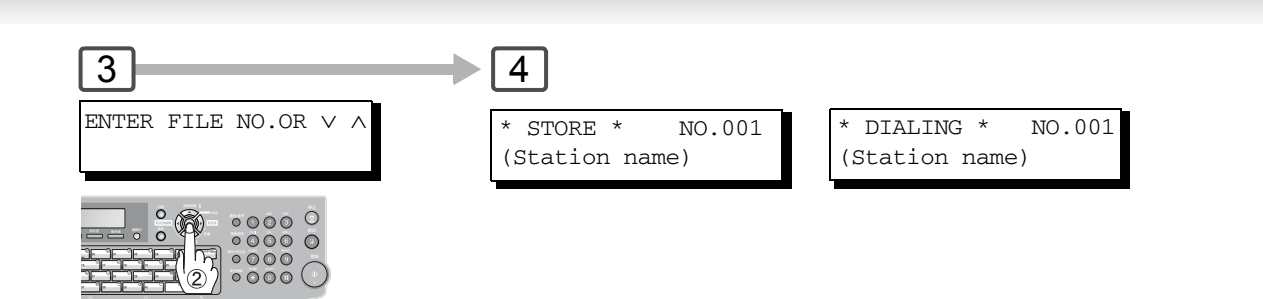

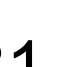

•

傳真功能

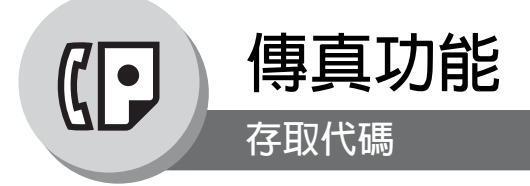

#### ■ 概述

存取代碼可防止未經授權的使用者使用本機器。一旦登錄了 4 位數字的存取代碼, 如果沒有輸入正確的存取代碼,就無法使用。 當然,仍可使用自動接收。當完成像是模式設定或者傳輸等操作後,顯示幕會回到待機狀態,如需再使用機器則必須重新輸

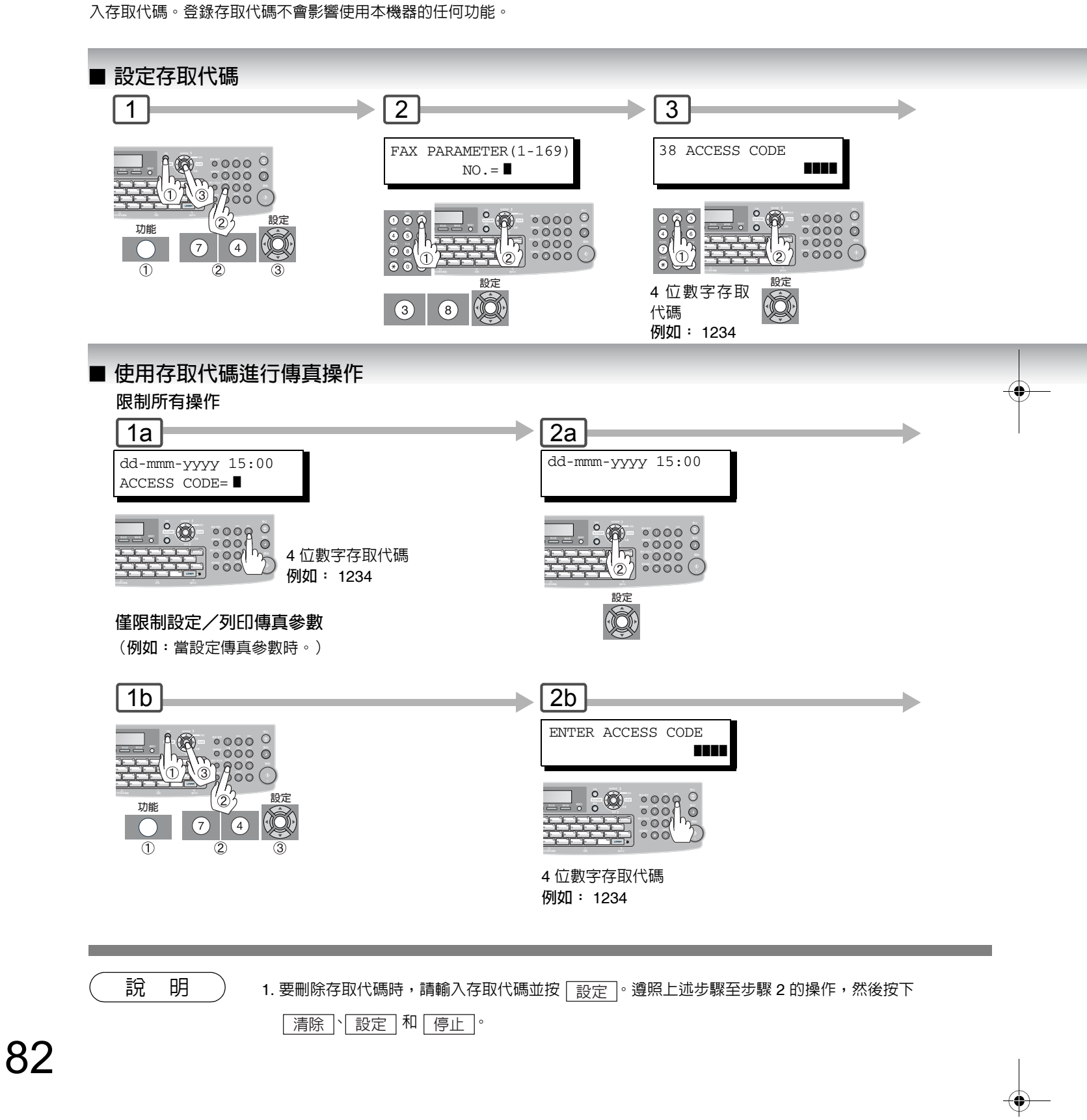

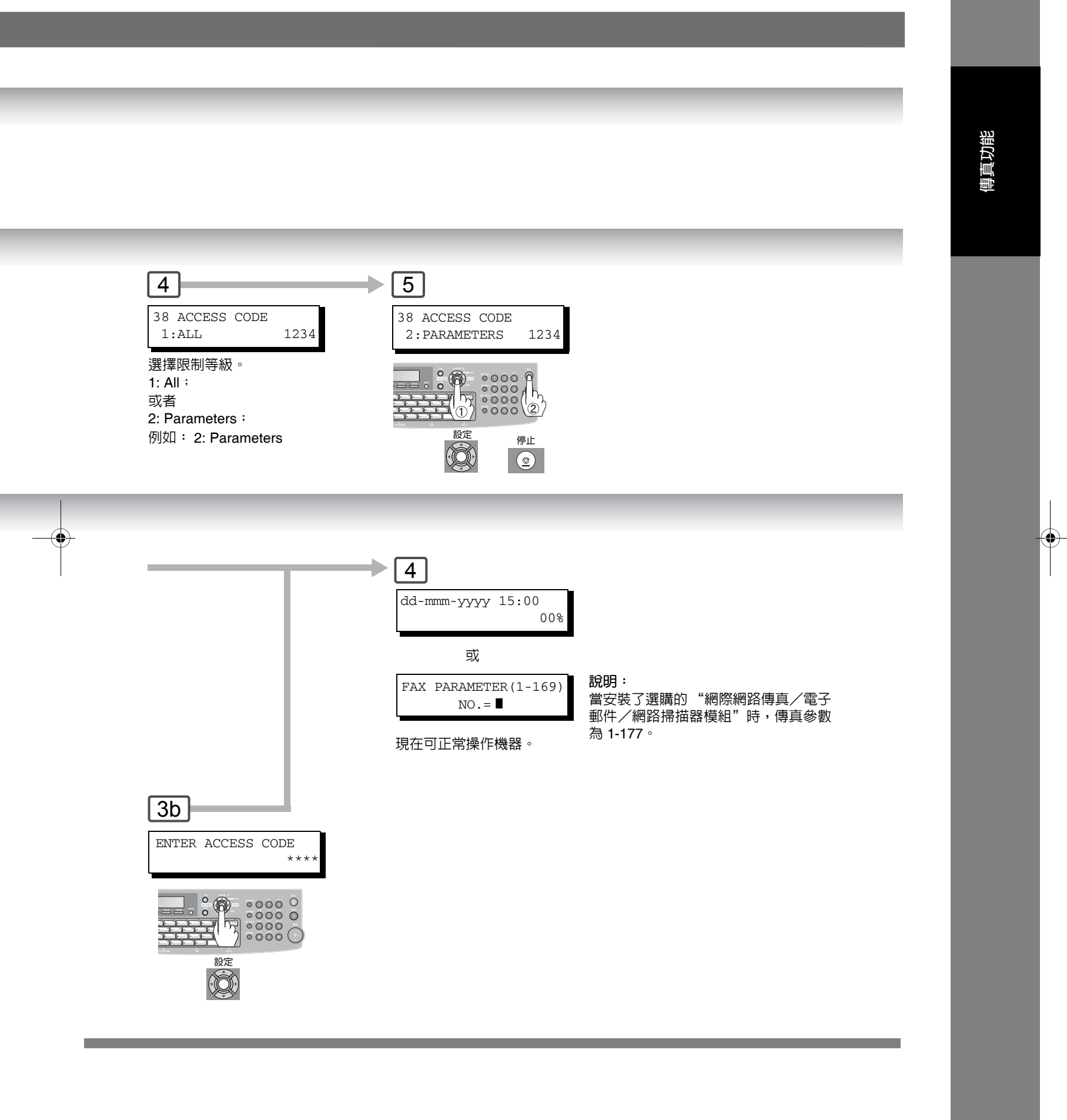

影印功能 基本影印

■ 原稿相同尺寸影印(1:1)

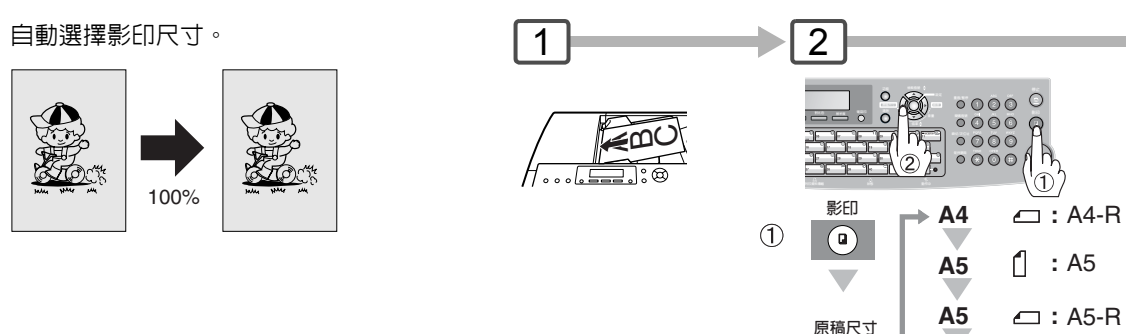

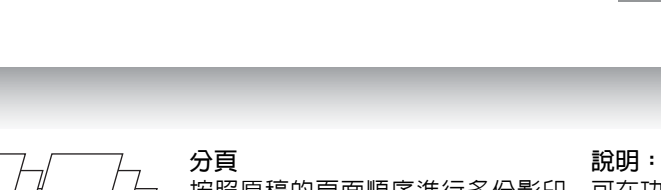

■ 分頁模式

#### 按照原稿的頁面順序進行多份影印 和分頁操作。 不分頁 進行多份影印但不分頁的操作。

 $( \mathbf{A} )$ 

2

可在功能設定中選擇初始分頁模式設定。(請 參考第 112 頁) 將影印設定編號 10 設為 "2:分頁"

🗂 : FLS

FLS

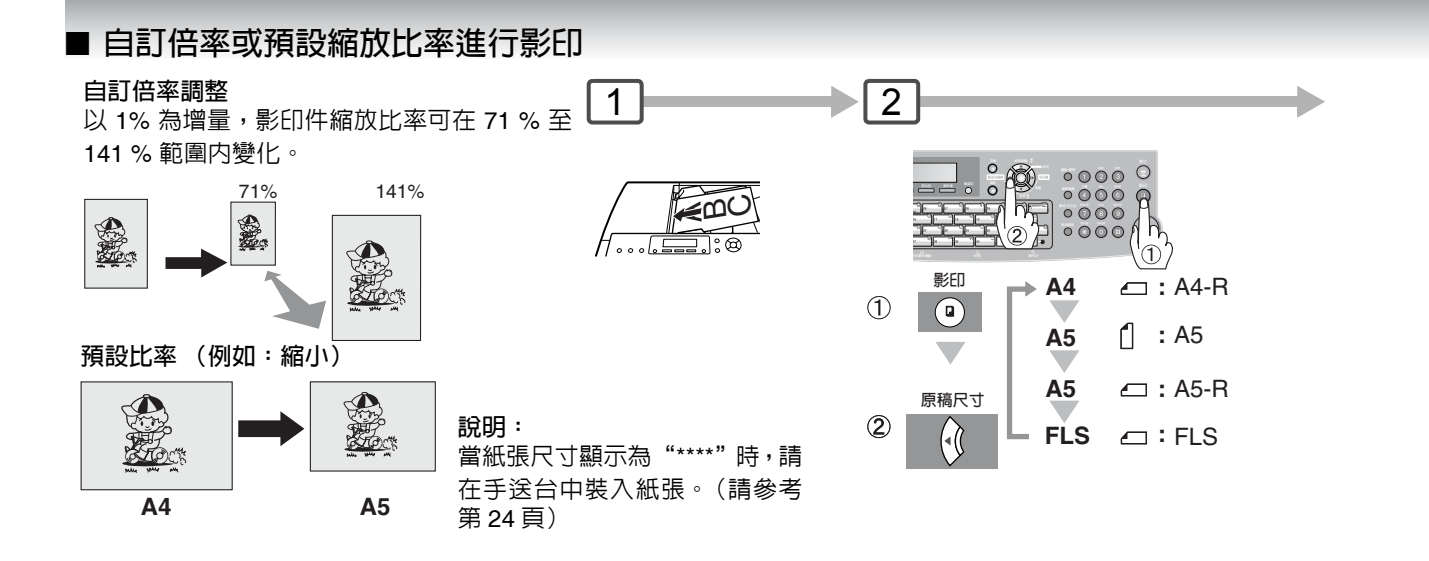

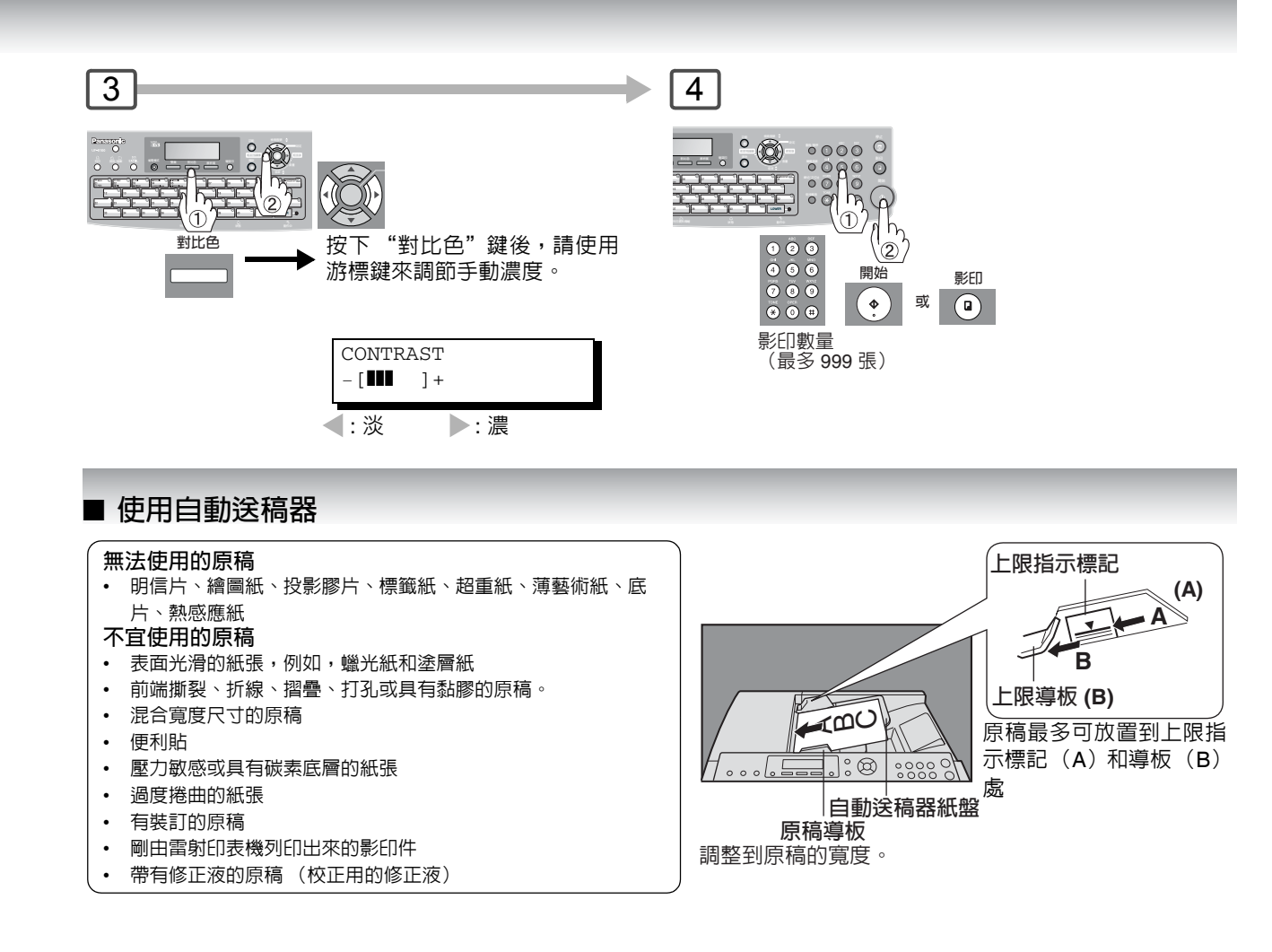

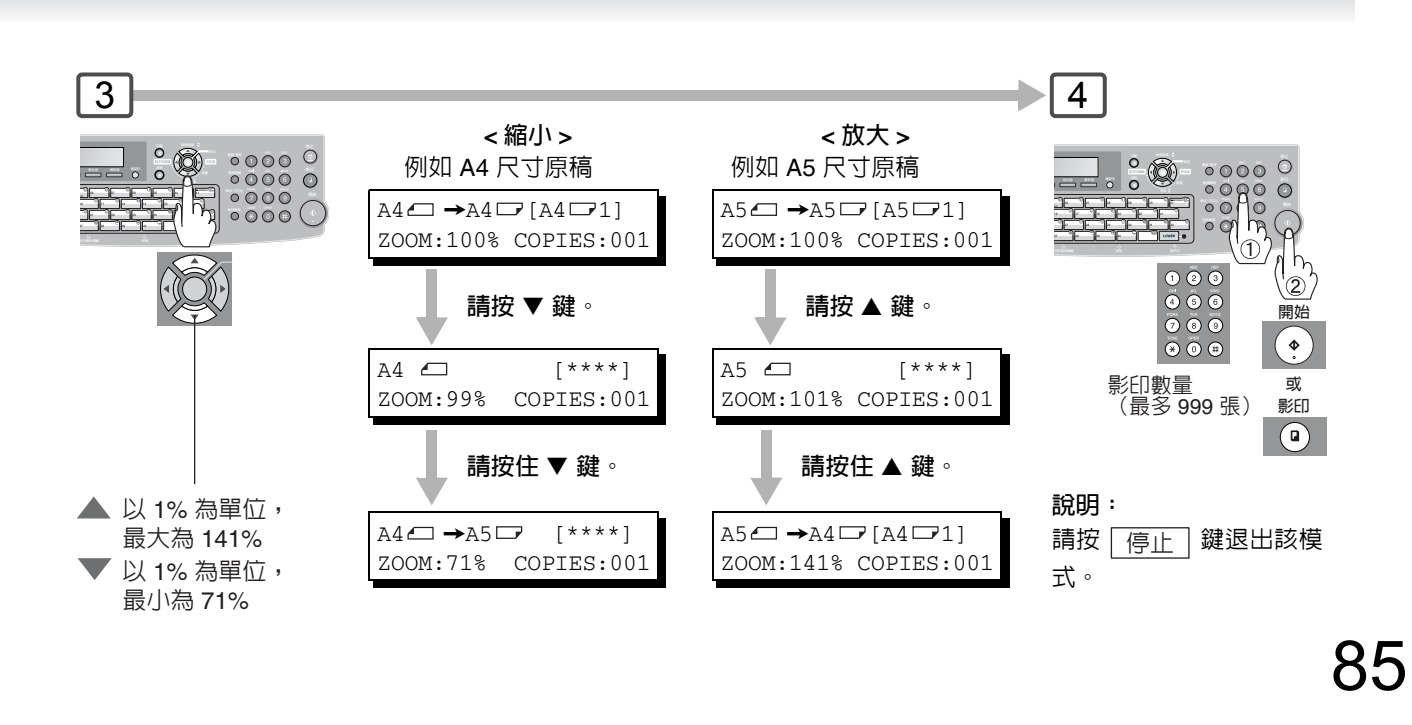

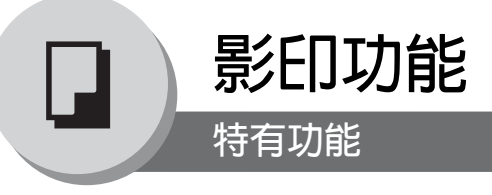

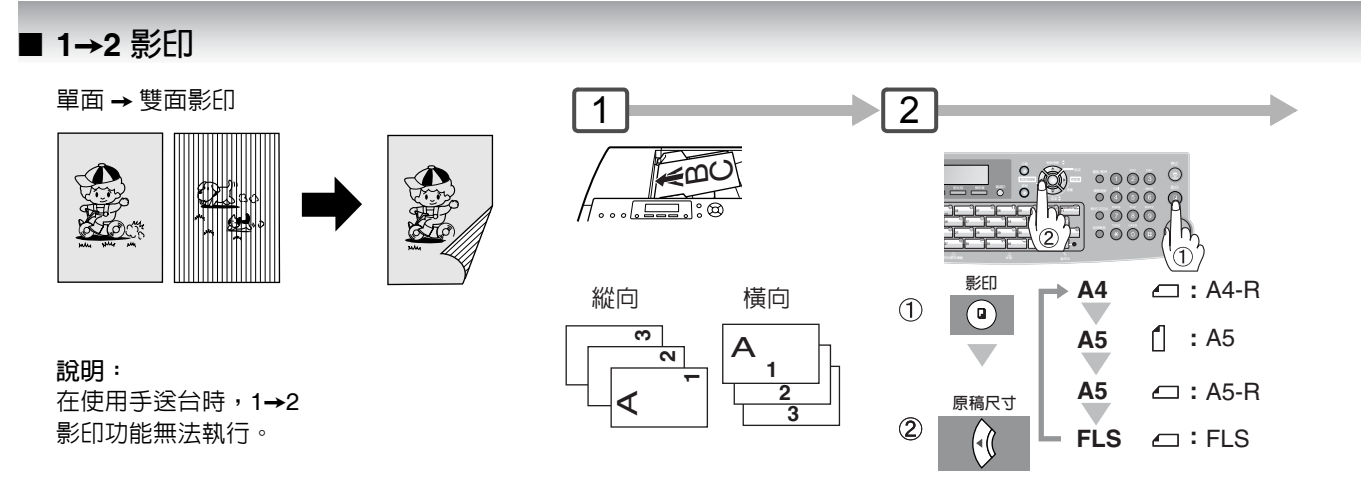

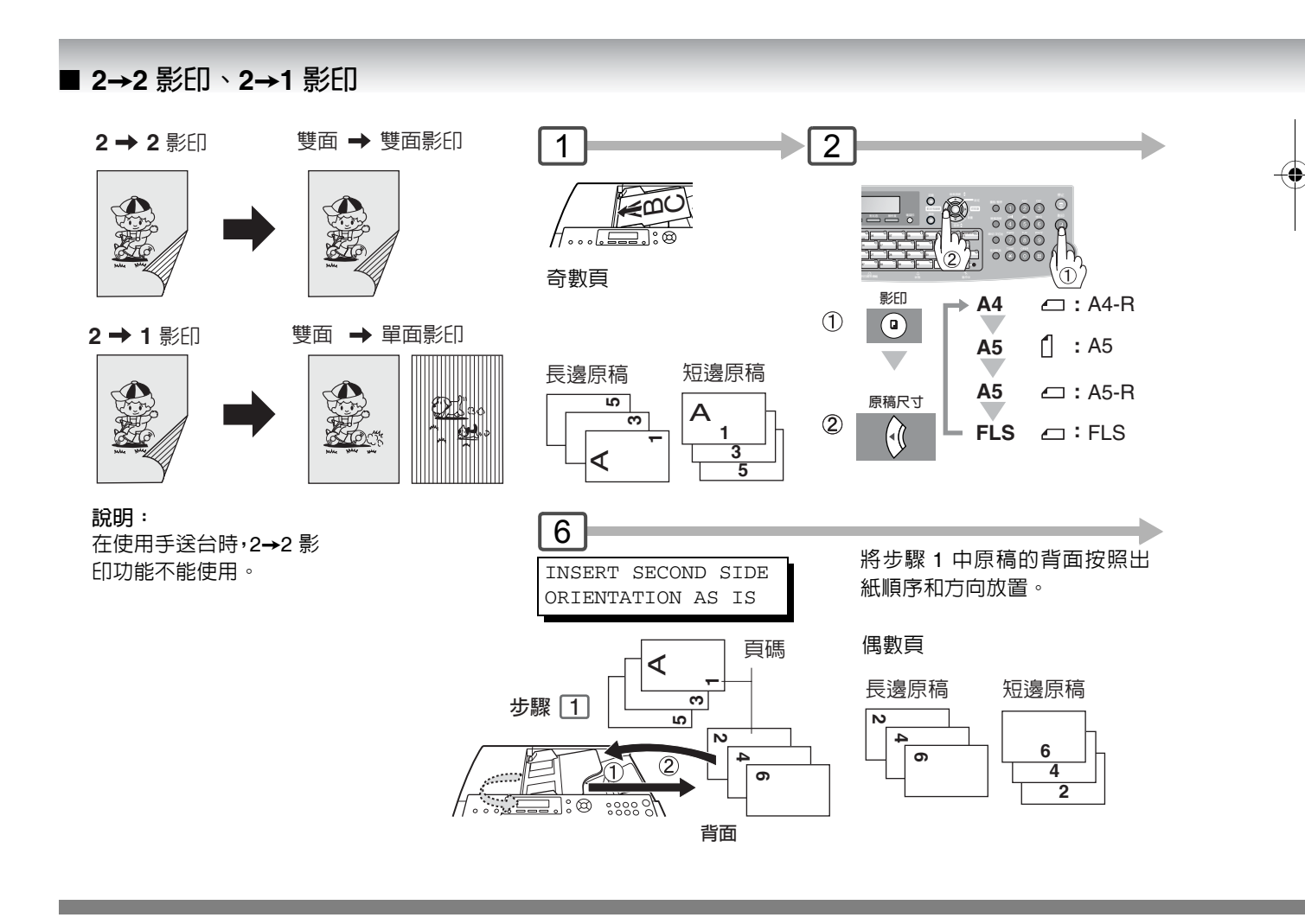

說 明 ) 1. 當紙匣中)

86

1. 當紙匣中放置 A4、B5、Letter 或 Legal 尺寸的紙張時,可使用雙面影印功能。

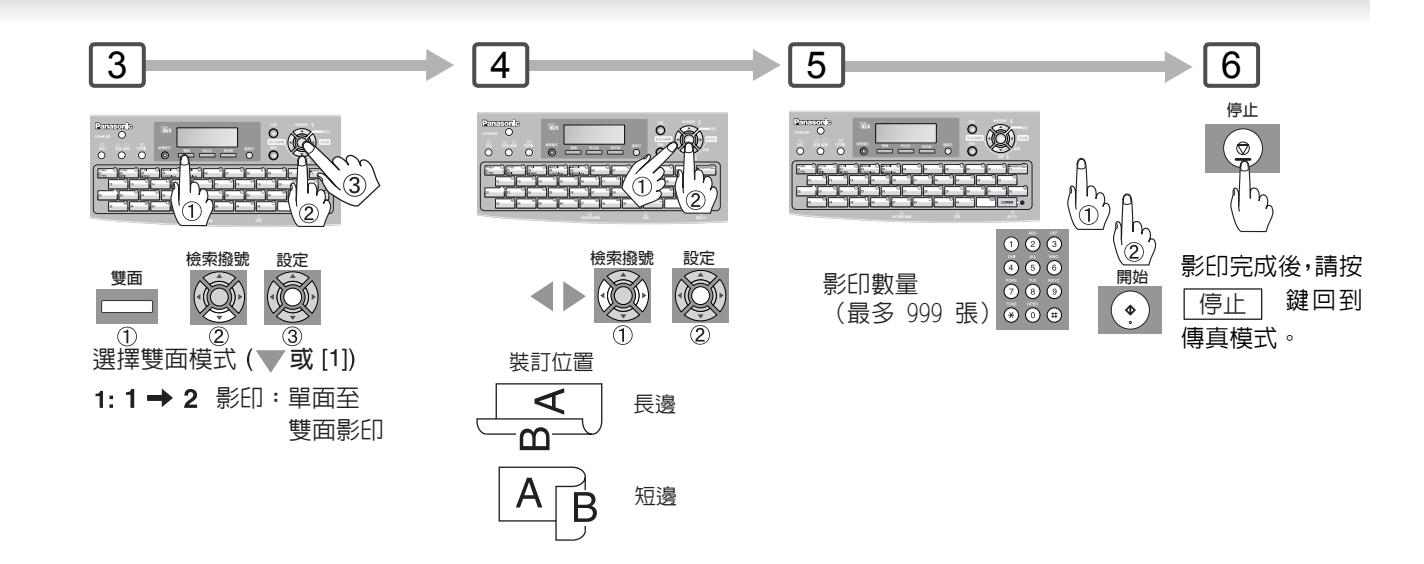

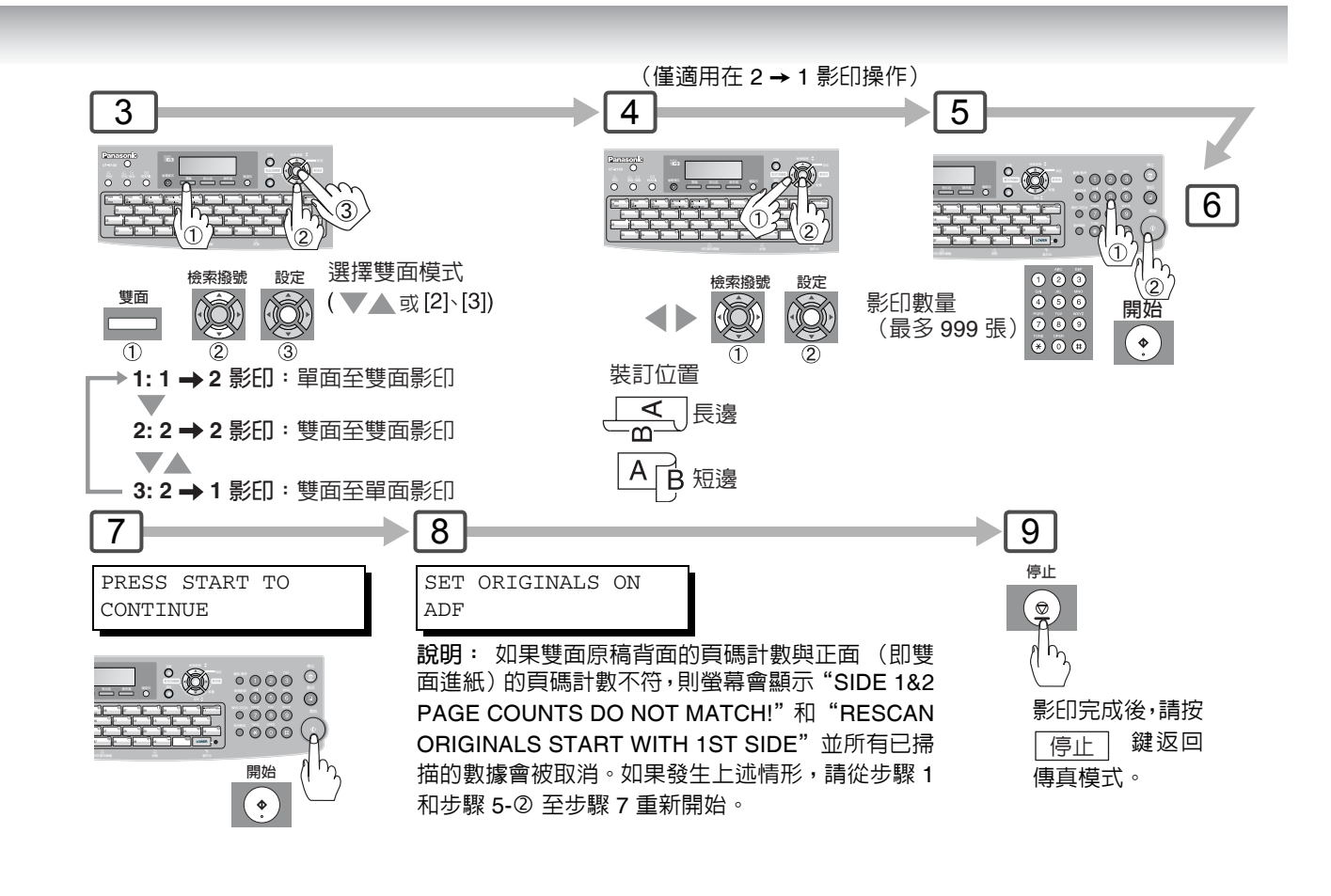

影印功能

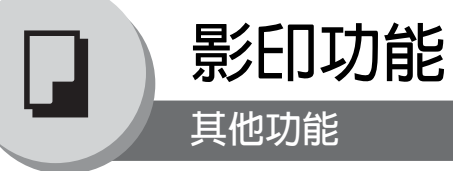

# ■ 改變紙張尺寸 (手送台)

手送台設計上可容納 B5、A5、A4、FLS1、FLS2、Invoice、Letter、Legal 尺寸紙張和投影片。

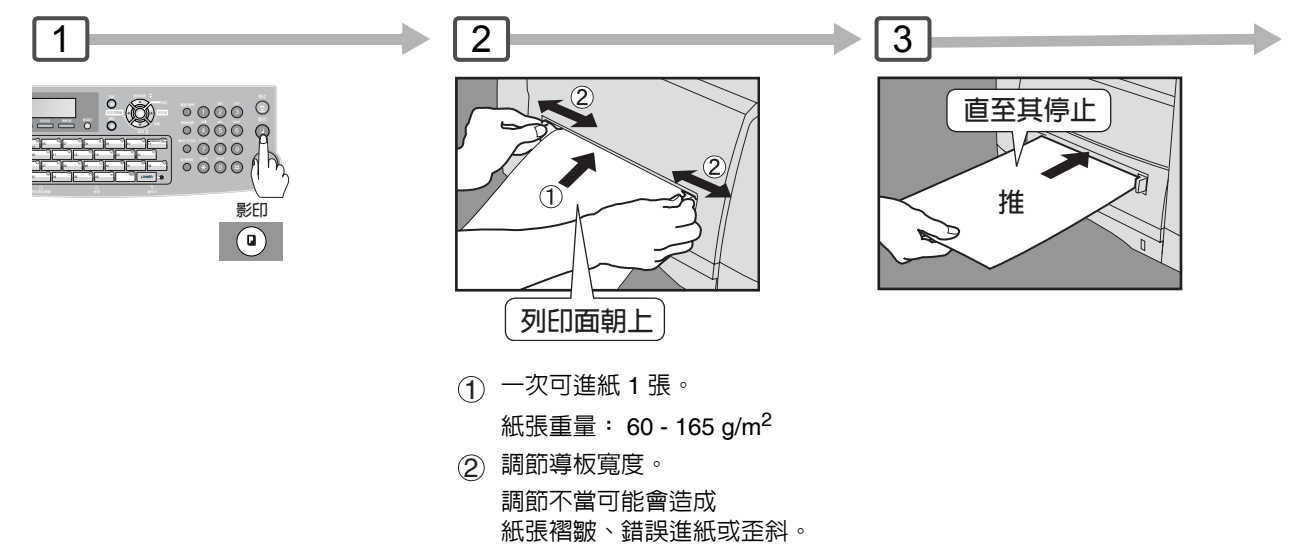

### ■ 省電 (省電模式,睡眠/關機模式)

當機器不使用時這些模式可以節省能量損耗。 可在傳真參數編號 34 中選擇所需省電模式和計時器。(請參考 第107頁)

#### 省電模式

#### 要進入省電模式時

| 或 | 自最後一次操作的 10 分<br>鐘 (預設値)後,自動進 | 省電模式 |
|---|-------------------------------|------|
|   | 入省電模式。                        | 閃爍:  |

|            | 要退出省電模式時   |
|------------|------------|
| 會電模式       | 省電模式       |
| $\bigcirc$ | <u></u>    |
| 閃爍:        | (ا لى      |
| 省電模式       | ↓/<br>或任意鍵 |

#### 省電模式 $\odot$

88

#### 睡眠/關機模式

自最後一次操作的 10 分鐘 後,自動進入睡眠/關機模式。 說明:

要調節預設模式計時器,請參考第 107 頁。

| 模式   | 功率       | 預熱時間     |        |
|------|----------|----------|--------|
|      | 100 V 機型 | 200 V 機型 |        |
| 正常操作 | 大約 80 瓦  | 大約 80 瓦  | _      |
| 省電模式 | 大約 12 瓦  | 大約 13 瓦  | 約 19 秒 |
| 睡眠模式 | 大約7瓦     | 大約8瓦     | 約 19 秒 |
| 關機模式 | 大約1瓦     | 大約 1.2 瓦 | 約 19 秒 |

#### 要退出省電模式時

ηh

省電模式 省電模式  $\odot$ 點亮: 睡眠/關機模式

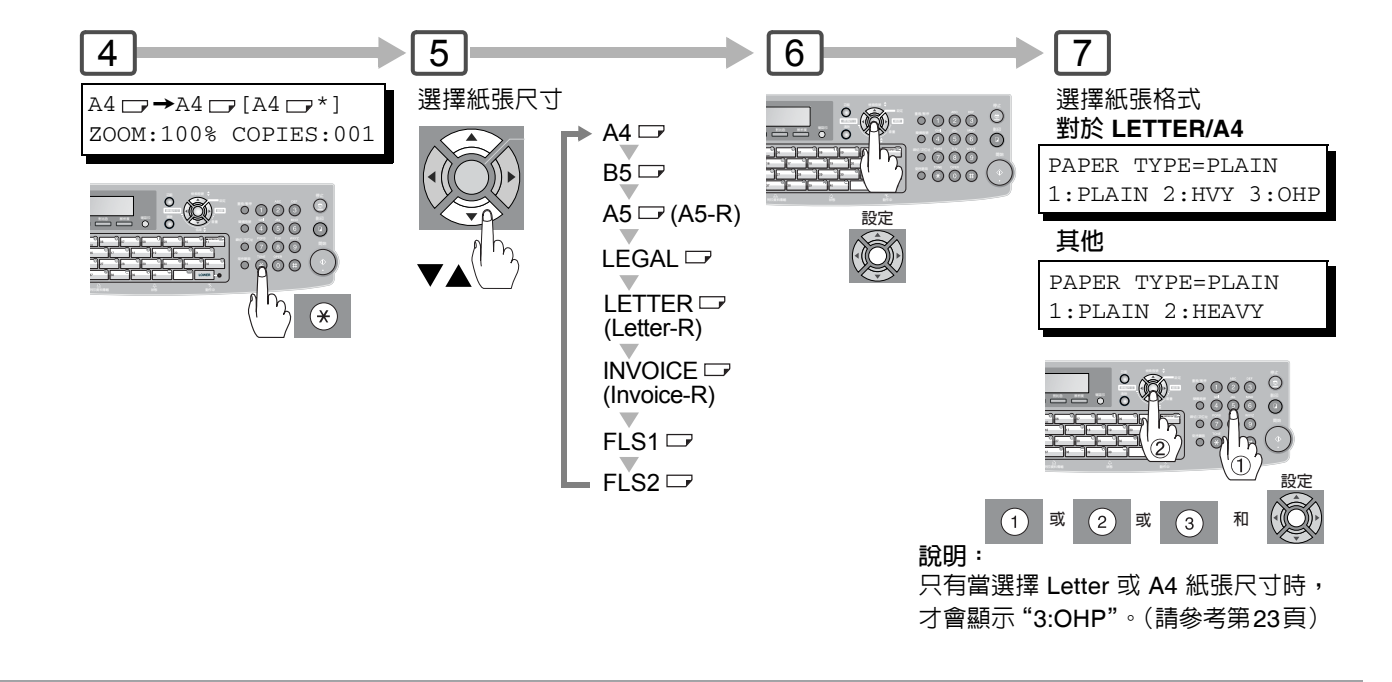

影印功能

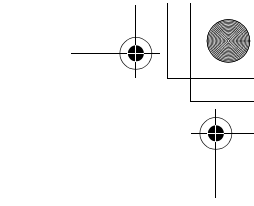

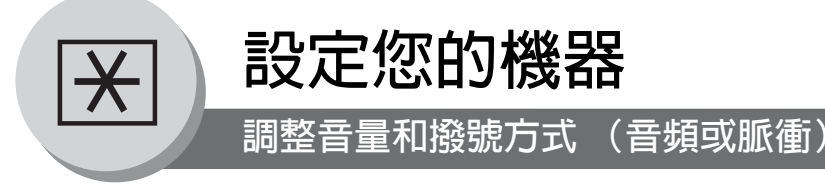

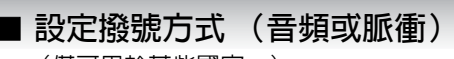

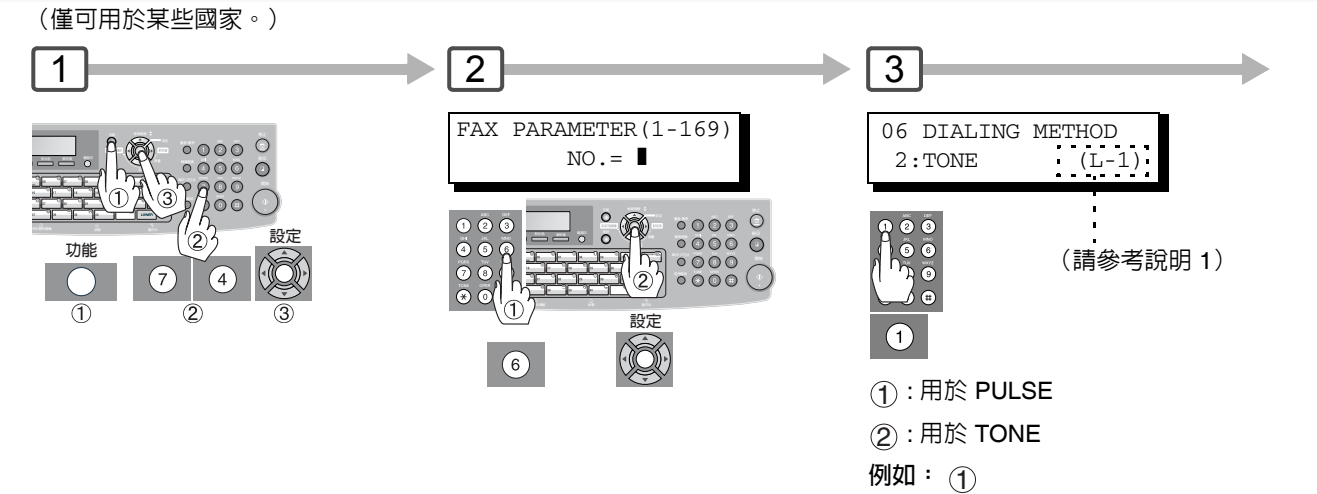

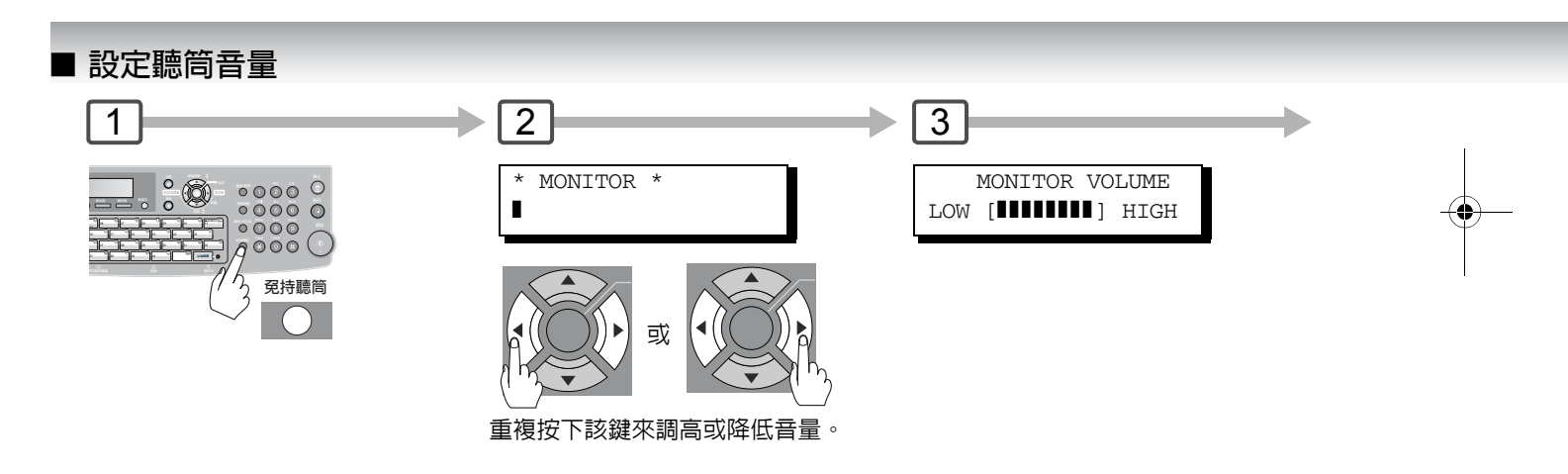

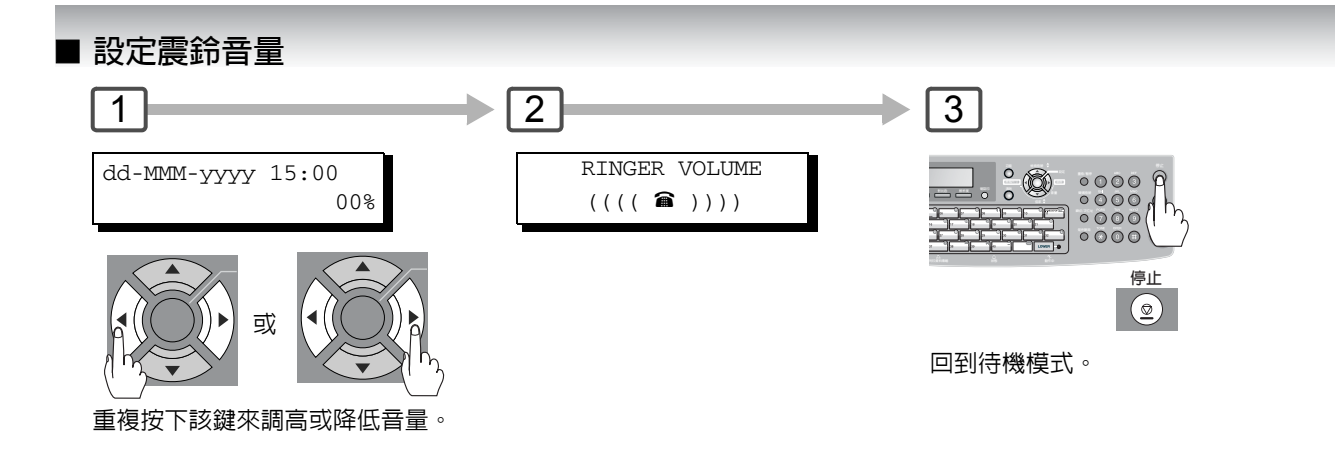

### 說明

90

1. 當安裝了選購的 G3 傳真通訊套件時,會顯示本訊息。

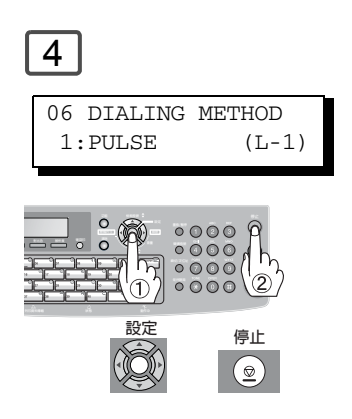

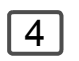

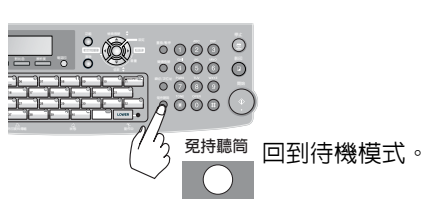

۲

設定您的機器

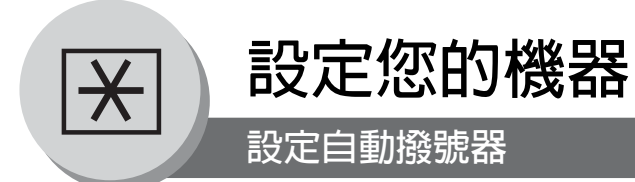

### ■ 概述

本機具備 2 種類型的自動撥號器。可藉由使用傳真參數編號 199 的設定來在兩者之間切換。

當設定為:

"1: One-Touch" : 可以手動選擇所需的單鍵、簡碼撥號或程序鍵。

"2: Quick Name Search":可藉由搜尋站台名稱和程序名稱來選擇站台。

### ■ 設定電話簿撥號

(當傳真參數編號 119 設定為 "2:Quick Name Search"時,請參考第 108 頁。)

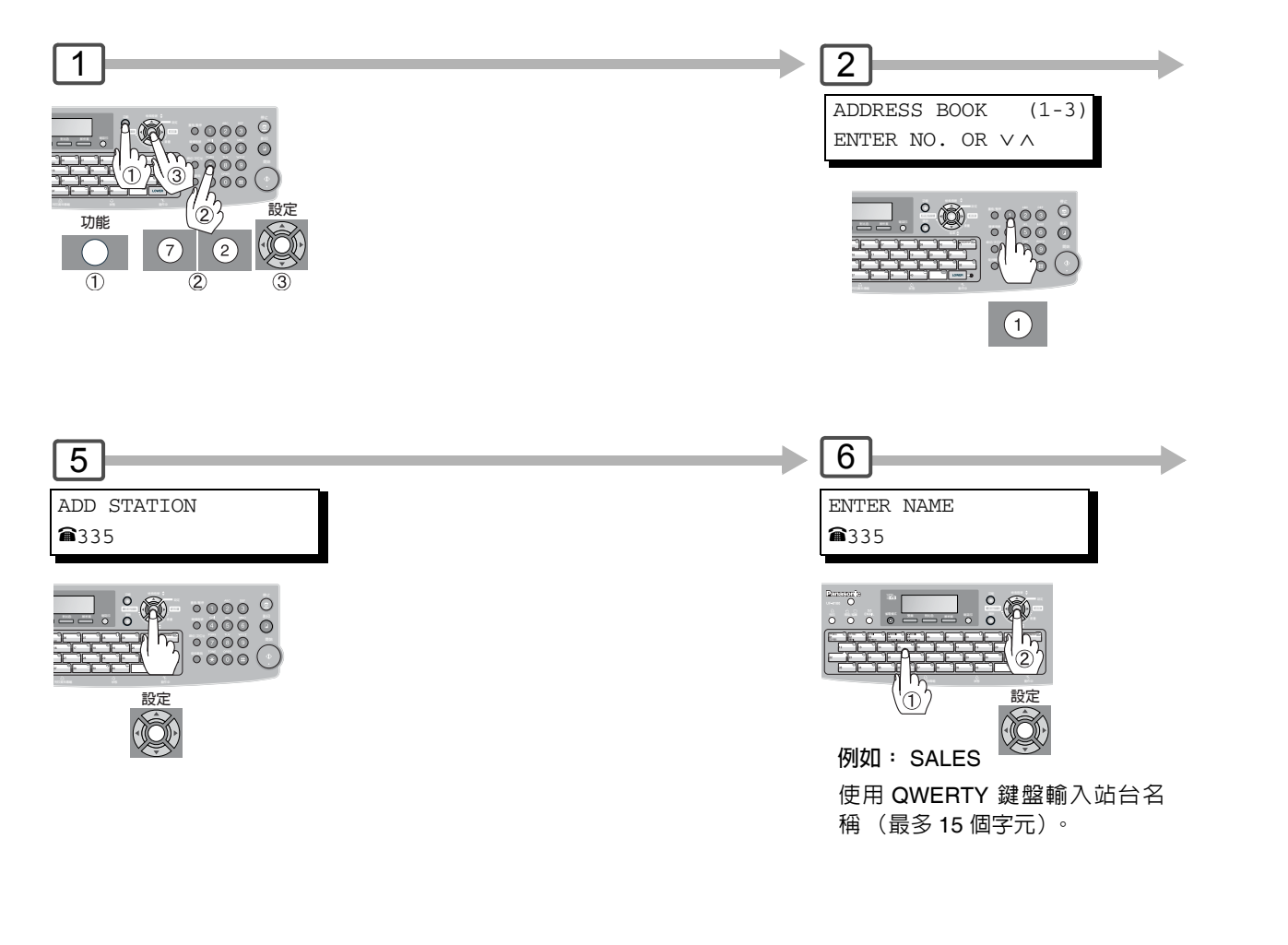

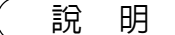

92

1. 如果正在使用脈衝撥號而希望在撥號中途改為音頻撥號,請按 音頻 (由"/"表示)。在撥 打符號"/"後,撥號方式會從脈衝改為音頻模式。

2. 當使用電話簿撥號時,無法使用簡碼撥號。

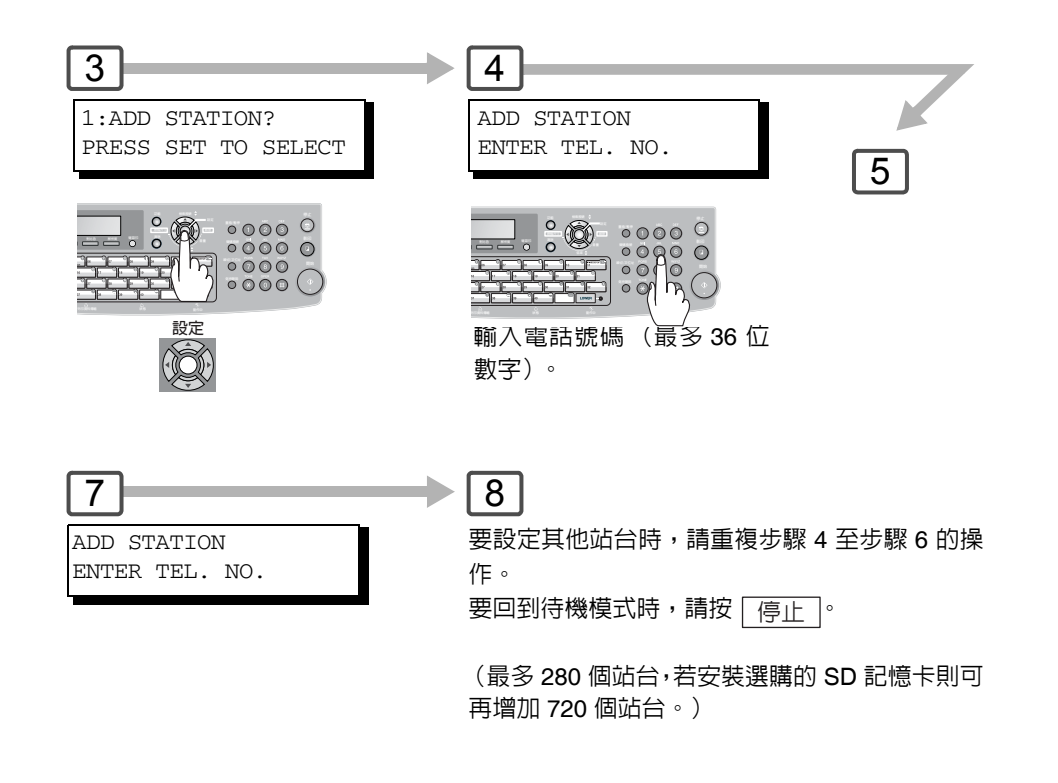

•

設定您的機器

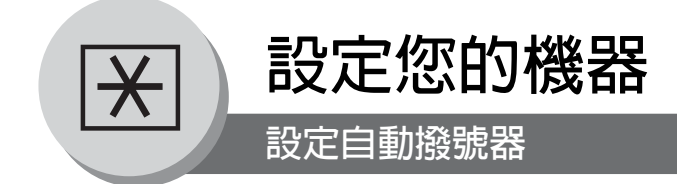

### ■ 輸入單鍵撥號

(當傳真參數編號 119 設定為 "1:One-Touch"時,請參考第 108 頁。)

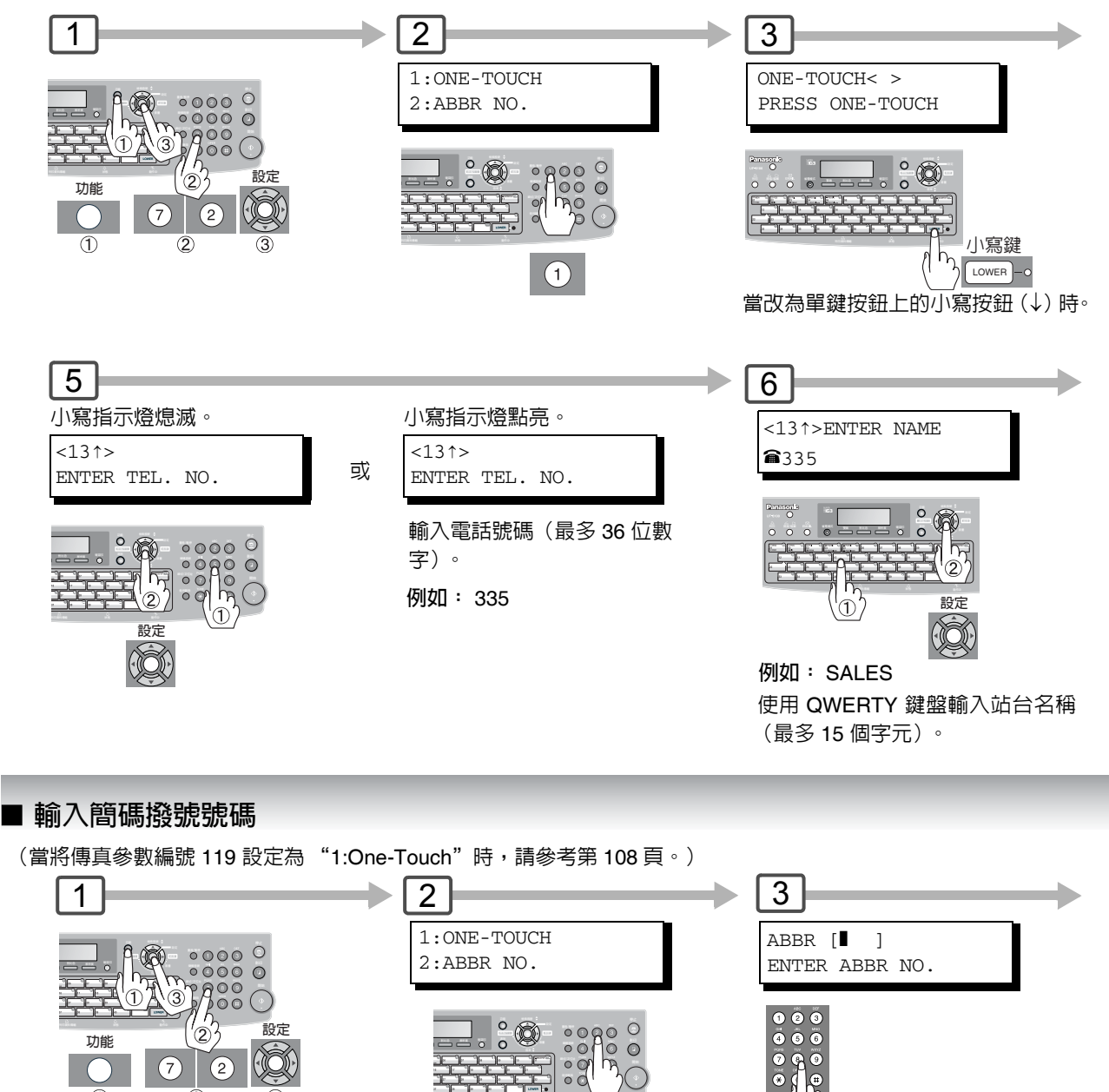

09

(2)

例如: 022 (001 - 200)

說 眀

94

 $\overline{7}$ 

(2

1. 如果正在使用脈衝撥號而希望在撥號中途改為音頻撥號,請按 音頻 (由"/"表示)。在撥 打符號"/"後,撥號方式將從脈衝改為音頻模式。

2. 當使用電話簿撥號時,無法使用簡碼撥號。

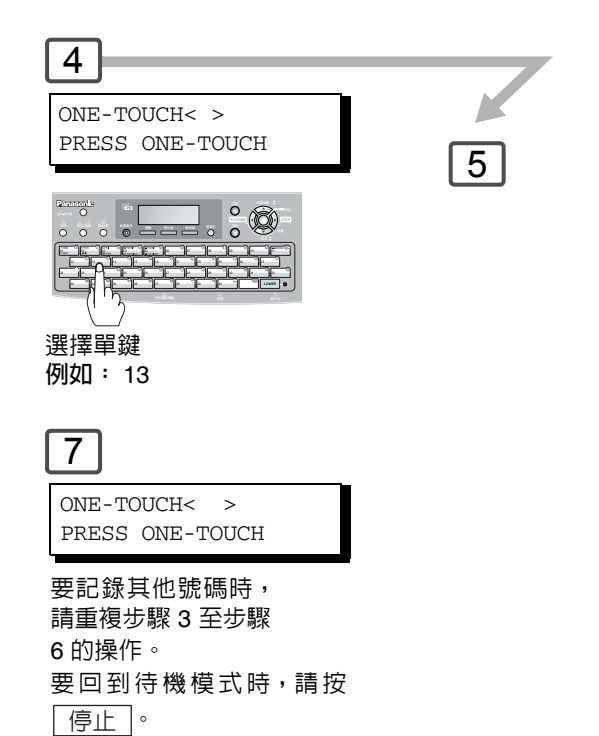

4 5 6 [022] ENTER NAME [022] ABBR [ ENTER TEL. NO. ENTER ABBR NO. **a**335 要記錄其他號碼時,請重複步驟 ° 🖗 3至步驟5的操作。 57 要回到待機模式時,請按 Ī, 2 1 停止。 ① 輸入電話號碼 (最多 36 位 設定 D 數字)。 (最多 200 個站台,若安裝 選購的 SD 記憶卡則可再增 例如: 335 使用 QWERTY 鍵盤輸入站台名稱 加 720 個站台) 設定 (最多15個字元)。 2 例如: SALES

設定您的機器

۲

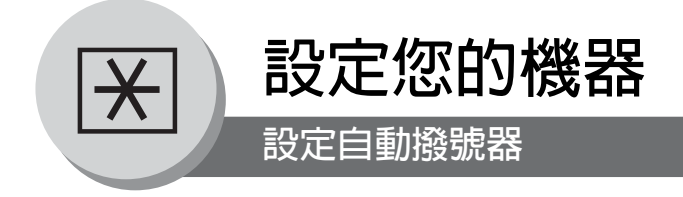

### ■ 列印出檢索撥號表

在設定單鍵撥號號碼之後,可以列印出包括每個站台名稱的檢索撥號表。當傳真參數編號 119 設定為 "1:One-Touch"時 便可使用本功能。(請參考第 108 頁)

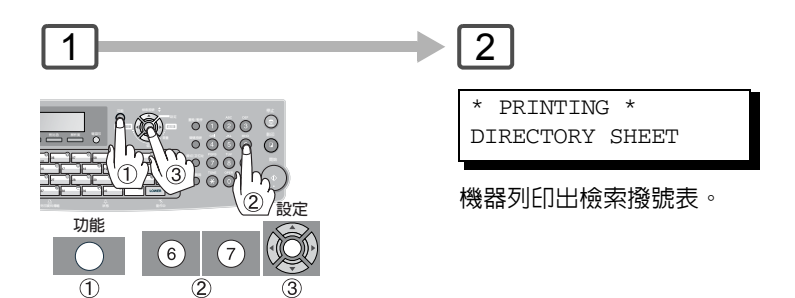

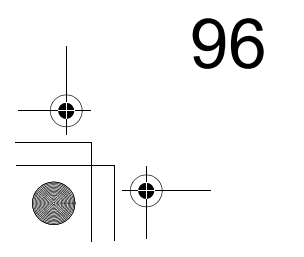

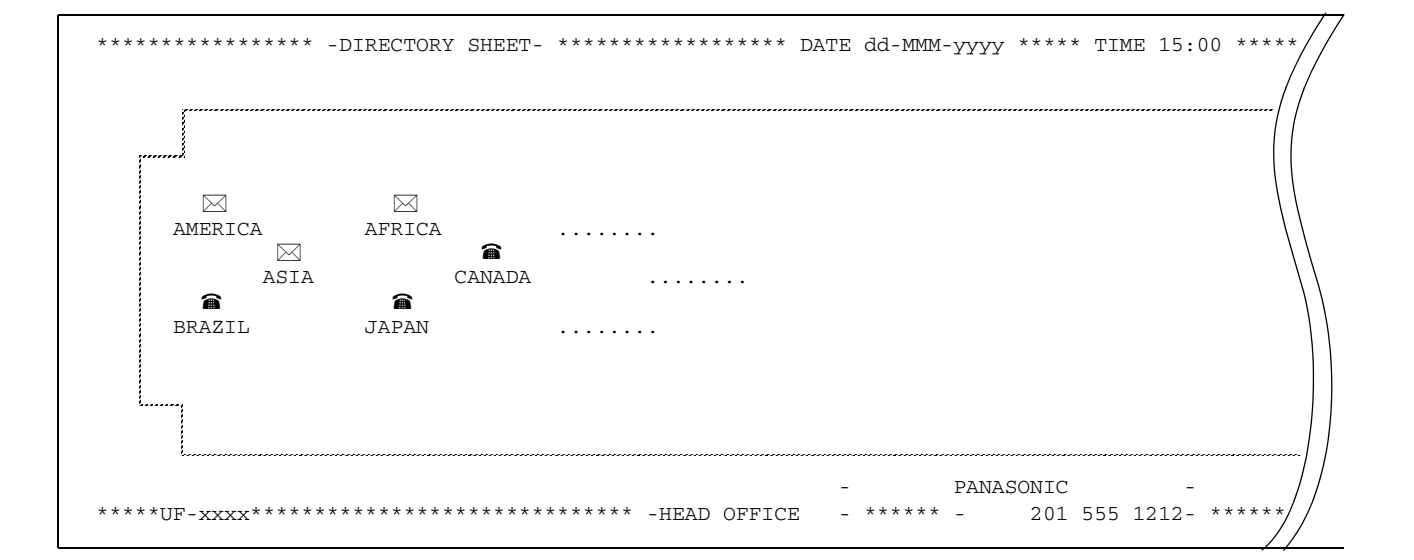

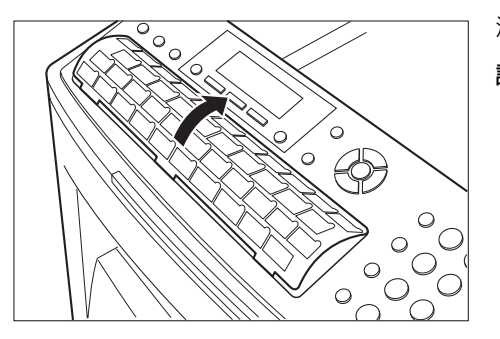

## 沿虛線裁切檢索撥號表,然後將其插入電話簿架中。 說明:可能需要稍微向内彎曲頁邊以將檢索撥號表完全放入架中。

#### 内容說明

- 會 :設定了電話號碼
- ☑ :設定了電子郵件位址
- ■:設定了群組撥號
- (無):沒有設定程序鍵
- (無):及日政定任的疑

97

設定您的機器

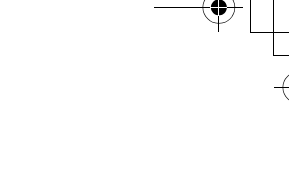

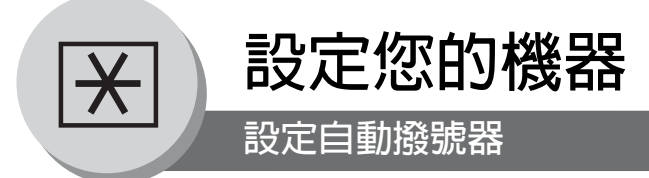

# ■ 更改電話簿

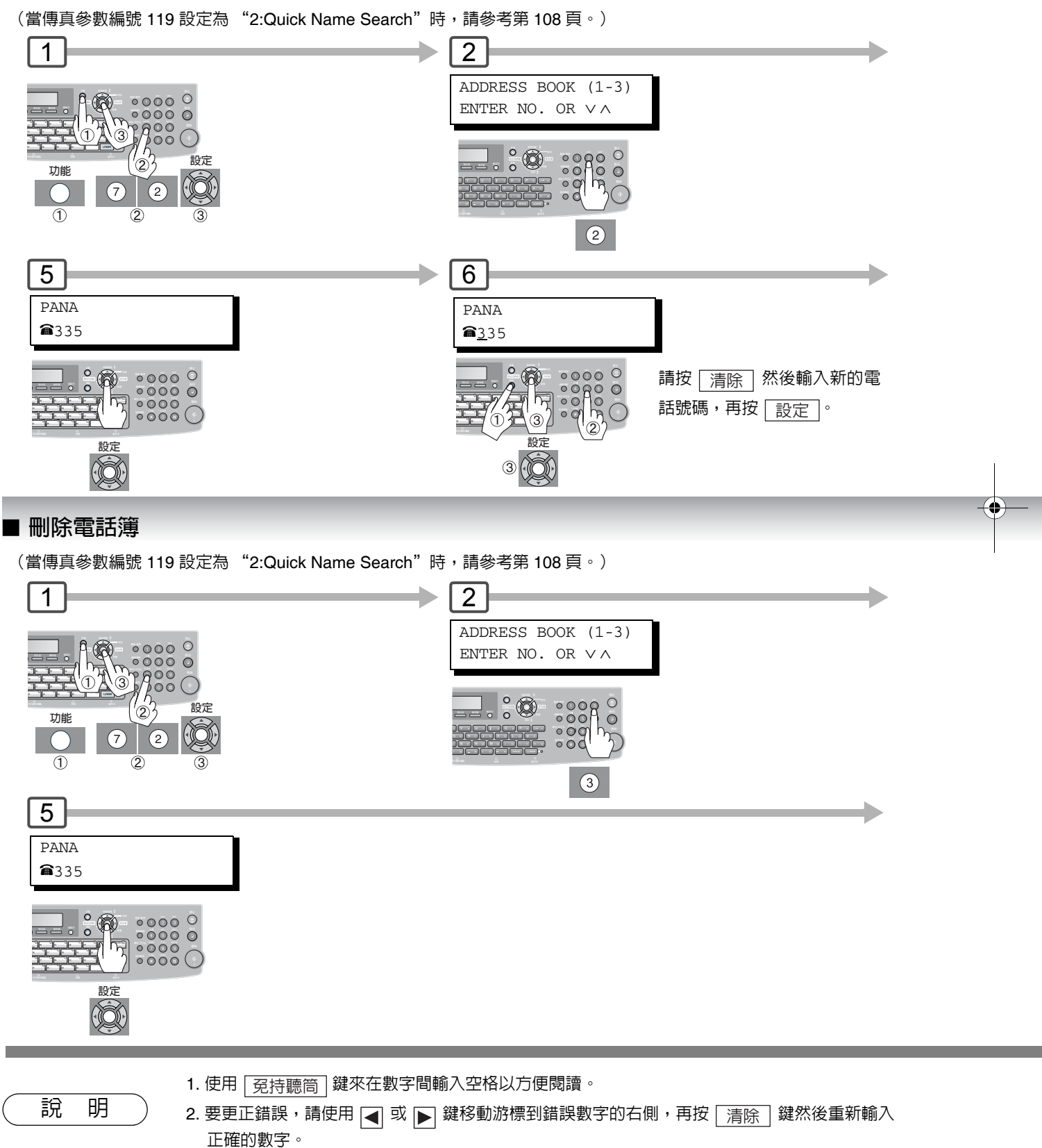

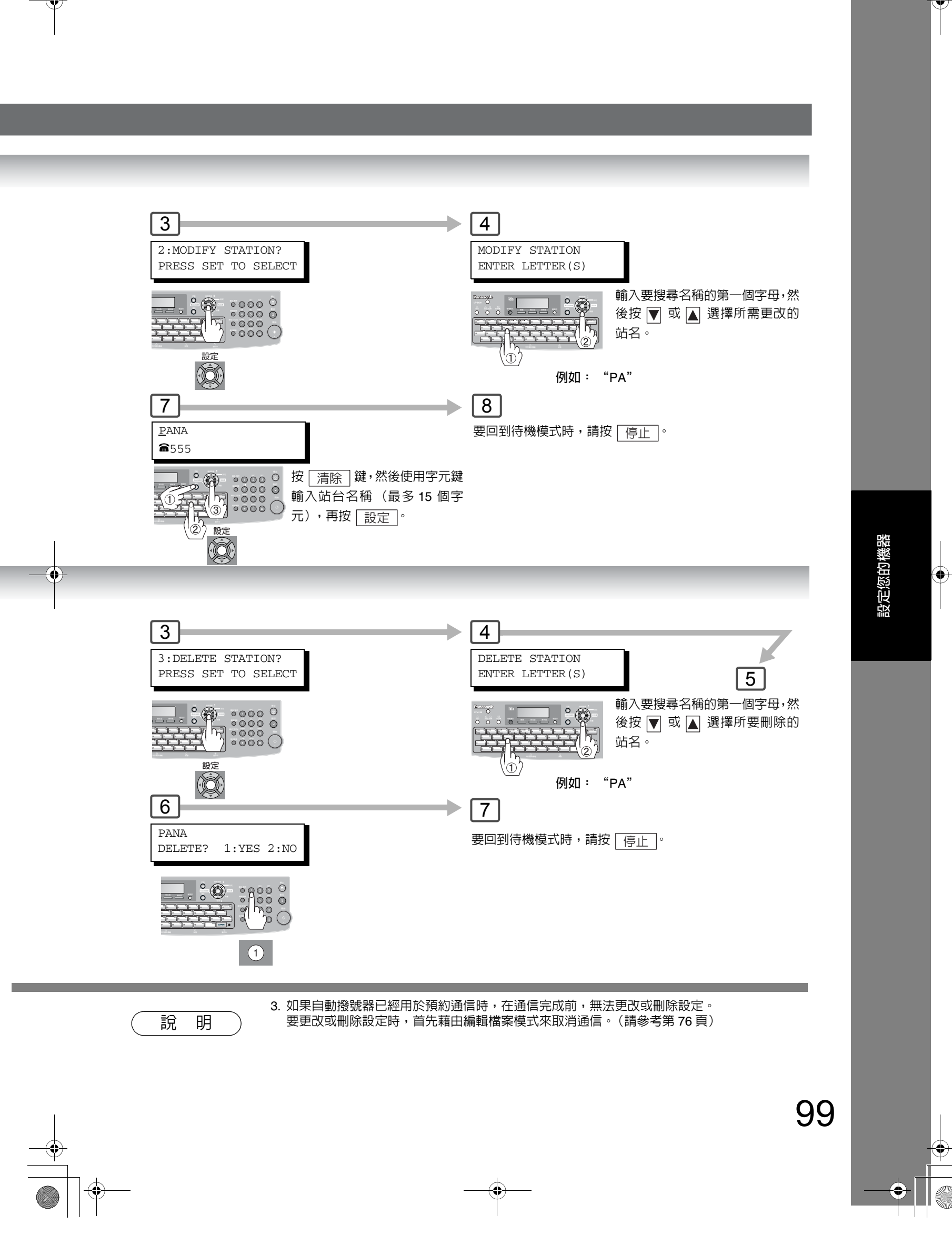

•

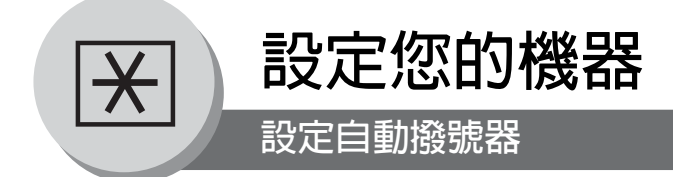

## ■ 更改或刪除單鍵/簡碼撥號號碼的設定

(當傳真參數編號 119 設定為 "1:One-Touch"時,請參考第 108 頁。)

郵件位址或站台名稱。

的號碼。

100

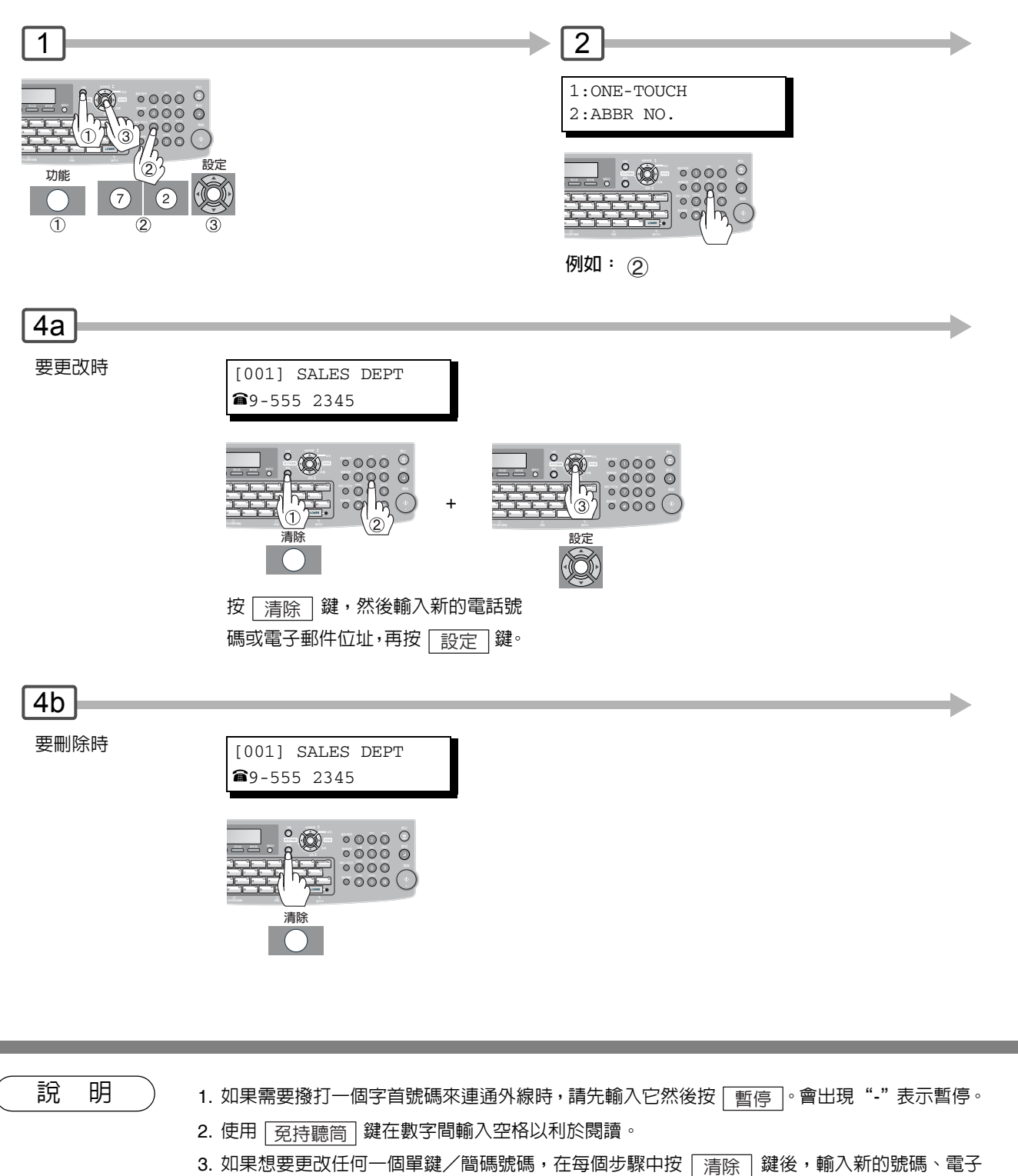

4. 要更正錯誤,使用 ┥ 或 ▶ 鍵移動游標到錯誤號碼的右側,再按 📑除 ↓鍵後重新輸入正確

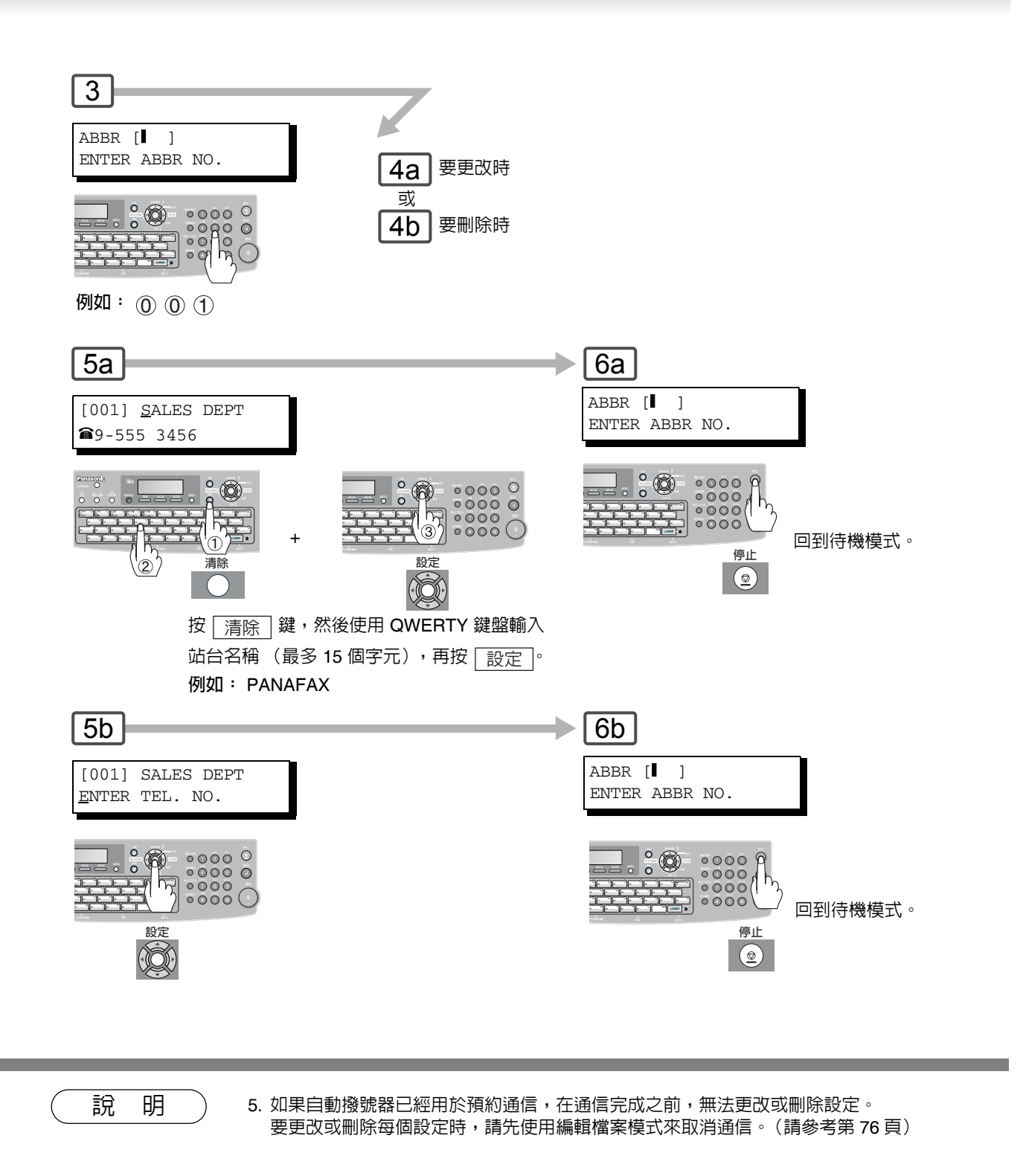

設定您的機器

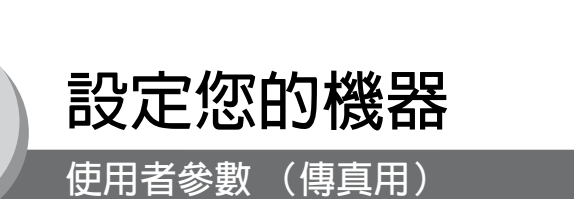

#### ■ 概述

×

本機具有一些基本設定(使用者參數),可幫助記錄所傳送或接收到的文件。例如,內建的時鐘會維持目前的日期和時間,而您的英文抬頭和識別號碼則可作為傳送或接收文件時的身分識別。 可使用松下公司的文件管理系統 CD(隨機附帶)内所包括的組態編輯器,並透過 PC 來設定這些參數。 依據松下公司的文件管理系統 CD 内所涵蓋的使用說明書進行操作。

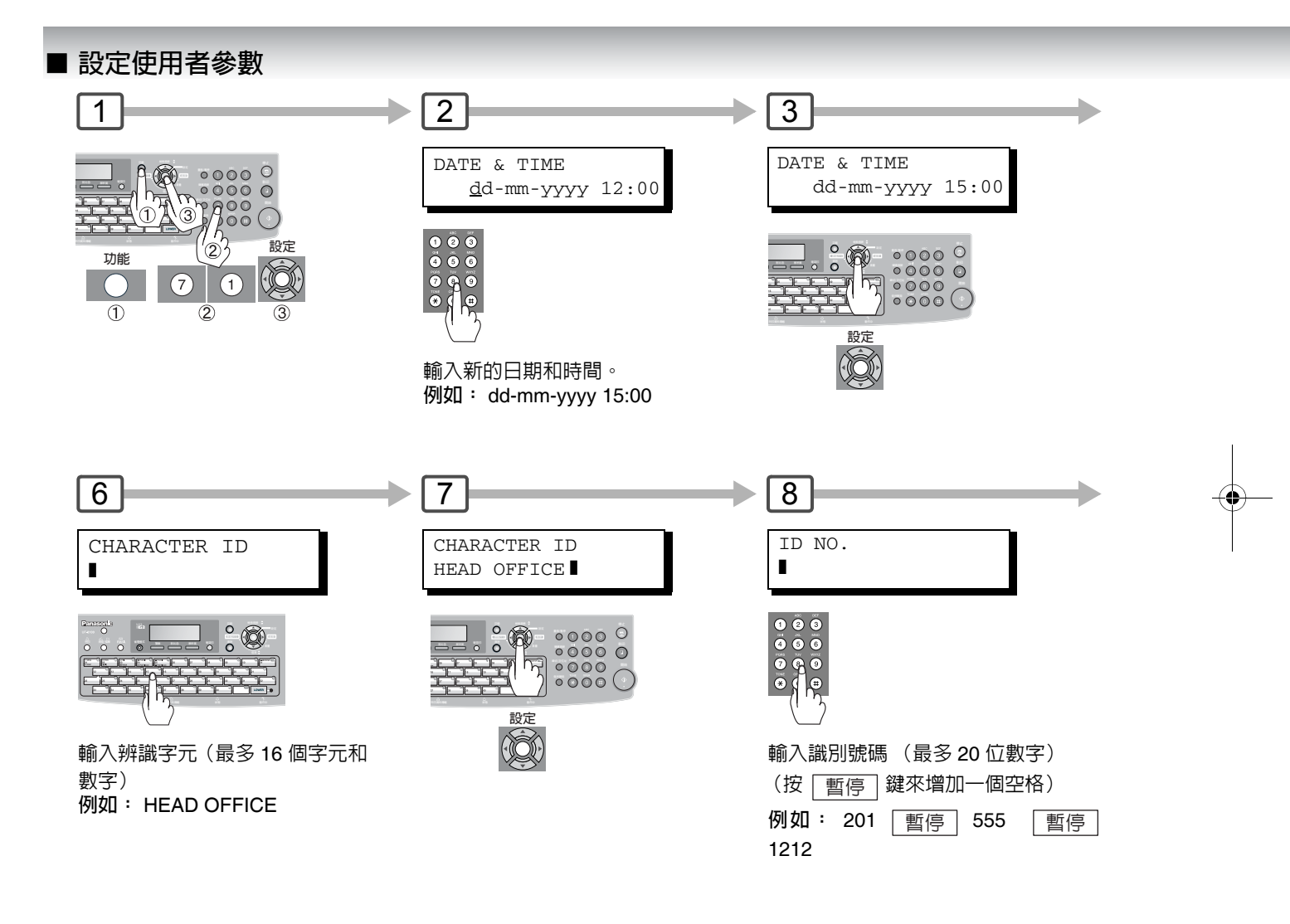

說明

102

1. 像是 Å, Ä, Ö, Ü, Æ, è 和 É 等特殊字元無法在辨識字元中使用。

 要更正錯誤,請使用 ◀ 或 ▶ 鍵來移動游標到錯誤數字或字元的右側,按 清除 鍵後再重 新輸入新的數字或字元。

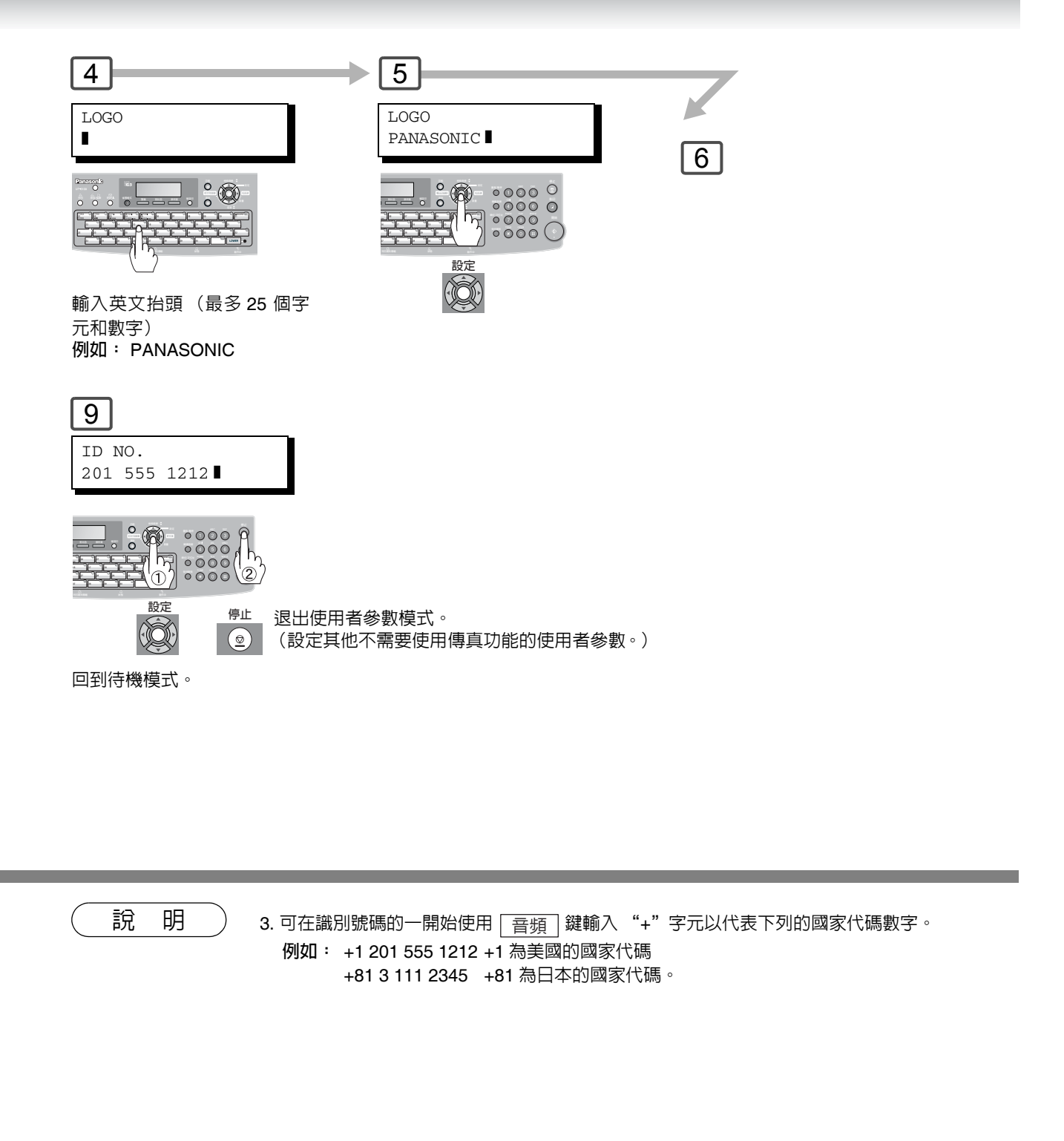

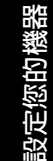

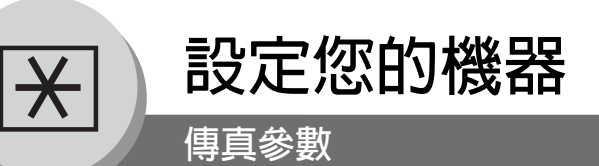

### ■ 概述

本傳真機的很多傳真參數均可調整。這些列在參數表中的參數已被預設,無需改變。如果想要改變,請仔細閱讀該表。 某些參數,像是解析度和對比色只需在傳送完成之前透過按鍵操作即可暫時改變。但是,在通信結束后,這些參數會回 到預設值(初始值)。其它的參數只能透過下述步驟進行改變。

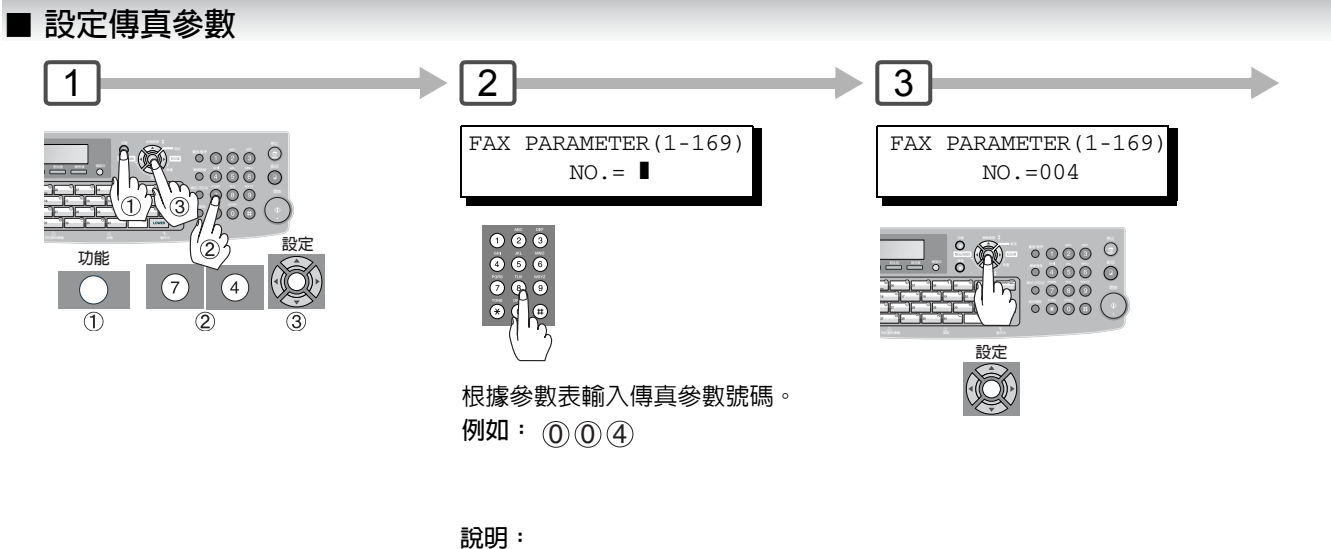

战吗· 當安裝了選購的 "網際網路傳真/電子郵件/網路掃描器 模組"時,傳真參數為 1-177。

說明

104

1. 要在步驟 2 中捲動傳真參數時,請按 👿 或者 🔺 鍵。

2. 要列印傳真參數列單,請參考第 124 頁。

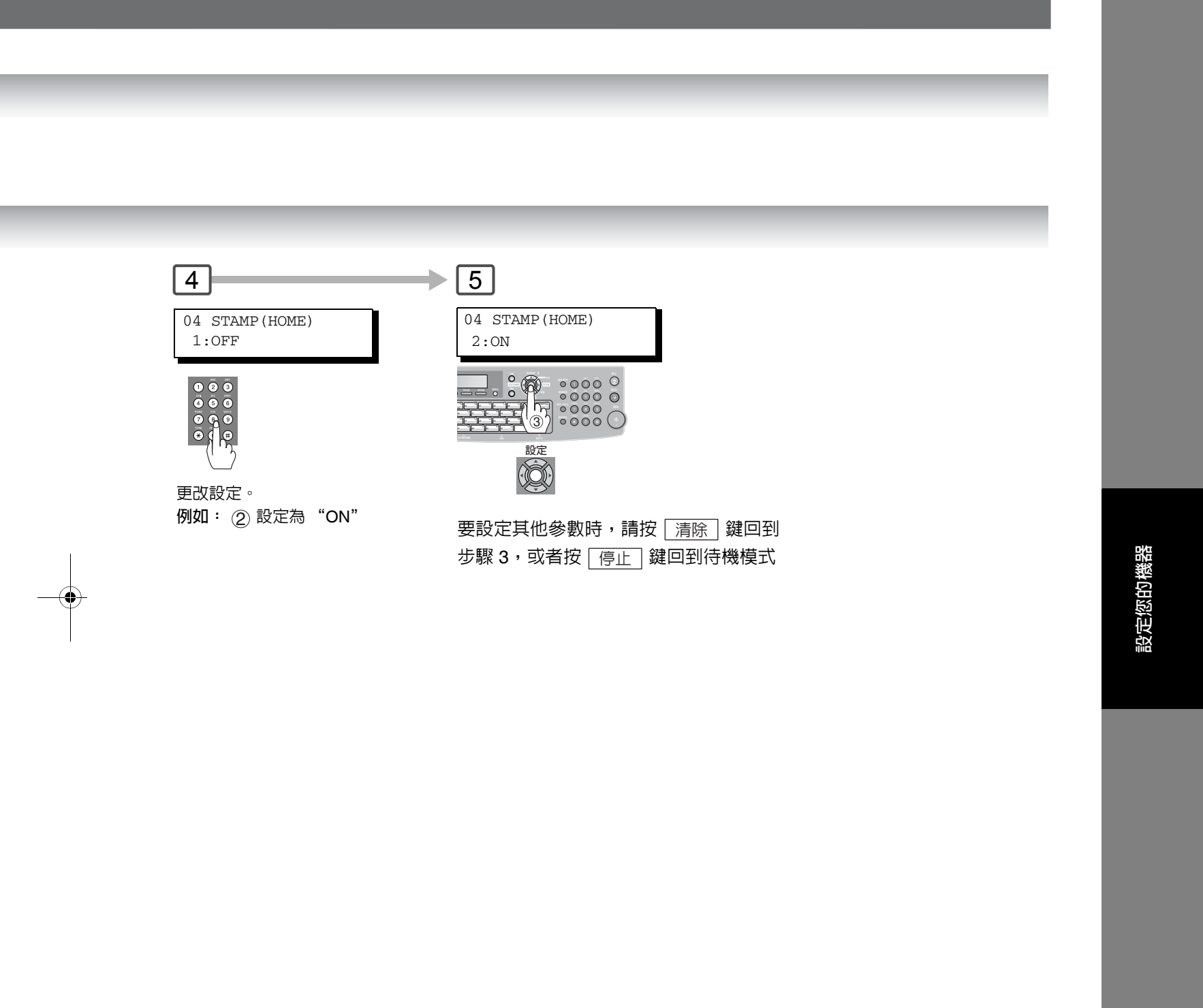

說明

3. 只有當機器在待機模式時才可進行功能設定。

105

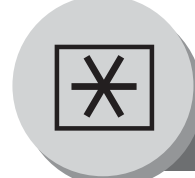

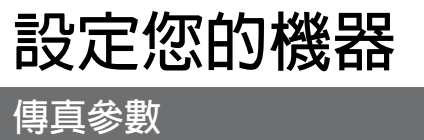

### 傳真參數表

| 編號   | 參數                 | 設定値 | 設定           | 註解                                                  |
|------|--------------------|-----|--------------|-----------------------------------------------------|
| 001  | CONTRAST           | 1   | Lightest     | 設定對比色的初始值。                                          |
|      | (HOME)             | 2   | Lighter      |                                                     |
|      |                    | 3   | Normal       |                                                     |
|      |                    | 4   | Darker       |                                                     |
|      |                    | 5   | Darkest      |                                                     |
| 002  | RESOLUTION         | 1   | Standard     | 設定解析度的初始值。                                          |
|      | (HOME)             | 2   | Fine         |                                                     |
|      |                    | 3   | S-Fine       |                                                     |
|      |                    | 4   | 600dpi       |                                                     |
|      |                    | 5   | Halftone     |                                                     |
|      |                    |     | (Fine)       | -                                                   |
|      |                    | 6   | Halftone     |                                                     |
|      |                    | 7   | (S-Fille)    |                                                     |
|      |                    | 7   | (600dpi)     |                                                     |
| 004  | STAMP              | 1   | Off          | 設定確認印的初始值。                                          |
|      | (HOME)             | 2   | On           | 當文件存在記憶體中時用來選擇確認印功能,請參考傳                            |
|      |                    |     |              | 真參數編號 28。                                           |
| 005  | MEMORY             | 1   | Off          | 設定記憶體傳送的初始值。                                        |
|      | (HOME)             | 2   | On           |                                                     |
| 006  | DIALING METHOD     | 1   | Pulse        | 選擇撥號方式。                                             |
|      |                    | 2   | Tone         |                                                     |
| 007  | HEADER PRINT       | 1   | Inside       | 選擇表頭的列印位置。                                          |
|      |                    | 2   | Outside      | Inside :文本影印區域内部。                                   |
|      |                    | 3   | No print     | Outside:又本影的區域外部。                                   |
| 000  |                    |     |              | No print:个刘山衣旗。                                     |
| 008  |                    | 1   | Logo, ID No. | 送倖衣與恰八。                                             |
| 000  |                    | 2   | From To      |                                                     |
| 009  |                    | 1   | Invalid      | 選擇機器定省仕接收各貝乂件的低部工列印出接收的日 <br>  期和時間、清淀 ID、線小比索以及百種。 |
| 010  |                    | 2   | valid        |                                                     |
| 010  | KEY/BUZZER VOLUME  | 1   | Oli          | 送倖汝礙嘩首。<br>                                         |
|      |                    | 2   | Solt         |                                                     |
| 010  |                    | 3   |              | ~~~~~~~~~~~~~~~~~~~~~~~~~~~~~~~~~~~~~~              |
| 012  | COMM. JOURNAL      | 1   |              | 選擇迪信報衣仕腳闭/王部迪訊/ 傳送失敗寺门出候八 <br>  的初始値 。              |
|      |                    | 2   | Always       | Off · 不列印                                           |
|      |                    | 3   | inc. Only    | Always :全部通訊列印                                      |
|      |                    |     |              | Inc. Only:只當通信失敗時列印。                                |
| 013  | AUTO JOURNAL PRINT | 1   | Invalid      | 在每 200 次傳送後,選擇機器是否自動列印報表。                           |
|      |                    | 2   | Valid        | ]                                                   |
| 014  | FILE ACCEPTANCE    | 1   | Invalid      | 選擇機器是否列印檔案接受報表。                                     |
|      | REPORT             | 2   | Valid        | 如果將該參數設定為有效,當一個新的工作存入到記憶                            |
| 0.17 |                    |     |              | 一間後,將曾列出出報表。                                        |
| 017  | RECEIVE MODE       | 1   | Manual       | 設定接收模式為目動或手動。                                       |
|      |                    | 2   | Auto         |                                                     |

•

| 編號  | 參數                     | 設定値 | 設定         | 註解                                                                                                    |
|-----|------------------------|-----|------------|----------------------------------------------------------------------------------------------------|
| 022 | SUBSTITUTE RECEIVE     | 1   | Invalid    | 當影印紙、碳粉用完或影印紙夾紙時,選擇機器是否將                                                                                      |
|     |                        | 2   | Valid      | 文件接收到記憶體。                                                                                                    |
| 023 | REC. PAPER SIZE        |     | ()         | 選擇紙匣和紙張尺寸。<br>(請參考第 114 頁)                                                                                    |
| 024 | PRINT REDUCTION        | 1   | Fixed      | 選擇縮小接收模式。                                                                                                    |
|     |                        | 2   | Auto       | Fixed :根據參數編號 25 的設定縮小接收到的文件。<br>Auto :根據接收到的文件的長度縮小接收到的文件。                                                   |
| 025 | REDUCTION RATIO        | 70  | 70%        | 在 70% 至 100% 的範圍内選擇列印固定縮小比率。該                                                                                 |
|     |                        |     |            | 參數僅當傳真參數編號 24 的設定為固定列印縮小時才                                                                                    |
|     |                        | 100 | 100%       | 回使用。<br>                                                                                                    |
| 026 | POLLING PASSWORD       |     | ()         | 設定 4 位數字的安全遙控密碼。                                                                                              |
| 027 | POLLED FILE SAVE       | 1   | Invalid    | 選擇機器即使在文件遙控傳送後是否仍將該文件保留在                                                                                      |
|     |                        | 2   | Valid      | 記憶體中。                                                                                                    |
| 028 | STAMP AT MEMORY        | 1   | Invalid    | 選擇機器是否在將文件存入記憶體後對原稿文件加戳                                                                                       |
|     | XMT                    | 2   | Valid      | 記。<br>(根 據 控 制 面 板 上 的 確 認 印 設 定,如 果 設 定 為<br>"Invalid",即使確認印 LED 指示燈為開啓時,機器也<br>不會進行加戳記操作。)                  |
| 030 | DRD SERVICE            | 1   | Invalid    | 選擇是否可以使用 DRD 服務 (如果有提供)。如果將                                                                                   |
|     |                        | 2   | Valid      | 參數設定為"Valid",則機器會在只偵測到特定的鈴聲<br>形式後才會自動接收文件。                                                                   |
| 031 | INCOMPLETE FILE        | 1   | Invalid    | 如果文件未成功傳送,選擇機器是否將該文件保留在記                                                                                      |
|     | SAVE                   | 2   | Valid      | 憶體中。                                                                                                    |
| 034 | ENERGY SAVER MODE      | 1   | Invalid    | 選擇省電模式和時間。                                                                                                    |
|     |                        | 2   | Power Save | 1: Invalid / 2: Power Save / 3: Sleep / 4: Shutdown                                                           |
|     |                        | 3   | Sleep      | 有電候式訂時話: 1-240 ⑦理                                                                                             |
|     |                        | 4   | Shutdown   |                                                                                                    |
| 035 | DAYLIGHT TIME          | 1   | Invalid    | 選擇是否啓用日光時間功能。                                                                                                 |
|     |                        | 2   | Valid      |                                                                                                    |
| 037 | RECEIVE TO MEMORY      |     | ()         | 透過使用 F8-5 (記憶接收)輸入 4 位數字密碼以便列<br>印接收到記憶體中的文件。當將 F8-5 設定為開啓時,該<br>參數不會在 LCD 顯示幕上出現。如果要更改密碼,則先<br>將 F8-5 設定為關閉。 |
| 038 | ACCESS CODE            |     | ()         | 輸入 4 位數字的擷取碼以確保機器安全並防止未經授權<br>者使用本機器。(請參考第 82 頁)                                                              |
| 039 | PIN CODE ACCESS        | 1   | None       | 選擇使用 PIN 碼撥號的存取方式(字首或字足)。                                                                                     |
|     |                        | 2   | Suffix     |                                                                                                    |
|     |                        | 3   | Prefix     |                                                                                                    |
| 048 | TELEPHONE LINE         | 1   | PSTN       | 選擇連接的電話線路類型。                                                                                                  |
|     |                        | 2   | PBX        |                                                                                                    |
| 049 | PSTN ACCESS CODE       |     | ()         | 設定 PSTN 外線擷取碼。(最多 4 位數字)。                                                                                     |
| 052 | DIAGNOSTIC<br>PASSWORD |     | ()         | 設定遠端診斷模式的密碼。有關詳情,請洽詢松下公司<br>授權的經銷商。                                                                           |

設定您的機器

۲

# 接下頁...

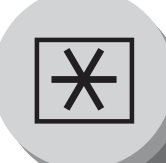

設定您的機器

傳真參數

| 編號  | 參數                              | 設定値 | 設定                   | 内容                                                                                                    |
|-----|---------------------------------|-----|----------------------|----------------------------------------------------------------------------------------------------|
| 053 | SUB ADDRESS<br>PASSWORD         |     | ()                   | 設定一個密碼 (最多 20 位數字)以進行安全次位址通<br>信。                                                                                           |
| 054 | FAX FORWARD                     | 1   | Invalid              | 選擇機器是否將傳真轉發至指定的目的地。                                                                                                    |
|     |                                 | 2   | Valid                |                                                                                                    |
| 056 | COVER SHEET                     | 1   | Off                  | 設定在選擇模式下封面參數的初始值。(請參考第62頁)                                                                                                  |
|     |                                 | 2   | On                   |                                                                                                    |
| 057 | DESTINATION CODE                | -   |                      | 選擇安裝本機時的通訊站代碼。                                                                                                    |
| 058 | LANGUAGE                        | -   |                      | 選擇顯示幕的預設訊息語言。                                                                                                    |
| 064 | CHANGE KEYBOARD                 | 1   | Default              | 選擇檢索撥號表的類型。若使用附件盒中配備的檢索撥                                                                                                    |
|     |                                 | 2   | Change               | 號表,則將鍵盤設定為 "更改"。                                                                                                    |
| 077 | DEPARTMENT CODE                 | 1   | Invalid              | 選擇機器是否執行部門密碼操作。                                                                                                    |
|     |                                 | 2   | Valid                |                                                                                                    |
| 082 | QUICK MEMORY XMT                | 1   | Invalid              | 選擇機器是否執行快速記憶傳送。                                                                                                    |
|     |                                 | 2   | Valid                | Invalid:在撥打電話號碼前先將所有文件存入記憶體中。<br>Valid:在儲存第一頁之後立即開始撥打電話號碼。                                                                  |
| 088 | XMT RESTRICTION                 | 1   | Auto                 | 選擇電話線路                                                                                                    |
|     |                                 | 2   | Line-1               | 當安裝了選購的 G3 傳真通訊套件時。                                                                                                    |
|     |                                 | 3   | Line-2               |                                                                                                    |
| 095 | DUPLEX PRINT                    | 1   | Invalid              | 當透過 G3 傳真機或網際網路傳真機接收文件時,選擇是                                                                                                 |
|     |                                 | 2   | Valid                | 否執行雙面列印。                                                                                                    |
| 097 | SPECIAL TRAY                    | 1   | None                 | 選擇一個不用來列印接收到傳真的特殊紙匣 (紙匣 1 或                                                                                                 |
|     | No.1 - 2                        | 2   | Tray 1               | 紙匣 2)。必須有一個紙匣始終用於接收傳真。當安裝了                                                                                                  |
|     |                                 | 3   | Tray 2               | 選購的第 <u>一</u> 進紕模組時,便可使用該設定。                                                                                                |
| 099 | MEMORY SIZE<br>(SD Memory Card) | -   | -                    | 顯示記憶體容量。                                                                                                    |
| 118 | FAX FUNCTION                    | 1   | Invalid              | 設定數字數目以決定輸入的號碼是一個傳真號碼。                                                                                                    |
|     | DETECT                          | 2   | 4-Digit              | 一旦檢測到特定位數的數字時,當機器正位於影印模式<br>時,則會白動切換到傳声模式。                                                                                  |
|     |                                 | 3   | 5-Digit              | 时,刘胄曰勤则换封侍兵侯八。                                                                                                    |
|     |                                 | 4   | 6-Digit              |                                                                                                    |
|     |                                 | 5   | 7-Digit              |                                                                                                    |
|     |                                 | 6   | 8-Digit              |                                                                                                    |
| 119 | QWERTY KEYBOARD                 | 1   | One-Touch            | 選擇是否將 QWERTY 鍵盤作為單鍵撥號鍵或站台名稱                                                                                                 |
|     |                                 | 2   | Quick Name<br>Search | 的快速搜尋名柟鍵使用。<br>One-Touch : 每個鍵 (1~40)都被指定作為一個<br>電子郵件位址或電話號碼的快速撥號。<br>Quick Name : 輸入站台名稱的第一個字母<br>Search 輸入站台名稱的第一個字母以便搜尋已 |
|     |                                 |     |                      | 設定的站台並執行快速撥號。                                                                                                    |

108 •
| 編號  | 參數                              | 設定値 | 設定                  | 内容                                                                                                    |
|-----|---------------------------------|-----|---------------------|----------------------------------------------------------------------------------------------------|
| 121 | AUTO RESET TIMER                | 1   | OFF                 | 選擇控制面板的重設時間。                                                                                                    |
|     |                                 | 2   | 30 sec              |                                                                                                    |
|     |                                 | 3   | 1 min.              |                                                                                                    |
|     |                                 | 4   | 2 min.              |                                                                                                    |
|     |                                 | 5   | 3 min.              |                                                                                                    |
|     |                                 | 6   | 4 min.              |                                                                                                    |
| 140 | LAN RELAY XMT                   | 1   | Invalid             | 設定機器是否執行 LAN 轉接傳送指示。                                                                                                    |
|     | REQUEST                         | 2   | Valid               |                                                                                                    |
| 142 | RELAY XMT                       | 1   | Invalid             | 選擇機器是否接受並執行 G3 轉接傳送。(中繼站台功                                                                                                    |
|     | (UF-770I 上的 A.K.A.<br>LAN 中繼站台) | 2   | Valid               | 能)                                                                                                    |
| 143 | RELAY XMT REPORT                | 1   | Off                 |                                                                                                    |
|     |                                 | 2   | Always              | Off · 不發送。                                                                                                    |
|     |                                 | 3   | Inc. Only           | Always :全部通訊傳送。                                                                                                    |
|     |                                 |     |                     | Inc. Only :只在通信失敗時傳送。                                                                                                    |
| 144 | EMAIL CHARACTER                 | 1   | Japanese            | 選擇接收或發送電子郵件文本時的文字設定。                                                                                                    |
|     | SET                             | 2   | English             |                                                                                                    |
| 145 | SENDER SELECTION                | 1   | Invalid             | 在每次傳送前選擇預設的寄件者名稱和電子郵件位址。                                                                                                    |
|     |                                 | 2   | Valid               |                                                                                                    |
| 146 | POP TIMER                       |     | 0 to 60 min.        | 設定機器檢查 POP 伺服器上的電子郵件的時間間隔。                                                                                                    |
|     |                                 | 3   |                     | (0 =不檢查 POP 伺服器上的電子郵件。)                                                                                                    |
| 147 | AUTO POP RCV                    | 1   | Invalid             | 選擇機器是否自動從 POP 伺服器上下載電子郵件。                                                                                                    |
|     |                                 | 2   | Valid               |                                                                                                    |
| 148 | DELETE POP RCV                  | 1   | Invalid             | 選擇在由 POP 伺服器讀取電子郵件後是否自動刪除該                                                                                                    |
|     | EMAIL                           | 2   | Valid               | 郵件。                                                                                                    |
| 149 | DELETE POP ERROR                | 1   | Invalid             | 選擇是否將 POP 伺服器上包含了不相容檔案附件的電                                                                                                    |
|     | EMAIL                           | 2   | Valid               | 子郵件刪除。                                                                                                    |
| 150 | IFAX RETURN RECEIPT             | 1   | Invalid             | 選擇當從其它松下網路傳真上接收到傳真時是否發送回                                                                                                    |
|     |                                 | 2   | Valid               | 執收據。                                                                                                    |
| 151 | EMAIL HEADER                    | 1   | All                 | 在接收到電子郵件後選擇要列印的表頭資訊。(通常情況                                                                                                    |
|     | FORMAT                          | 2   | Subject/From/<br>To | 下用在故障排除時,因為它會顯示到達本機之前電子郵<br>件所發送經過的路徑。)                                                                                       |
|     |                                 | 3   | Off                 |                                                                                                    |
| 152 | SUB-ADDRESS                     | 1   | Invalid             |                                                                                                    |
|     | ROUTING                         | 2   | Valid               | 件。                                                                                                    |
| 153 | TSI ROUTING                     | 1   | Invalid             |                                                                                                    |
|     |                                 | 2   | Valid               | 收到的傳真分發到已預先登錄進電話簿中的電子郵件位<br>山。                                                                                                |
| 154 | ROUTING HEADER                  | 1   | Originator          | ~<br>                                                                                                    |
|     | FORMAT                          | 2   | Relav Station       |                                                                                                    |
|     |                                 |     |                     | Originator       : 發送者傳真機的 TSI 將出現在已分發<br>電子郵件的 "From"欄位。         Relay Station       : 路由站台的電子郵件位址將出現在已分<br>發電子郵件的 "From"欄位。 |
| 155 |                                 | 1   | Inc. Only           |                                                                                                    |
| 100 | DOCUMENT                        | 2   | Alwavs              | 医洋在口小区2010支2050的发现又什么六年2050保F天<br>敗時列印。                                                                                       |
|     |                                 |     |                     |                                                                                                    |

۲

接下頁...

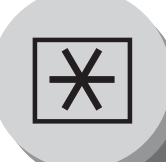

•

# 設定您的機器

傳真參數

| 編號  | 參數                 | 設定値 | 設定           | 内容                                                       |
|-----|--------------------|-----|--------------|----------------------------------------------------------|
| 156 | PRINT FORWARDED    | 1   | Inc. Only    | 選擇是否永遠列印要轉送的儲存接收傳真或電子郵件,                                 |
|     | DOCUMENT           | 2   | Always       | 或者只在轉送未完成時列印。                                            |
| 157 | TRANSACTION        | 1   | Invalid      | 選擇機器是否將傳送報表發送到預先登錄的電子郵件位                                 |
|     | JOURNAL            | 2   | Valid        | 址。                                                       |
| 158 | PC REMOTE UPDATE   | 1   | Invalid      | 選擇機器是否從電子郵件應用程式接受指令,到:                                   |
|     |                    | 2   | Valid        | (a) 設定網際網路參數                                             |
|     |                    |     |              | (b) 設定自動撥號器                                              |
|     |                    |     |              | (C) 允計讀取報表                                               |
| 159 | SUBJECT LINE ENTRY | 1   | Invalid      | 選擇在每次傳輸時是否可以設定"主旨"列。                                     |
|     |                    | 2   | Valid        |                                                          |
| 160 | DEFAULT DOMAIN     | 1   | Invalid      | 選擇機器在輸入手動撥號號碼時是否接受插入預設網                                  |
|     |                    | 2   | Valid        | 攻。                                                       |
| 161 | DNS SERVER         | 1   | Invalid      | 選擇是否使用 DNS 伺服器進行網際網路通信。                                  |
|     |                    | 2   | Valid        |                                                          |
| 162 | TIFF VIEWER URL    | 1   | None         | 選擇是否在電子郵件訊息本文中包含 URL 位址。                                 |
|     |                    | 2   | English      |                                                          |
|     |                    | 3   | English+     |                                                          |
|     |                    |     | Japanese     |                                                          |
| 163 | ROUTING HEADER     | 1   | Invalid      | 選擇是否在每個分發頁的頂部增加路由站台的表頭列印                                 |
|     |                    | 2   | Valid        | )<br>(1)<br>(1)<br>(1)<br>(1)<br>(1)<br>(1)<br>(1)<br>(1 |
| 164 | IFAX XMT HEADER    | 1   | Included     | 當將文件傳送到與預設網域參數中所指定的相同網域位                                 |
|     | (僅限電子郵件)           | 2   | Not included | 址時,選擇是否包含表頭。(當使用機器將又件掃描到電 <br>  ※ 」」に現在中)                |
|     |                    |     |              | 胸上时依有用/<br> 設用: 営賃注到預設網域參數指定之外的網域名時,無論選擇                 |
|     |                    |     |              | 何種模式,表頭都將包含在內。                                           |
| 168 | CC/BCC STATION     | 1   | Invalid      | 選擇是否允許輸入副本/密件副本電子郵件位址。                                   |
|     |                    | 2   | Valid        |                                                          |
| 169 | DHCP CLIENT        | 1   | Invalid      | 選擇機器是否會從 DHCP 伺服器自動獲得網路參數。                               |
|     |                    | 2   | Valid        | (包括: IP 位址、子網域遮罩、預設閘道 IP 位址等。)                           |
|     |                    |     |              | 說明:如果更改本參數的設定,本機將自動重新啓動。                                 |
| 170 | SMTP               | 1   | Invalid      | 如果發送至 SMTP 伺服器,會對使用者名稱和密碼進行                              |
|     | (請參考說明3)           | 2   | Valid        | 驗証。選擇"Valid"可用來設定使用者名稱和密碼。                               |
| 171 | POP BEFORE SMTP    | 1   | Invalid      | 如果發送至 SMTP 伺服器,則使用 POP 使用者名稱和                            |
|     | (請參考說明3)           | 2   | Valid        | POP 使用者密碼進行驗証。                                           |
| 172 | DIRECT IFAX XMT    | 1   | Invalid      | 如果正在設定的站台未透過郵件伺服器,而是直接接收                                 |
|     |                    | 2   | Valid        | 到網際網路傳真,選擇是否在登錄電話簿期間進行提醒。                                |

110

•

| 編號  | 參數              | 設定値 | 設定      | 内容                                      |
|-----|-----------------|-----|---------|-----------------------------------------|
| 173 | DELIVERY NOTICE | 1   | Off     | 當發送電子郵件/網際網路傳真時,設定是否為交付處                |
|     | (HOME)          | 2   | On      | 理確認請求一個表示訊息(電子郵件)已被讀取的訊息                |
|     |                 |     |         | 愿理通知(Message Disposition Notification)。 |
|     |                 | -   |         | 該設定曾成為功能選擇模式(F8-2)的預設值。                 |
| 174 | APOP            | 1   | Invalid | 該參數可使您在連接 POP 伺服器時對通訊協定進行加              |
|     | AUTHENTICATION  | 2   | Valid   | 密以確保 POP 密碼的安全性。                        |
|     |                 |     |         |                                         |
| 177 | XMT FILE TYPE   | 1   | TIFF    | 選擇在掃描至電子郵件時將檔案轉換為 TIFF-F 還是             |
|     |                 | 2   | PDF     | PDF 格式;或者選擇在傳送至網際網路傳真機時是否將              |
|     |                 |     |         | 檔案轉換為 TIFF-F 格式。                        |
|     |                 |     |         | 預設值是"PDF"格式,因為 PDF 已經成為各電腦間文            |
|     |                 |     |         | 件交換的工業標準(掃描至電子郵件功能)。但是 PDF              |
|     |                 |     |         | 格式無法用於網際網路傳真(網際網路傳真機至網際網                |
|     |                 |     |         | 路傳真機),因為當前的網際網路傳真規格不支援這些檔               |
|     |                 |     |         | 案格式,因此在傳送至網際網路傳真機時必須使用 TIFF-            |
|     |                 |     |         | F 格式檔案。                                 |
|     |                 |     |         | (當使用選擇模式(F8-6)"檔案形式/名稱"傳送網際             |
|     |                 |     |         | 網路傳真時可以暫時更改這項設定)                        |

設定您的機器

說明

 同時,出廠標準和目前設定會出現在列印出的傳真參數列單上。要列印傳真參數列單,請參考 第 124 頁。

2. 傳真參數的內容可能會根據各國的法令或規格而有所不同。

3. 當 SMTP 伺服器或者 POP 伺服器支援該功能時,可以選擇為 "有效"。

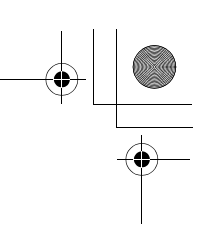

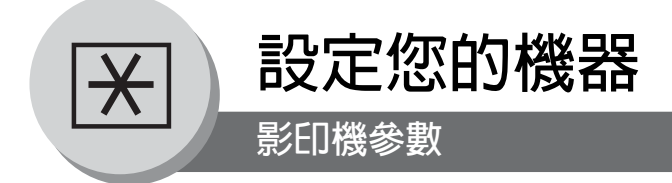

# ■ 設定影印機參數

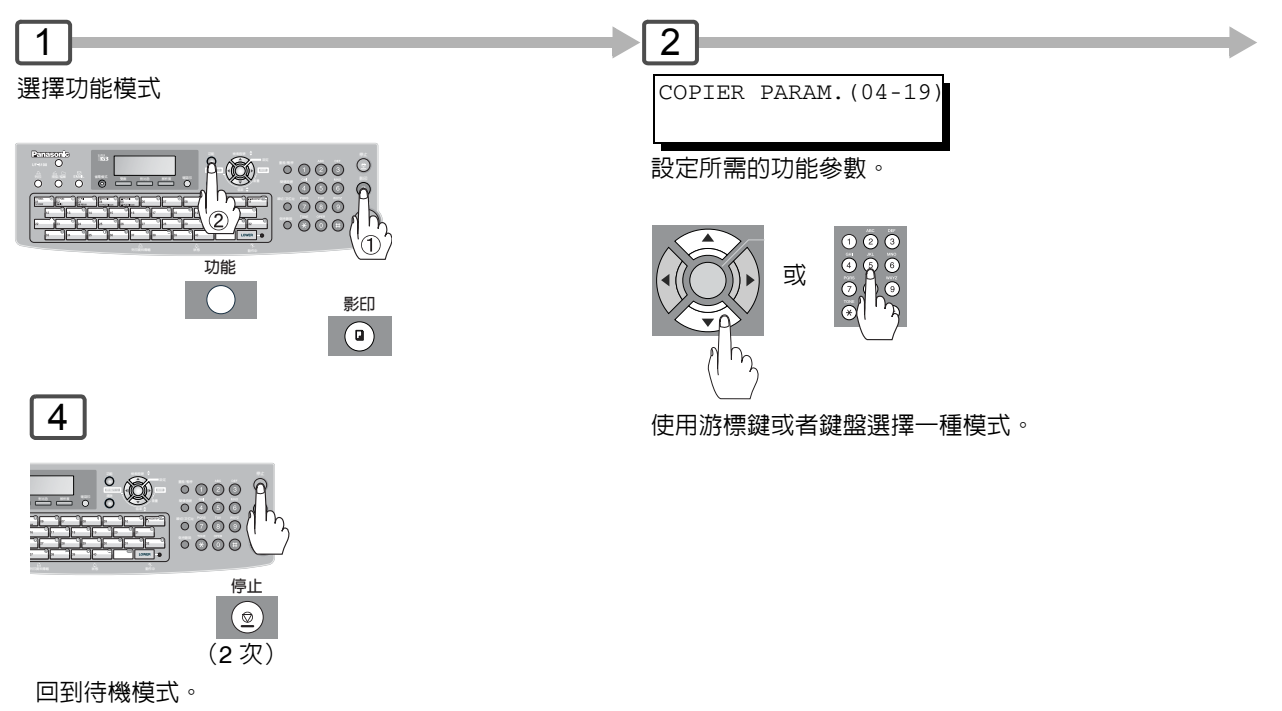

# ■ 影印機設定

| 編號 | 模式                | 最初設定                                          | 最初設定        |
|----|-------------------|-----------------------------------------------|-------------|
| 04 | 2-SIDED MODE DEF  | 選擇預設雙面優先模式。<br>1:OFF / 2:1 → 2 / 3:2 → 2      | 1:OFF       |
| 09 | AUTO EXPOSURE     | 設定自動曝光。<br>1: INVALID / 2: VALID              | 2:VALID     |
| 10 | SORT PRIORITY ADF | 在使用自動送稿器時選擇分頁優先。<br>1:NON-SORT / 2:SORT       | 2:SORT      |
| 12 | 1→2 BINDING DEF   | 選擇 1P2 影印的裝訂位置。<br>1:LONG EDGE / 2:SHORT EDGE | 1:LONG EDGE |
| 13 | 2→1 BINDING DEF   | 選擇 2P1 影印的裝訂位置。<br>1:LONG EDGE / 2:SHORT EDGE | 1:LONG EDGE |
| 19 | KEY OPERATOR MODE | 輸入主操作員密碼。<br>ENTER PASSWORD = ■■              |             |

說明

有關選購件各項功能設定,請參閱相關的使用說明書。
 只有當機器在待機模式時才可執行功能設定。

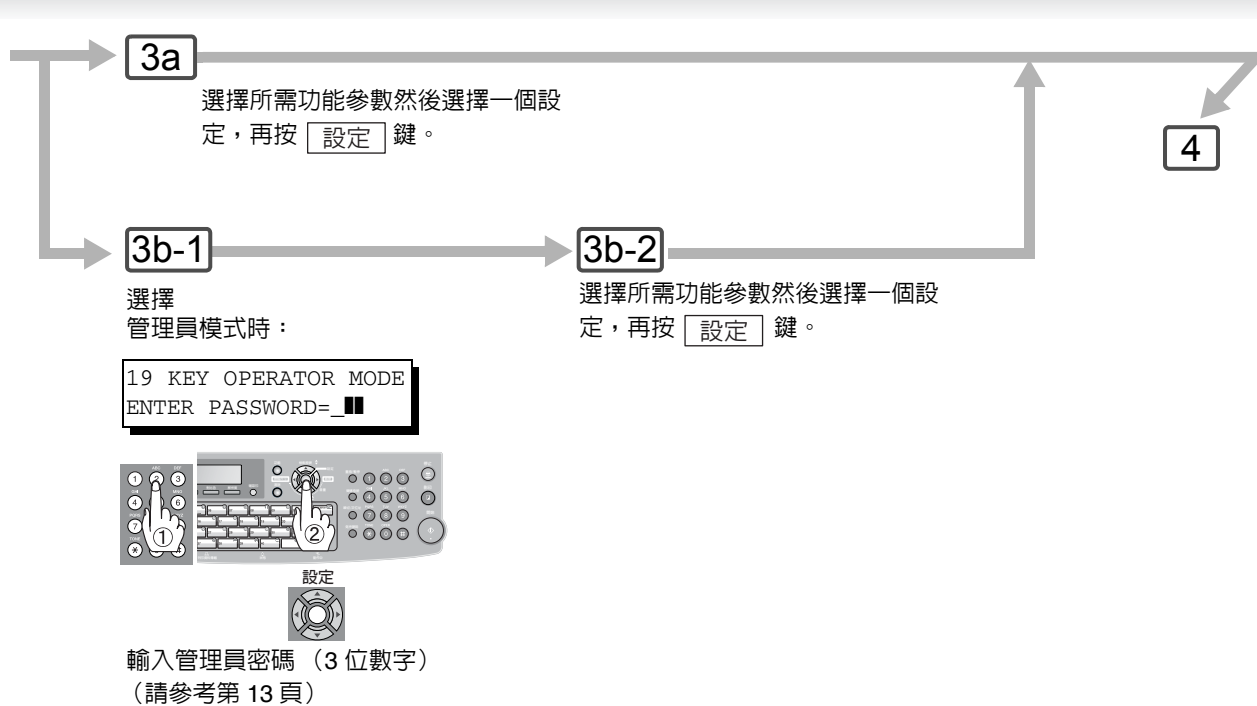

(明参与为13只)

# 以下參數設定需要輸入管理員密碼:

## ■ 影印機設定 (用於管理員)

| 編號 | 模式                | 功能                                       | 最初設定    |
|----|-------------------|------------------------------------------|---------|
| 00 | COPY SETTING LIST | 列印影印機設定列表。<br>PRESS SET TO PRINT         |         |
| 01 | HALFTONE (HOME)   | 選擇預設半色調設定。<br>1:OFF / 2:ON               | 1:OFF   |
| 02 | CONTRAST          | 選擇文字模式的對比色設定。<br>1-5                     | 3       |
| 04 | HALFTONE CONTRAST | 選擇圖片模式的對比色設定。<br>1-5                     | 3       |
| 05 | MAX. COPY SETTING | 確定最大影印數量/允許影印的設定。<br>1-999               | 999     |
| 08 | MEM. FULL ACTION  | 選擇記憶體已滿狀態下所要執行的操作。<br>1:PRINT / 2:CANCEL | 1:PRINT |
| 09 | TONER SAVE        | 選擇文字模式下的節省碳粉。<br>1:OFF / 2:ON            | 1:OFF   |
| 11 | TONER SAVE (HT)   | 選擇半色調模式下的節省碳粉。<br>1:OFF / 2:ON           | 1:OFF   |

設定您的機器

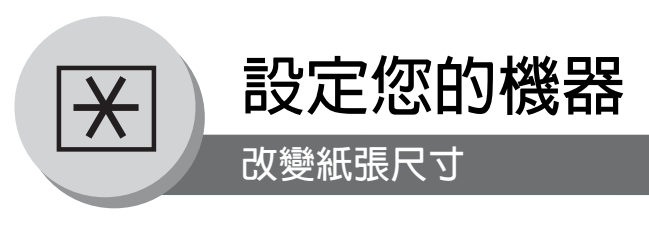

# ■ 改變紙張尺寸 (紙匣)

紙匣設計用來存放 A4、Letter、Legal 或其他尺寸紙張。

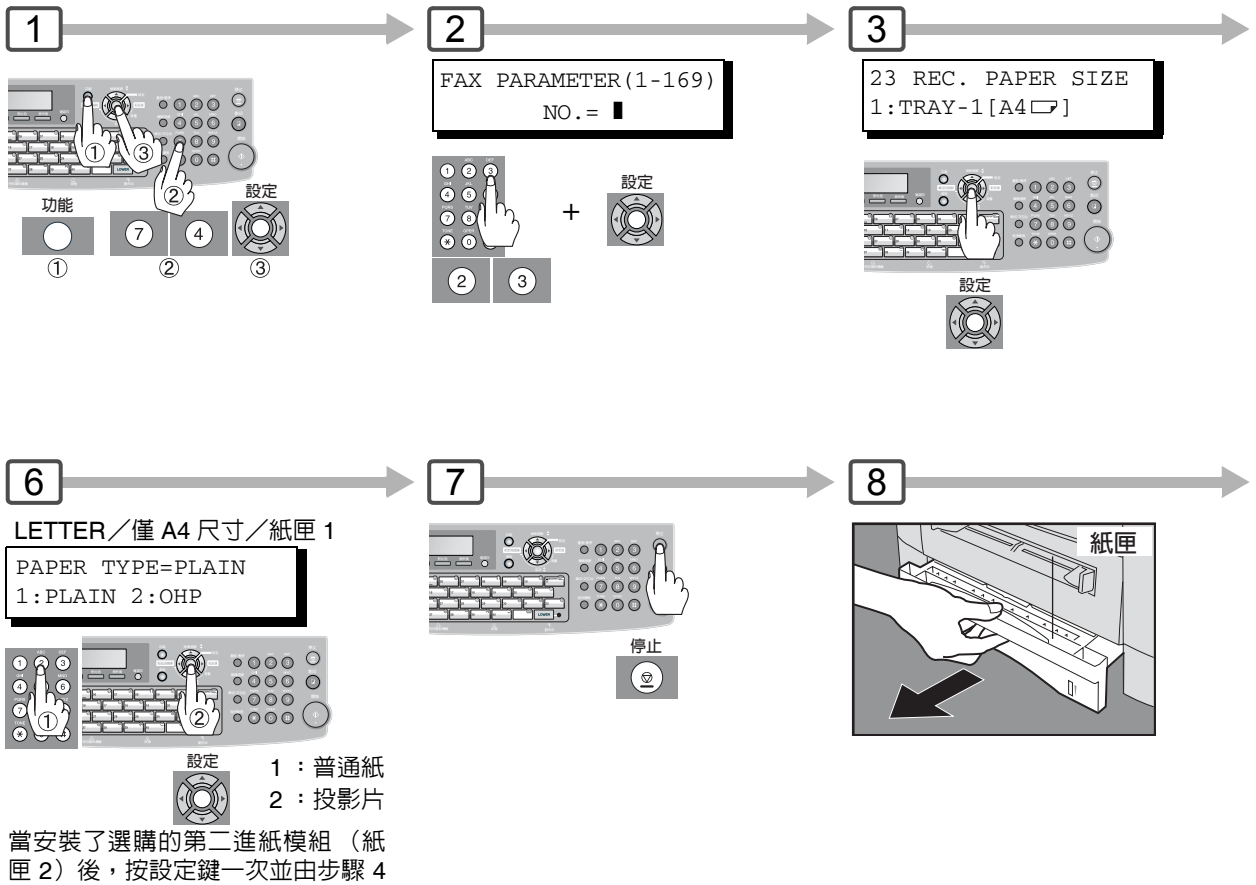

和步驟 5 開始重複操作。

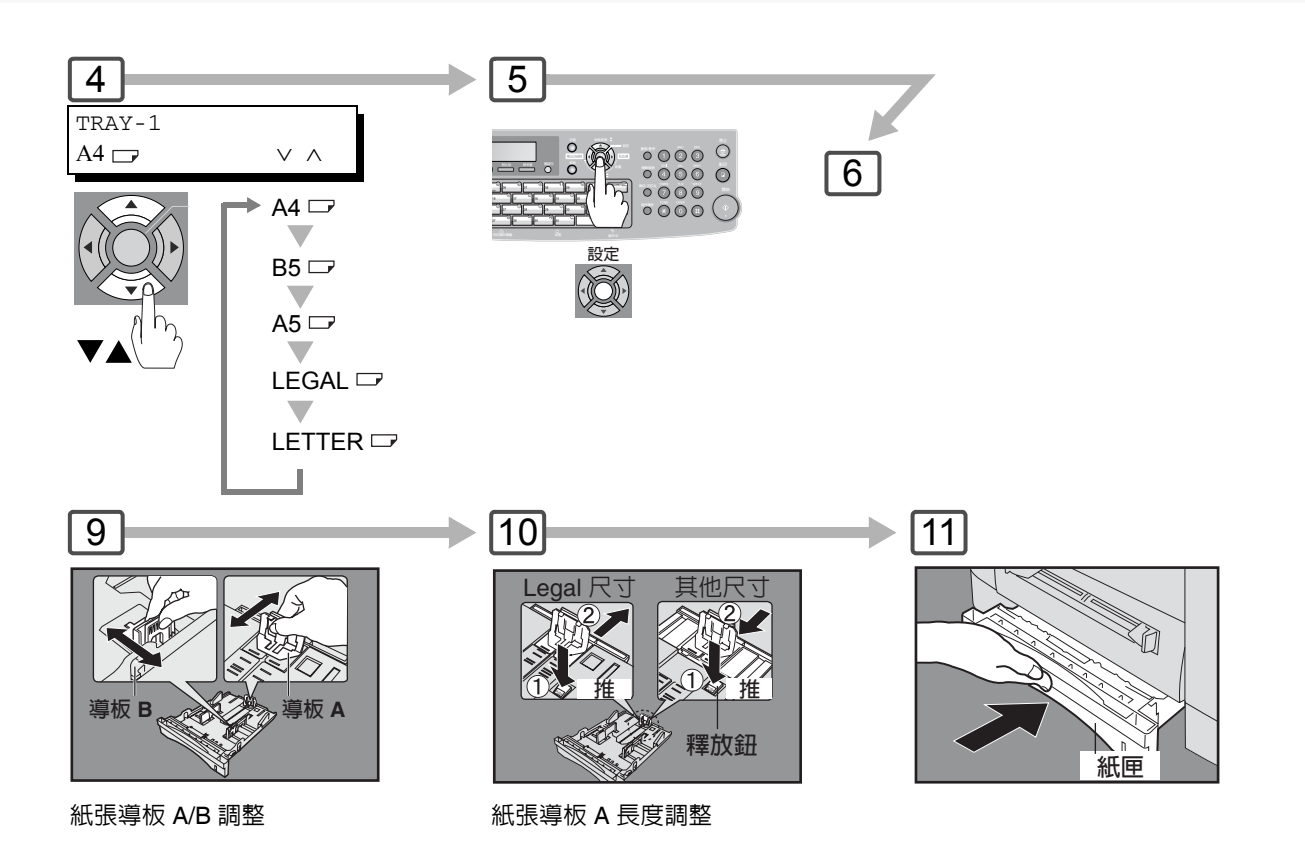

設定您的機器

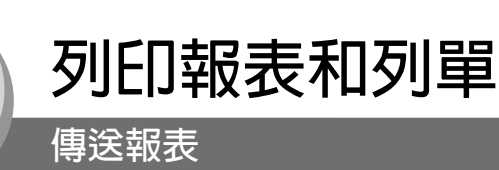

"報表"用來記錄最近200個 處理(每次傳輸或接收一個 文件,會記錄一次處理)。每 200次處理便會自動列印出報 表(參考說明1)或是可使以 下列步驟來手動列印或檢視 報表。

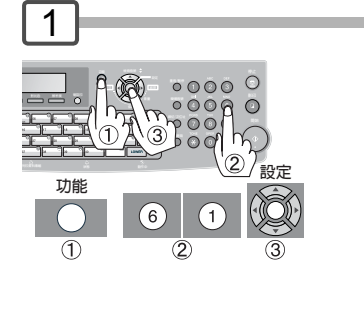

JOURNAL 1:PRINT 2:VIEW ① : 用來列印傳送報表 3a

② : 用來檢視傳送報表 3b

2

傳送報表範例

說

116

明

|             |        |          |             |                     |           | (1)                |            |        | (2)                  |
|-------------|--------|----------|-------------|---------------------|-----------|--------------------|------------|--------|----------------------|
| * * * * * * | *****  | **** -J( | DURNAL      | _ *******           | * * * * * | ***** DATE DD      | -mmm-yyyy  | **** T | IME 15:00 ***** P.01 |
|             |        |          |             |                     |           |                    |            |        |                      |
| (3)         | (4)    | (5)      | (6)         | (7)                 | (8)       | (9)                | (10)       | (11)   | (12)                 |
| NO.         | COMM.  | PAGES    | FILE        | DURATION            | X/R       | IDENTIFICATION     | DATE       | TIME   | DIAGNOSTIC           |
|             |        |          |             |                     |           |                    |            |        |                      |
| 001         | OK     | 001/001  | 149         | 00:00:52            | XMT       | <b>a</b> 215       | DD-mmm     | 20:04  | C8444B0577000        |
| 002         |        | 001/001  | 151         | 00:00:02            | XMT       | TEST               | DD-mmm     | 20:07  | 01 STN(S) LAN        |
| 003         |        | 003/003  | 153         | 00:00:20            | XMT       | fax@nwfax1         | DD-mmm     | 20:09  | 01 STN(S) LAN        |
| 004         | OK     | 003      | 154         | 00:00:21            | RCV       | fax@nwfax1.rdmg.mg | gcs DD-mmm | 20:10  | LAN                  |
| 005         | OK     | 001      | 155         | 00:00:19            | RCV       | 215                | DD-mmm     | 20:11  | C0542B0577000        |
| 006         | 634    | 000/003  | 156         | 00:00:00            | XMT       | ♦☎216              | DD-mmm     | 20:14  | 0800420000000        |
| 007         | 408 *  | 003      |             | 00:02:14            | XMT       | ♦☎217              | DD-mmm     | 21:17  | 0040440A30080        |
|             |        |          |             |                     |           |                    |            |        |                      |
| 1           |        | 1        |             | 1                   |           | 1 1                | 1          |        | 1                    |
|             |        |          |             |                     |           |                    |            |        |                      |
| )           |        | )        |             | )                   |           | ) )                | )          |        | )                    |
| ,           |        | ,        |             | ,                   |           | , ,                | ,          |        | ,                    |
| 049         | OK     | 000/001  | 159         | 00:00:07            | XMT       | TEL XMT            | DD-mmm     | 20:18  | CA40462000000        |
| 050         | OK     | 001/001  | 160         | 00:00:16            | XMT       | TEL XMT            | DD-mmm     | 20:19  | C8444B0577000        |
|             |        | ,        |             |                     |           | < CONTINUE >>      |            |        |                      |
|             |        |          |             |                     |           | (13)               | 1          |        |                      |
|             |        |          |             |                     |           | - DANZ             | CONTC      |        | _                    |
|             |        |          |             |                     |           | - FANF             | 7001110    |        | _                    |
| * * * * *   | UF-xxx | x ****** | * * * * * * | * * * * * * * * * * | -HEA      | D OFFICE - ****    | -          | 201    | 555 1212- ********   |
|             |        |          |             |                     | (15)      |                    |            | (14)   |                      |

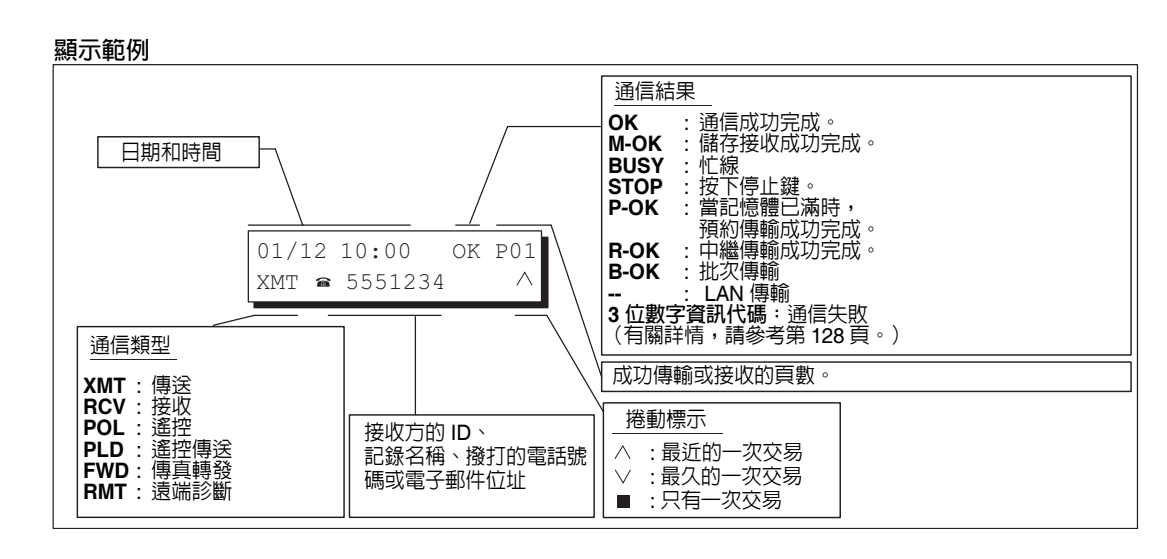

1. 如果想取消自動列印傳送報表功能,請將傳真參數編號 13 的設定改為 "Invalid"。(請參考 第 106 頁)

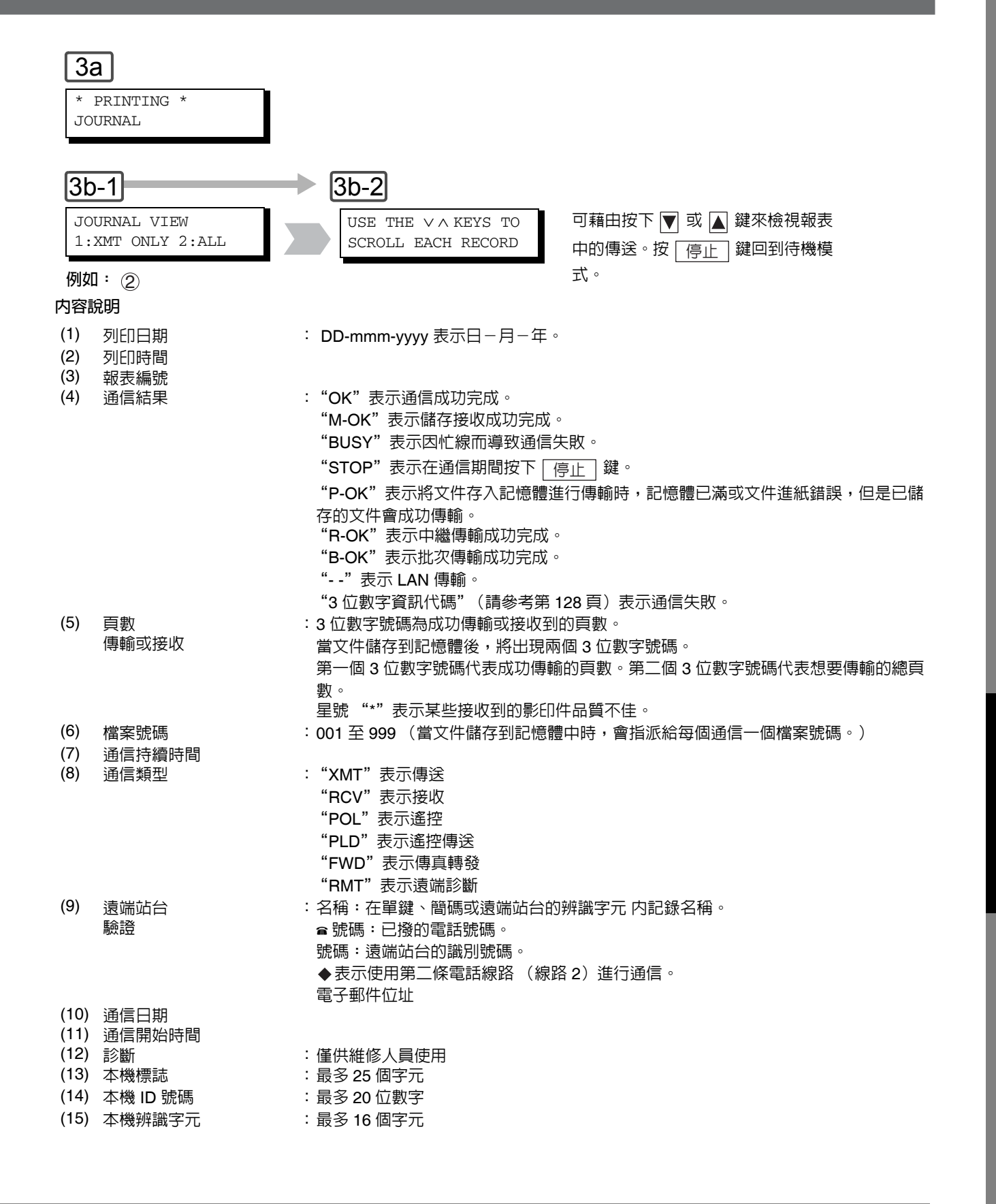

說明

2. 傳輸到多個位置的電子郵件傳輸會在報表中記錄為單獨的傳送。

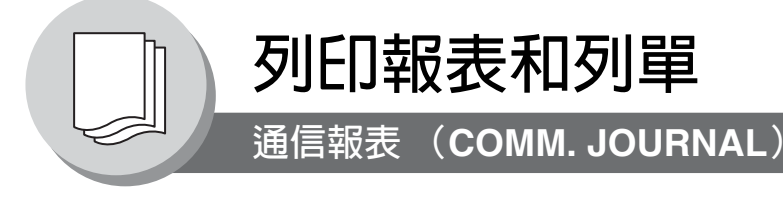

通信報表 (COMM.JOURNAL)可用以驗証傳輸或遙控是否成功。您可在傳真參數編號 12 内選擇列印條件 (Off/ Always/Incomplete Only)。

#### 通信報表範例 (2)(3) (1) MODE = MEMORY TRANSMISSION START=dd-MMM 14:50 END=dd-MMM 15:00 FILE NO.= 050 (4) (5) (6) (8) (10) (7) (9) COMM. ONE-TOUCH/ STATION NAME/EMAIL ADDRESS/TELEPHONE NO. DURATION STN PAGES NO. ABBR NO. 001 <01 > OK SERVICE DEPT. 001/001 00:01:30 <02 00:01:25 002 OK SALES DEPT. 001/001 00:01:45 003 407 <03 ACCOUNTING DEPT. 000/001 004 BUSY 8 021 111 1234 000/001 00:00:00 - PANASONIC -- \*\*\*\*\* - 201 555 1212 - \*\*\*\*\*\* THE SLEREXE COMPANY LIMITED SAPORS LANE - BOOLE - DORSET - BH 25 8 ER TELEPHONE BOOLE (945 13) 51617 - TELEX 123456 Our Ref. 350/PJC/EAC 18th January, 1972. Dr. P.N. Cundall, Mining Surveys Ltd .ariations of print density cause the photocell to generate an analogous electrical video signal. This signal is used to modulate a carrier, which is transmitted to a remote destination over a radio or cable communications link. At the remote terminal, demodulation reconstructs the video signal, which is used to modulate the density of print produced by a printing device. This device is scanning in a raster scan synchronised with that at the transmitting terminal. As a result, a facsimile copy of the subject document is produced. Probably you have uses for this facility in your organisation. Yours sincerely, Phil P.J. CROSS Group Leader - Facsimile Research 118

"JEIJ報想 和列單

(10) 通信持續時間

| (6) | 通信結果                      | "OK"表示通信成功完成。                          |
|-----|---------------------------|----------------------------------------|
|     |                           | "M-OK"表示儲存接收成功完成。                      |
|     |                           | "BUSY"表示因忙線而導致通信失敗。                    |
|     |                           | "STOP"表示在通信期間按下 停止 鍵。                  |
|     |                           | "P-OK"表示將文件存入記憶體進行傳輸時,記憶體已滿,但是已存儲的文    |
|     |                           | 件會成功傳輸。                                |
|     |                           | "R-OK"表示中繼傳輸成功完成。                      |
|     |                           | "B-OK"表示批次傳輸成功完成。                      |
|     |                           | ""表示 LAN 傳輸。                           |
|     |                           | "3 位數字資訊代碼"(請參考第 128 頁)表示通信失敗。在這種情況下,本 |
|     |                           | 機將列印附帶的報告,該報告包含前頁所示文件的第一頁。             |
| (7) | 單鍵/簡碼或 @ 符號               |                                        |
| (8) | 電話簿中的記錄名稱、直接撥號或<br>電子郵件位址 |                                        |
| (9) | 傳輸或接收的頁數                  | 3 位數字號碼為成功傳輸或接收到的頁數。                   |
|     |                           | 當文件儲存到記憶體後,會出現兩個 3 位數字號碼。              |
|     |                           | 第一個 3 位數字號碼代表成功傳輸的頁數。                  |
|     |                           | 第二個 3 位數字號碼代表想要傳輸的總頁數。                 |
|     |                           |                                        |

站台的序列編號

001 至 999 (當通信存儲到記憶體中,會指定一個檔案號碼給每個通信。)

- (1) 通信模式指示

- (2) 通信開始時間

- (5) 站台編號
- (3) 通信結束時間
- (4) 檔案號碼

- (6) 通信結果

- PJQMC0083ZA\_FAXCOPY.book Page 119 Tuesday, December 21, 2004 3:47 PM
- $(\mathbf{0})$

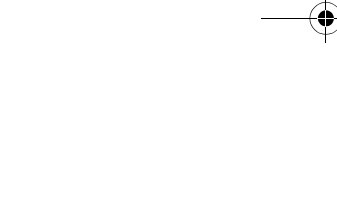

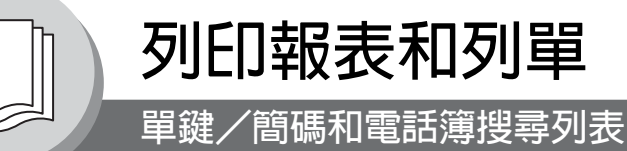

要列印電話簿列表或單鍵/ 簡碼和電話簿搜尋列表所儲 存的電話號碼。

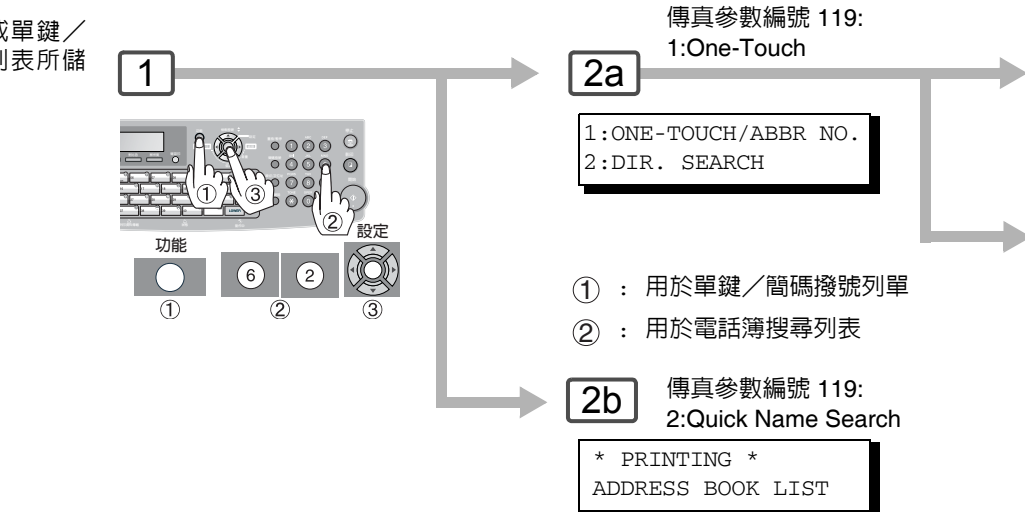

#### 電話簿列表範例

120

當未安裝選購的網際網路傳真/電子郵件/網路掃描器模組時,不列印電子郵件位址和(3)、(5)至(7)的内容。

| * :                                        | * * * *                                   | ******** -ADD                                                                                                    | RESS BOOK LIST- ***                            | * * * * * * | ******           | *** DATE (     | dd-MM | 1-уууу | * * * * * | * TIM  | E 11:11   | * * * | P.01 |
|--------------------------------------------|-------------------------------------------|----------------------------------------------------------------------------------------------------|------------------------------------------------|-------------|------------------|----------------|-------|--------|-----------|--------|-----------|-------|------|
| (3                                         | 8)                                        | (2)<br>STATION NAME                                                                                                    | (3)<br>EMAIL ADDRESS / TI                      | ELEPH(      | ONE NO.          |                |       |        | (7)       |        |           |       |      |
|                                            |                                           |                                                                                                    | ROUTING SUB-ADDR                               | (5)         | ROUTING          | TSI <b>(6)</b> | ]     | RELAY  | ADDR      | (ABBR  | NO.)      |       |      |
| []                                         | B]                                        | Bob Jones                                                                                                    | jonesb@abcdefg.com                             | m           |                  |                |       |        |           |        |           |       |      |
|                                            |                                           |                                                                                                    | 123456                                         |             | 201 555 1        | 212            |       |        |           |        |           |       |      |
| [3                                         | J]                                        | John Smith                                                                                                    | ☎201 555 3456                                  |             |                  |                |       |        |           |        |           |       |      |
|                                            |                                           |                                                                                                    | 4452                                           |             | +1 201 12        | 3 4567         |       | [009]  | ]         |        |           |       |      |
|                                            |                                           | Jane Smith                                                                                                    | ☎201 555 1212                                  |             |                  |                |       |        |           |        |           |       |      |
|                                            |                                           |                                                                                                    | 1212                                           | :           | 212 555 1        | 234            |       | [010]  | ]         |        |           |       |      |
| []                                         | K]                                        | Panafax1                                                                                                    | panafax1@rdmg.mgc:                             | s.mei       | .co.jp           |                |       |        |           |        |           |       |      |
|                                            |                                           |                                                                                                    | 4827                                           |             | +81 03 52        | 51 1234        |       |        |           |        |           |       |      |
| []                                         | [ M                                       | PAnafax2                                                                                                    | panafax2@rdnn.mgc:                             | s.mei       | .co.jp           |                |       |        |           |        |           |       |      |
|                                            |                                           |                                                                                                    | 1773                                           |             | +81 0467         | 5251 1234      | L     |        |           |        |           |       |      |
|                                            |                                           | NO. OF STA                                                                                                    | TIONS = 005 (4)                                |             |                  |                |       |        |           |        |           |       |      |
|                                            |                                           |                                                                                                    |                                                |             |                  |                |       | NTO    |           |        |           |       |      |
| * :                                        | * * * *                                   | UF-xxxx *****                                                                                                    | * * * * * * * * * * * * * * * * * * * *        | * * * * *   | ****-HEA         | D OFFICE       | - *** | ** - 2 | 201 55    | 55 121 | - 2- **** | ****  | *    |
|                                            |                                           |                                                                                                    |                                                |             |                  |                |       |        |           |        |           |       |      |
| (1)                                        | 單鍵                                        | 電影碼或簡碼號碼<br>2                                                                                                    | 715                                            | <nn></nn>   | =單鍵號码            | 馬,[nnn] =      | = 簡碼號 | 虎碼     |           |        |           |       |      |
| (2)                                        | 記録                                        | 这一个機中的站台~~<br>———————————————————————————————————                                                                                                    |                                                | 最多          |                  |                |       |        |           |        |           |       |      |
| (3)                                        | 記録                                        | 約44 一般中的電話部<br>(大大機中的電子利)                                                                                                    |                                                | <b>菆</b> 多  | 最多 36 位數字 (電話號碼) |                |       |        |           |        |           |       |      |
|                                            | 記跡                                        | マロン<br>マロック (他の)<br>マロック (他の)<br>マロック (他)<br>マロック (他)<br>マロック ()<br>マロック ()<br>マロック ()<br>マロッ)<br>マロック ()<br>マロック ()<br>マロッ)<br>マロック ()<br>マロッ)<br>マロック ()<br>マロッ)<br>マロック ()<br>マロッ)<br>マロッ<br>マロッ<br>マロッ<br>マロッ<br>マロッ<br>マロッ<br>マロッ<br>マロッ<br>マロン<br>マロン<br>マロッ<br>マロン<br>マロン<br>マロン<br>マロン<br>マロン<br>マロン<br>マロン<br>マロン<br>マロン<br>マロン | ועדדוע אוניייייייייייייייייייייייייייייייייייי | 取多          |                  |                |       |        |           |        |           |       |      |
| (4)                                        | ● 玩<br>=□ 수의                              | 们为<br>2.6万 222 分表手口答答 7年 6万 48                                                                                                    | ≤ Pata                                         | 記弥1         | 土甲娗/間            | 防疣际下的          | り電話な  | 虎际     |           |        |           |       |      |
| (4)<br>(5)                                 | (4) 記述的早年和間時的編號                           |                                                                                                    |                                                |             | 早夕 00 広動ウ        |                |       |        |           |        |           |       |      |
| (6)                                        | (V) ) ) ) ) · · · · · · · · · · · · · · · |                                                                                                    |                                                |             | 取分 20 <u>Ⅲ</u>   |                |       |        |           |        |           |       |      |
| (7) 府田 ISI · 取岁 20 世数子<br>(7) 市繼位世 · 3 位動空 |                                           |                                                                                                    |                                                |             |                  |                |       |        |           |        |           |       |      |
| (8)                                        | 中心                                        | ≝咝蜒<br>左木機由的站台タ                                                                                                    | ·<br>Z稻的笋—個字母                                  | る山猿         |                  |                |       |        |           |        |           |       |      |
| $(\mathbf{U})$                             |                                           |                                                                                                    |                                                |             |                  |                |       |        |           |        |           |       |      |

| 3  | а                   |  |  |  |  |  |  |
|----|---------------------|--|--|--|--|--|--|
|    | * PRINTING *        |  |  |  |  |  |  |
|    | ONE-TOUCH/ABBR LIST |  |  |  |  |  |  |
| 3b |                     |  |  |  |  |  |  |
|    | * PRINTING *        |  |  |  |  |  |  |
|    | DIR. SEARCH LIST    |  |  |  |  |  |  |
|    |                     |  |  |  |  |  |  |

#### 簡碼列單範例

| *************** -ABBR | NO. LIST- **********          | ******* DATE dd-MMM-yyyy *** | ** TIME 11:11 *** P.01 |
|-----------------------|-------------------------------|------------------------------|------------------------|
| (1) (2)               | (3)                           |                              |                        |
| ABBR STATION NAME     | EMAIL ADDRESS / TELEF         | PHONE NO.                    | (7)                    |
| NO.                   | ROUTING SUB-ADDR (5)          | ROUTING TSI (6)              | RELAY ADDR (ABBR NO.)  |
| [001] John Smith      | <b>≘</b> 201 555 3456<br>4452 | +1 201 123 4567              | [009]                  |
|                       |                               |                              |                        |
| [002] Jane Smith      | ☎201 555 1212                 |                              |                        |
|                       | 1212                          | 212 555 1234                 | [010]                  |
|                       |                               |                              |                        |
| [003] BOD Jones       |                               | 201 EEE 1212                 |                        |
|                       | 123450                        | 201 555 1212                 |                        |
| [004] Panafax1        | panafax1@rdmg.mgcs.me         | ei.co.jp                     |                        |
|                       | 4827                          | +81 03 5251 1234             |                        |
| [005] Panafax2        | panafax2@rdnn.mgcs.me         | ei.co.jp                     |                        |
|                       | 1773                          | +81 0467 5251 1234           |                        |
|                       |                               |                              |                        |
| NO. OF STATION        | = 005 <b>(4)</b>              |                              |                        |

#### 單鍵列單範例

| **************** -ONE-  | -TOUCH LIST- ********* | ******* DATE dd-MMM-yyyy | ***** TIME 11:11 *** P.01 |
|-------------------------|------------------------|--------------------------|---------------------------|
| (1) (2)                 | (3)                    |                          |                           |
| ONE- STATION NAME       | EMAIL ADDRESS / TELE   | PHONE NO.                | (7)                       |
| TOUCH                   | ROUTING SUB-ADDR (5)   | ROUTING TSI (6)          | RELAY ADDR (ABBR NO.)     |
| <01^> John Smith        | ☎201 555 3456          |                          |                           |
|                         | 4452                   | +1 201 123 4567          | [001]                     |
| <02↑> Jane Smith        | €201 555 1212          |                          |                           |
|                         | 1212                   | 212 555 1234             | [002]                     |
| <03\$> Bob Jones        | jonesb@abcdefg.com     |                          |                           |
|                         | 123456                 | 201 555 1212             |                           |
| <04 <b>1</b> > Panafax1 | panafax1@rdmg.mgcs.m   | ei.co.jp                 |                           |
|                         | 4827                   | +81 03 5251 1234         |                           |
| <05 <b>1</b> > Panafax2 | panafax2@rdnn.mgcs.m   | ei.co.jp                 |                           |
|                         | 1773                   | +81 0467 5251 1234       |                           |
|                         |                        |                          |                           |
| NO. OF STATION          | = 05 <b>(4)</b>        |                          |                           |

121

PJQMC0083ZA\_FAXCOPY.book Page 122 Tuesday, December 21, 2004 3:47 PM

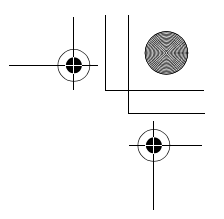

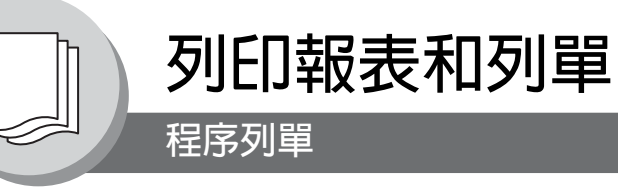

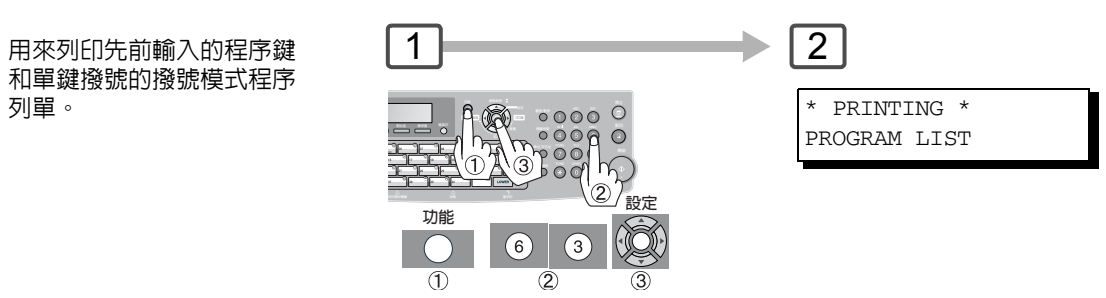

#### 程序列單範例

(當將傳真參數編號 119 設定為 "2:Quick Name Search"時。)

| * * * * * | ********* -PROGRAM LIST-  | ******   | * * * * * * * * * * | DATE dd-MMM-yyyy | ***** TIME 15:0 | 0 *******   |
|-----------|---------------------------|----------|---------------------|------------------|-----------------|-------------|
| (1)       | (2)                       | (3)      | (4)                 | (5)              |                 |             |
| (         | PROGRAM NAME              | TYPE     | TIMER               | DESTINATION(S)   | 1 ( 2) 7 7 20   | 2           |
| [[]]      | PROG.A                    | POLL     |                     | [SALESI          | ][SALES2        | ]           |
|           | PROG.B                    | GROUP    |                     | [PANASONIC1      | ][PANASONIC2    | ]           |
| [T]       | TIMER POLL                | POLL     | 19:00               | [TIMER POLL      | ]               |             |
|           | TIMER XMT                 | XMT      | 12:00               | [TIMER XMT       | ]               |             |
|           |                           |          |                     | -PANASONI        | C               | -           |
| * * * * * | UF-xxxx ***************** | ***** -H | EAD OFFICE          | _ **** _         | 201 555 121     | 2 - ******* |

#### 程序列單範例

122

(當將傳真參數編號 119 設定為 "1:One-Touch"時。)

| * * * * * * * * * * *            | **** - PROGRAM LIST-                          | * * * * * * * * * *             | * * * * * * * * *   | DATE dd-MMM-yyyy ***** TIME 15:00 ********         |
|----------------------------------|-----------------------------------------------|---------------------------------|---------------------|----------------------------------------------------|
| (1)<br>PROGRAM                   | <b>(2)</b><br>PROGRAM NAME                    | <b>(3)</b><br>TYPE              | <b>(4)</b><br>TIMER | (5)<br>ABBR NOS.                                   |
| <03↑><br><03↓><br><05↑><br><05↓> | TIMER XMT<br>TIMER POLL<br>PROG. A<br>PROG. B | XMT<br>POLL<br>POLL<br>ABBR/GRP | 12:00<br>19:00      | [001]<br>[002]<br>[001] [002]<br>[001] [002] [003] |
| $\uparrow$ = upper               | R (01-40) $\downarrow$ = LOWER                | (01-40)                         |                     | -PANASONIC -                                       |
| **** UF-x>                       | XXX ******************                        | ***** -HEA                      | AD OFFICE           | - **** - 201 555 1212- ********                    |

内容說明

- (1) 記錄在本機中的站台名稱的第一個 字母程序鍵
- (2) 程序名稱 最多 15 個字元
   (3) 通信類型 "XMT"表示傳送。 "POLL"表示遙控。 "ABBR/GRP"表示程序鍵被設定為一個群組或單鍵。 "POP"表示程序鍵被設定為 POP 存取鍵。
   (4) 計時器 表示開始時間。 "----"表示程序鍵包含 "非定時"的程序。
   (5) 目的地
  - 5) 目的地 記錄在程序中的號碼 單鍵/簡碼 電話號碼或電子郵件位址

123

小EU1較表 和列單

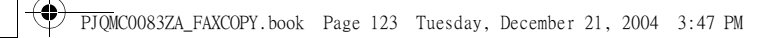

PJQMC0083ZA\_FAXCOPY.book Page 124 Tuesday, December 21, 2004 3:47 PM

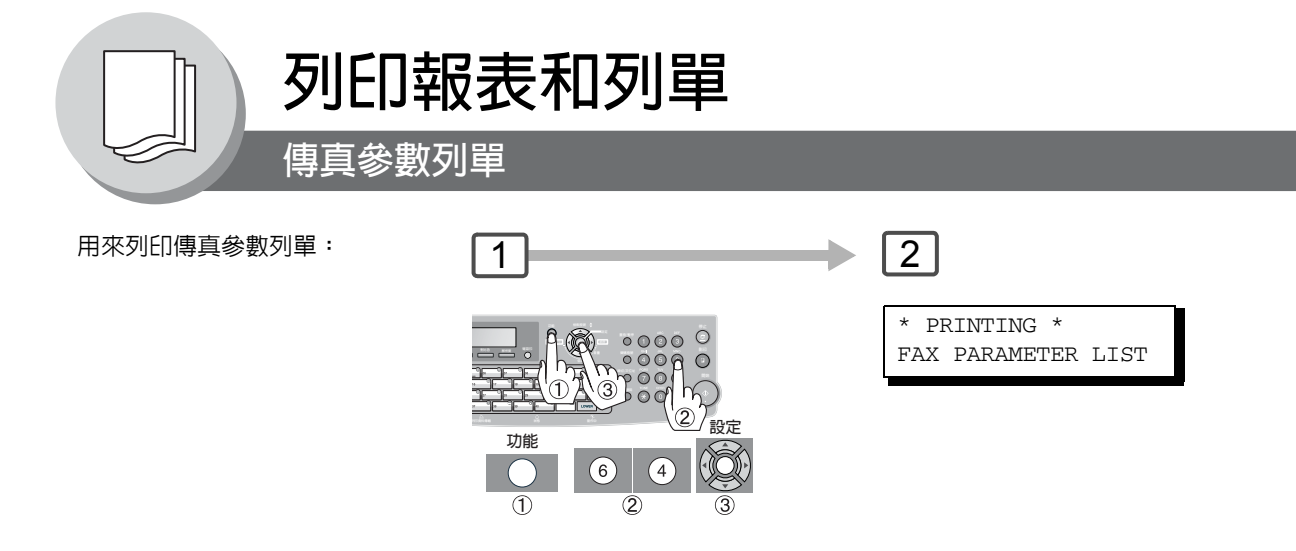

#### 傳真參數列單範例

| <b>(1)</b><br>PARAMETER<br>NUMBER | (2)<br>DESCRIPTION |       | (3)<br>SELECTION |            |            | <b>(4)</b><br>CURRENT<br>SETTING | <b>(5)</b><br>STANDARD<br>SETTING |
|-----------------------------------|--------------------|-------|------------------|------------|------------|----------------------------------|-----------------------------------|
| <b>(6)</b> 001                    | CONTRAST (         | HOME) | (1:Lightest -    | 3:Normal - | 5:Darkest) | 3                                | 3                                 |
| *002                              | RESOLUTION (       | HOME) | (1:Standard      | 2:Fine     | 3:S-Fine   | 3                                | 2                                 |
| $\left( \right)$                  |                    |       |                  |            |            | $\left( \right)$                 | $\left( \right)$                  |
|                                   |                    |       |                  | - PA       | NASONIC    |                                  | _                                 |

124 •

# 内容說明

| (1) | 參數編號 |   |  |
|-----|------|---|--|
| (2) | 敘述   | : |  |

- (3) 選擇
- : "(HOME)"表示初始值設定。

| (4) | 目前設定 | : | ""表示未設定的代碼或密碼。 |
|-----|------|---|----------------|
| (5) | 標準設定 | : | 出廠預設的標準設定      |
| (6) | 改變設定 |   | "*"表示出廠預設已被改變。 |

# 125

列印報表 和列單

•

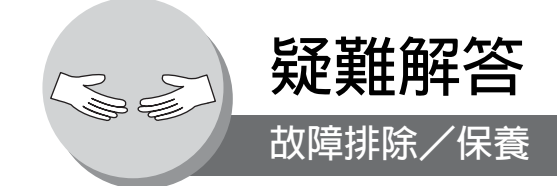

#### 若出現下述問題

| 模式                 | 症狀                 | 可能原因/對策                                                                                                    | 頁碼         |
|--------------------|--------------------|----------------------------------------------------------------------------------------------------|------------|
| 傳輸或者進行影印期間         | 文件未進紙/一次進紙<br>多張   | <ol> <li>1. 檢查文件是否將訂書針和迴紋針除去,以及文件是否粘有油脂<br/>或破損。</li> <li>2. 檢查透過自動送稿器傳送的文件類型是否正確。</li> <li>3. 檢查文件是否正確裝入。</li> </ol>                                                                 | 20         |
|                    | 未加確認印<br>(傳真用)     | 檢查傳真參數編號 4 和編號 28 的設定。                                                                                                    | 106<br>107 |
|                    | 確認印太淡<br>(傳真用)     | 更換確認印或重新增加油墨。                                                                                                    | 131        |
| 要傳輸文件的品質或影<br>印稿品質 | 傳輸/影印文件上出現<br>垂直線條 | 檢查本機的影印品質。如果影印正常,則機器沒有故障,請告知<br>接收方其機器可能有故障。如果影印不佳,請清潔文件掃描區域。                                                                                                    |            |
| 接收或影印期間            | 無影印紙               | 補充影印紙。                                                                                                    | 24         |
|                    | 影印紙進紙錯誤            | 取出錯誤進紙。                                                                                                    | 28         |
|                    | 影印紙未進入機器           | 確保紙匣中有紙。請按照步驟裝入紙張。                                                                                                    | 24         |
|                    | 影印紙在列印結束後未<br>排出   | 檢查影印紙是否夾在機器内部。確保出紙盤乾淨並且無雜物。                                                                                                    | 28         |
|                    | 文件自動縮小功能無法<br>使用   | 檢查列印縮小設定。                                                                                                    | 46         |
|                    | 碳粉用完               | 更換碳粉匣。                                                                                                    | 26         |
| 通信                 | 無撥號音               | 1. 檢查電話線的連接。<br>2. 檢查電話線。                                                                                                    | 16         |
|                    | 無自動應答              | <ol> <li>檢查電話線的連接。</li> <li>檢查接收模式設定。(傳真參數編號 17)</li> <li>如果傳真參數編號 13(Auto Journal Print)設為"Valid"<br/>(預設設定)目機器正在列印記憶體中接收到的文件(若此時該操作是第 200 個傳送)時,則機器在列印完傳送報表前<br/>不會自動應答。</li> </ol> | 16<br>46   |
|                    | 無法傳輸或接收            |                                                                                                    | 128        |

| 模式    | 症狀    | 可能原因/對策                      | 頁碼 |
|-------|-------|------------------------------|----|
| 機器未運作 | 機器未運作 | 要重置機器時,請關閉電源開關幾秒鐘之後,再重新開啓電源。 |    |

# ■ 機器保養

當如下圖所示在影印/掃描圖像上出現直線或脫墨現象時, 則表示掃描區域可能太髒。

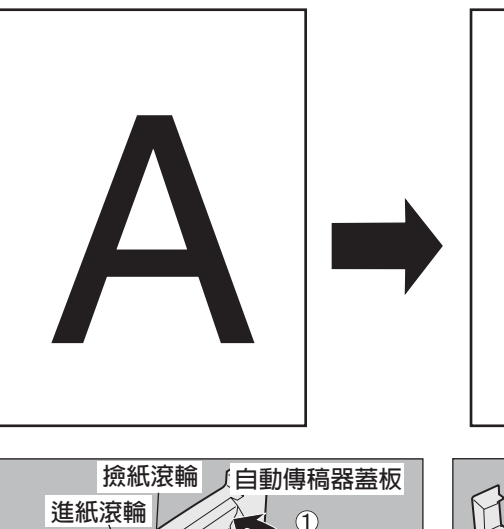

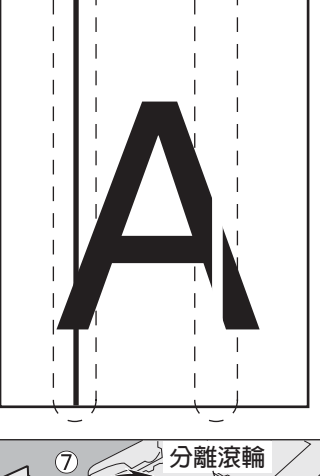

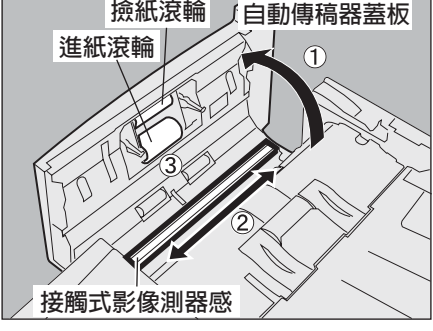

- ① 打開自動送稿器蓋板。
- ② 用乾燥軟布擦拭接觸式影像偵測器。
- ③ 用沾水後擰乾的濕布清潔撿紙滾輪/ 進紙滾輪。
- ④ 用乾燥軟布擦拭白色板。
- ⑤ 用沾水後擰乾的濕布清潔分離滾輪。

6

白色板

墊片

- ⑥ 用柔軟乾布清潔墊片。
- ⑦ 關閉自動送稿器蓋板。

127

--

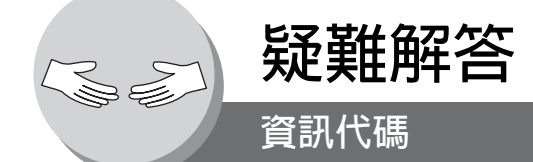

當出現一些異常現象時,顯示幕可能會顯示下表所列的一個資訊代碼。這些代碼有助您確定和排除故障。

| 資訊代碼                | 意義                                                                                 | 對策                                                               | 頁碼 |
|---------------------|------------------------------------------------------------------------------------|------------------------------------------------------------------|----|
| 030                 | 文件進紙錯誤。                                                                            | <ol> <li>重新正確裝入文件。</li> <li>取出夾紙文件。</li> <li>調整自動送稿器。</li> </ol> | 28 |
| 031                 | 文件太長或夾紙。<br>文件長度超出 1 米。600 dpi 的文件長度限制受限於可<br>用的記憶體空間。<br>600dpi<br>(最大長度為 600 mm) | <ol> <li>重新正確裝入文件。</li> <li>取出夾紙文件。</li> </ol>                   | 28 |
| 061                 | 自動送稿器蓋板打開。                                                                         | 關閉自動送稿器蓋板。                                                       |    |
| 400                 | 在最始連接過程中,接收站台未回應或發生通信故<br>障。                                                       | <ol> <li>1. 檢查另一方機器。</li> <li>2. 重新裝入文件並再次傳輸。</li> </ol>         |    |
| 402                 | 在最始連接過程中,發生通信故障。                                                                   | 重新裝入文件並再次傳輸。                                                     |    |
| 403                 | 遠端站台無遙控功能。                                                                         | 請通知遠端站台進行 "遙控傳送=開啓"的設定。                                          |    |
| 404/405             | 在最始連接過程中,發生通信故障。                                                                   | 重新裝入文件並再次傳輸。                                                     |    |
| 406                 | 傳輸密碼不正確。<br>接收密碼不正確。<br>在選擇接收模式下從未授權的站台進行接收。                                       | 檢查單鍵或簡碼站台下登錄的密碼或電話號<br>碼。                                        |    |
| 407                 | 未接收到接收站台就已傳輸的前一頁發出的確認訊<br>息。                                                       | 等待數分鐘後再傳輸。                                                       |    |
| 408/409             | 遠端站台確認前一頁發出的訊息難以辨認。                                                                | 等待數分鐘後再傳輸。                                                       |    |
| 410                 | 通信因傳輸方原因而中斷。                                                                       | 檢查另一方機器。                                                         |    |
| 411                 | 遙控密碼不正確。                                                                           | 檢查遙控密碼。                                                          | 54 |
| 412                 | 傳輸方未傳輸資料。                                                                          | 檢查另一方機器。                                                         |    |
| 414                 | 遙控密碼不正確。                                                                           | 檢查遙控密碼。                                                          | 54 |
| 415                 | 遙控傳輸出錯。                                                                            | 檢查遙控密碼。                                                          | 54 |
| 416/417/<br>418/419 | 接收到的資料錯誤太多。                                                                        | 檢查另一方機器。                                                         |    |
| 420/421             | 機器進入接收模式,但未從傳輸方接收到命令。                                                              | 1. 遠端站台撥號錯誤。<br>2. 檢查另一方機器。                                      |    |
| 422/427             | 介面不相容。                                                                             | 檢查另一方機器。                                                         |    |
| 430/434             | 接收時發生通信故障。                                                                         | 檢查另一方機器。                                                         |    |
| 436/490             | 接收到的資料錯誤太多。                                                                        | 檢查另一方機器。                                                         |    |

| 資訊代碼                        | 意義                                                                                                    | 對策                                                  | 頁碼  |
|-----------------------------|----------------------------------------------------------------------------------------------------|-----------------------------------------------------|-----|
| 456                         | <ul> <li>機器在以下情況下接收到機密文件或被要求遙控傳送機密文件。</li> <li>1. 記憶體中無足夠空間可接收機密文件。</li> <li>2. 機密郵箱已滿。</li> <li>3. 列印期間,機器接收到文件。</li> <li>要求機器中繼傳輸文件。</li> </ul> | <ol> <li>列印文件列單並檢查内容。</li> <li>等待機器結束列印。</li> </ol> | 74  |
| 492/493/<br>494             | 接收時發生通信故障。                                                                                                    | 檢查另一方機器。                                            |     |
| 495                         | 電話線路中斷。                                                                                                    | 檢查另一方機器。                                            |     |
| 501/502/<br>503/504         | 使用的内建 V.34 數據機時發生通信故障。                                                                                                    | 檢查另一方機器。                                            |     |
| 540/541/<br>542/<br>543/544 | 傳輸時發生通信故障。                                                                                                    | <ol> <li>重新裝入文件並再次傳輸。</li> <li>檢查另一方機器。</li> </ol>  |     |
| 550                         | 電話線路中斷。                                                                                                    | 檢查另一方機器。                                            |     |
| 552/553/<br>554/555         | 接收時發生通信故障。                                                                                                    | 檢查另一方機器。                                            |     |
| 580                         | 次位址傳送到不具有次位址功能的機器。                                                                                                    | 檢查遠端站台。                                             | 60  |
| 581                         | 次位址密碼傳輸到不具有次位址密碼功能的機器。                                                                                                    | 檢查遠端站台。                                             | 60  |
| 623                         | 自動送稿器中沒有裝入文件。                                                                                                    | 重新裝入文件並再次傳輸。                                        |     |
| 630                         | 重新撥號因忙線而未成功。                                                                                                    | 重新裝入文件並再次傳輸。                                        |     |
| 631                         | 撥號時按下了停止鍵。                                                                                                    | 重新裝入文件並再次傳輸。                                        |     |
| 634                         | 重新撥號時因沒有從呼叫站台上得到回應或撥錯號碼<br>而未成功。<br>說明:如果沒有偵測到忙線音調,機器只會再重撥一<br>次。                                                                                 | 檢查電話號碼後再次傳輸。                                        |     |
| 638                         | 在通信期間發生電源故障。                                                                                                    | 檢查電源線和插頭。                                           |     |
| 718                         | 接收列印資料時頁面記憶體已滿。在應用程式中所選<br>擇的要列印的紙張尺寸大於裝入紙匣中的紙張尺寸。                                                                                                | 檢查文件尺寸和解析度。<br>要求傳輸方以機器所支援的尺寸和解析度重新<br>傳輸。          |     |
| 730                         | 無法透過電腦上電子郵件的網際網路參數和遠端的自<br>動撥號器來開啓報表或程序。                                                                                                    | 檢查傳真參數編號 158 (PC Remote<br>Update)是否設為 "Valid" 。    | 110 |
| 731                         | 當接收到中繼傳輸請求時,用於手動撥號的撥號機暫<br>存區已滿(50個站台)。                                                                                                    | 要求傳輸方在預約通信結束後重新傳輸中繼傳<br>輸請求。                        |     |

接下頁...

129

疑難解答

•

PJQMC0083ZA\_FAXCOPY.book Page 130 Tuesday, December 21, 2004 3:47 PM

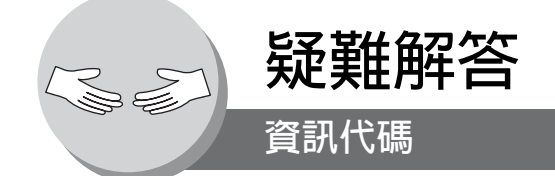

| 資訊代碼                | 意義                               | 對策                                                                                       | 頁碼        |
|---------------------|----------------------------------|------------------------------------------------------------------------------------------|-----------|
| 800/814/<br>816/825 | 機器被要求中繼傳輸文件或機密通信,但無法完成。          | 檢查另一方機器。                                                                                 |           |
| 826                 | 接收到的次位址沒有登錄在自動撥號器(單鍵/簡碼<br>撥號)内。 | 檢查自動撥號器。<br>檢查遠端站台。                                                                      |           |
| 870                 | 將文件儲存到記憶體中進行傳輸時,發生記憶體已滿。         | <ol> <li>傳輸並沒有事先存入記憶體的文件。當使用<br/>G3 傳真通信時,使用直接傳送。</li> <li>安裝選購的記憶體 (SD 記憶卡)。</li> </ol> | 40<br>134 |
| 871                 | 發生檔案使用的管理區域已滿。                   | 請等待直到機器完成列印或傳輸文件。                                                                        |           |

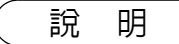

130

1. 在確認問題並採取建議的動作之後,如果資訊代碼重複出現或出現在機器上的資訊代碼未列出 在上表中時,請聯繫當地的松下公司授權經銷商。

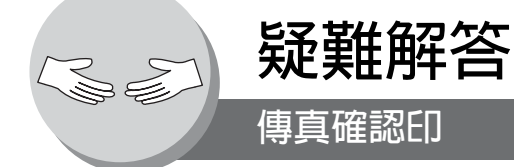

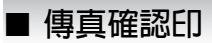

驗証確認印含有油墨。當確認印褪色或難以辨認時,應更換確認印或重新增加油墨。 **要取出確認印** 

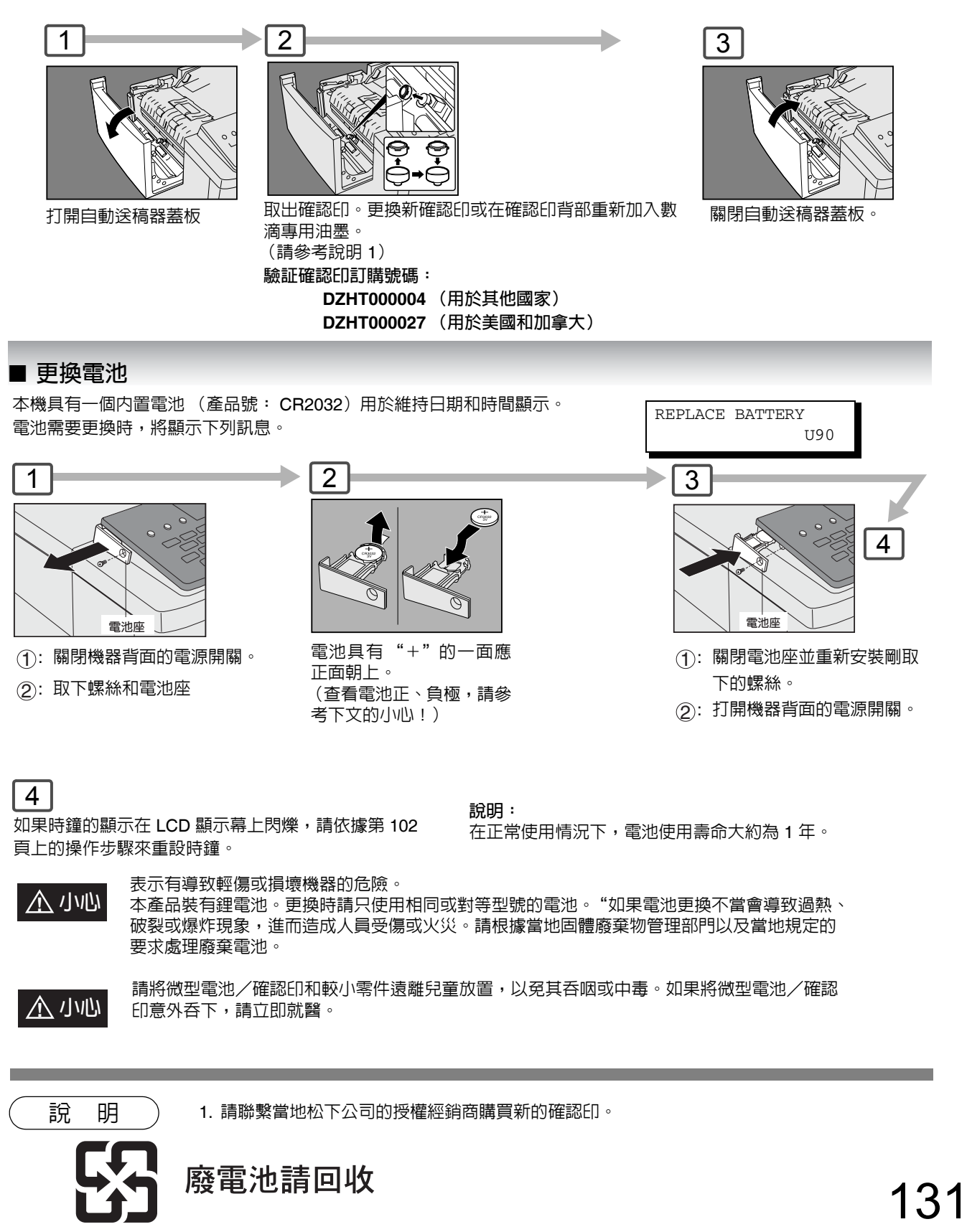

疑難解答

PJQMC0083ZA\_FAXCOPY.book Page 132 Tuesday, December 21, 2004 3:47 PM

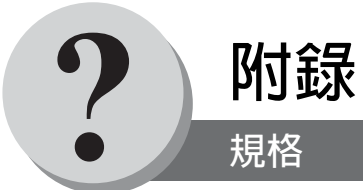

| 類型:         | 台式                                                                                              |
|-------------|-------------------------------------------------------------------------------------------------|
| 可使用的原稿      | 紙張 ( A5 - FLS 尺寸)                                                                               |
| 影印方式        | 雷射靜電成像                                                                                          |
| 掃描方式        | 接觸式影像感測器                                                                                        |
| 融合方式        | 熱滾輪                                                                                             |
| 成像方式        | 單一元件的非磁性乾性碳粉接觸顯影                                                                                |
| 解析度         | 最高 600 dpi                                                                                      |
| 操作面板        | LCD 顯示幕                                                                                         |
| 影印尺寸        | 紙匣: A5 - A4 /手送台: FLS - A5                                                                      |
| 脫墨區         | 最大 5 mm                                                                                         |
| 首張影印時間      | UF-7100 :大約 26 秒 (從紙匣 1 供紙,紙張尺寸為 A4)<br>UF-8100 :大約 19 秒 (從紙匣 1 供紙,紙張尺寸為 A4)                    |
| 多張影印速度      | UF-7100 : 14.5 cpm (A4 尺寸)<br>UF-8100 : 18.5 cpm (A4 尺寸)                                        |
| 放大比率        | 101% 至 141%,以 1% 為增量                                                                            |
| 縮小比率        | 99% 至 71%,以 1% 為增量                                                                              |
| 進紙          | 紙匣 (250 張標準 + 550 張選購) + 一個手送台<br>• 應從標準紙匣 (紙匣 1 / 20 張)或手送台 (1 張)送入投影膠片。                       |
| 紙張重量        | 紙匣: 60 - 105 g/m <sup>2</sup> / 75 - 90 g/m <sup>2</sup> (雙面影印)<br>手送台: 60-165 g/m <sup>2</sup> |
| 影印數量        | 最多 999 張 (輸出紙盤容量為 150 張)                                                                        |
| 耗電功率        | AC 110V \ 60Hz \ 8A                                                                             |
| 功耗          | 最多:1000W                                                                                        |
| 尺寸(寬)(深)(高) | 450mm × 418mm × 448mm                                                                           |
| 質量(重量)      | 22 kg                                                                                           |
| 工作環境        | 溫度: 10 - 30℃<br>〔溫度為 30℃ 時,濕度應在 70% 或以下〕<br>相對濕度: 30 - 80%<br>〔濕度為 80% RH 時,溫度應在 27℃ 或以下〕       |

\*只在使用松下公司建議使用的 A4 尺寸紙張時。

# 對於 G3 傳真機

| 相容性          | ITU-T Group 3                                                                                                    |  |  |
|--------------|----------------------------------------------------------------------------------------------------|--|--|
| 編碼架構         | JBIG、MH、MR、MMR(符合 ITU-T 標準)                                                                                                    |  |  |
| 數據機類型        | ITU-T V.34、V.17、V.29、V.27ter 以及 V.21                                                                                                    |  |  |
| 數據機速度        | 33600 - 2400 bps                                                                                                    |  |  |
| 文件尺寸         | Invoice/A5 - Letter/A4<br>最大    : 216 × 1000 mm<br>(需要操作員協助)<br>最小   : 210 × 148 mm (A5)                                                                                                    |  |  |
| 有效掃描寬度       | 212 mm                                                                                                    |  |  |
| 掃描器解析度       | 水平       : 8 pels/mm       : 標準和精細解析度         : 16 pels/mm       : 超精細解析度         : 600 dpi       : 600 dpi 解析度         垂直       : 3.85 lines/mm       : 標準解析度         : 7.7 lines/mm       : 精細解析度         : 15.4 lines/mm       : 超精細解析度         : 600 dpi       : 600 dpi 解析度         : 600 dpi       : 600 dpi 解析度 |  |  |
| 單鍵/簡碼撥號記憶體容量 | 200 個站台(簡碼)+ 80 個站台(單鍵或程序鍵)+ 50 個站台(直接撥號)<br>(若安裝選購的 SD 記憶卡則可再增加 720 個站台)<br>各站台最多可登錄 36 位數字的電話號碼(包括暫停和空格)和 15 個字元的站台名<br>稱。                                                                                                    |  |  |
| 影像記憶體容量      | 基本記憶體 : 720 頁(UF-8100)/180 頁(UF-7100)<br>(使用標準解析度,以 ITU-T Image No.1 為依據)(請參考第 141 頁)                                                                                                    |  |  |

接下頁...

133

附錄

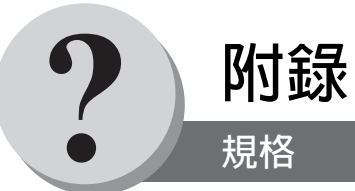

# 自動送稿器(標準)

| 紙匣容量 | A4、A5 : 100 張 (75 g/m <sup>2</sup> ) |
|------|--------------------------------------|
| 紙張尺寸 | A5/A4                                |
| 紙張重量 | 50 - 105 g/m <sup>2</sup>            |
| 電源要求 | 由機器 UF-7100/8100 供電                  |

# 第二進紙模組 (DA-DS188) (選購配件)

| 紙張尺寸        | A4/B5                                                       |
|-------------|-------------------------------------------------------------|
| 紙張重量        | 60 - 105 g/m <sup>2</sup> / 75 - 90 g/m <sup>2</sup> (雙面影印) |
| 電源要求        | 由機器供電                                                       |
| 尺寸(寬)(深)(高) | 450 mm × 383 mm × 140 mm                                    |
| 質量(重量)      | 5 kg                                                        |

# 選購配件和耗材

+ 134

| 零件名稱                | 零件號碼                   | 備註                                                                                                    |
|---------------------|------------------------|----------------------------------------------------------------------------------------------------|
| 第二進紙模組              | DA-DS188               | 供額外進紙使用(紙匣 2)                                                                                                    |
| G3 傳真通訊套件           | UE-407026              | 供額外電話線路使用。                                                                                                    |
| 聽筒套件                | UE-403171<br>UE-403172 | 電話聽筒套件 (用於美國和加拿大)<br>電話聽筒套件 (用於其他國家)                                                                                                    |
| 8 MB 擴充卡            | DA-EM600               | 供 PCL 列印使用的額外擴充卡                                                                                                    |
| 印表機控制器模組            | UE-404091              | 供 PCL6 使用的印表機控制器                                                                                                    |
| 網際網路傳真/電子郵件/網路掃描器模組 | UE-404090              | 供網路掃描和電子郵件功能使用                                                                                                    |
| 碳粉匣                 | UG-5530<br>UG-5535     | 多合一碳粉匣 (用於美國和加拿大)<br>多合一碳粉匣 (用於其他國家)                                                                                                    |
| SD 記憶卞              |                        | <ul> <li>・只能使用專用的 32MB 到 512MB 大小的 SD 記憶卡<br/>(帶有 SD 商標)。</li> <li>建議使用高速數據傳輸類型。</li> <li>SD 記憶卡會被格式化成為本機内使用的專用格式。請注意,格式化後所有檔案將會遺失。</li> <li>要獲得有關購買及安裝 SD 記憶卡的詳細資訊,請聯繫<br/>當地的松下公司授權經銷商。</li> <li>松下公司的 SD 記憶卡零件號碼如下所示:</li> <li>RP-SD032B*** (32MB)</li> <li>RP-SD064B*** (64MB)</li> <li>RP-SD128B*** (128MB)</li> <li>RP-SDH256*** (256MB)</li> <li>RP-SDH512*** (512MB)</li> <li>***-字母會依據產品的目的地不同而異。</li> </ul> |

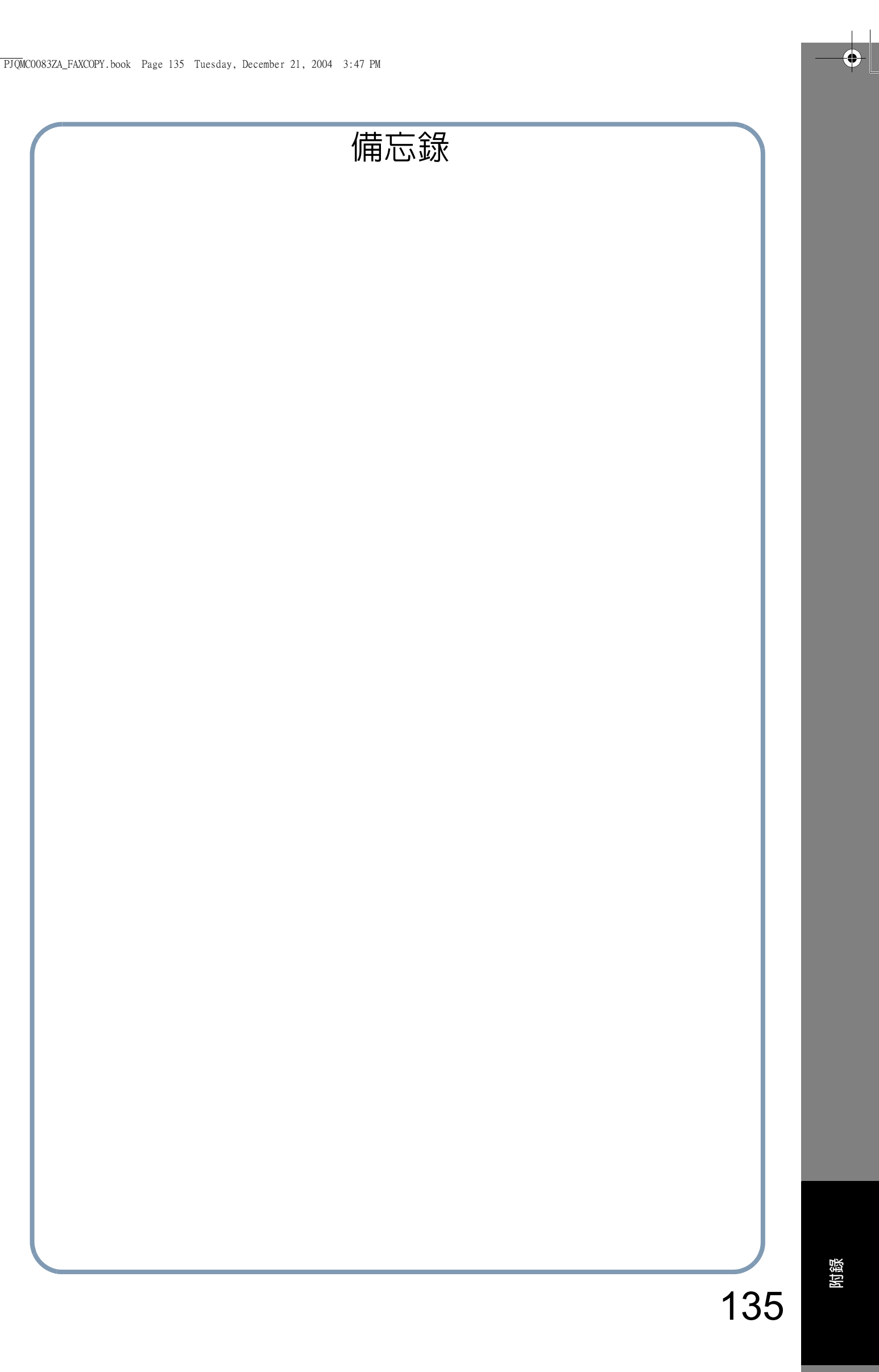

•

**↓** 136

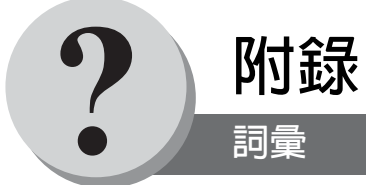

| 存取代碼        | 一個可設定的 4 位數字存取代碼來防止未經授權使用本機器。                                                                                                    |  |
|-------------|----------------------------------------------------------------------------------------------------|--|
| ADF(自動送稿器)  | 每次將一頁堆疊文件傳輸到掃描器的機制。                                                                                                    |  |
| 電話簿         | 可將全部電話號碼或電子郵件位址儲存到撥號器内,以便日後使用單獨的按鍵快速撥打該號<br>碼/電子郵件位址。                                                                                   |  |
| 電話簿撥號       | 可透過按一個鍵撥打整個電話號碼/電子郵件位址。                                                                                                    |  |
| 自動列印縮小      | 自動縮小接收到的文件,以便在標準的普通紙上列印的方法。例如,本機可將接收到的 legal<br>尺寸頁面縮小到其原來尺寸的 75% 以便在 letter 尺寸頁面上列印。                                                   |  |
| 自動接收        | 無需使用者介入,便可接收傳真文件的方法。                                                                                                    |  |
| 批次傳輸        | 可在單次通話中將累積的文件檔案傳輸到同一目的地的能力。                                                                                                    |  |
| BPS(每秒位元數)  | 透過電話線傳輸的數據量。本機在每次開始傳輸時可使用數據機的最大速度,並根據電話線路狀況和接收方機器的能力自動降低至適當的速度。<br>(數據機的最大速度為 33600 BPS)                                                |  |
| ССІТТ       | 國際電報與電話咨詢委員會。該機構目前已開發出四組確保傳真機相容的工業標準。                                                                                                   |  |
| 辨識字元        | 可設定專有的代碼名稱,最多可使用 16 個可識別本機的字母數字字元。                                                                                                    |  |
| 字元鍵         | 用於輸入字母和符號以執行各種設定功能。                                                                                                    |  |
| 使用者端        | 使用者端是指一部執行軟體程序的電腦,可用來聯繫和獲得來自另一部電腦上伺服器軟體資料,通常跨越很長的通信距離。                                                                                  |  |
| 編碼架構        | 傳真機使用的數據壓縮方式。本機使用修改的霍夫曼編碼 (MH)、MR (Modified Read)、<br>MMR (Modified Modified Read)以及 JBIG (Joint Bi-level Image experts Group)編碼方<br>式。 |  |
| 通信報表        | 是指通信報表 (Comm.Journal),或者中繼傳輸報告。                                                                                                    |  |
| 對比色         | 根據原稿傳輸頁面的濃淡表示掃描靈敏度。                                                                                                    |  |
| 封面頁         | 可在傳輸文件上附加傳真封面頁,用來顯示接收者姓名、原始傳輸者姓名以及傳輸的頁面總<br>數。                                                                                          |  |
| DDD(自動長途撥號) | 允許獨立撥號的電話服務,無需總機幫助。                                                                                                    |  |
| 定時遙控接收      | 可在稍後的時間裡開啓其它站台文件的能力。                                                                                                    |  |
| 定時傳輸        | 可在稍後的時間裡將文件傳輸至其它站台的能力。                                                                                                    |  |

| 部門代碼         | 該操作需要使用者在傳輸之前輸入一個預設部門代碼(最多8位數字)。所選擇部門代碼的<br>部門名稱會列印在已傳輸各頁的頁首、通信報表和單獨傳輸報表上。 |  |
|--------------|----------------------------------------------------------------------------|--|
| 直接撥號         | 透過 QWERTY 鍵盤輸入整個電話號碼或電子郵件位址進行撥號的方法。                                        |  |
| 電話簿搜尋撥號      | 可透過搜尋輸入到電話簿中的站台名稱來撥打整個電話號碼或電子郵件位址。                                         |  |
| 檢索撥號表        | 包含登錄進本機的各站台名稱的列表。                                                          |  |
| DTMF(雙音多頻)   | 以不同頻率傳輸電話鍵盤上各數字的撥號方法。通常情況下是指按鍵式音頻撥號。                                       |  |
| 雙面掃描         | 可掃描要傳輸的雙面原稿的兩面。                                                            |  |
| ECM (錯誤修正方式) | 當在傳輸電話呼叫期間偵測到傳輸錯誤的修正能力。                                                    |  |
| 終端接收站台       | 在中繼網路中,指定接收文件的最終站台。                                                        |  |
| 省電模式         | 在特定時間後或在待機模式下透過關閉融合單元時,藉由減少消耗的電量來省電。                                       |  |
| 傳真轉發         | 可將所有進來的傳真轉發至登錄在電話簿中所指定的站台能力。                                               |  |
| 傳真參數列單       | 包含已設定到本機内的各原始傳真參數設定列單。                                                     |  |
| 傳真/電話自動切換    | 可共享一條電話線以執行傳真和語音通話的能力。                                                     |  |
| 檔案           | 已存儲到本機記憶體的工作。比如說定時傳送。                                                      |  |
| 固定列印縮小       | 該方法可用以確定所有傳入文件的縮小比率,例如 75%。                                                |  |
| 功能           | 控制面板鍵會用於開始一項操作或設置一項功能。                                                     |  |
| G3 方式 (組 3)  | 指當前傳真機的標準和傳輸能力。                                                            |  |
| 群組撥號         | 可將許多電話號碼和/或電子郵件位址登録進單獨的站台,以便透過一次按鍵撥打多處位置。                                  |  |
| 傳送檢查         | 用於交換傳輸端和接收端之間進行通信的一組控制信號。這些信號決定了通信發生的條件。                                   |  |
| 表頭           | 由傳輸機器傳輸並透過接收機器列印在各頁頂部的一列訊息。可識別傳輸方機器和傳輸的訊<br>息,例如,時間和日期。                    |  |

接下頁....

附録

138

•

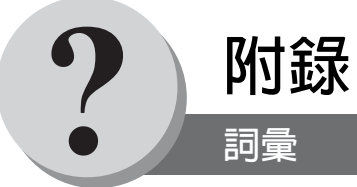

| 影像記憶體容量           | 表示在具有存儲文件功能的本機中可使用的記憶體容量。計算單位以 ITU-T Image No.1 為基礎。 |  |
|-------------------|------------------------------------------------------|--|
| 索引鍵               | 一系列字母鍵以利於存取電話簿中設定好的各站台。                              |  |
| 單獨傳輸列單            | 由傳輸方機器所列印出有關前一個文件傳送的報告說明。                            |  |
| 資訊代碼              | 由本機内部產生的代碼,說明特定操作錯誤或機器故障。                            |  |
| 最初傳輸站台            | 在中繼網路中,傳輸文件的最初站台。                                    |  |
| ІТО-Т             | 國際電信同盟—電信,之前的名稱為 C.C.I.T.T.                          |  |
| ITU-T Image No. 1 | 一種工業標準文件,用來比較各傳真機的傳輸速度和傳輸能力。                         |  |
| 報表                | 本機所列印出來最近的 200 個傳送報表。                                |  |
| 按鍵名稱              |                                                      |  |
| 鍵盤                | 位於機器控制面板上的一組數字鍵。                                     |  |
| LCD               | 液晶顯示幕。機器上的顯示區域。                                      |  |
| 英文抬頭              | 最多可使用 25 個數字字母字元,用來作為公司名稱或標識。                        |  |
| 手動接收              | 需要操作員介入來接收傳入文件的方式。                                   |  |
| 存儲傳輸              | 在實際連接電話線進行傳輸之前,將文件掃描並存入記憶體。                          |  |
| 數據機               | 用來將傳真機發出的信號轉化為能在電話線路上傳輸信號的設備。                        |  |
| 多站台傳輸             | 將同樣的一組文件廣播傳輸至預設位置數量上的能力。                             |  |
| 多抬頭               | 使用者可在傳輸前從 25 個預設的公司標識中選擇一個。                          |  |
| 持聽筒撥號             | 持聽筒直接撥打電話號碼的方式。                                      |  |
| <b></b> 兗持聽筒撥號    |                                                      |  |
| 重疊列印              | 文件太長而無法縮小時,將會自動被列印在兩張紙上,約有 13 mm 的重疊。                |  |
| 松下公司超級平滑功能        |                                                      |  |

\_\_•\_

| 圖像(半色調)   | 一種掃描技術,用來區分黑色和白色的灰階等級。本機在半色調 (圖像)方式下能偵測到<br>256 個層級的灰階。 |  |
|-----------|---------------------------------------------------------|--|
| 遙控        | 從其它傳真機器開啓文件的能力。                                         |  |
| 遙控密碼      | 一個可設定的 4 位數字代碼,用來確保遙控傳送文件的安全性。                          |  |
| 列印校勘      | 以正確的順序堆疊接收到的文件的能力。                                      |  |
| 列印縮小模式    | 用來決定如何將傳入的文件縮小列印在裝在機器内紙張上的方式。                           |  |
| 程序鍵       | 這些鍵被定義為存儲要撥號或遙控的一系列站台。                                  |  |
| PSTN      | 公共電話交換網。一個由相互連接的交換機和傳輸設備所構成的網路。                         |  |
| Qwerty 鍵盤 | 控制面板上的鍵盤,用來在不同的設定功能時輸入字母和符號。                            |  |
| 接收密碼      | 接收文件之前所需輸入的 4 位數字密碼。                                    |  |
| 中繼傳輸報告    | 該報告包括有關前一次中繼傳輸的資訊。                                      |  |
| 中繼傳輸      | 將文件傳輸至中繼站台,然後中繼站台再將文件傳輸至終端接收站台。                         |  |
| 解析度       | 有關每平方掃描或列印的點數。影像品質會隨每特定平方内的點數增加而提升。                     |  |
| 選擇性接收     | 用來設定本機只可接收那些已登錄進撥號器的機器所傳輸出來的傳真功能。                       |  |
| 睡眠模式      | 在一段特定的時間而且沒有關機後,機器所進入的一種功耗最小狀態。                         |  |
| 站台名稱      | 可在自動撥號器中為每個電話號碼/電子郵件地址設定的數字字母 ID。                       |  |
| 存儲的文件     | 已被掃描的文件現在會儲存在本機的記憶體中。                                   |  |
| 次位址       | ITU-T 建議使用次位址進行進一步的路由、轉送或中繼傳入的傳真。                       |  |
| 次位址密碼     | ITU-T 建議在使用次位址時使用該功能,以能提供額外的安全性。                        |  |
| 替代記憶體接收   | 本機在影印紙或碳粉用完時,將傳入的文件儲存在記憶體中的能力。                          |  |
| 傳輸密碼      | 傳輸文件之前所需輸入的 4 位數字密碼。                                    |  |
| 預約傳輸      | 在本機執行其它功能時,可預設電話號碼以便能進行預約傳輸的能力。                         |  |

附錄

•

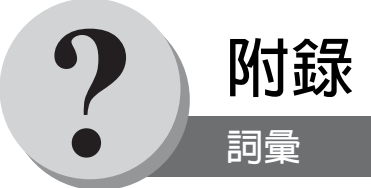

| 使用者參數     | 提供給其它站台資訊的可設定參數。範例包括標誌、辨識字元、日期和時間。      |
|-----------|-----------------------------------------|
| 驗証確認印     | 可在成功傳輸或存儲到記憶體的掃描文件上加印一個使用者可選擇的傳輸校驗確認印。  |
| 檢視模式一檔案清單 | 可從 LCD 顯示幕上檢視記憶體檔案的概要内容,而無需列印出該記憶體檔案清單。 |
| 查看模式一報表   | 可從 LCD 顯示幕查看報表的概要内容,而無需列印出該報表。          |

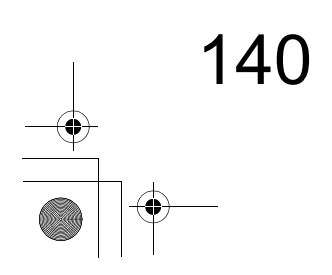

# ITU-T Image No. 1

所有的規格均基於 ITU-T Image No.1 (下列範例並未依規定比例顯示)。

| THE SLEREXE                                                                                                    | COMPANY LIMITED                                                                                                    |
|----------------------------------------------------------------------------------------------------|----------------------------------------------------------------------------------------------------|
| SAPORS LANE - E                                                                                                    | 300LE - DORSET - BH 25 8 ER<br>(945 13) 51617 - TELEX 123456                                                                                                    |
|                                                                                                    |                                                                                                    |
| Our Ref. 350/PJC/EAC                                                                                                    | 18th January, 1972.                                                                                                    |
| Dr. P.N. Cundall,                                                                                                    |                                                                                                    |
| Mining Surveys Ltd.,<br>Holroyd Road,<br>Reading,<br>Berks.                                                                                                    |                                                                                                    |
| Dear Pete,                                                                                                    |                                                                                                    |
| Permit me to introduce you<br>transmission.                                                                                                    | to the facility of facsimile                                                                                                    |
| In facsimile a photocell i<br>the subject copy. The variatic<br>cause the photocell to generate<br>This signal is used to modulate<br>remote destination over a radic | s caused to perform a raster scan over<br>ons of print density on the document<br>e an analogous electrical video signal.<br>e a carrier, which is transmitted to a<br>o or cable communications link. |
| At the remote terminal, de<br>signal, which is used to modula<br>printing device. This device i<br>with that at the transmitting t<br>copy of the subject document is | emodulation reconstructs the video<br>ate the density of print produced by a<br>s scanning in a raster scan synchronised<br>cerminal. As a result, a facsimile<br>produced.                            |
| Probably you have uses for                                                                                                    | this facility in your organisation.                                                                                                    |
|                                                                                                    | Yours sincerely,                                                                                                    |
|                                                                                                    | Phil.                                                                                                    |
|                                                                                                    | P.J. CROSS<br>Group Leader - Facsimile Research                                                                                                    |
|                                                                                                    |                                                                                                    |
|                                                                                                    |                                                                                                    |
|                                                                                                    |                                                                                                    |

141

附録

| С                                    |
|--------------------------------------|
| Contrast106                          |
| D                                    |
| Department Code                      |
| Diagnostic Password107               |
| Dialing Method (Tone or Pulse)106    |
| E                                    |
| Email Character Set                  |
| Email Header Format109               |
| Н                                    |
| Header Format                        |
| Header Print106                      |
| I                                    |
| IFax Return Receipt                  |
| ITU-T Image No. 1141                 |
| P                                    |
|                                      |
| PIN 1、嗨仔取                            |
| Q                                    |
| Quick Memory XMT108                  |
| R                                    |
| Received Time Print106               |
| Reduction Ratio107<br>Besolution 106 |
| S                                    |
| 3                                    |
| Sub Address Password108              |
| Т                                    |
| Transaction Journal110               |
| 四畫                                   |
| 手動接收                                 |
| 文件尺寸133                              |
| 五畫                                   |
| 田 PIN 代碼撥號 66                        |
|                                      |
|                                      |
| 列山出山石卡                               |
| 列印或檢視清單                              |
| 列印部門代碼報表72                           |

# 七畫

| <b>痥持聽筒撥號</b>     | .44, 138 |
|-------------------|----------|
| 刪除檔案              | 76       |
| 即時批次傳輸            | 50       |
| 批次傳輸              |          |
| 更改或刪除部門代碼         | 70       |
| 更改或刪除單鍵/簡碼撥號號碼的設定 | 100      |
| 更改程序鍵設定           |          |
| 更改檔案的開始時間和站台      | 76       |
| 更換碳粉匣             |          |

# 八畫

| 使用各功能      |          |
|------------|----------|
| 使用次位址傳送傳真  | 60       |
| 使用者參數      | 102, 140 |
| 使用部門代碼傳送文件 | 70       |
| 使用說明書概要    | 3        |
| 取消直接傳輸預約   | 41       |
| 固定縮小       |          |
| 定時傳輸       |          |
| 定時傳輸設定     |          |
| 定時遙控       |          |

# 九畫

| 持聽筒撥號  | (語音模式傳輸) |  |
|--------|----------|--|
| 計時器控制調 | 通信       |  |
| 重傳未完成權 | 當案       |  |
| 重疊列印   |          |  |

# 十畫

| 記憶傳輸 | j        |     |
|------|----------|-----|
| 訊息代碼 | <u>,</u> | 128 |

## 十一畫

| 停止傳輸       |    |
|------------|----|
| 將次位址登錄進電話簿 | 60 |
| 從其他站台遙控文件  | 54 |
| 控制面板       |    |
| 接收文件       |    |
| 接收到記憶體     | 64 |
| 接收密碼       |    |
| 掃描解器析度     |    |
| 移難解答       |    |
| 設定存取代碼     |    |

PJQMC0083ZA\_FAXCOPY.book Page 143 Tuesday, December 21, 2004 3:47 PM

| 設定部門代碼              | 68  |
|---------------------|-----|
| 設定傳真參數              | 104 |
| 設定鈴聲音量              | 90  |
| 設定監視器音量             | 90  |
| 設定撥號方式 (音頻或脈衝)      | 90  |
| 設定機器                | 90  |
| 通信報表(COMM. JOURNAL) | 118 |
| 部門代碼                | 68  |

# 十二畫

| 單鍵/簡碼和電話簿搜尋列表 | 120     |
|---------------|---------|
| 單鍵/簡碼和電話簿搜尋列單 | 120     |
| 單鍵/簡碼撥號號碼     |         |
| 報表和列單         | 116     |
| 替代記憶體接收       | 46, 139 |
| 程序列單          | 122     |
| 程序設定自動撥號器     |         |
| 程序鍵           | 56, 58  |
|               |         |

### 十三畫

| 傅直功能   | 36  |
|--------|-----|
|        |     |
| 傳真封面頁  | 62  |
| 傳真參數表  | 106 |
| 傳真參數清單 | 124 |
| 傳送報表   | 116 |
| 傳輸密碼   | 139 |
| 準備遙控   | 52  |
|        | 56  |
| 解析度    | 21  |

## 十四畫

| 對比    | 21     |
|-------|--------|
| 監視器音量 | 90     |
| 遙控    | 52, 54 |

# 十五畫

| 增加文件至檔案 | 78  |
|---------|-----|
| 影印      | 22  |
| 影像記憶體容量 | 133 |
| 暫停      | 35  |
| 模式設定    | 32  |
| 編輯檔案模式  | 74  |
|         |     |

# 十六畫

| 操作流程          |    |
|---------------|----|
| 輸入單鍵撥號        |    |
| 輸入簡碼撥號號碼      |    |
| 選擇存取方法(字首或字尾) | 66 |

#### 十七畫

縮小列印設定 ......46

# 十八畫

雙面接收......47

二十三畫

驗証標記......131, 140

# 二十五畫以上

纜線連接......16

下列註冊商標會在本說明書中使用並已經登記註冊:

Adobe、Acrobat Reader & Adobe 標誌則是 Adobe Systems 公司登記的註冊商標。 這裡所有其他可確認的註冊商標均屬其個自擁有者的專利。

著作權 2004 屬松下通信公司所擁有。 保留所有著作權。未經授權的拷貝與散佈均違反法律。 本使用說明書內容可能在沒有通知下有所改變。

143

附録

維修保養服務電話:\_

客戶服務支援: Panasonic Communications Co.,Ltd. FUKUOKA JAPAN http://www.panasonic.co.jp/global/

T1204 PJQMC0083ZA December 2004 日本印製